ED Stage Line®

SYSTÈME DE GESTION NUMÉRIQUE DE HAUT-PARLEURS SISTEMA DE CONTROL DE ALTAVOCES DIGITAL CYFROWY PROCESOR GŁOŚNIKOWY

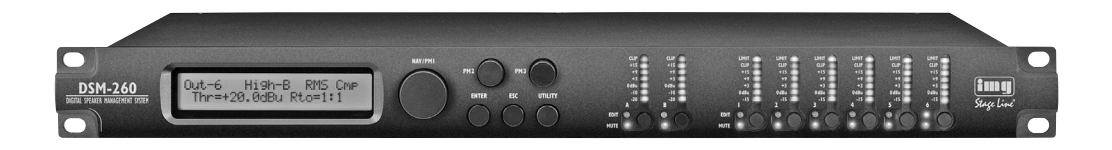

CE

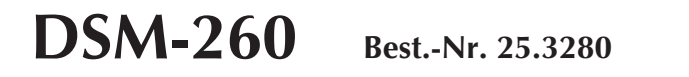

MODE D'EMPLOI • MANUAL DE INSTRUCCIONES • INSTRUKCJA OBSŁUGI

# Avant toute installation ...

 Nous vous souhaitons beaucoup de plaisir à utiliser cet appareil "img Stage Line". Lisez ce mode d'emploi entièrement avant toute utilisation. Uniquement ainsi, vous pourrez apprendre l'ensemble des possibilités de fonctionnement de l'appareil, éviter toute manipulation erronée et vous protéger, ainsi que l'appareil, de dommages éventuels engendrés par une utilisation inadaptée. Conservez la notice pour pouvoir vous y reporter ultérieurement.

La version française se trouve page 4.

# Przed uruchomieniem ...

Życzymy zadowolenia z nowego produktu "img Stage Line". Dzięki tej instrukcji obsługi będą państwo w stanie poznać wszystkie funkcje tego urządzenia. Stosując się do instrukcji unikną państwo błędów i ewentualnego uszkodzenia urządzenia na skutek nieprawidłowego użytkowania. Prosimy zachować instrukcję.

Tekst polski zaczyna się na stronie 40.

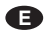

## Antes de la utilización ...

Le deseamos una buena utilización para su nuevo aparato "img Stage Line". Por favor, lea estas instrucciones de uso atentamente antes de hacer funcionar el aparato. De esta manera conocerá todas las funciones de la unidad, se prevendrán errores de operación, usted y el aparato estarán protegidos en contra de todo daño causado por un uso inadecuado. Por favor, guarde las instrucciones para una futura utilización.

El texto en español empieza en la página 22.

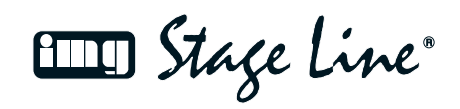

www.imgstageline.com

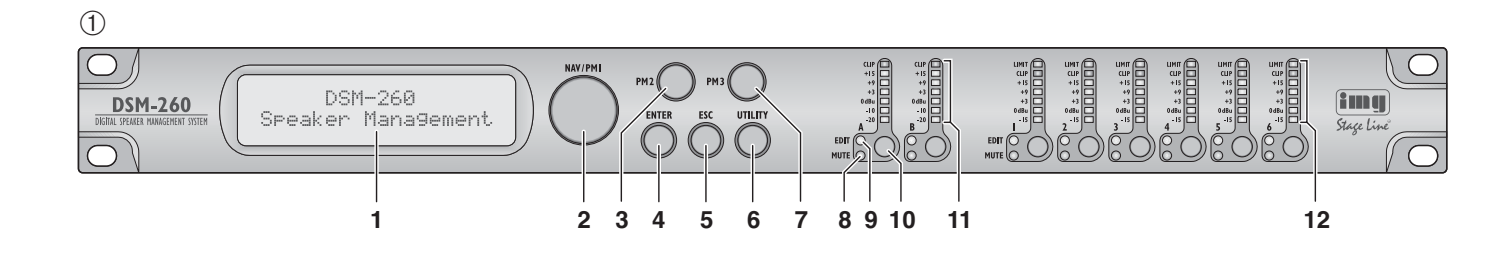

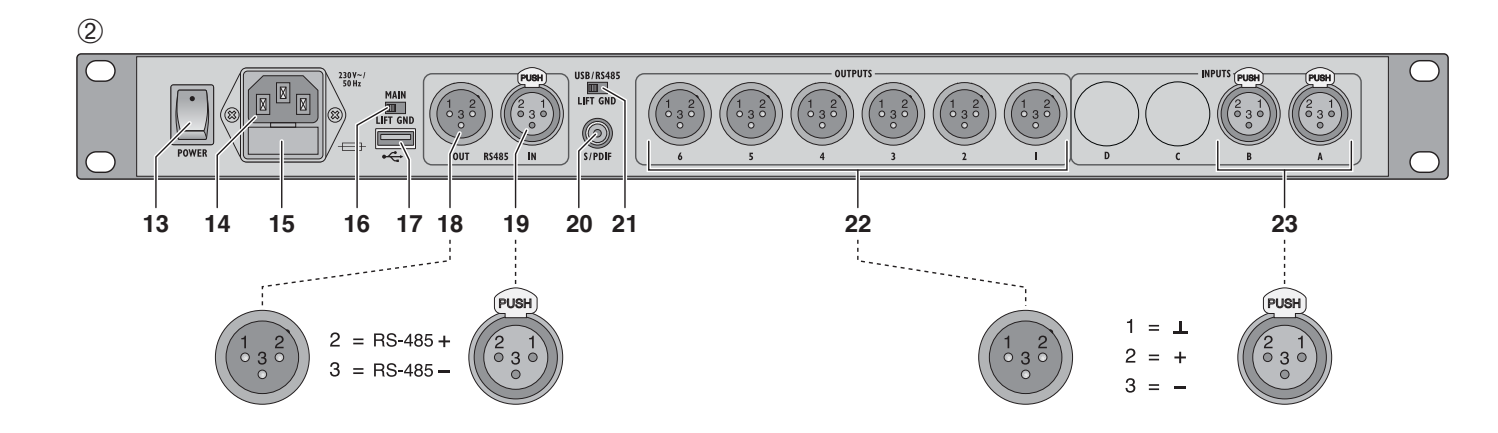

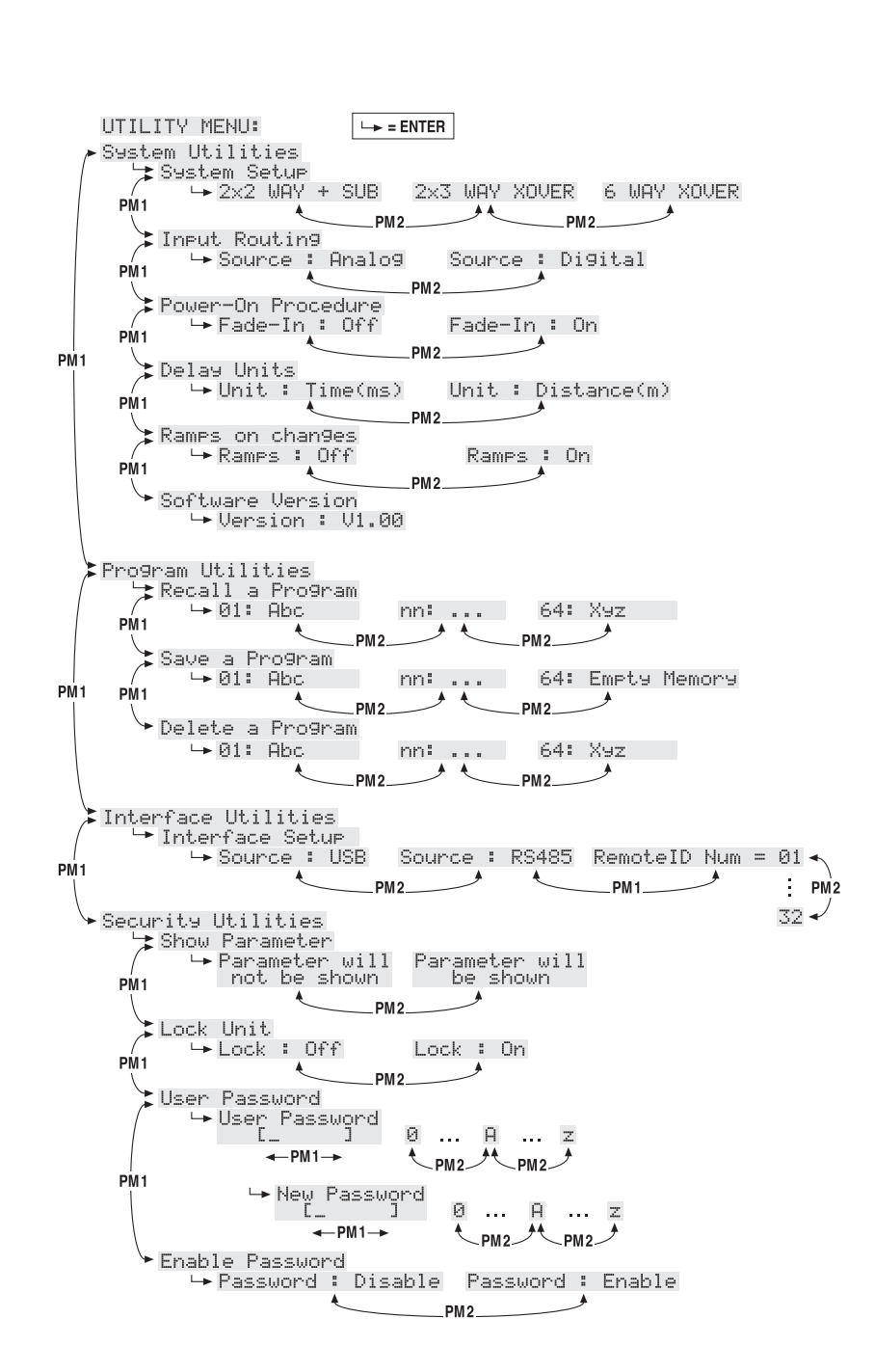

# Table des matières

В`

A

| 1     | Eléments et branchements4                                        |
|-------|------------------------------------------------------------------|
| 1.1   | Face avant 4                                                     |
| 1.2   | Face arrière5                                                    |
| 2     | Conseils d'utilisation et de sécurité . 5                        |
| 3     | Possibilités d'utilisation5                                      |
| 4     | Positionnement et                                                |
|       | branchement de l'appareil5                                       |
| 4.1   | Sources de signal                                                |
| 4.2   | Amplificateur                                                    |
| 4.3   | Ordinateur                                                       |
| 4.4   | Branchement secteur 6                                            |
| 5     | Utilisation                                                      |
| 5.1   | Marche/Arrêt6                                                    |
| 5.2   | Réglage de base (System Utilities) 6                             |
| 5.2.1 | Configuration type6                                              |
| 5.2.2 | 2 Sélection de la source de signal6                              |
| 5.2.3 | Comportement d'allumage 6                                        |
| 5.2.4 | Unité pour la temporisation du signal 6                          |
| 5.2.5 | 5 Transition lors de modifications                               |
| 526   | S Affichage de la version du Firmware 7                          |
| 53    | Configurer les entrées 7                                         |
| 531   |                                                                  |
| 5.5.1 | et sélectionner pour le réglage 7                                |
| 5.3.2 | 2 Réglage de l'amplification (Gain) 7                            |
| 5.3.3 | Réglage de la temporisation (Delay) 7                            |
| 5.3.4 | Réglage d'égaliseur (EQ 1-5)7                                    |
| 5.3.4 | I.1 Bypass8                                                      |
| 5.3.4 | I.2 Sélectionner le type de filtre8                              |
| 5.3.4 | I.3 Modification des paramètres de filtre 8                      |
| 5.4   | Configuration des sorties                                        |
| 5.4.1 | Coupure du son de la sortie<br>et sélection pour le réglage8     |
| 5.4.2 | 2 Modification du nom 8                                          |
| 5.4.3 | B Sélection du signal d'entrée (Source) . 9                      |
| 5.4.4 | Réglage de la temporisation (Delay) 9                            |
| 5.4.5 | 5 Filtres passe-haut et passe-bas 10                             |
| 5.4.6 | S Réglage de l'égaliseur (EQ 1-5) 10                             |
| 5.4.6 | 6.1 Bypass10                                                     |
| 5.4.6 | 5.2 Sélection du type de filtre 10                               |
| 5.4.6 | 5.3 Modification des paramètres de filtre 11                     |
| 5.4.7 | Compresseur (Compressor)11                                       |
| 5.4.8 | B Réglage d'amplification (Gain) 11                              |
| 5.4.9 | Distriction de niveau (Limiter) 11                               |
| 5.4.1 | 0 Inversion de phase (Polarity) 11                               |
| 5.4.1 | 1 VU-metre à LEDs (Vu-Meter) 12                                  |
| 5.5   | (Program Utilities)                                              |
| 5.5.1 | Mémorisation de la configuration 12                              |
| 5.5.2 | 2 Charger une configuration 12                                   |
| 5.5.3 | B Effacer une configuration 12                                   |
| 5.6   | Réglages de sécurité<br>(Security Utilities)12                   |
| 5.6.1 | Masquer les paramètres12                                         |
| 5.6.2 | 2 Verrouiller l'utilisation                                      |
| 5.6.2 | 2.1 Désactiver le verrouillage                                   |
| 5.6.3 | 3 Verrouiller l'utilisation avec<br>un mot de passe              |
| 5.6.3 | B.1         Saisie ou modification du mot<br>de passe         13 |
| 5.6.3 | 3.2 Verrouiller l'appareil                                       |
| 5.6.3 | 3.3 Désactiver le verrouillage                                   |
| 5.7   | Réinitialisation de l'appareil                                   |

| 6 Utilisation via un ordinateur 13                         |
|------------------------------------------------------------|
| 6.1 Installation du logiciel PC 13                         |
| 6.1.1 Installation du driver USB                           |
| 6.2 Sélection de l'interface 13                            |
| 6.3 Démarrer le logiciel PC 14                             |
| 6.4 Vues                                                   |
| 6.4.1 Vue "Overview"                                       |
| 6.4.2 Vue "Delays" 15                                      |
| 6.4.2.1 Unité pour la temporisation de signal 15           |
| 6.4.3 Vue "Gains" 15                                       |
| 6.4.3.1 Inversion de phase (Phase) $\ldots 15$             |
| 6.4.3.2 VU-mètre (Vu-Meter Mode) 15                        |
| 6.4.3.3 Sélection de la source de signal 15                |
| 6.4.3.4 Transition pour modifications de valeurs           |
| 6.4.4 Vue d'un canal d'entrée 15                           |
| 6.4.4.1 Amplification 15                                   |
| 6.4.4.2 Coupure du son                                     |
| 6.4.4.3 Temporisation du signal 15                         |
| 6.4.4.4 Egaliseur 16                                       |
| 6.4.4.5 Réponse en fréquence                               |
| 6.4.5 Vue d'un canal de sortie $\dots \dots 16$            |
| 6.4.5.1 Coupure du son                                     |
| 6.4.5.2 Sélection du signal d'entrée 16                    |
| 6.4.5.3 Temporisation du signal 16                         |
| 6.4.5.4 Filtres passe-haut et passe-bas 16                 |
| 6.4.5.5 Egaliseur 17                                       |
| 6.4.5.6 Réponse en fréquence 17                            |
| 6.4.5.7 Compresseur 17                                     |
| 6.4.5.8 Amplification 18                                   |
| 6.4.5.9 Limitation de niveau (Limiter) 18                  |
| 6.4.5.10 Inversion de phase                                |
| 6.4.6 Couplage des canaux 18                               |
| 6.5 Copier les réglages 18                                 |
| 6.5.1 Copie des réglages d'une entrée 18                   |
| 6.5.2 Copie des réglages d'une sortie 18                   |
| 6.6 Chargement de la configuration type 18                 |
| 6.7 Renommer les sorties 18                                |
| 6.8 Renommer un appareil 18                                |
| 6.9 Gestion des configurations 19                          |
| 6.9.1 Mémorisation de la configuration<br>sur l'ordinateur |
| 6.9.2 Chargement de la configuration de l'ordinateur       |
| 6.9.3 Mémoriser la configuration                           |
| 69.4 Chargement de la configuration                        |
| à partir de l'appareil                                     |
| 6.9.5 Gestion des configurations                           |
| 6.9.5.1 Composer un projet 20                              |
| 6.9.5.2 Mémoriser un projet                                |
| 6.9.5.3 Charger un projet                                  |
| 6.9.5.4 Transmettre le projet dans l'appareil 20           |
| 6.9.5.5 Charger un proiet depuis l'appareil 20             |
| 6.10 Verrouiller l'appareil                                |
| 6.11 Saisir le mot de passe 20                             |
| 6.11.1 Verrouiller l'appareil avec                         |
| un mot de passe                                            |
| 6.11.2 Modifier le mot de passe                            |
| 6.12 Interruption de la liaison                            |
| 7 Interrupteurs Groundlift                                 |
| 8 Caractéristiques techniques                              |

Ouvrez le présent livret page 3, dépliable, de manière à visualiser les éléments et branchements.

# 1 Eléments et branchements

# 1.1 Face avant

- 1 Affichage LCD
- 2 Bouton rotatif NAV/PM1 pour sélectionner les points du menu, sélectionner les paramètres et modifier les valeurs
- 3 Bouton rotatif PM2 pour modifier les réglages, selon le point du sous-menu sélectionné
- 4 Touche ENTER pour appeler un sous-menu sélectionné et pour confirmer une saisie
- 5 Touche ESC pour interrompre une saisie et quitter un sous-menu
- 6 Touche UTILITY pour appeler le menu pour les réglages généraux du système
- 7 Bouton rotatif PM3 pour modifier les réglages, selon le point du sous-menu sélectionné
- 8 LED MUTE, respectivement pour les entrées A et B et pour les sorties 1 à 6, indique la coupure du son de l'entrée ou de la sortie
- **9** LED EDIT, respectivement pour les entrées A et B et pour les sorties 1 à 6, indique que l'entrée/la sortie est sélectionnée pour la modification de ses réglages
- 10 Touche pour sélectionner ou désélectionner une entrée ou sortie pour modifier ses réglages et sa coupure du son

touche maintenue enfoncée (2 s env.) : le son de l'entrée ou sortie est coupé ou le son est réactivé [la LED MUTE (8) brille ou s'éteint]

touche enfoncée brièvement :

l'entrée ou la sortie est sélectionnée ou désélectionnée [la LED EDIT (9) brille ou s'éteint]

- Pour effectuer des réglages simultanément pour plusieurs sorties, d'autres peuvent être sélectionnées en plus de la sortie déjà sélectionnée. Elles peuvent être désélectionnées séparément. La désélection de la sortie tout d'abord sélectionnée conduit à la désélection de toutes les sorties. De la même manière, on peut coupler le réglage des deux entrées. Seuls les paramètres modifiés pendant le couplage sont harmonisés. Tous les réglages individuels des entrées ou sorties sont conservés.
- 11 VU-mètre à LEDs respectivement pour les deux entrées pour afficher le niveau du signal d'entrée ; si la LED CLIP brille, l'entrée est en surcharge, dans ce cas, diminuez le niveau de sortie de la source de signal en conséquence.
- 12 VU-mètre à LEDs respectivement pour les sorties 1 à 6; pour afficher le niveau de signal

ou la diminution de dynamique, en fonction du réglage "Vu-Meter Mode" de la sortie I IMIT

brille lorsque le limiteur de niveau (Limiter) ou le compresseur est activé et lorsque la dynamique du signal de sortie est diminuée

"Vu-Meter Mode" = "Level"

Les cinq LEDs inférieures indiquent (selon le repérage) le niveau de sortie absolu. Si la LED CLIP brille, la sortie est en surcharge. Dans ce cas, diminuez le niveau pour cette sortie en réduisant l'amplification (Gain). La LED CLIP peut briller également lorsqu'il y a surcharge pour des réglages extrêmes de filtres dans le réglage de tonalité.

"Vu-Meter" = "Limiter Act"

Les cing LEDs inférieures indiguent du haut vers le bas la diminution de niveau par le limiteur. La LED CLIP brille de manière continue et n'indique pas la surcharge de la sortie.

"Vu-Meter" = "RMS Cmp Act"

Les cinq LEDs inférieures indiquent du haut vers le bas la diminution de niveau par le compresseur. La LED CLIP brille en continu et n'indique pas la surcharge de la sortie.

# 1.2 Face arrière

13 Interrupteur secteur POWER

- 14 Prise secteur pour brancher à une prise secteur 230 V~/50 Hz via le cordon secteur livré
- 15 Porte-fusible : tout fusible fondu doit impérativement être remplacé par un fusible de même type
- 16 Interrupteur de coupure de masse MAIN pour les branchements audio :

GND : la masse du signal et la masse du boîtier sont reliées

LIFT : la masse du signal et la masse du boîtier sont séparées (groundlift)

- 17 Prise USB type A, pour brancher un ordinateur pour la gestion à distance du DSM-260
- 18 Prise XLR RS485 OUT pour brancher un autre appareil à gérer à distance par un ordinateur via la prise RS485 IN (19)
- 19 Prise XLR RS485 IN pour brancher un ordinateur pour une gestion à distance
- 20 Entrée S/PDIF, prise RCA femelle, pour brancher une source digitale de signal audio
- 21 Interrupteur de coupure de masse USB/ RS485 pour les deux interfaces pour gérer l'appareil via un ordinateur.

GND : la masse du signal et la masse du boîtier sont reliées

LIFT : la masse du signal et la masse du boîtier sont séparées (groundlift)

- 22 Sorties signal audio branchées en symétrique OUTPUT 1 à 6, prise XLR femelle
- 23 Entrées signal audio branchées en symétrique, INPUT 1 et 2, prise XLR femelle, pour brancher des sources analogiques de signal

# 2 Conseils d'utilisation et de sécurité.

L'appareil répond à toutes les directives nécessaires de l'Union européenne et porte donc le symbole CE.

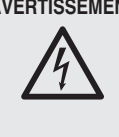

AVERTISSEMENT L'appareil est alimenté par une tension dangereuse. Ne touchez jamais l'intérieur de l'appareil et ne faites rien tomber dans les ouïes de ventilation car, en cas de mauvaise manipulation, vous pouvez subir une décharge électrique.

Respectez scrupuleusement les points suivants :

- L'appareil n'est conçu que pour une utilisation en intérieur. Protégez-le des éclaboussures, de tout type de projections d'eau, d'une humidité élevée de l'air et de la chaleur (plage de température de fonctionnement admissible 0-40°C).
- En aucun cas, vous ne devez poser d'objet contenant du liquide ou un verre sur l'appareil.
- La chaleur dégagée par l'appareil doit être évacuée par une circulation d'air correcte. N'obstruez pas les ouïes de ventilation du boîtier.
- Ne faites pas fonctionner l'appareil et débranchez le cordon secteur immédiatement dans les cas suivants :
  - 1. l'appareil ou le cordon secteur présentent des dommages visibles.
  - 2. après une chute ou accident similaire, vous avez un doute sur l'état de l'appareil.

3. des dysfonctionnements apparaissent. Dans tous les cas, les dommages doivent être réparés par un technicien spécialisé.

- Ne débranchez jamais l'appareil en tirant sur le cordon secteur ; retirez toujours le cordon secteur en tirant la fiche.
- · Pour le nettoyage, utilisez uniquement un chiffon sec et doux, en aucun cas de produits chimiques ou d'eau.
- Nous déclinons toute responsabilité en cas de dommages corporels ou matériels résultants si l'appareil est utilisé dans un but autre que celui pour lequel il a été conçu, s'il n'est pas correctement branché, utilisé ou réparé par une personne habilitée ; en outre, la garantie deviendrait caduque.

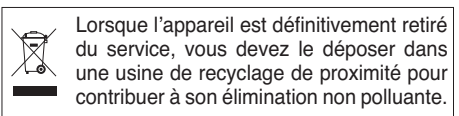

# 3 Possibilités d'utilisation

Le DSM-260 est un processeur numérique de signal avec deux entrées (analogique ou numérique) et 6 sorties. C'est le lien entre une table de mixage et des amplificateurs de puissance d'une installation de sonorisation et réunit les fonctions des filtres de fréquences, égaliseurs, delays, compresseurs et limiteurs. Grâce à ses multiples possibilités de configuration, il peut être utilisé dans des constellations de haut-parleurs les plus diverses. Les trois configurations types avec attributions typiques des fonctions pour les canaux d'entrée et de sorties sont consultables comme base pour les réglages propres. De plus,

l'appareil peut être configuré pour de nombreuses autres exigences.

A B

On peut mémoriser 64 configurations dans l'appareil et si besoin, les consulter. Via le logiciel livré, le DSM-260 peut être géré à distance de manière conviviale via un ordinateur. Le branchement de l'ordinateur s'effectue via l'interface USB ou un bus de données RS-485 via lequel on peut relier jusqu'à 32 appareils.

On peut régler, par canal d'entrée :

- Gain [-12...+6 dB]
- égaliseur paramétrique avec 5 filtres (respectivement 17 types de filtres à choisir)
- Delay [849 ms max.], à saisir en durée (ms) ou éloignement (m)
- son coupé
- On peut régler, par canal de sortie :
- attribution à un signal d'entrée ou à la somme des signaux des deux entrées
- filtre passe-haut et filtre passe-bas avec 11 caractéristiques de filtre de différente pente pour créer des filtres de fréquences
- égaliseur paramétrique avec 5 filtres (respectivement 17 types de filtres à choisir)
- Delay [849 ms max.], saisir comme durée (ms) et éloignement (m)
- compresseur
- Gain [-12...+6 dB]
- Peak-Limiter [-10...+20 dBu] \_
- inversion de phase
- coupure du son

Vous pouvez télécharger sur notre site des exemples de configuration pour différents systèmes de haut-parleurs.

# **4** Positionnement et branchement de l'appareil

Le DSM-260 est prévu pour un montage dans un rack 482 mm/19", il peut également être posé sur une table. Pour le montage dans un rack, 1 unité (= 44,45 mm) est nécessaire.

Avant d'effectuer les branchements ou de modifier les branchements existants, veillez à éteindre le DSM-260 et les appareils à relier.

## 4.1 Sources de signal

Reliez des sources analogiques de signal avec niveau ligne, par exemple la sortie d'un préamplificateur ou d'une table de mixage, aux prises XLR INPUTS A et B (23). Les prises sont prévues pour des signaux symétriques : vous trouverez la configuration des contacts sur le schéma 2. Pour brancher des sources avec des signaux asymétriques, utilisez des adaptateurs où les contacts XLR 1 et 3 sont bridgés.

Reliez les sources numériques de signal avec sortie selon le standard S/PDIF à la prise S/PDIF (20).

Des signaux d'entrée analogiques et numériques peuvent être traités uniquement en alternance (sélection de la source de signal, 🖙 chapitre 5.2.2).

# 4.2 Amplificateur

Reliez aux branchements XLR OUTPUTS (22) les amplificateurs de puissance ou les appareils pour un traitement ultérieur du signal.

#### 4.3 Ordinateur

Pour une gestion à distance du DSM-260 via un ordinateur, reliez ce dernier via un cordon USB à la prise 🗠 (17).

A la place, l'appareil peut être géré via l'interface RS-485. Reliez la sortie RS-485 de l'ordinateur à la prise RS-485 IN (19) ; le schéma 2 présente la configuration des contacts. La prise de sortie RS-485 OUT (18) peut être reliée respectivement à la prise RS-485 IN d'un autre DSM-260, permettant ainsi de créer une chaîne jusqu'à 32 appareils à gérer.

Si plusieurs appareils sont reliés, et si vous utilisez des câbles de commande longs, il convient de placer une résistance terminale (résistance 120 Ω entre pin 2 et 3 du branchement) sur la sortie de commande du dernier appareil de la chaîne pour éviter les perturbations lors de la transmission des signaux.

## 4.4 Branchement secteur

Reliez le cordon secteur livré à la prise (14) et l'autre extrémité à une prise secteur 230 V~/ 50 Hz.

# **5** Utilisation

# 5.1 Marche/Arrêt

Avant d'allumer les amplificateurs de puissance reliés, allumez le DSM-260 avec l'interrupteur POWER (13). Les réglages du dernier fonctionnement sont chargés, le nom de la configuration chargée en dernier depuis la mémoire s'affiche.

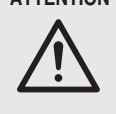

ATTENTION Le DSM-260 offre des possibilités flexibles de configuration. Par exemple, une sortie, configurée pour gérer un haut-parleur d'aigu, peut dans une autre configuration, devenir une sortie pour haut-parleur de grave.

Pour éviter toute surcharge des haut-parleurs, vérifiez impérativement avant d'allumer les amplificateurs si la configuration chargée du DSM-260 est adaptée à la constellation de haut-parleurs reliés.

Après l'utilisation, éteignez l'appareil avec l'interrupteur POWER, tous les réglages sont conservés.

# 5.2 Réglage de base (System Utilities)

Le réglage du DSM-260 s'effectue via un menu sur l'affichage (1). Appeler le menu pour les réglages généraux du système s'effectue via la touche UTILITY (6), les menus pour le réglage des entrées et sorties sont appelés en sélectionnant l'entrée ou la sortie avec la touche correspondante (10). La navigation via le menu et la modification des réglages s'effectue via les touches ENTER (4), ESC (5) et le bouton rotatif NAV/PM1 (2). On peut ainsi sélectionner un point de menu avec le bouton rotatif. La touche ENTER appelle le sous-menu ou confirme une saisie alors que la touche ESC ramène à un niveau de menu supérieur sans intégrer de modification. Pour modifier les paramètres, les deux boutons rotatifs PM2 (3) et PM3 (7) sont en plus disponibles. Si sur l'affichage une \* est visible derrière une option, elle correspond au réglage actuel.

Vous trouverez sur le schéma 3 de la page 3 une présentation du menu "UTILITY".

# 5.2.1 Configuration type

Si vous devez créer une nouvelle configuration, pour laquelle aucun modèle n'a été mémorisé sous forme de "Program", (R chapitre 5.5.1), on peut revenir aux trois configurations types suivantes :

2x2 WAY + SUB

Filtre de fréquences stéréo pour systèmes 2 voies avec sortie subwoofer mono supplémentaire

| nom de la sortie | attribution |
|------------------|-------------|
| Low-A            | InΑ         |
| Low-B            | InB         |
| High-A           | InΑ         |
| High-B           | InB         |
| Sub-A            | InA+InB     |
| Sub-B            | InA+InB     |

2×3 WAY XOVER

filtre de fréquences stéréo pour systèmes 3 voies

| nom de la s | sortie attribution |  |
|-------------|--------------------|--|
| Low-A       | InA                |  |
| Low-B       | InB                |  |
| Mid-A       | InA                |  |
| Mid-B       | InB                |  |
| Hi9h-A      | InA                |  |
| Hi9h-B      | InB                |  |
|             |                    |  |

- 6 WAY XOVER
  - 6 sorties indépendantes qui reçoivent uniquement le signal de l'entrée A

| nom de la sortie | attribution |
|------------------|-------------|
| Near-1           | InA         |
| Near-2           | InA         |
| Mid-1            | InA         |
| Mid-2            | InA         |
| Far-1            | InA         |
| Far-2            | InA         |

- 1) Pour appeler le menu, appuyez sur la touche UTILITY (6).
  - System Utilities est affiché
- 2) Pour appeler ce sous-menu, appuyez sur la touche ENTER (4). System Setup est affiché
- 3) Pour appeler ce sous-menu, appuyez sur la touche ENTER. Avec le bouton rotatif PM2 (3) sélectionnez une des trois configurations types et confirmez avec la touche ENTER.
- 4) Activez encore une fois l'affichage

New Xover

[Enter] to confirm

avec la touche ENTER (ou interrompez le processus avec la touche ESC). Pendant le chargement de la configuration type, on peut voir sur l'affichage :

Please Wait.... Changing Xover

Les sorties sont maintenant attribuées, selon la configuration type, aux entrées et ont un nom. Tous les paramètres sont réinitialisés sur des valeurs standards (amplification d'entrée et de sortie sur 0 dB, filtre éteint, points d'utilisation du compresseur et limiteur sur la valeur la plus élevée, durées de temporisation sur 0, position normale de phase). Les sorties sont tout d'abord coupées pour des raisons de sécurité et doivent être allumées séparément et manuellement.

5) Pour quitter le menu, appuyez deux fois sur la touche ESC (5). On peut également commuter, directement avec une des touches (10), sur le réglage d'une entrée ou sortie.

Important : par la sélection d'une configuration type, seuls les noms des sorties et l'attribution des sorties aux entrées sont préréglés. Si le DSM-260 doit être utilisé comme filtre de fréquences, il faut impérativement adapter, avant l'utilisation, les filtres aux haut-parleurs utilisés (1287 chapitre 5.4.5), puisque le fonctionnement d'un haut-parleur en dehors de sa plage de fréquence peut entraîner des distorsions et des surcharges du haut-parleur.

#### 5.2.2 Sélection de la source de signal

L'appareil dispose d'entrées pour des signaux analogiques (23) et numériques (20) pouvant être utilisés alternativement.

- 1) Appelez le menu avec la touche UTILITY (6). System Utilities est affiché.
- 2) Pour appeler ce sous-menu, appuyez sur la touche ENTER (4). System Setup est affiché.
- 3) Avec le bouton rotatif NAV/PM1 (2), sélectionnez le point de menu Input Routing et confirmez avec la touche ENTER.
- 4) Avec le bouton rotatif PM2 (3), sélectionnez les entrées analogiques Source : Ana-109 ou l'entrée numérique Source: Digital et confirmez avec la touche ENTER.
- 5) Pour quitter le menu, appuyez deux fois sur la touche ESC (5). On peut également commuter, directement avec une des touches (10), sur le réglage d'une entrée ou sortie.

#### 5.2.3 Comportement d'allumage

On peut faire entrer les signaux de sortie du DSM-260 lentement lors de l'allumage pour éviter tout bruit soudain.

Pour activer et désactiver cette fonction :

- 1) Appelez le menu avec la touche UTILITY (6). System Utilities est affiché.
- 2) Pour appeler ce sous-menu, appuyez sur la touche ENTER (4). System Setup est affiché.
- 3) Avec le bouton rotatif NAV/PM1 (2), sélectionnez le point de menu Power-On Procedure et confirmez avec la touche ENTER.
- 4) Avec le bouton rotatif PM2 (3), sélectionnez si les signaux doivent entrer automatiquement (Fade-In: On) ou être immédiatement délivrés à plein niveau (Fade-In : Of f) et confirmez la sélection avec la touche ENTER.
- 5) Pour quitter le menu, appuyez deux fois sur la touche ESC (5). On peut également commuter, directement avec une des touches (10), sur le réglage d'une entrée ou sortie.

#### 5.2.4 Unité pour la temporisation du signal

Les signaux de toutes les entrées et sorties peuvent être temporisés individuellement. C'est par exemple intéressant lorsque des haut-parleurs sont à une distance différente des auditeurs. Pour compenser la temporisation générée par la durée de déplacement du son, le signal du hautparleur le plus proche est temporisé de telle sorte qu'il n'arrive pas à l'auditeur avant celui du haut-parleur le plus éloigné.

Pour éviter à l'utilisateur de calculer la durée de déplacement du son, la temporisation peut être donnée non seulement en durée mais aussi en distance. L'appareil calcule avec une vitesse du son de 340 m/s.

- 1) Appelez le menu avec la touche UTILITY (6). System Utilities est affiché.
- 2) Pour appeler le sous-menu, appuyez sur la touche ENTER (4). System Setup est affiché.
- 3) Avec le bouton rotatif NAV/PM1 (2), sélectionnez le point de menu Delay Units et confirmez avec la touche ENTER.

- 4) Avec le bouton rotatif PM2 (3) sélectionnez si les valeurs de temporisation doivent être données en durée (Unit: Time(ms)) ou distance (Unit: Distance(m)) et confirmez la sélection avec la touche ENTER.
- Pour quitter le menu, appuyez deux fois sur la touche ESC (5). On peut également commuter, directement avec une des touches (10), sur le réglage d'une entrée ou sortie.

#### 5.2.5 Transition lors de modifications de valeurs

Pour éviter des sauts de niveau lorsqu'on modifie les réglages, on peut effectuer des modifications de niveau automatiquement sous forme de transition.

Pour activer et désactiver cette fonction :

- Appelez le menu avec la touche UTILITY (6). System Utilities est affiché.
- Pour appeler ce sous-menu, appuyez sur la touche ENTER (4).
   Sustem Setur est affiché.
- Avec le bouton rotatif NAV/PM1 (2), sélectionnez le point de menu Ramps on changes et confirmez avec la touche ENTER.
- 4) Avec le bouton rotatif PM2 (3) sélectionnez si les modifications doivent être effectuées sous forme de transition (Ramps # ūn) ou brusquement (Ramps # ūff) et confirmez la sélection avec la touche ENTER.
- Four quitter le menu, appuyez deux fois sur la touche ESC (5). On peut également commuter, directement avec une des touches (10), sur le réglage d'une entrée ou sortie.

## 5.2.6 Affichage de la version du Firmware

Pour afficher la version du Firmware (logiciel de fonctionnement du DSM-260) :

- 1) Appelez le menu avec la touche UTILITY (6). Sustem Utilities est affiché.
- Pour appeler le sous-menu, appuyez sur la touche ENTER (4).
   Sustem Setur est affiché.
- Avec le bouton rotatif NAV/PM1 (2), sélectionnez le point de menu Software Version et confirmez avec la touche ENTER. Le numéro de la version est affiché, par exemple Version : V1.00.
- Pour quitter le menu, appuyez trois fois sur la touche ESC (5). On peut également commuter, directement avec une des touches (10), sur le réglage d'une entrée ou sortie.

## 5.3 Configurer les entrées

Les signaux des entrées peuvent être traités avant d'être répartis sur les sorties. Ils suivent le cheminement de traitement suivant :

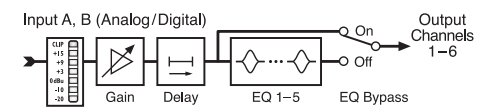

(4) Diagramme d'un canal d'entrée

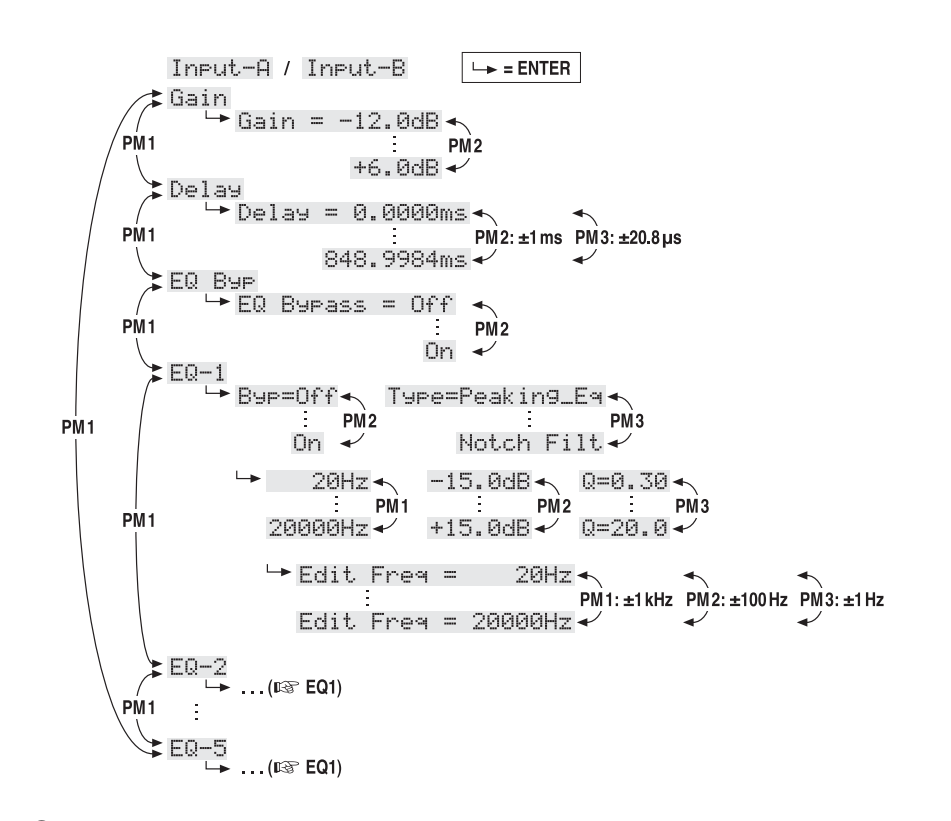

(5) Structure de menu pour le réglage d'un canal d'entrée

#### 5.3.1 Couper le son d'une entrée et sélectionner pour le réglage

Le son de chaque entrée peut être coupé avec la touche (10) sous son affichage de niveau et elle peut être sélectionnée pour modifier les réglages.

Touche maintenue enfoncée (2 secondes env.) : l'entrée est coupée ou le son est réactivé. Lorsque le son de l'entrée est coupé, la LED MUTE (8) brille.

Touche enfoncée brièvement :

L'entrée est sélectionnée ou désélectionnée ; lorsqu'elle est sélectionnée, la LED EDIT (9) brille.

Pour effectuer les réglages ensemble pour les deux entrées on peut sélectionner l'autre entrée en plus de l'entrée déjà sélectionnée. C'est également valable pour désélectionner. La désélection de l'entrée tout d'abord sélectionnée conduit à la désélection des deux entrées. Ainsi seuls les paramètres modifiés pendant le couplage sont harmonisés, les réglages individuels des entrées sont maintenus.

Avec la sélection d'une entrée, le point de menu appelé en dernier pour cette entrée est affiché sur l'affichage (1) dans le menu des réglages d'entrée (INST schéma 5). La sélection des points du menu et la modification des réglages sont effectuées avec les boutons rotatifs NAV/PM1 (2), PM2 (3) et PM3 (7) et les touches ENTER (4) et ESC (5).

#### 5.3.2 Réglage de l'amplification (Gain)

Le niveau d'un signal d'entrée peut être adapté via le réglage de l'amplification dans la plage -12 dB à + 6 dB.

- 1) Sélectionnez une entrée avec sa touche (10).
- Avec le bouton rotatif NAV/PM1 sélectionnez le point de menu Gain et confirmez avec la touche ENTER. Le réglage actuel est affiché (par exemple ÷Gain = Ø.ØdB).
- Avec le bouton rotatif PM2, réglez l'amplification souhaitée. Toute modification est immédiatement prise en compte.
- 4) Quittez le sous-menu avec la touche ESC.

**5.3.3 Réglage de la temporisation** (Delay) Chaque signal d'entrée peut être temporisé jusqu'à 848 ms. On peut ainsi, par exemple, compenser des différences de durée de déplacement du son pour des distances différentes de haut-parleurs.

1) Sélectionnez une entrée avec sa touche (10).

2) Avec le bouton rotatif NAV/PM1 sélectionnez le point de menu Delay et confirmez avec la touche ENTER.

Le réglage actuel est affiché par exemple

→Delay = 100.1040ms

Que la temporisation soit indiquée en durée (m≤) ou distance (m) dépend du sous menu "Delay Units" dans le menu pour les réglages généraux du système (ISS chapitre 5.2.4).

- Avec les boutons rotatifs PM2 (grossièrement) et PM3 (avec précision) réglez la temporisation souhaitée. Toute modification est immédiatement prise en compte.
- 4) Quittez le sous-menu avec la touche ESC.

# 5.3.4 Réglage d'égaliseur (EQ 1-5)

Chaque entrée dispose de 5 filtres réglables séparément. Via la fonction EQ Bypasss, vous pouvez éviter tous les filtres de l'entrée.

- 1) Sélectionnez une entrée avec sa touche (10).
- 2) Avec le bouton rotatif NAV/PM1 sélectionnez le point de menu EQ Bur et confirmez avec la touche ENTER. Le réglage actuel est affiché.
- Avec le bouton rotatif PM2, sélectionnez si les filtres de ce canal doivent être actifs (→EQ B⊍Pass # Off) ou pas (→EQ B⊍Pass # On). Toute modification est immédiatement prise en compte.
- Quittez le sous-menu avec la touche ESC.

Pour chacun des 5 filtres (EQ-1 à EQ-5) on peut régler les paramètres suivants. Condition préalable pour la modification de ces paramètres : la désactivation de la fonction décrite précédemment (EQ Bupass : Off). Sinon, un message s'affiche lorsque vous appellerez un des points suivants du sous-menu.

# 5.3.4.1 Bypass

Avec cette fonction, seul le filtre sélectionné peut être sauté.

1) Sélectionnez une entrée avec sa touche (10).

- Avec le bouton rotatif NAV/PM1, sélectionnez le filtre souhaité (EQ-1 à EQ-5) et confirmez avec la touche ENTER. Le réglage actuel est affiché, par exemple →Byp=Off
- Avec le bouton rotatif PM2, sélectionnez si le filtre choisi doit être actif ( →By==0ff) ou doit être sauté (→By==0n). Toute modification est immédiatement prise en compte.
- 4) Avec la touche ESC, guittez le sous-menu.

Lorsque la fonction Bypass (Bur=Dn) est active, les autres paramètres de ce filtre ne peuvent pas être modifiés.

#### 5.3.4.2 Sélectionner le type de filtre

17 types de filtres avec différentes caractéristiques sont disponibles. Pour modifier le type de filtre :

- 1) Sélectionnez une entrée avec sa touche (10).
- Avec le bouton rotatif NAV/PM1, sélectionnez le filtre souhaité (EQ-1 à EQ-5) et confirmez avec la touche ENTER. Le réglage actuel est affiché, par exemple

Input-A EQ-1 ♦ →Byp=Off Type=Peaking\_Eq

En plus du type de filtre (Peak ing\_Eq), un symbole pour ses caractéristiques est affiché en haut à droite (\$).

 Avec le bouton rotatif PM3, sélectionnez le type de filtre. Toute modification est immédiatement prise en compte.

D'autres types de filtres sont disponibles :

- Peaking\_Ea (Peaking Equalizer)
   Filtre avec caractéristique cloche avec amplification/atténuation, fréquence moyenne et facteur Q réglables
- Hi-Shelv\_1 (High Shelving Filter 1) filtre des aigus de premier ordre, caractéristique Shelving Pour la fréquence limite réglée, le niveau est 3 dB au-dessous/au-dessus de l'amplification/atténuation réglée : la pente est de 6 dB/ octave.
- Hi-She1u\_2 (High Shelving Filter 2)
   Filtre des aigus de second ordre, caractéristique Shelving
   Pour la fréquence limite réglée, le niveau est 3 dB au-dessous/au-dessus de l'amplification/atténuation réglée : la pente est de 12 dB/octave.
- Hi-Shelu\_Q (High Shelving Filter Q) Filtre des aigus symétrique, caractéristique Shelving
   Pour la fréquence limite réglée, le niveau est à la moitié de l'amplification/atténuation réglée : la pente dépend du facteur Q régla-
- Lo-Shelv\_1 (Low Shelving Filter 1) Filtres des graves de premier ordre, caractéristique Shelving Pour la fréquence limite réglée, le niveau est 3 dB au-dessous/au-dessus de l'amplification/ atténuation réglée : la pente est de 6 dB/
- octave. > Lo-She10\_2 (Low Shelving Filter 2) Filtre des graves de second ordre, caractéristique Shelving

Pour la fréquence limite réglée, le niveau est 3 dB au-dessous/au-dessus de l'amplification/atténuation réglée : la pente est de 12 dB/octave.

> Lo-She1v\_Q (Low Shelving Filter Q) Filtre des graves symétrique, caractéristique Shelving

Pour la fréquence limite réglée, le niveau est à la moitié de l'amplification/atténuation réglée : la pente dépend du facteur Q réglable.

- Low Pass\_1 (Low Pass Filter 1)
   Filtre passe-bas de premier ordre avec une atténuation de 3 dB pour la fréquence limite et une pente de 6 dB/octave.
- Low Pass\_2 (Low Pass Filter 2)
   Filtre passe-bas de second ordre avec une atténuation de 3 dB pour la fréquence limite et une pente de 12 dB/octave.
- ∽ Low Pass\_Q (Low Pass Filter Q) Filtre passe-bas avec facteur Q variable
- HighPass\_1 (High Pass Filter 1)
   Filtre passe-haut de premier ordre avec une atténuation de 3 dB pour la fréquence limite et une pente de 6 dB/octave.
- HighPass\_2 (High Pass Filter 2)
   Filtre passe-haut de second ordre avec une atténuation de 3 dB pour la fréquence limite et une pente de 12 dB/octave.
- HighPass\_Q (High Pass Filter Q)
   Filtre passe-haut avec facteur Q réglable
- All Pass\_1 (All Pass Filter 1)
   Filtre All pass avec réponse en fréquence d'amplitude constante et déplacement de phase de 90° pour fréquence réglable
- Ĥ11 Pass\_2 (All Pass Filter 2)
   Filtre All pass avec réponse en fréquence d'amplitude constante et déplacement de phase de 180° pour fréquence réglable
- Band Pass (Band Pass Filter) Filtre passe bande avec plage de passage autour de la fréquence réglable. La largeur de bande est déterminée par le facteur Q réglable.
- Ottch Filt (Notch Filter) Filtre Notch pour une diminution de petite bande du niveau autour de la fréquence réglable. Le niveau de la diminution est déterminé par le facteur Q réglable.

#### 5.3.4.3 Modification des paramètres de filtre

- 1) Sélectionnez une entrée avec sa touche (10).
- 2) Avec le bouton rotatif NAV/PM1, sélectionnez le filtre souhaité (EQ-1 à EQ-5) et confirmez avec la touche ENTER. Le réglage actuel est affiché, par exemple
   InPut-A
   EQ-1 ÷

 Appuyez sur la touche ENTER. Les paramètres actuels du filtre sont affichés, par exemple

→ 1000Hz +11.5dB Q=1.1

c'est-à-dire la fréquence médiane = 1000 Hz, amplification = 11,5 dB, facteur Q du filtre = 1,1 Remarque : la disponibilité d'un paramètre dépend du type de filtre sélectionné.

- Avec le bouton rotatif NAV/PM1, réglez la fréquence ; toute modification est immédiatement prise en compte.
- Pour pouvoir effectuer de plus importantes modifications de fréquences plus rapidement, appuyez sur la touche ENTER. Dans la

ligne inférieure de l'affichage, on peut voir par exemple :

#### $\Rightarrow$ Edit Frequ = 1000Hz

La fréquence peut maintenant être modifiée de manière ciblée avec les boutons rotatifs NAV/PM1 en paliers de 1000 Hz, PM2 en paliers de 100 Hz et PM3 en paliers de 1 Hz. Pour revenir à la plage supérieure du menu, appuyez sur la touche ESC.

- Avec le bouton rotatif PM2, réglez l'amplification/atténuation.
- Avec le bouton rotatif PM3, réglez le facteur Q du filtre. Toute modification est immédiatement prise en compte.

Pour revenir à la plage supérieure du menu, appuyez sur la touche ESC. Pour quitter le menu de réglage, appuyez sur la touche ESC de manière répétée ou désélectionnez l'entrée préalablement sélectionnée.

#### 5.4 Configuration des sorties

Les signaux de toutes les sorties défilent dans la chaîne de traitement présentée sur le schéma 6.

#### 5.4.1 Coupure du son de la sortie et sélection pour le réglage

Le son de chaque sortie peut être coupé avec la touche (10) sous son affichage de niveau et chaque entrée peut être sélectionnée pour la modification des réglages.

Touche enfoncée longuement (2 secondes env.): la sortie est coupée ou le son est réactivé. Lorsque la sortie est coupée, la LED MUTE (8) brille. Si une autre configuration type est sélectionnée, ou si on réinitialise la configuration type actuelle via la fonction "System Setup" (ING chapitre 5.2.1), toutes les sorties sont tout d'abord coupées par sécurité. Les sorties nécessaires doivent ensuite, comme décrit ici, être réactivées.

Touche enfoncée brièvement :

la sortie est sélectionnée et désélectionnée. Lorsque la sortie est sélectionnée, la LED EDIT (9) brille.

Pour effectuer ensemble des réglages pour plusieurs sorties, on peut en sélectionner d'autres en plus de la sortie déjà sélectionnée. On peut également les désélectionner. La désélection de la sortie tout d'abord sélectionnée conduit à la désélection des toutes les sorties. Ainsi seuls les paramètres modifiés pendant le couplage sont harmonisés, les réglages individuels des sorties sont conservés.

Avec la sélection d'une sortie, le dernier point du menu appelé pour cette sortie est affiché sur l'affichage (1) dans le menu des réglages de sortie (INF schéma 7). La sélection des points du menu et la modification des réglages sont effectuées avec les boutons rotatifs NAV/PM1 (2), PM2 (3) et PM3 (7) et avec les touches ENTER (4) et ESC (5).

# 5.4.2 Modification du nom

Une fois la configuration type sélectionnée via la fonction "System Setup" (re chapitre 5.2.1), les sorties sont dénommées selon leur fonction prévue. Ces noms peuvent être modifiés, pour par exemple indiquer l'emplacement des haut-par-leurs.

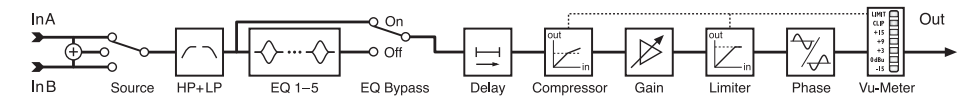

(6) Diagramme d'un canal de sortie

ble.

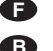

- 1) Sélectionnez une sortie avec sa touche (10).
- Avec le bouton rotatif NAV/PM1, sélectionnez le point de menu Name et confirmez avec la touche ENTER. Le nom actuel est affiché, par exemple

→Name = Low-A

Le premier signe du nom clignote.

 Avec le bouton rotatif PM2, modifiez le symbole qui clignote. Avec le bouton rotatif NAV/ PM1, sélectionnez le prochain signe à modifier.

Le nom d'une sortie peut être composé de 6 signes au plus.

 Pour enregistrer la modification, appuyez sur la touche ENTER. Si l'ancien nom doit être conservé, appuyez sur la touche ESC.

Remarque : si plusieurs sorties sont sélectionnées, seul le nom de la sortie préalablement sélectionnée est modifié avec cette fonction.

**5.4.3** Sélection du signal d'entrée (Source) Après la sélection de la configuration type via la fonction "System Setup" (r chapitre 5.2.1), les sorties sont attribuées aux entrées selon leur fonction prévue. En plus de ces trois configurations type, d'autres nombreuses configurations sont possibles. Chaque sortie peut être attribuée à nouveau de manière individuelle à l'entrée A, B ou à la somme mono à partir des deux entrées (A+B). Le nom de la configuration de base est conservé.

- 1) Sélectionnez une sortie avec sa touche (10).
- Avec le bouton rotatif NAV/PM1, sélectionnez le point de menu Source et confirmez avec la touche ENTER. L'attribution actuelle est affichée, par exemple

→Source = InA

- Avec le bouton rotatif PM2, sélectionnez le signal d'entrée : entrée A (InA), entrée B (InB) ou la somme mono à partir des deux entrées (InA+InB). Toute modification est immédiatement prise en compte.
- 4) Avec la touche ESC, quittez le sous-menu.

**5.4.4 Réglage de la temporisation** (Delay) Chaque signal de sortie peut être temporisé jusqu'à 848 ms. On peut ainsi compenser par exemple des différences de durée de déplacement du son pour des distances diverses de haut-parleurs. Si dans le signal d'entrée déjà attribué, une temporisation est déjà réglée, les durées s'ajoutent.

- 1) Sélectionnez une sortie avec sa touche (10).
- 2) Avec le bouton rotatif NAV/PM1, sélectionnez le point de menu Delay et confirmez avec la touche ENTER.

Le réglage actuel est affiché, par exemple →Delay = 100.1040ms

En fonction du sous-menu "Delay Units" dans le menu pour les réglages généraux du système, la temporisation est indiquée en durée ( $\mathfrak{m}$  ) ou distance ( $\mathfrak{m}$ ) [IS chapitre 5.2.4].

- Avec le bouton PM2 (grossièrement) et le bouton PM3 (avec précision), réglez la temporisation souhaitée. Toute modification est immédiatement prise en compte.
- 4) Avec la touche ESC, quittez le sous-menu.

Out-1...Out-6 → = ENTER ≵Name Name ΡM1 <-- PM1-> Source └→ Source = InA ... InB ... InA+InB PM1 Gain └→ Gain = -12.0dB ← PI PM1 PM2 +6.0dB 🗸 RMS Cmp → Bypass = Off → PM1 PM2 0n 🗸 RMS Cmp 🛏 Thr=-10.0dBu 🔨 Rto=1:1 🔸 PM1 PM2 PM3 +20.0dBu 🗸 32:1+ RMS Cmp → A= Kn= 00%★ 5ms 🔸 R=0.1s -PM1 PM1 PM2 PM3 200ms 🗸 3.0s 🗸 100% Limiter ►Bypass = Off ← РМ1 PM2 0n 🗸 Limiter ▶A= 5ms▲ R=0.1s 🔸 -10.0dBu★ PM1 PM1 PM2 PM3 200ms 🗸 3.0s 🗸 +20.0dBu 🗸 Delay └→ Delay = 0.0000ms PM1 PM2: ±1ms PM3: ±20.8us 848.9984ms Polarity 🛏 Polarity = Normal 🖛 PM1 PM2 Invert 🗸 HPF -🛏 Bypass F = 20Hz PM2 PM3 20000Hz 🗸 \* Buttw\_1st PM1 PM2 ►Custom\_4th 🛩 PM1 Filt1 F= 20Hz 🔸 Q= 0.05 **-**PM2 PM3 20000Hz 🗸 10.05 -PM1 PM1 ►Filt2 F= 20Hz Q= 0.05 🔨 PM2 PM3 20000Hz 🗸 10.05 🗸 ►Edit Freq = 20Hz 🔸 PM1: ±1 kHz PM2: ±100 Hz PM3: ±1 Hz Edit Freq = 20000Hz LPĘ .... (🖙 HPF) PM1 EQ Byp →EQ Bypass = Off∢ PM1 PM2 On EQ-1 ► Byp=Off ← Type=Peakin9\_Eq◀ PM2 On Notch Filt Q=0.30 **→** Pi -15.0dB◀ 20Hz 🔨 : PM2 +15.0dB ✔ PM1 PM3 PM1 20000Hz 🗸 Q=20.0 🗸 🛏 Edit Freq = 20Hz PM1: ±1 kHz PM2: ±100 Hz PM3: ±1 Hz Edit Freq = 20000Hz EQ-2 ....(🖙 EQ1) PM1 ÷ 🕻 EQ-5 ....(🖙 EQ1) Р́М1 🕻 Vu-Meter → Vu-Meter = Level...Limiter Act...RMS Cmp Act

(7) Structure de menu pour le réglage d'un canal de sortie

F

B

Æ

## 5.4.5 Filtres passe-haut et passe-bas

B

Chaque sortie dispose de filtres passe-haut et passe-bas qui remplissent, en combinaison, en premier lieu la fonction d'un filtre de fréquences (pour une répartition d'un signal d'entrée en fonction de la fréquence sur deux ou plusieurs

1) Sélectionnez une sortie avec sa touche (10).

 Pour réglez le filtre passe-haut avec le bouton rotatif NAV/PM1, sélectionnez le point de menu HPF - et confirmez avec la touche ENTER.

Le réglage actuel est affiché, par exemple

→Bessel\_2nd F = 100Hz

c'est-à-dire caractéristique du filtre : Bessel, second ordre, fréquence limite = 100 Hz.

 Avec le bouton rotatif PM2, sélectionnez une des 11 caractéristiques de filtres ou Bupass si le filtre doit être évité. Toute modification est immédiatement prise en compte.

Les caractéristiques suivantes de filtres sont sélectionnables :

Buttw\_1st

canaux de sortie).

Filtre Butterworth de premier ordre avec une pente de 6 dB/octave

#### Buttw\_2nd

Filtre Butterworth de second ordre avec une pente de 12 dB/octave

## LRiley\_2nd

Filtre Linkwitz-Riley de second ordre avec une pente de 12 dB/octave

#### Bessel\_2nd

Filtre Bessel de second ordre avec une pente de 12 dB/octave

Buttw\_3rd

Filtre Butterworth de troisième ordre avec une pente de 18 dB/octave

#### Buttw\_4th

Filtre Butterworth de quatrième ordre avec une pente de 24 dB/octave

# LRiley\_4th

Filtre Linkwitz-Riley de quatrième ordre avec une pente de 24 dB/octave

#### Bessel\_4th

Filtre Bessel de quatrième ordre avec une pente de 24 dB/octave

#### Custom\_2nd

Filtre de second ordre avec facteur Q variable, pente 12 dB/octave

#### Custom\_3rd

deux filtres en cascade avec fréquences limites réglables séparément et facteur Q variable sur le second filtre, pente 18 dB/ octave

#### Custom\_4th

deux filtres en cascade avec fréquences limites réglables séparément et facteur Q variable pour les deux filtres, pente 24 dB/ octave

 Avec le bouton rotatif PM3 (7), réglez la fréquence. Toute modification est immédiatement prise en compte.

Pour pouvoir effectuer de plus importantes modifications de fréquences plus rapidement, appuyez sur la touche ENTER. Dans la ligne inférieure de l'affichage, on peut voir par exemple :

→Edit Freq = 100Hz

La fréquence peut être modifiée d'une manière ciblée avec le bouton NAV/PM1, en paliers de 1000 Hz, le bouton PM2 en paliers de 100 Hz et le bouton PM3 en palier de 1 Hz.

Pour revenir à la plage supérieure du menu, appuyez sur la touche ESC.

 Pour les caractéristiques de filtres "Custom...", sélectionnez le filtre individuel Filt1 ou Filt2 pour régler les paramètres supplémentaires avec le bouton NAV/PM1, par exemple

→Filt1 F = 100Hz Q= 0.80

Les paramètres peuvent être modifiés en conséquence avec les réglages PM2 et PM3. Toute modification est immédiatement prise en compte.

Pour une modification rapide de la fréquence, procédez comme décrit au point 4).

- 6) Avec la touche ESC, quittez le sous-menu.
- On peut régler le filtre passe-bas de la même manière. Pour ce faire, appelez au point 2), le point de menu LPF -.

#### **5.4.6 Réglage de l'égaliseur** (EQ 1-5)

Chaque sortie dispose en plus du filtre passehaut et du filtre passe-bas, de 5 filtres réglables indépendamment. Via la fonction EQ Bypass, ces filtres peuvent être totalement évités.

- 1) Sélectionnez une sortie avec sa touche (10).
- Avec le bouton rotatif NAV/PM1, sélectionnez le point de menu EQ B⊌⊨ et confirmez avec la touche ENTER. Le réglage actuel est affiché.
- Avec le bouton rotatif PM2, sélectionnez si les filtres de ce canal doivent être activés (→EQ Bypass # Off) ou évités (→EQ Bypass # On). Toute modification est immédiatement prise en compte.

4) Avec la touche ESC, quittez le sous-menu.

Pour chacun des 5 filtres (EQ-1 à EQ-5) on peut régler les paramètres suivants. Condition préalable pour modifier ces paramètres : désactivation de la fonction décrite ci-dessus (EQ BURASS I Off). Sinon, lorsque vous appelez un des points du sous-menu suivant, un message s'affiche.

#### 5.4.6.1 Bypass

Avec cette fonction, seul le filtre sélectionné peut être évité.

- 1) Sélectionnez une sortie avec sa touche (10).
- Avec le bouton rotatif NAV/PM1, sélectionnez le filtre souhaité (EQ−1 à EQ−5) et confirmez avec la touche ENTER. Le réglage actuel est affiché, par exemple →Byp=Off
- Avec le bouton rotatif PM2, sélectionnez si le filtre choisi doit être activé (→By==0ff) ou évité (→By==0n). Toute modification est immédiatement prise en compte.
- 4) Avec la touche ESC, quittez le sous-menu.

Lorsque la fonction Bypass est activée (Bup=Dn) les autres paramètres de ce filtre ne peuvent pas être modifiés.

# 5.4.6.2 Sélection du type de filtre

17 types de filtres avec différentes caractéristiques sont disponibles. Pour modifier le type de filtre :

- 1) Sélectionnez une sortie avec sa touche (10).
- Avec le bouton rotatif NAV/PM1, sélectionnez le filtre souhaité (EQ-1 à EQ-5) et confirmez avec la touche ENTER. Le réglage actuel est affiché, par exemple

Input-A EQ-1 ♦ →Byp=Off Type=Peaking\_Eq En plus du type de filtre (Peak i ng\_Eq) un symbole pour sa caractéristique (\$) est affiché en haut à droite.

 Avec le bouton rotatif PM2, sélectionnez le type de filtre. Toute modification est immédiatement prise en compte.

Les types de filtres suivants sont disponibles :

- Peaking\_Eq (Peaking Equalizer) Filtre avec caractéristique cloche avec amplification/atténuation, fréquence moyenne et facteur Q réglables
- Hi-Shelu\_1 (High Shelving Filter 1) filtre des aigus de premier ordre, caractéristique Shelving Pour la fréquence limite réglée, le niveau est 3 dB au-dessous/au-dessus de l'amplification/atténuation réglée : la pente est de 6 dB/octave.
- Hi-Shelu\_2 (High Shelving Filter 2)
   Filtre des aigus de second ordre, caractéristique Shelving
   Pour la fréquence limite réglée, le niveau est 3 dB au-dessous/au-dessus de l'amplification atténuation réglée : la pente est de 12 dB octave.
- Hi-Shelu\_Q (High Shelving Filter Q)
   Filtre des aigus symétrique, caractéristique
   Shelving
   Pour la fréquence limite réglée, le niveau est

à la moitié de l'amplification/atténuation réglée : la pente dépend du facteur Q réglable.

- Lo-She1u\_1 (Low Shelving Filter 1) Filtres des graves de premier ordre, caractéristique Shelving Pour la fréquence limite réglée, le niveau est 3 dB au-dessous/au-dessus de l'amplification/atténuation réglée : la pente est de 6 dB/octave.
- Lo-Shelu\_2 (Low Shelving Filter 2) Filtre des graves de second ordre, caractéristique Shelving Pour la fréquence limite réglée, le niveau est 3 dB au-dessous/au-dessus de l'amplification/atténuation réglée : la pente est de 12 dB/octave.
- Lo-Shelu\_Q (Low Shelving Filter Q)
   Filtre des graves symétrique, caractéristique Shelving
   Pour la fréquence limite réglée, le niveau est

à la moitié de l'amplification/atténuation réglée : la pente dépend du facteur Q réglable.

- Low Pass\_1 (Low Pass Filter 1)
   Filtre passe-bas de premier ordre avec une atténuation de 3 dB pour la fréquence limite et une pente de 6 dB/octave.
- Low Pass\_2 (Low Pass Filter 2)
   Filtre passe-bas de second ordre avec une atténuation de 3 dB pour la fréquence limite et une pente de 12 dB/octave.
- Low Pass\_Q (Low Pass Filter Q)
   Filtre passe-bas avec facteur Q variable
- HighPass\_1 (High Pass Filter 1)
   Filtre passe-haut de premier ordre avec une atténuation de 3 dB pour la fréquence limite et une pente de 6 dB/octave.
- HighPass\_2 (High Pass Filter 2)
   Filtre passe-haut de second ordre avec une atténuation de 3 dB pour la fréquence limite et une pente de 12 dB/octave.
- HighPass\_Q (High Pass Filter Q)
   Filtre passe-haut avec facteur Q réglable

- All Pass\_1 (All Pass Filter 1)
   Filtre All pass avec réponse en fréquence d'amplitude constante et déplacement de phase de 90° pour fréquence réglable
- All Pass\_2 (All Pass Filter 2)
   Filtre All pass avec réponse en fréquence d'amplitude constante et déplacement de phase de 180° pour fréquence réglable
- Band Pass (Band Pass Filter) Filtre passe bande avec plage de passage autour de la fréquence réglable. La largeur de bande est déterminée par le facteur Q réglable.
- Not.ch Filt (Notch Filter) Filtre Notch pour une diminution de petite bande du niveau autour de la fréquence réglable. Le niveau de la diminution est déterminé par le facteur Q réglable.

# 5.4.6.3 Modification des paramètres de filtre

- 1) Sélectionnez une sortie avec sa touche (10).
- Avec le bouton rotatif NAV/PM1, sélectionnez le filtre souhaité (EQ-1 à EQ-5) et confirmez avec la touche ENTER. Le réglage actuel est affiché, par exemple

Out-1 Low-A EQ-1 ↔ →Byp=Off Type=Peaking\_Eq

 Appuyez sur la touche ENTER. Les paramètres actuels du filtre sont affichés, par exemple

→ 1000Hz +11.5dB Q=1.1

c'est-à-dire fréquence moyenne = 1000 Hz, amplification = 11,5 dB, facteur Q du filtre = 1,1 Remarque : la disponibilité d'un paramètre

dépend du type de filtre choisi.4) Avec le bouton rotatif NAV/PM1, réglez la fré-

quence. Toute modification est immédiatement prise en compte.

Pour pouvoir effectuer des modifications plus importantes de fréquences plus rapidement, appuyez sur la touche ENTER. Dans la ligne inférieure de l'affichage, s'affiche par exemple :

→Edit Frequ = 1000Hz

La fréquence peut être modifiée d'une manière ciblée avec le bouton NAV/PM1 en paliers de 1000 Hz, avec le bouton PM2 en paliers de 1000 Hz et le bouton PM3 en palier de 1 Hz. Pour revenir à la plage supérieure du menu, appuyez sur la touche ESC.

- 5) Avec le bouton PM2, réglez l'amplification/ atténuation.
- Avec le bouton PM3, réglez le facteur Q du filtre, toute modification est immédiatement prise en compte.

Pour revenir à la plage supérieure du menu, appuyez sur la touche ESC. Pour quitter le menu de réglage, appuyez à nouveau sur la touche ESC ou désélectionnez la sortie préalablement sélectionnée.

# 5.4.7 Compresseur (Compressor)

Le compresseur diminue la dynamique et atténue le niveau au-dessus d'un seuil réglable. C'est nécessaire lorsque la dynamique du signal audio est supérieure à ce que le système d'amplificateur ou la situation d'écoute (par exemple musique d'ambiance) permet. On peut également diminuer des différences de niveau (par exemple pour des distances variables de micros) ou atténuer les pointes de signal pour obtenir une capacité de gestion plus élevée et ainsi un volume moyen plus important. Le compresseur réagit à la valeur effective (RMS) du signal. L'activité du compresseur est signalée par la LED LIMIT de l'affichage de sortie (12). On peut également visualiser la diminution de niveau causée par le compresseur, à la place du niveau de sortie (ISP chapitre 5.4.11).

- 1) Sélectionnez une sortie avec sa touche (10).
- 2) Les réglages du compresseur sont répartis sur trois points du menu RMS Cmp. Avec le bouton NAV/PM1, sélectionnez le premier et confirmez avec la touche ENTER. Le réglage actuel est affiché, par exemple

Out-1 Low-A RMS Cmp →Bypass = Off

- Avec le bouton PM2, sélectionnez si le compresseur doit être utilisé pour cette sortie (Bupass = Ūff) ou être sauté (Bupass = Ūn). Toute modification est immédiatement prise en compte.
- 4) Avec la touche ESC, quittez le sous-menu.
- Avec le bouton rotatif NAV/PM1, sélectionnez le point suivant du menu et confirmez avec la touche ENTER. Le réglage actuel est affiché, par exemple

Out-1 Low-A RMS Cmp →Thr=+11.8dBu Rto=10:1

- 6) Avec le bouton PM2, réglez le seuil (Threshold) à partir duquel tout dépassement diminue l'amplification. Avec le réglage PM3, réglez le comportement de compression (Ratio). Par exemple un rapport de compression de 19:1, signifie que le niveau de sortie n'augmente que de 2 dB au-dessus du seuil pour une augmentation de niveau de 20 dB.
- 7) Avec la touche ESC, quittez le sous-menu.
- Avec le bouton NAV/PM1, sélectionnez le point de menu suivant et confirmez avec la touche ENTER.

Le réglage actuel est affiché, par exemple

Out-1 Low-A RMS Cmp →A= 50ms R=0.5s Kn= 00%

9) Avec le bouton NAV/PM1, réglez la durée d'attaque (Attack Time). Avec le bouton PM2, réglez la durée de retour (Release Time) c'est-à-dire la durée jusqu'à ce que l'amplification atteigne sa valeur initiale une fois passé sous le seuil. Avec le réglage PM3, on peut régler si lorsque le seuil est dépassé, le changement vers la compression doit être abrupt Kn=00% (Hard Knee) ou avec une plage de transition Kn=100% (Soft Knee). La valeur détermine la dimension de la plage de transition.

10) Avec la touche ESC, quittez le sous-menu.

#### 5.4.8 Réglage d'amplification (Gain)

Le niveau d'un signal de sortie peut être adapté via le réglage de l'amplification dans la plage -12 dB à +6 dB. Une diminution de niveau causée par le compresseur peut être compensée en partie.

- 1) Sélectionnez une sortie avec sa touche (10).
- Avec le bouton rotatif NAV/PM1, sélectionnez le point du menu Gain et confirmez avec la touche ENTER. Le réglage actuel est affiché (par exemple ÷Gain = Ø.ØdB).
- Avec le bouton PM2, réglez l'amplification souhaitée. Toute modification est immédiatement prise en compte.
- 4) Avec la touche ESC, quittez le sous-menu.

#### 5.4.9 Limitation de niveau (Limiter)

(F) (F) (F)

Le limiteur permet une limitation rapide du signal à un niveau réglé. Ainsi, les amplificateurs sont préservés de toute surcharge et les haut-parleurs de tout dommage. Il fonctionne comme le compresseur décrit ci-dessus. Cependant alors que le compresseur autorise encore une augmentation du niveau de sortie en fonction du degré de compression réglé au-dessus du seuil, le seuil du limiteur détermine la limite supérieure absolue du signal de sortie (rapport de compression =  $\infty$  : 1).

Le limiteur réagit aux valeurs crête du signal ; l'activité du limiteur est indiquée par la LED LIMIT du VU-mètre de sortie (12). On peut ainsi visualiser la réduction de niveau causée par le limiteur à la place du niveau de sortie (ISC chapitre 5.4.11).

- 1) Sélectionnez une sortie avec sa touche (10).
- Les réglages du limiteur sont répartis sur deux points du menu Limiter. Avec le bouton rotatif NAV/PM1, sélectionnez le premier point et confirmez avec la touche ENTER.

Le réglage actuel est affiché, par exemple, Out-1 Low-A Limiter →Bypass = Off

- Avec le bouton rotatif PM2, sélectionnez si le limiteur doit être utilisé pour cette sortie (Bupass = Off) ou être évité (Bupass = On). Toute modification est immédiatement prise en compte.
- 4) Avec la touche ESC, quittez le sous-menu.
- 5) Avec le bouton NAV/PM1, sélectionnez le point suivant du menu et confirmez avec la touche ENTER.

Le réglage actuel est affiché, par exemple,

Out-1 Low-A Limiter →A= 50ms R=0.5s +10.4dBu

- 6) Avec le bouton rotatif NAV/PM1, réglez la durée d'attaque (Attack Time). Avec le bouton rotatif PM2, réglez la durée de retour (Release Time), c'est-à-dire la durée jusqu'à ce que l'amplification a atteint sa valeur d'origine une fois passé sous le seuil. Avec le bouton rotatif PM3, réglez le seuil pour lequel un dépassement diminue l'amplification, c'est-à-dire le niveau de sortie maximal autorisé.
- 7) Avec la touche ESC, quitte le sous-menu.

# 5.4.10 Inversion de phase (Polarity)

Le signal d'une sortie peut être inversée (inversion de phase), par exemple pour compenser une inversion de polarité lors du branchement des haut-parleurs.

- 1) Sélectionnez une sortie avec sa touche (10).
- Avec le bouton rotatif NAV/PM1, sélectionne le point de menu Polarity et confirmez avec la touche ENTER. Le réglage actuel est affiché, par exemple

→Polarity = Normal

- Avec le bouton rotatif PM2, sélectionnez si le signal de sortie doit être inversé (Polarity = Invert) ou pas (Polarity = Normal). Toute modification est immédiatement prise en compte.
- 4) Avec la touche ESC, quittez le sous-menu.

# 5.4.11 VU-mètre à LEDs (Vu-Meter)

Le VU-mètre à LEDs de chaque sortie peut afficher, à la place du niveau de sortie, la diminution de niveau par le compresseur ou le limiteur. Pour sélectionner le type d'affichage :

- 1) Sélectionnez une sortie avec sa touche (10).
- 2) Avec le bouton rotatif NAV/PM1. sélectionnez le point de menu Uu-Meter et confirmez avec la touche ENTER. Le réglage actuel est affiché, par exemple →Vu-Meter = Level
- 3) Avec le bouton rotatif PM2, sélectionnez le type d'affichage :
  - Vu-Meter = Level
  - Affichage du niveau de sortie
  - (selon le repérage)
  - Si la LED CLIP brille, la sortie ou un
  - membre de la chaîne de travail est
  - LIMIT CLIP +15 +9 +3 0dBu -15 en surcharge. Dans ces cas, diminuez l'amplificateur au niveau correspondant.

Vu-Meter = Limiter Act

- LIMIT 0 0 dB 0 -3 dB 0 -6 dB 0 Affichage de la diminution de niveau
  - par le limiteur (selon le schéma à côté)
- -9 dB -12 dB -15 dB -15 dB La LED CLIP brille pour ce type d'affichage en continu (marque 0 dB) et n'indique pas une surcharge.

Vu-Meter = RMS Cmp Act

- LIMIT 0 dB -3 dB -6 dB Affichage de la diminution de niveau
  - par le compresseur
  - (selon le schéma à côté)
- -9 dB La LED CLIP brille pour ce type d'af--12 dB
  - fichage en continu (marque 0 dB) et n'indique pas une surcharge.

Indépendamment du réglage sélectionné, la LED LIMIT brille toujours lorsque le compresseur ou le limiteur limite le niveau.

4) Avec la touche ESC, quittez le sous-menu. Pour quitter le menu de réglage, appuyez à nouveau sur la touche ESC ou sélectionnez à nouveau la sortie préalablement sélectionnée.

#### 5.5 Mémoire de configuration (Program Utilities)

Les réglages effectués sur le DSM-260 sont conservés une fois l'appareil éteint. En plus, il est possible de mémoriser dans l'appareil jusqu'à 64 configurations comme "Program". Non seulement les réglages effectués dans les menus pour les entrées et les sorties, sont mémorisés mais aussi les coupures de son des entrées et des sorties.

Lors de la gestion à distance du DSM-260 via un ordinateur, on peut également accéder aux configurations mémorisées dans l'appareil (ICC chapitre 6.9.4).

#### 5.5.1 Mémorisation de la configuration

1) Pour appeler le menu, appuyez sur la touche UTILITY (6).

System Utilities s'affiche. 2) Avec le bouton rotatif NAV/PM1 (2) sélec-

- tionnez le point de menu Program Utilities et confirmez avec la touche ENTER (4).
- 3) Avec le bouton rotatif NAV/PM1, sélectionnez le point de menu Save a Program et confirmez avec la touche ENTER.
- 4) Avec le bouton rotatif PM2 (3), sélectionnez un des 64 emplacements de mémoire et confirmez avec la touche ENTER. Si une des configurations mémorisée ne doit pas être

écrasée, sélectionnez une mémoire libre (Empty Memory).

Confirmez l'écrasement d'une configuration préalablement mémorisée (affichage : [Enter] to Overwrite) avec la touche ENTER (ou interrompez le processus avec la touche ESC).

Pour vous inciter à saisir un nom, le message suivant s'affiche dans la ligne supérieure de l'affichage :

Set Program Name

Le premier signe du nom présent clignote. Si le nom présent ne doit pas être modifié, poursuivez avec le point 6).

5) Avec le bouton rotatif PM2, modifiez le signe qui clignote. Avec le bouton rotatif NAV/PM1, sélectionnez le prochain signe à modifier.

Le nom d'une configuration peut être composé de 16 signes au plus. Vous disposez de majuscules, minuscules en caractères ASCII, de chiffres et quelques signes particuliers.

6) Terminez la saisie du nom avec la touche ENTER. Pour mémoriser la configuration, on peut appuyer encore une fois sur la touche ENTER (ou interrompre le processus avec la touche ESC).

Pendant le processus de mémorisation, l'affichage indique:

Saving to Memory....

7) Avec la touche ESC, quittez le sous-menu.

Une fois le menu quitté, le nom de la configuration mémorisée est affiché sous le nom de la configuration préalablement sélectionnée.

# 5.5.2 Charger une configuration

ATTENTION

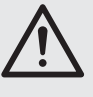

Avant de charger une configuration, vérifiez impérativement si elle correspond à la constellation de haut-parleurs reliés.

Grâce aux possibilités de configurations flexibles du DSM-260, une sortie par exemple, pour laquelle une gestion du haut-parleur d'aigu est configurée, peut devenir une sortie de hautparleur de grave après le chargement d'une autre configuration. Pour un haut-parleur d'aigu à cette sortie, il y a risque de surcharge.

Pour charger une configuration préalablement mémorisée :

- 1) Avec la touche UTILITY (6), appelez le menu. System Utilities s'affiche.
- 2) Avec le bouton rotatif NAV/PM1 (2), sélectionnez le point de menu Program Utilities et confirmez avec la touche ENTER (4).
- 3) Confirmez le point de menu Recall a Program avec la touche ENTER. aucune configuration n'est mémorisée, le message No Stored Xovers s'affiche brièvement.
- 4) Avec le bouton rotatif PM2 (3), sélectionnez une des configurations mémorisées et confirmez avec la touche ENTER. Pour charger la configuration (affichage : [Enter] to Recall) appuyez encore une fois sur la touche ENTER (ou interrompez le processus avec la touche ESC).

Pendant le processus de charge, l'affichage indique :

Loading New Program....

5) Avec la touche ESC, quittez le sous-menu.

Une fois le menu quitté, le nom de la dernière configuration chargée s'affiche sous la configuration type sélectionnée à l'origine.

#### 5.5.3 Effacer une configuration

Pour effacer une configuration désormais inutile de la mémoire du DSM-260 :

- 1) Avec la touche UTILIY (6), appelez le menu. System Utilities s'affiche.
- 2) Avec le bouton rotatif NAV/PM1 (2), sélectionnez le point de menu Program Utilities et confirmez avec la touche ENTER (4).
- 3) Avec le bouton rotatif NAV/PM1, sélectionnez le point de menu Delete a Program et confirmez avec la touche ENTER.
- 4) Avec le bouton rotatif PM2 (3), sélectionnez l'emplacement de mémoire à effacer et confirmez avec la touche ENTER. Pour effacer la configuration (affichage : [Enter] to Delete), appuyez encore une fois sur la touche ENTER (ou interrompez le processus avec la touche ESC).

Pendant le processus d'effacement, l'affichage indique :

Deleting Program....

5) Avec la touche ESC, quittez le sous-menu.

# 5.6 Réglages de sécurité (Security Utilities)

Il est possible de verrouiller le DSM-260 contre tout déréglage accidentel ou contre toute utilisation non autorisée. On peut ainsi sélectionner si les réglages doivent être visibles ou masqués lorsque l'appareil est verrouillé.

#### 5.6.1 Masquer les paramètres

Pour déterminer si les réglages doivent être visibles ou masqués lorsque l'appareil est verrouillé :

1) Pour appeler le menu, appuyez sur la touche UTILITY (6).

System Utilities est affiché.

- 2) Avec le bouton rotatif NAV/PM1 (2), sélectionnez le point de menu Security Utilities et confirmez avec la touche ENTER (4).
- Confirmez avec la touche ENTER, le point de 3) menu Show Parameter.
- Avec le bouton rotatif PM2 (3), sélectionnez 4) si les réglages doivent être visibles (Parameter will be shown) ou masqués (Parameter will not be shown) lorsque l'appareil est verrouillé. Le réglage actuel est signalé par \*.
- 5) Confirmez la sélection avec la touche ENTER ou interrompez le processus avec la touche ESC.
- 6) Pour quitter le sous-menu, appuyez sur la touche ESC.

#### 5.6.2 Verrouiller l'utilisation

Pour verrouiller l'appareil contre tout déréglage accidentel :

- 1) Pour appeler le menu, appuyez sur la touche UTILITY (6) System Utilities est affiché
- 2) Avec le bouton rotatif NAV/PM1 (2), sélectionnez le point de menu Security Utilities et confirmez avec la touche ENTER (4).
- 3) Avec le bouton rotatif NAV/PM1 (2), sélectionnez le point de menu Lock Unit et confirmez avec la touche ENTER (4). L'affichage indique :

Lock : Off \* (appareil non verrouillé)

4) Avec le bouton rotatif PM2 (3), modifiez le réglage sur :

Lock : On

(appareil verrouillé)

 Confirmez la sélection avec la touche ENTER ou interrompez le processus avec la touche ESC.

Pour un appareil verrouillé de cette manière, le symbole 1 est visible sur l'affichage. Toute modification des réglages ou la coupure du son des entrées ou sorties ne sont plus possibles. La visualisation des réglages pour les entrées et sorties dépend du préréglage "Show Parameter" (ING chapitre 5.6.1).

# 5.6.2.1 Désactiver le verrouillage

Pour désactiver le verrouillage :

- Appuyez sur la touche UTILITY (6). L'affichage indique : SECURITY UTILITY: Lock Unit
- 2) Appuyez sur la touche ENTER (4).
- Avec le bouton rotatif PM2 (3), sélectionnez Lock = 0ff et confirmez avec la touche ENTER.
- 4) Pour quitter le sous-menu, appuyez sur la touche ESC.

#### 5.6.3 Verrouiller l'utilisation avec un mot de passe

L'appareil peut également être protégé contre toute utilisation non autorisée par un mot de passe. Il faut tout d'abord le saisir une fois.

# 5.6.3.1 Saisie ou modification du mot de passe

1) Pour appeler le menu, appuyez sur la touche UTILITY (6).

System Utilities s'affiche

- Avec le bouton rotatif NAV/PM1 (2), sélectionnez le point de menu Security Utilities et confirmez avec la touche ENTER.
- Avec le bouton rotatif NAV/PM1 (2), sélectionnez le point de menu Usen Password et confirmez avec la touche ENTER. L'affichage indique :
  - User Password

[\_\_\_\_]

Le trait inférieur clignotant indique la position de saisie du premier signe.

 Saisissez le mot de passe actuel : Avec le bouton rotatif PM2, modifiez le signe qui clignote. Avec le bouton rotatif NAV/PM1, sélectionnez respectivement la position du signe à saisir en suivant.

 $\begin{array}{l} \textbf{Conseil:} Le \mbox{ mot de passe valable en sortie} \\ d'usine et après la réinitialisation de l'appareil \\ (\mbox{ mot sorties 5.7}), est 000000 \end{array}$ 

Pour rendre l'accès non autorisé encore plus difficile, il est impératif de modifier ce mot de passe.

5) Terminez la saisie en appuyant sur la touche ENTER.

Lors de la saisie d'un mot de passe invalide, le message suivant apparaît :

Password Wrong!

Dans ce cas, répétez la saisie à partir du point 3).

Lorsque la saisie du mot de passe est correcte,

New Password

s'affiche.

s anici

 Si vous ne souhaitez pas modifier le mot de passe, quittez avec la touche ESC, l'incitation de saisie. Si le mot de passe doit en revanche être modifié, saisissez ici le nouveau mot de passe et confirmez avec la touche ENTER. Un mot de passe se compose de 6 signes au plus. Vous pouvez utiliser des majuscules, minuscules en code ASCII, des chiffres ou des espaces blancs.

Une fois la saisie effectuée, s'affiche :

Confirm Password

Saisissez une nouvelle fois le nouveau mot de passe et confirmez avec la touche ENTER.

Pour quitter le sous-menu, appuyez sur la touche ESC.

# 5.6.3.2 Verrouiller l'appareil

- 1) Avec la touche UTILITY (6), appelez le menu, Sustem Utilities s'affiche.
- Avec le bouton rotatif NAV/PM1 (2), sélectionnez le point de menu Security Utilities et confirmez avec la touche ENTER (4).
- Avec le bouton rotatif NAV/PM1, sélectionnez le point de menu Enable Password et confirmez avec la touche ENTER. L'affichage indique :

Password : Disable \* (appareil non verrouillé)

4) Avec le bouton rotatif PM2 (3), modifiez le réglage sur

Password : Enable

(verrouillez l'appareil avec un mot de passe)

**Conseil :** Pour que cela soit possible, il faut, après chaque mise sous tension de l'appareil, saisir une fois le mot de passe correct ( $\mathbb{I}$  chapitre 5.6.3.1).

 Confirmez la sélection avec la touche ENTER ou quittez le processus avec la touche ESC.

Pour un appareil verrouillé de cette manière, le symbole a est visible sur l'affichage. Une modification des réglages ou la coupure du son des entrées ou sorties n'est désormais plus possible. Que les réglages pour les entrées et sorties soient visibles, dépend du préréglage "Show Parameter" (INGT Chapitre 5.6.1).

# 5.6.3.3 Désactiver le verrouillage

Pour désactiver le verrouillage :

 Appuyez sur la touche UTILITY (6). L'affichage indique SECURITY UTILITY:

User Password

 Appuyez sur la touche ENTER (4). L'affichage indique : User Password

C\_ \_ ]

saisir.

Le signe clignotant indique la position de saisie du premier signe.

- Saisissez le mot de passe : Avec le bouton rotatif PM2, modifiez le signe qui clignote. Avec le bouton rotatif NAV/PM1, sélectionnez la position du signe suivant à
- 4) Terminez la saisie en appuyant sur la touche ENTER.

Lors de la saisie d'un mot de passe invalide, le message suivant s'affiche :

Password Wrong!

Dans ce cas, répétez la saisie à partir du point 2).

 Pour quitter le sous-menu, appuyez sur la touche ESC.

# 5.7 Réinitialisation de l'appareil

L'appareil peut être réinitialisé sur les réglages d'usine. Tous les réglages effectués par l'utilisateur, y compris les configurations mémorisées, sont irrémédiablement perdus. Si vous souhaitez conserver ces configurations (Programs), il faut les sauvegarder en externe sur un ordinateur (INST chapitre 6.9.5.5).

- Lorsque l'appareil est éteint, maintenez simultanément les touches ENTER (4), ESC (5) et UTILITY (6) enfoncées et simultanément allumez l'appareil avec la touche POWER (13).
- 2) Lorsque sur l'affichage le message

Please wait.... Memory Reset

est visible, relâchez les touches.

Tous les réglages sont maintenant réinitialisés et la configuration de modèle 2×3 WAY XOVER (filtre de fréquence stéréo pour systèmes 3 voies) est présélectionnée. Le mot de passe pour verrouiller l'appareil (ISS chapitre 5.6.3) est à nouveau : 000000

# 6 Utilisation à distance via un ordinateur

Le DSM-260 peut être utilisé à distance via le logiciel d'ordinateur livré. Comme via le menu de l'appareil, on peut effectuer tous les réglages mais la présentation est bien plus dense. Les réglages de filtre peuvent être effectués de manière graphique par la souris et les tracés de fréquence et phase résultants sont affichés sous forme de courbes. Il est en plus possible de copier les réglages entre les canaux, de mémoriser les configurations sur l'ordinateur et de gérer la mémoire complète des configurations sous forme de projet.

Via Internet, vous pouvez télécharger sur www.imgstageline.com des exemples de configurations pour différents systèmes de haut-parleurs.

## 6.1 Installation du logiciel PC

Configuration préalable de système pour installer le logiciel de gestion livré : PC avec système d'exploitation *Windows XP (SP2)* et supérieur, une mémoire de travail de 256 MO au moins, 50 MO de mémoire libre disque dur et une interface USB ou RS-485. La résolution de l'image doit être de 1024 × 768 points d'image ; pour l'installation du logiciel PC, démarrez le programme d'installation SETUP.EXE sur le CD livré et suivez les indications du programme d'installation.

Windows est une marque déposée de Microsoft Corporation aux Etats-Unis et dans les autres pays.

#### 6.1.1 Installation du driver USB

Pour une connexion via l'interface USB, un driver spécifique est nécessaire. Il est présent sur le CD livré. Pour une installation automatique du driver, appelez le fichier SETUP-USB.EXE. Le driver simule une interface série pour le logiciel d'utilisation.

## 6.2 Sélection de l'interface

Pour commuter entre interface RS-485 et le port USB :

- 1) Avec la touche UTILITY (2), appelez le menu. System Utilities s'affiche.
- Avec le bouton rotatif NAV/PM2 (2), sélectionnez le point de menu Interface Utilities et confirmez avec la touche ENTER (4). Interface Setup s'affiche.

3) Appuyez sur la touche ENTER.

A

- Avec le bouton rotatif PM2 (3), sélectionnez si l'interface USB (Source & USB) ou RS-485 (Source & RS485) doit être utilisé. Le réglage actuel est repéré par \*.
- Confirmez la sélection avec la touche ENTER ou interrompez le processus avec la touche ESC.
- Si l'interface RS-485 a été sélectionnée, il faut déterminer le numéro de l'appareil pour distinguer plusieurs appareils sur le bus de données :

Tournez le bouton rotatif NAV/PM1 vers la droite pour que le numéro de l'appareil soit affiché, par exemple :

Remote ID Num = 01 >

Avec le bouton rotatif PM2, réglez le numéro voulu ( $@1 \ a \ 32$ ) et confirmez avec la touche ENTER.

7) Pour quitter le sous-menu, appuyez sur la touche ESC.

## 6.3 Démarrer le logiciel PC

- Démarrez le programme de gestion DSM-260 Vx.x.EXE sur le PC.
- Dans la fenêtre de dialogue "Select" sous "Communication Port" sélectionnez l'interface voulue ("USB" ou "RS485").
- 3) Si "USB" est sélectionné (ISS schéma 8), il faut sélectionner sous "COM Select" l'interface sérielle qui simule le driver pour le logiciel. On peut trouver l'interface COM en vigueur dans les réglages du système d'exploitation sous ♦ Panneau de configuration ♦ Propriétés système (Matériel) ♦ Gestionnaire de périphériques ♦ Ports (COM et LPT). Là est indiqué par exemple

🦳 🖉 USB Serial Port (COM7)

S'il y a conflit avec d'autres appareils, on peut modifier ici le numéro de l'interface COM. (via ) Propriétés ) Paramètres du port ) Avancée...).

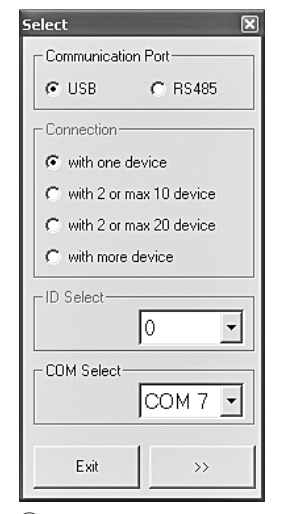

- 8 Fenêtre "Select Communication Port" USB
- Si "RS485" est sélectionné (ISS schéma 9), indiquez sous "Connection" le nombre d'appareils reliés :
  - 1 "with one device"
  - 2-10 "with 2 or max. 10 devices"
  - 2-20 "with 2 or max. 20 devices"
  - 21-32 "with more devices"

Dans les champs "ID Select" ou "Set device ID" sélectionnez le numéro saisi dans l'appareil correspondant (1157 chapitre 6.2).

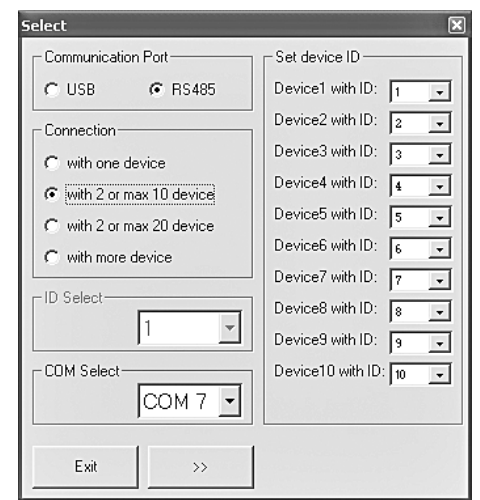

- (9) Fenêtre "Select Communication Port" RS-485
- Confirmez la sélection en cliquant sur la zone ">>" (ou quittez le programme en cliquant sur "Exit").

La fenêtre principale s'ouvre et peu de temps après, une liste avec les appareils reliés s'affiche (res schéma 10).

L'appareil indique maintenant sur son affichage :

System Lock

PC Connection

et ne peut plus être utilisé directement tant que la liaison existe (pour interrompre la liaison, 🖙 chapitre 6.12).

Si la liaison entre les appareils ne peut pas être établie, le message "COM not found or Devices unconnected, do you want to continue in demo mode?" s'affiche, il est proposé de démarrer le programme de gestion sans connexion à un DSM-260 (mode démonstration).

En cliquant sur "Oui", le programme démarre en mode démonstration avec un ou plusieurs appareils virtuels "Demo Device" dans la liste.

En cliquant sur "Non", vous quittez le programme.

Les raisons suivantes peuvent empêcher l'établissement de la liaison :

- une interface incorrecte est réglée (IST chapitre 6.2)
- les appareils ne sont pas correctement reliés
- un appareil n'est pas relié
- un sous-menu est déjà appelé sur l'appareil [pour quitter les sous-menu, appuyez sur la touche ESC (5), si besoin plusieurs fois].

#### ist ID

| List ID  | ×        |
|----------|----------|
| Name & I | D Device |
| DSM-260  | ID:0     |
|          |          |
|          |          |
|          |          |
|          |          |

(10) Liste appareils "List ID"

 Par un double clic sur un appareil dans la liste "List ID" (ISS schéma 10), une fenêtre s'ouvre, indiquant la configuration actuelle de cet appareil.

#### 6.4 Vues

Dans la fenêtre, pour chaque appareil, on peut commuter entre des vues représentées comme "cartes d'enregistrement" : "Overview", "Delays", "Gains" ainsi que les réglages pour chaque canal d'entrée et de sortie.

# 6.4.1 Vue "Overview"

Cette vue (IS schéma 11) propose un survol rapide de la configuration. Elle indique à gauche les deux canaux d'entrée et à droite les six canaux de sorties. Les lignes entre représentent l'attribution des sorties aux entrées. Le symbole indique la coupure du son d'un canal.

En cliquant sur les blocs de fonction dans les chaînes de traitement de signal représentées, on peut commuter sur une vue dans laquelle le réglage respectif peut être modifié.

| 🔜 ID:0 DSM-260 - Nam                                                        | e Program loaded               | from device: 2x3 \ | VAY XOVER - Ty                                                                                                    | pe: 2x3 WAY XO                                                                                                    | VER                                                                     |        |          |
|-----------------------------------------------------------------------------|--------------------------------|--------------------|----------------------------------------------------------------------------------------------------|----------------------------------------------------------------------------------------------------|-------------------------------------------------------------------------|--------|----------|
|                                                                             | Store<br>Project               |                    | Input O<br>Copy C                                                                                                    | uput System<br>opy Setup                                                                                                    |                                                                         |        |          |
| In A In B<br>In A Solution<br>Input 1 Gain<br>Input 2 Gain<br>In B Solution | - FEQ - Delay<br>- FEQ - Delay | W-B Mid-A          | Mid-B X<br>y + Compr + Gain<br>y + Compr + Gain<br>y + Compr + Gain<br>y + Compr + Gain<br>y + Compr + Gain<br>y + Compr + Gain | Igh-A Xigh-B<br>HLimiter + Phase<br>HLimiter + Phase<br>HLimiter + Phase<br>HLimiter + Phase<br>HLimiter + Phase<br>HLimiter + Phase | Gains<br>Low-A G<br>Low-B G<br>MidA G<br>MidB G<br>High-B G<br>High-B G | Delays | Overview |
| - Input Linked                                                              | InA & InB                      | - Output Linked    | w-A Low-B                                                                                                    | Mid-A                                                                                                    | Mid-B                                                                   | High-A | High-B   |

(1) Vue "Overview"

# 6.4.2 Vue "Delays"

Cette vue (ISS schéma 12) propose un aperçu des réglages de temporisation de toutes les entrées et sorties. En plus, on peut visualiser les attributions des sorties aux entrées sous forme de lignes.

Pour modifier les valeurs de temporisation, cliquez sur les flèches à côté des champs de saisie : effectuez un réglage grossier avec les flèches au-dessus de "Adj" et un réglage précis avec les flèches au-dessus de "Fine". A la place, on peut saisir directement la valeur dans un champ. Le nombre saisi est arrondi ensuite à la valeur la plus proche possible.

Lorsque vous modifiez les valeurs, il est possible, pour faciliter la saisie de valeurs identiques de faire un couplage des entrées ou sorties (IRS chapitre 6.4.6).

#### 6.4.2.1 Unité pour la temporisation de signal

On peut sélectionner l'unité pour la temporisation de signal sous "Units" en "Time" (durée en ms) ou "Meter" (éloignement en m) [pour plus de détails, 🖙 chapitre 5.2.4]. Ce réglage modifie les unités pour toutes les durées de temporisation de l'appareil.

#### 6.4.3 Vue "Gains"

Cette vue (ISS schéma 13) propose un aperçu pour les réglages d'amplification de tous les canaux d'entrée et de sortie. En plus, on peut afficher la coupure du son de tous les canaux et l'inversion de phase ainsi que les types d'affichages à LEDs des sorties. La sélection de la source de signal et de la transition lors de modifications de valeurs est également possible ici.

Pour modifier l'amplification d'un canal, déplacez avec la souris le réglage correspondant ou pour un réglage sélectionné, sur le clavier avec les touches flèches ou les touches de défilement d'image. Pour couper le son d'un canal ou désactiver cette fonction, cliquez avec la souris sur la zone "Mute" sous le réglage correspondant. Lorsque le son du canal est coupé, la zone est rouge.

Lorsque vous modifiez les valeurs, il est possible, pour faciliter la saisie de valeurs identiques de faire un couplage des entrées ou sorties (INST chapitre 6.4.6).

# 6.4.3.1 Inversion de phase (Phase)

Si le champ "Phase 180°" est coché sous le réglage d'un canal de sortie, l'inversion de phase du signal de sortie (voir "Polarity", 🖙 chapitre 5.4.10) est sélectionnée. Pour commuter, cliquez sur le champ.

#### 6.4.3.2 VU-mètre (Vu-Meter Mode)

Sous "Vu-Meter Mode" vous pouvez sélectionner pour chaque sortie le type d'affichage du VUmètre. Les options correspondent aux réglages suivants sur l'appareil (ISS chapitre 5.4.11).

| "Level"   | =Level   |     |
|-----------|----------|-----|
| "Limiter" | =Limiter | Act |
| "Compr"   | =RMS Cmp | Act |

## 6.4.3.3 Sélection de la source de signal

Sous "Select Input" on peut sélectionner entre les entrées analogiques et l'entrée numérique. Ce réglage correspond au point de menu Input. Rout.ing dans le menu pour les réglages généraux sur l'appareil (IIST chapitre 5.2.2).

#### 6.4.3.4 Transition pour modifications de valeurs

Si le champ "Ramps on Changes" est coché, la fonction de transition est sélectionnée lors de la modification des réglages (res chapitre 5.2.5). Pour commuter, cliquez sur le champ.

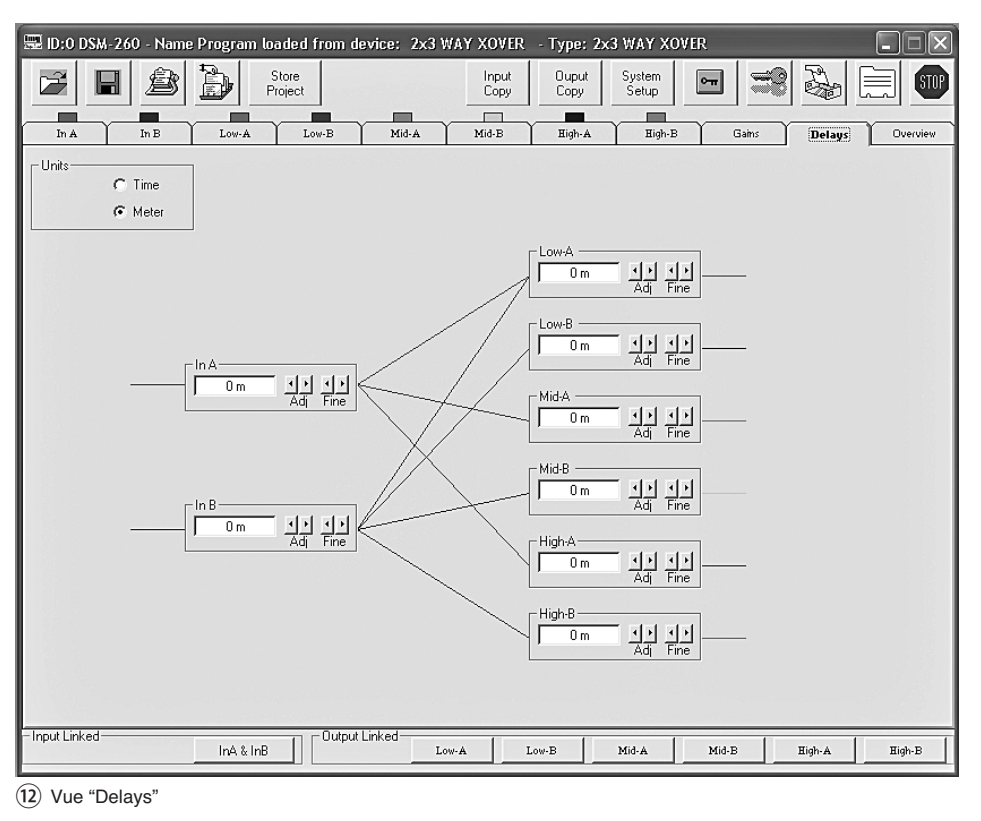

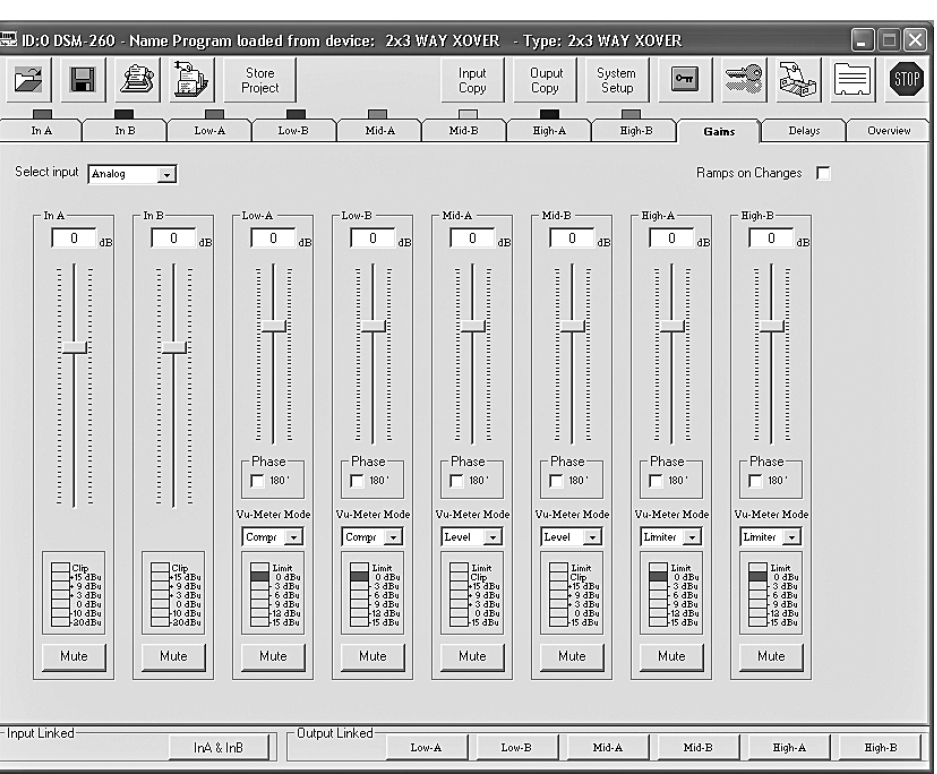

#### (13) Vue "Gains"

#### 6.4.4 Vue d'un canal d'entrée

Cette vue (ISS schéma 14) propose une visualisation claire pour tous les paramètres de chaque entrée. Lorsque les valeurs sont modifiées, pour simplifier la saisie de valeurs identiques pour les deux entrées, un couplage des entrées est possible (ISS chapitre 6.4.6).

#### 6.4.4.1 Amplification

Sous "Gain", on peut régler l'amplification d'entrée. Pour modifier l'amplification, déplacez avec la souris le réglage ou pour un réglage sélectionné, sur le clavier avec les touches flèches ou les touches de défilement d'image. C'est le même paramètre que dans la vue "Gains" (IST chapitre 6.4.3).

#### 6.4.4.2 Coupure du son

A la place de la coupure du son dans la vue "Gains" (IS chapitre 6.4.3) on peut également couper le son de l'entrée dans cette vue.

Pour couper le son ou désactiver cette fonction, cliquez sur la zone "Mute". Lorsque le canal est coupé, la zone est rouge.

# 6.4.4.3 Temporisation du signal

Sous "Delay", on peut régler la temporisation pour le signal d'entrée. L'unité (mètre ou milliseconde) peut être modifiée dans cette vue "Gains" (IST chapitre 6.4.2.1).

Pour modifier la valeur de temporisation, cliquez sur les flèches sous le champ de saisie : effectuez un réglage grossier avec les flèches au-dessus de "Adj" et un réglage précis avec les A

B

œ

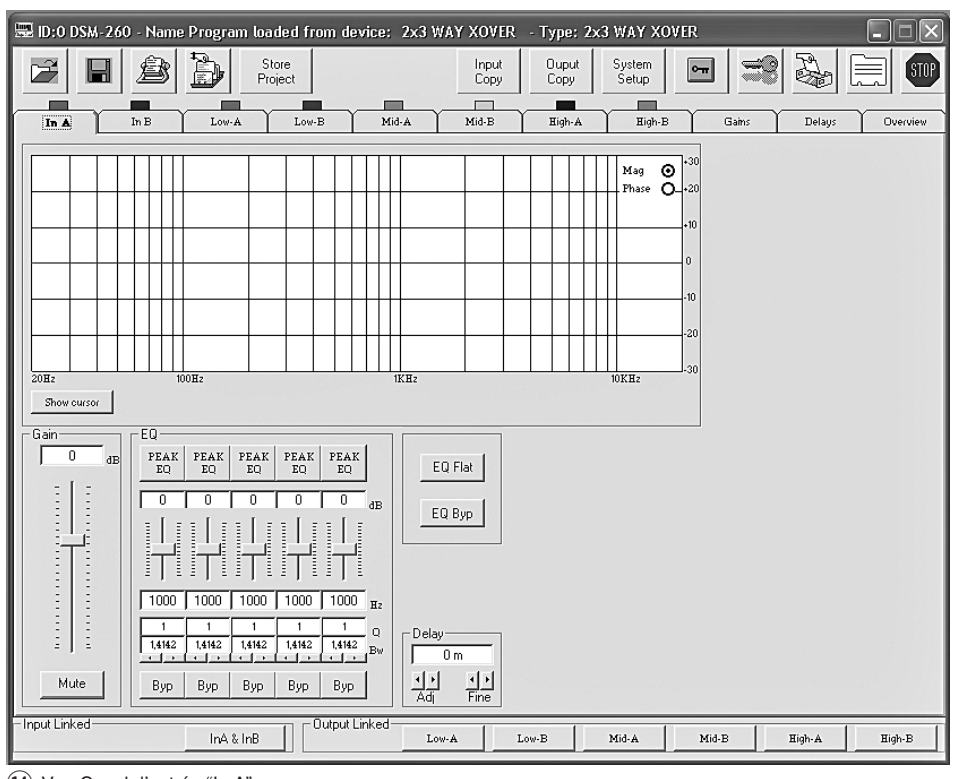

(14) Vue Canal d'entrée "In A"

flèches au-dessus de "Fine". A la place, la valeur peut être saisie directement dans le champ. Le nombre saisi est arrondi ensuite à la valeur la plus proche possible. C'est le même paramètre que la vue "Delays" (IST chapitre 6.4.2).

# 6.4.4.4 Egaliseur

B

**A** 

Sous "EQ", on peut régler les 5 filtres indépendants du canal d'entrée (IIS schéma 15).

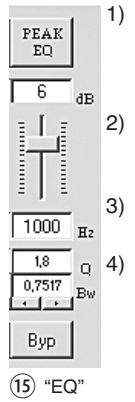

- Sélectionnez le type de filtre via la zone supérieure (ici "PEAK EQ") [description des types de filtres, res chapitre 5.3.4.2].
- Avec le réglage à glissière, réglez l'augmentation ou la diminution de niveau.
- 3) Dans le champ sous le réglage, saisissez la fréquence du filtre.
  - ) Saisissez le Q ou la valeur relative pour la largeur de bande (Bw) dans le champ correspondant ou réglez en cliquant sur les flèches sous les champs. Un nombre saisi est arrondi à la valeur la plus proche possible.

Conseil : la disponibilité d'un paramètre dépend du type de filtre sélectionné.

- En cliquant sur la zone "Byp", on peut désactiver chaque filtre. La zone est alors rouge. Pour réactiver le filtre, cliquez à nouveau sur la zone.
- Pour désactiver tous les filtres de cette entrée, cliquez sur la zone "EQ Byp". La zone est rouge. Pour réactiver le filtre, cliquez à nouveau sur la zone.
- 7) Pour réinitialiser les valeurs d'amplification de tous les filtres de cette entrée, cliquez sur la zone "EQ Flat" et confirmez le processus dans la fenêtre de dialogue qui s'ouvre "Flat Eq – Are you sure?" ou interrompez le processus.

Tous les filtres sont alors désactivés et peuvent être réactivés en cliquant sur les zones "Byp".

Conseil : l'augmentation/la diminution de niveau et la fréquence du filtre peuvent, à la place, être visualisées de manière graphique (INST chapitre 6.4.4.5).

# 6.4.4.5 Réponse en fréquence

Dans la zone supérieure de la vue, la réponse en fréquence du canal d'entrée s'affiche, en fonction du réglage de l'amplification d'entrée et de l'égaliseur.

En haut à droite dans le diagramme on peut sélectionner entre la vue sous forme de bande de fréquence par amplitude "Mag" ou par phase "Phase".

En cliquant sur la zone "Show cursor", un point de référence graphique ([], [], [], [], [], []) s'affiche à côté de la courbe ([] schéma 16) pour la visualisation comme bande passante pour amplitude pour chaque filtre. Avec la souris, on peut régler de manière graphique les filtres en déplaçant ces points en rapport avec la fréquence et l'augmentation/diminution de niveau (si le type de filtre sélectionné le permet).

Par un nouveau clic sur la zone "Show cursor", les points de référence ne sont plus visibles.

# 6.4.5 Vue d'un canal de sortie

Cette vue (ISS schéma 17) propose une visualisation claire pour tous les paramètres de chaque sortie. Lorsque les valeurs sont modifiées, pour simplifier la saisie de valeurs identiques pour plusieurs sorties, un couplage des sorties est possible (ISS chapitre 6.4.6).

#### 6.4.5.1 Coupure du son

A la place de la coupure du son dans la vue "Gains" (IIST chapitre 6.4.3) on peut également couper le son de la sortie dans cette vue.

Pour couper le son ou désactiver cette fonction, cliquez sur la zone "Mute". Lorsque le canal est coupé, la zone est rouge.

## 6.4.5.2 Sélection du signal d'entrée

Sous "Routing", sélectionnez le signal d'entrée que le canal de sortie doit recevoir : "In A", "In B" ou le signal de mixage "In A+B". Cette attribution est présentée dans les vues "Overview" (IIST schéma 11) et "Delays" (IIST schéma 12) par des lignes de couleurs.

# 6.4.5.3 Temporisation du signal

Sous "Delay", on peut régler la temporisation pour le signal de sortie. L'unité (mètre ou milliseconde) peut être modifiée dans la vue "Gains" (ISP chapitre 6.4.2.1).

Pour modifier la valeur de temporisation, cliquez sur les flèches sous le champ de saisie : effectuez un réglage grossier avec les flèches au-dessus de "Adj" et un réglage précis avec les flèches au-dessus de "Fine". A la place, la valeur peut être saisie directement dans le champ. Le nombre saisi est arrondi ensuite à la valeur la plus proche possible.

C'est le même paramètre que la vue "Delays" (I concernante concernante concernante de la vue C'est le même paramètre que la vue "Delays" (I concernante de la vue "Delays" (I concernante de la vue C'est le même paramètre que la vue "Delays" (I concernante de la vue C'est le même paramètre que la vue "Delays" (I concernante de la vue C'est le même paramètre que la vue C'est le même paramètre que la vue C'est le même paramètre C'est le même parametre C'est le même parametre C'est le même pa

## 6.4.5.4 Filtres passe-haut et passe-bas

Ces filtres passe-haut et passe-bas des sorties doivent, en combinaison, en premier lieu remplir la fonction d'un filtre de fréquences pour une répartition en fonction de la fréquence d'un signal d'entrée sur deux ou plusieurs canaux de sortie. Lors du réglage des filtres, il est possible de visualiser dans un diagramme la réponse en fréquence de plusieurs sorties (ISS chapitre 6.4.5.6).

 Pour régler le filtre passe-haut, saisissez sous "High Pass filter" dans le champ "Frequency [Hz]" la fréquence limite et sélectionnez dans la liste "Slope" la caractéristique de filtre ou "Bypass" si le filtre ne doit pas être utilisé (voir chapitre 5.4.5 pour plus d'informations sur la caractéristique de filtre).

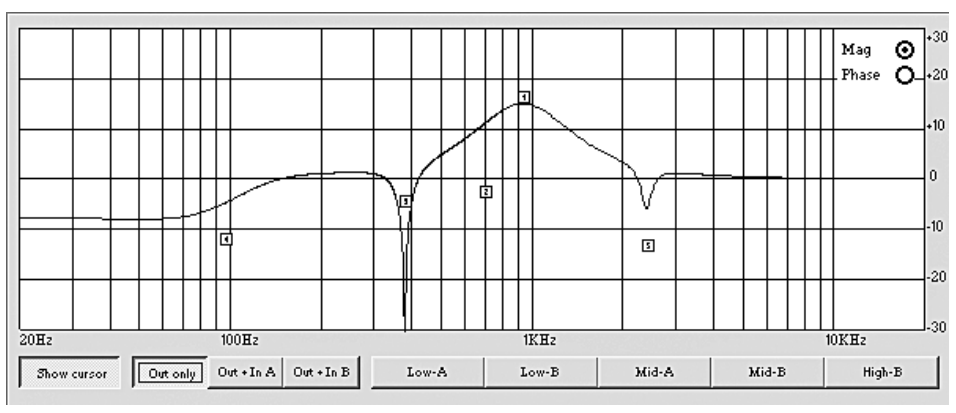

(16) Courbe de filtre avec repères

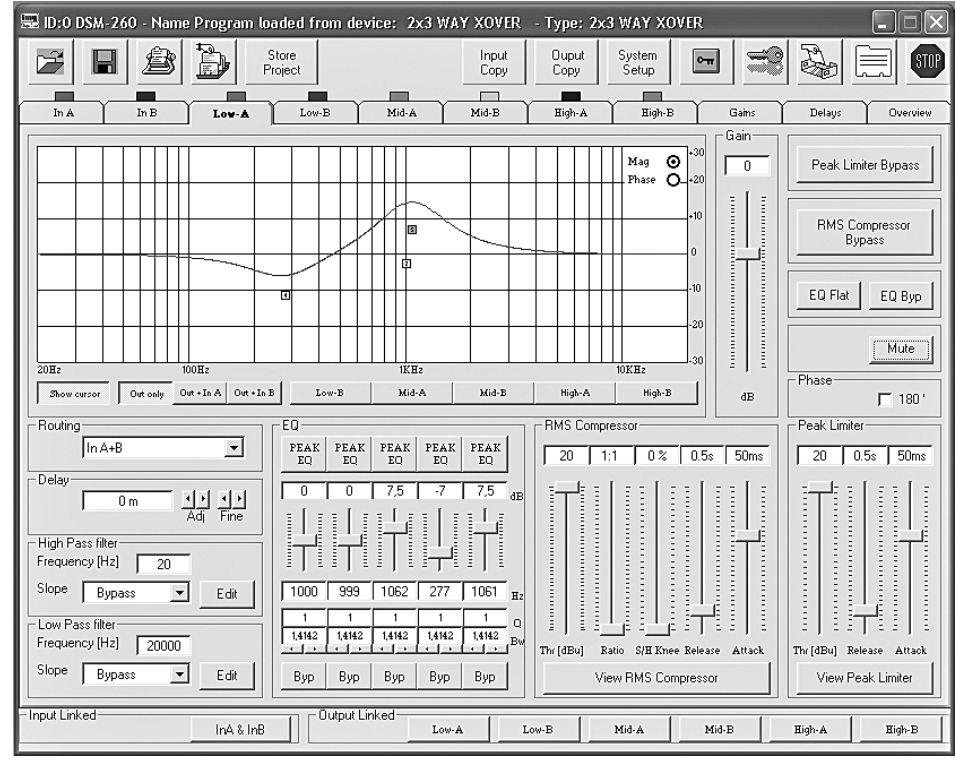

17) Vue canal de sortie "Low-A"

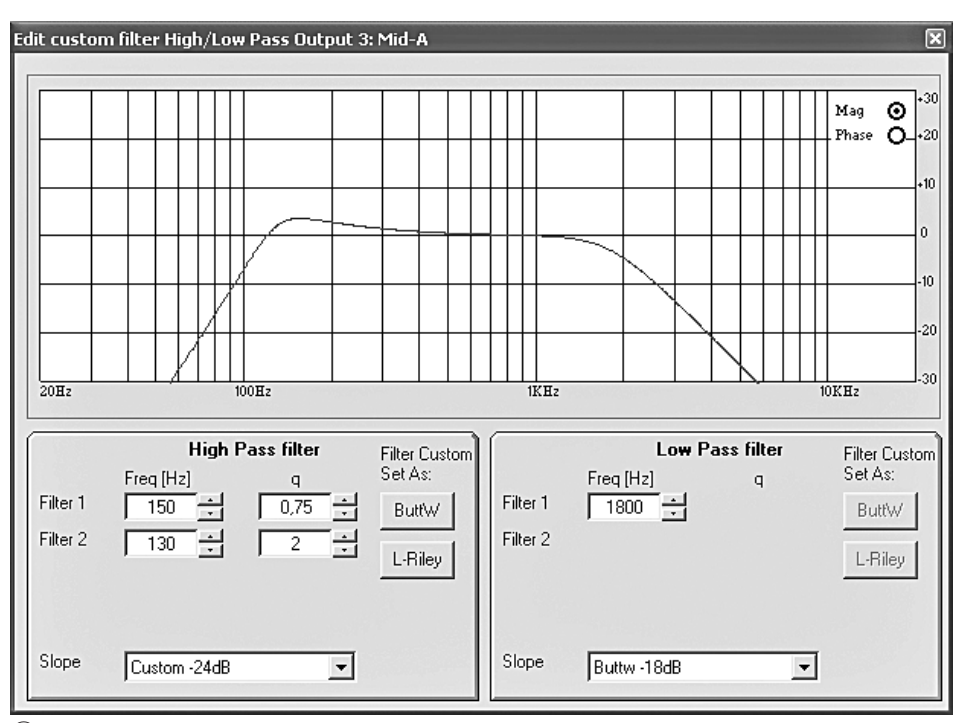

(18) Fenêtre "Edit custom filter ..."

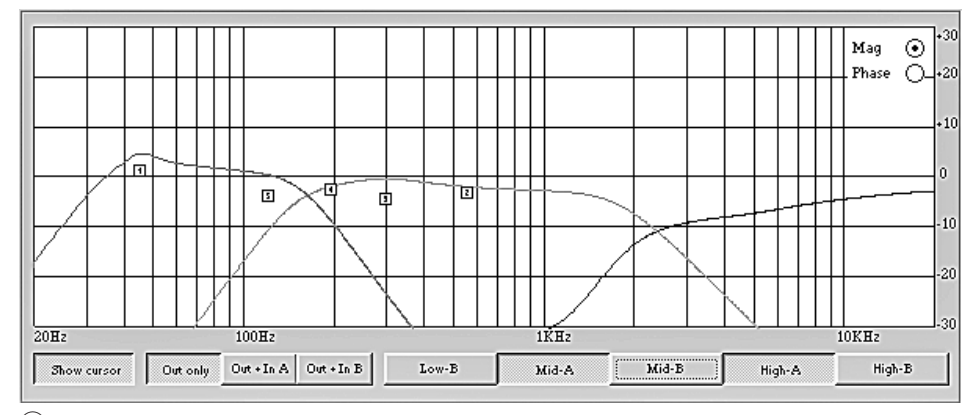

(19) Courbes de filtre de plusieurs sorties

 Pour régler le filtre passe-bas, saisissez sous "Low Pass filter" dans le champ "Frequency [Hz]" la fréquence limite et sélectionnez dans la liste "Slope" la caractéristique de filtre ou "Bypass" si le filtre ne doit pas être utilisé (voir chapitre 5.4.5 pour plus d'informations). E

B

**A** 

 Pour les caractéristiques de filtre "Custom...", cliquez pour le réglage des paramètres supplémentaires sur une des deux zones "Edit". La fenêtre "Edit custom filter High/Low Pass..." (ISS schéma 18) s'ouvre.

À l'inverse de la vue de la réponse en fréquence dans la fenêtre principale du canal de sortie (IS chapitre 6.4.5.6), seule la modification de bande passante par le filtre passehaut et passe-bas est visible ici.

En haut à droite sur le diagramme, on peut sélectionner entre la vue comme réponse en fréquence pour amplitude "Mag" ou de phase "Phase".

Selon la caractéristique de filtre sélectionnée "Custom...", d'autres champs de saisie pour d'autres paramètres sont affichés. Via les zones "ButtW" et "L-Riley" on peut, si possible, donner les caractéristiques de filtres Butterworth et Linkwitz-Riley comme base pour un réglage individuel.

#### 6.4.5.5 Egaliseur

Sous "EQ", on peut régler les 5 filtres indépendants du canal de sortie comme décrit pour les canaux d'entrée (ISS chapitre 6.4.4.4).

# 6.4.5.6 Réponse en fréquence

Dans la zone supérieure de la vue, s'affiche la réponse en fréquence du canal de sortie en fonction du réglage des filtres passe haut et passe bas, de l'égaliseur et de l'amplification de sortie.

En haut à droite sur le diagramme, on peut sélectionner entre la vue comme réponse en fréquence pour amplitude "Mag" ou de phase "Phase".

Sous le diagramme, on peut sélectionner via les zones si seuls les réglages du canal de sortie "Out only" doivent être affichés ou si en plus les réglages du canal d'entrée A "Out + In A" ou du canal d'entrée B "Out + In B" doivent être pris en compte dans la vue.

Les courbes des autres canaux de sortie peuvent en plus être affichées ou masquées via les zones repérées en conséquence dans le diagramme (ISS schéma 19). Ainsi, on peut par exemple visualiser comment les réponses en fréquence d'amplitude des canaux d'un filtre sont complétées.

En cliquant sur la zone "Show cursor" lors de la vue comme réponse en fréquence d'amplitude pour chaque filtre, un point de référence graphique (I, I, I, I, I) s'affiche à côté de la courbe (ISS schéma 16). Avec la souris, on peut régler de manière graphique les filtres en déplaçant ces points en fonction de la fréquence et de l'augmentation/diminution de niveau (lorsque le type de filtre sélectionné le permet).

Par un nouveau clic sur la zone "Show cursor" les points de référence sont masqués.

# 6.4.5.7 Compresseur

Pour modifier les paramètres du compresseur, sous "RMS Compressor" déplacez le réglage correspondant avec la souris ou pour le réglage sélectionné, sur le clavier avec les touches flèche ou les touches de défilement d'image (IIST chapitre 5.4.7 pour plus de détails sur la fonction et les paramètres du compresseur).

Pour sauter le compresseur ou le rallumer, cliquez sur la zone "RMS Compressor Bypass".

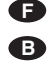

Lorsque le compresseur est éteint, la zone est rouge.

En cliquant sur la zone "View RMS Compressor" la fenêtre "RMS Compressor & Peak Limiter ..." s'ouvre (I schéma 20). Elle contient les mêmes réglages pour les paramètres et la zone "Bypass" pour sauter le compresseur. En plus, le niveau de signal de l'entrée du compresseur et de la sortie est affiché de manière graphique en fonction des réglages du compresseur. Les conséquences d'une modification des paramètres "Threshold", "Ratio" ou "Soft/Hard Knee" sont visibles ici immédiatement.

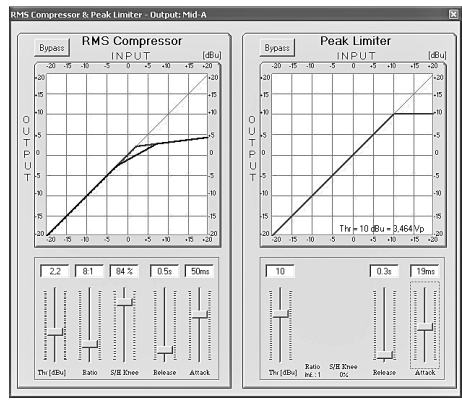

(20) Fenêtre "RMS Compressor & Peak Limiter"

#### 6.4.5.8 Amplification

Le niveau du signal de sortie peut être adapté sous "Gain" dans la plage  $-12 \, dB \ a + 6 \, dB$ . Une diminution de niveau générée par le compresseur peut être compensée en partie.

Pour modifier l'amplification, déplacez le réglage avec la souris ou pour le réglage sélectionné, sur le clavier avec les touches flèche ou les touches de défilement d'image.

C'est le même paramètre que dans la vue "Gains" (I Chapitre 6.4.3).

#### 6.4.5.9 Limitation de niveau (Limiter)

Pour modifier les paramètres du limiteur, sous "Peak Limiter" déplacez le réglage correspondant avec la souris ou pour le réglage sélectionné, sur le clavier avec les touches flèche ou les touches de défilement d'image (IISP chapitre 5.4.9 pour plus de détails sur la fonction et les paramètres du compresseur).

Pour sauter le limiteur ou le réactiver, cliquez sur la zone "Peak Limiter Bypass". Lorsque le limiteur est éteinte, la zone est rouge.

En cliquant sur la zone "View Peak Limiter" la fenêtre "RMS Compressor & Peak Limiter ..." s'ouvre. (INT schéma 20). Elle contient les mêmes réglages pour les paramètres et la zone "Bypass" pour sauter le limiteur. En plus, le niveau de signal de l'entrée du limiteur et de la sortie est affiché de manière graphique selon les réglages du limiteur. La conséquence d'une modification du paramètre "Threshold" est immédiatement visible. Sous la courbe est affichée la tension crête correspondante [Vp], en plus du niveau maximal réglé au-dessus du "Threshold" [dBu].

#### 6.4.5.10 Inversion de phase

Si le champ "Phase 180°" est coché, l'inversion de phase du signal de sortie (comparez "Polarity", III chapitre 5.4.10) est activée. Pour commuter, cliquez sur le champ. C'est le même paramètre que dans la vue "Gains" (IIII) Chapitre 6.4.3.1).

#### 6.4.6 Couplage des canaux

Si certains paramètres pour plusieurs sorties ou les deux entrées doivent être réglés de la même manière, il est possible de coupler les entrées ou sorties pendant le réglage. Les paramètres modifiés à une sortie sont réglés de manière identique sur toutes les sorties couplées. De même, les réglages effectués pendant le couplage des entrées sont simultanément effectués sur les deux canaux d'entrée. Seuls les paramètres modifiés pendant le couplage sont harmonisés. Tous les réglages individuels des entrées ou sorties sont conservés.

Pour coupler les entrées

 Dans le bord inférieur de la fenêtre sous "Input Linked" cliquez sur la zone "InA & InB". La zone apparaît en surimpression et le repérage est bleu.

Le couplage est également conservé lors de la commutation sur une autre vue.

2) Pour quitter le couplage, cliquez une nouvelle fois sur la zone.

Pour coupler les sorties :

 Dans le bord inférieur de la fenêtre sous "Output Linked" cliquez sur les zones de toutes les sorties dont les paramètres doivent être réglés de manière identique. Si la vue pour une sortie donnée (ISS schéma 17) est déjà affichée, cliquez aussi sur la zone pour cette sortie. Les zones apparaissent en surimpression, le repérage est bleu.

Le couplage est également conservé lors de la commutation sur une autre vue.

2) Pour désactiver le couplage pour une sortie, cliquez une nouvelle fois sur sa zone.

Les fonctions "Mute", "Vu-Meter Mode" et la dénomination des sorties sont exclues du couplage.

# 6.5 Copier les réglages

A l'inverse du couplage des canaux où seuls les paramètres modifiés pendant le couplage sont harmonisés, la fonction de copie transpose tous les réglages d'un canal sur un autre.

#### 6.5.1 Copie des réglages d'une entrée

- 1) Cliquez sur la zone "Input Copy" ; la fenêtre de dialogue "Input Copy" s'ouvre.
- Sous "Input Source" sélectionnez l'entrée dont les réglages doivent être transposés sur l'autre.
- Sous "Input Destination" sélectionnez l'autre entrée.
- Confirmez la sélection avec "Confirm" ou interrompez le processus avec "Cancel".
- Dans une autre fenêtre de dialogue "Copy Input – Are you sure?" confirmez le processus ou interrompez-le.

#### 6.5.2 Copie des réglages d'une sortie

- 1) Cliquez sur la zone "Output Copy". La fenêtre de dialogue "Output Copy" s'ouvre.
- Sous "Output Source" sélectionnez la sortie dont les réglages doivent être transposés sur l'autre.
- 3) Sous "Output Destination" sélectionnez la sortie qui doit prendre les réglages.
- 4) Confirmez la sélection avec "Confirm" ou interrompez le processus avec "Cancel".
- Dans une autre fenêtre de dialogue "Copy Output – Are you sure?" confirmez le processus ou interrompez-le.

#### 6.6 Chargement de la configuration type

Le chargement d'une configuration type réinitialise tous les réglages actuels. Les sorties sont attribuées aux entrées selon la configuration type et renommées.

- Pour charger une configuration type, cliquez sur la zone "System Setup". La fenêtre "System Setup" s'affiche.
- 2) Sélectionnez une des trois configurations type (I car chapitre 5.2.1 pour plus de détails).
- 3) Confirmez la sélection avec "Confirm" ou interrompez le processus avec "Cancel".
- 4) Dans la fenêtre de dialogue qui s'ouvre "Change Xover Type, are you sure?" ou "Reload Xover Type, are you sure?" (lors du chargement de la même configuration type), confirmez le processus ou interrompez-le.

**Important :** par la sélection d'une configuration type, seuls les noms des sorties et l'attribution des sorties aux entrées sont préréglés. Si le DSM-260 doit être utilisé comme filtre de fréquences, il faut, avant toute utilisation, impérativement adapter les filtres aux haut-parleurs utilisés puisque le fonctionnement d'un haut-parleur en dehors de sa bande passante peut entraîner des distorsions et une surcharge du haut-parleur.

# 6.7 Renommer les sorties

Pour renommer les sorties, cliquez sur la zone ou sur le nom d'une entrée ou d'une sortie dans la vue "Overview" (Itri schéma 11). La fenêtre "Edit

plus. Il faut renoncer à l'emploi de symboles particuliers (spécifiques de certains pays) [par exemple ä, ö, ü, ß, è, ô, ì, á, ñ,  $\mu$ ] puisqu'ils ne peuvent pas être affichés correctement sur l'écran du DSM-260.

| lit Names | ×      |
|-----------|--------|
|           |        |
| ln A      | In A   |
| In B      | In B   |
| Out1      | Low-A  |
| Out2      | Low-B  |
| Out3      | Mid-A  |
| Out4      | Mid-B  |
| Out5      | High-A |
| Out6      | High-B |
|           |        |
| Cancel    | OK     |

(21) Fenêtre "Edit Names"

## 6.8 Renommer un appareil

Pour renommer l'appareil, cliquez sur la zone suivante

La fenêtre "Name Device – Edit Name Device" s'affiche et le nom actuel de l'appareil peut être modifié. Le nom peut comporter 16 signes au plus, il apparaît dans la liste "List ID" (III schéma 10) et sert lors l'utilisation de plusieurs appareils pour les différencier.

| Store Program                                                                                                    |                                                                                                    |                                                                                                    |                                                                                                    | ×            |
|----------------------------------------------------------------------------------------------------|----------------------------------------------------------------------------------------------------|----------------------------------------------------------------------------------------------------|----------------------------------------------------------------------------------------------------|--------------|
| Memory Program                                                                                                    |                                                                                                    |                                                                                                    |                                                                                                    |              |
| 01. mg, first<br>02. Program Empty<br>03. mg, third<br>04. Program Empty<br>05. mg, 5th<br>06. Program Empty<br>07. Program Empty<br>08. die Acht<br>09. die Neun<br>10. Program Empty<br>11. Program Empty<br>13. Program Empty<br>13. Program Empty<br>14. Program Empty<br>15. Program Empty<br>15. Program Empty<br>16. Program Empty | 17. Program Emply<br>18. Program Emply<br>19. Program Emply<br>20. Program Emply<br>21. Program Emply<br>22. Program Emply<br>23. Program Emply<br>24. Program Emply<br>25. Program Emply<br>26. Program Emply<br>27. Program Emply<br>28. Program Emply<br>29. Program Emply<br>30. Program Emply<br>31. Program Emply<br>32. Program Emply<br>31. Program Emply<br>32. Program Emply<br>33. Program Emply | 33 Program Emply<br>34 Program Emply<br>35 Program Emply<br>36 Program Emply<br>37 Program Emply<br>38 Program Emply<br>40 Program Emply<br>40 Program Emply<br>41 Program Emply<br>43 Program Emply<br>43 Program Emply<br>45 Program Emply<br>46 Program Emply<br>47 Program Emply<br>47 Program Emply<br>48 Program Emply | 49. Program Emply<br>50. Program Emply<br>51. Program Emply<br>52. Program Emply<br>53. Program Emply<br>54. Program Emply<br>56. Program Emply<br>56. Program Emply<br>57. Program Emply<br>58. Program Emply<br>60. Program Emply<br>61. Program Emply<br>62. Program Emply<br>63. Program Emply<br>63. Program Emply<br>64. Program Emply |              |
| Edit Name                                                                                                    | Select position                                                                                                    |                                                                                                    |                                                                                                    | Cancel Store |

(22) Fenêtre "Store Program"

| Read Program                                                                                                    |                                                                                                    |                                                                                                    |                                                                                                    |        | ×                            |
|----------------------------------------------------------------------------------------------------|----------------------------------------------------------------------------------------------------|----------------------------------------------------------------------------------------------------|----------------------------------------------------------------------------------------------------|--------|------------------------------|
| Memory Program                                                                                                    |                                                                                                    |                                                                                                    |                                                                                                    |        | States and the second second |
| Disconductor<br>02: Program Empty<br>03: mg_their Empty<br>05: mg_5hi<br>05: mg_5hi<br>06: Program Empty<br>07: Program Empty<br>08: die Acht<br>09: die Acht<br>09: die Acht<br>10: Program Empty<br>11: Program Empty<br>12: Program Empty<br>13: Program Empty | 17: Program Empty<br>18: Program Empty<br>19: Program Empty<br>20: Program Empty<br>21: Program Empty<br>22: Program Empty<br>23: Program Empty<br>24: Program Empty<br>25: Program Empty<br>26: Program Empty<br>26: Program Empty<br>27: Program Empty<br>28: Program Empty | 33 Program Empty<br>34 Program Empty<br>35 Program Empty<br>36 Program Empty<br>37 Program Empty<br>38 Program Empty<br>40 Program Empty<br>41 Program Empty<br>42 Program Empty<br>43 Program Empty<br>44 Program Empty<br>45 Program Empty | 49. Program Empty<br>50. Program Empty<br>51: Program Empty<br>52. Program Empty<br>53. Program Empty<br>54. Program Empty<br>55. Program Empty<br>56. Program Empty<br>57: Program Empty<br>58. Program Empty<br>58. Program Empty<br>50. Program Empty<br>61. Program Empty |        |                              |
| 14: Program Empty<br>15: Program Empty<br>16: Program Empty                                                                                                    | 30: Program Empty<br>31: Program Empty<br>32: Program Empty                                                                                                    | 46: Program Empty<br>47: Program Empty<br>48: Program Empty                                                                                                    | 62: Program Empty<br>63: Program Empty<br>64: Program Empty                                                                                                    |        |                              |
|                                                                                                    |                                                                                                    |                                                                                                    |                                                                                                    | Cancel | Read                         |

(23) Fenêtre "Read Program"

# 6.9 Gestion des configurations

Chacune des configurations réglées sur le DSM-260 peut être mémorisée de manière permanente dans un des 64 emplacements de mémoire sous forme de "Program". Avec le programme de gestion, on peut lire ces configurations depuis la mémoire du DSM-260 et les mémoriser sur l'ordinateur ou on peut par exemple les modifier et les renvoyer vers l'appareil. En plus, on peut constituer jusqu'à 64 configurations comme projet, il peut ensuite être à nouveau mémorisé ou transmis à l'appareil.

#### Mémorisation de la configuration sur 6.9.1 l'ordinateur

Pour mémoriser la configuration actuelle sur l'ordinateur :

1) Cliquez sur la zone suivante.

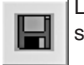

La fenêtre de dialogue "Enregistrer sous" s'ouvre.

2) Saisissez le nom de fichier voulu, sélectionnez l'emplacement et mémoriser le fichier. Pour le lieu d'enregistrement, le sous-dos-

sier "Program" est automatiguement sélectionné lors de l'installation du programme. L'extension de fichier \*.d26 est automatiquement accolée au nom saisi.

#### 6.9.2 Chargement de la configuration de l'ordinateur

ATTENTION

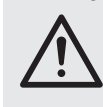

Avant de charger une configuration, vérifiez si elle correspond à la constellation des haut-parleurs reliés

Grâce aux possibilités flexibles de configuration du DSM-260, une sortie qui est configurée pour la gestion d'un haut-parleur d'aigu, peut, par exemple devenir une sortie pour haut-parleur de grave après le chargement d'une autre configuration. Pour un haut-parleur d'aigu à cette sortie, il y a risque de surcharge.

Pour charger une configuration mémorisée sur l'ordinateur :

1) Cliquez sur la zone suivante

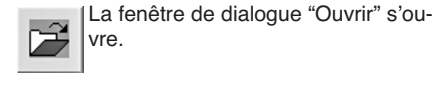

2) Sélectionnez le fichier voulu et confirmez l'ouverture.

Si le fichier sélectionné ne contient pas de configuration valable, le message "Load Program - File not admitted" s'affiche.

#### 6.9.3 Mémoriser la configuration sur l'appareil

Pour mémoriser la configuration actuelle sur le DSM-260 :

1) Cliquez sur la zone suivante.

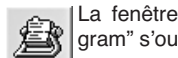

La fenêtre de dialogue "Store Program" s'ouvre (🖙 schéma 22).

- 2) Dans le champ "Select Position" ou par un double clic sur une entrée dans la liste sous "Memory Program", sélectionnez l'emplacement de mémoire. On peut sélectionner un emplacement de mémoire libre "Program Empty" ou un emplacement déjà utilisé pour écraser son contenu.
- 3) Dans le champ "Edit Name", saisissez le nom pour la configuration. Le nom peut être composé de 16 signes au plus. Il faut renoncer à l'emploi de symboles particuliers (spécifiques de certains pays) [par exemple ä, ö, ü, ß, è, ô, ì, á, ñ,  $\mu$ ] puisqu'ils ne peuvent pas être affichés correctement sur l'écran du DSM-260.
- 4) Pour mémoriser, cliquez sur la zone "Store" ou interrompez le processus avec "Cancel".
- 5) Dans une autre fenêtre de dialogue "Store Program - Are you sure?", confirmez le processus ou interrompez-le.

Une fois le processus de mémorisation terminé, la fenêtre "Store Program" se ferme.

#### Chargement de la configuration 6.9.4 à partir de l'appareil

ATTENTION

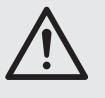

Avant de charger une configuration, vérifiez si elle correspond à la constellation des haut-parleurs reliés.

Grâce aux possibilités flexibles de configuration du DSM-260, une sortie qui est configurée pour la gestion d'un haut-parleur d'aigu, peut par exemple devenir une sortie pour haut-parleur de grave après le chargement d'une autre configuration. Pour un haut-parleur d'aigu à cette sortie, il y a risque de surcharge.

Pour charger une configuration de la mémoire du DSM-260 :

1) Cliquez sur la zone suivante

La fenêtre de dialogue "Read Program" s'ouvre (🖙 schéma 23).

- 2) Sélectionnez une configuration dans la liste sous "Memory Program".
- 3) Pour charger cliquez sur la zone "Read" ou interrompez le processus avec "Cancel".

Si un emplacement mémoire vide est sélectionné "Program Empty", le message d'erreur "Read Program - Program empty" s'affiche.

4) Dans une autre fenêtre de dialogue "Read Program - Overwriting current editing, are you sure?" confirmez la procédure ou interrompez le processus.

Une fois le processus de mémorisation terminé, la fenêtre "Read Program" se ferme.

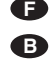

# 6.9.5 Gestion des configurations comme projet

Pour éviter de transmettre, mémoriser et charger les configurations une à une, on peut réunir iusqu'à 64 configurations (donc tous les emplacements de mémoire du DSM-260) sous forme de projet. Un projet peut être composé à partir de chaque configuration si elle a déjà été mémorisée sur l'ordinateur (INSP chapitre 6.9.1). A la place, la mémoire complète du DSM-260 peut être chargé comme projet pour être mémorisée comme copie de sécurité sur l'ordinateur ou être utilisée comme base pour un nouveau projet.

# 6.9.5.1 Composer un projet

Pour composer un nouveau projet :

- 1) Cliquez sur la zone "Store Project". La fenêtre "Store Project" s'ouvre (ISP schéma 24).
- 2) Sélectionnez dans le champ "Select Position" ou dans la liste sous "Project List" l'emplacement de mémoire.
- 3) Chargez une configuration mémorisée sur l'ordinateur au-dessus de la zone "Search Program".
- 4) Dans le champ "Edit Name Program" saisissez le nom pour la configuration. Le nom peut être composé de 16 signes au plus. Il faut renoncer à l'emploi de symboles particuliers (spécifiques de certains pays) [par exemple ä, ö, ü, ß, è, ô, ì, á, ñ,  $\mu$ ] puisqu'ils ne peuvent pas être affichés correctement sur l'écran du DSM-260.
- 5) Via la zone "Add to Project List" ajoutez la configuration à la liste.
- 6) Répétez les points 2 à 6 jusqu'à ce que toutes les configurations souhaitées soient contenues dans le projet.
- 7) Pour retirer une configuration de la liste de projets, dans le champ "Select Position" ou dans la liste sous "Project List" sélectionnez votre emplacement de mémoire et cliquez sur la zone "Delete from Project List". Dans la fenêtre de dialogue qui s'ouvre "Delete Program from the Project list, are you sure?" confirmez la procédure ou interrompez le processus.
- 8) Avant de fermer la fenêtre "Store Project" mémorisez impérativement le projet (III chapitre 6.9.5.2) sinon il est perdu.

## 6.9.5.2 Mémoriser un projet

Une fois un projet créé ou chargé depuis la mémoire du DSM-260, pour le mémoriser :

1) Dans la fenêtre "Store Project" (INST schéma 24), cliquez sur la zone "Save Project to PC". 2) Saisissez le nom de fichier souhaité, sélectionnez le lieu d'enregistrement et mémorisez le fichier.

Pour le lieu d'enregistrement, le sous-dossier "Project" est automatiquement sélectionné lors de l'installation du programme. L'extension de fichier \*.prj est automatiquement accolée au nom saisi.

#### 6.9.5.3 Charger un projet

Pour charger un projet mémorisé sur l'ordinateur :

- 1) Cliquez sur la zone "Store Project". La fenêtre "Store Project" s'ouvre (INP schéma 24).
- 2) Cliquez sur la zone "Search Project" La fenêtre de dialogue "Ouvrir" s'ouvre.
- 3) Sélectionnez le fichier projet voulu, et confirmez l'ouverture.

Dans la fenêtre "Store Project" sous "Project Name" s'affiche maintenant le nom du fichier et l'emplacement de mémoire du projet chargé.

#### 6.9.5.4 Transmettre le projet dans l'appareil

On peut transmettre complètement un projet dans la mémoire du DSM-260. Les contenus de mémoire existants sont écrasés. Pour les positions vides de la liste de projets "-----" le contenu de l'emplacement de mémoire correspondant n'est pas modifié dans l'appareil. Il est ainsi possible de compléter uniquement quelques configurations dans l'appareil ou de les échanger.

Pour transmettre le projet actuel dans la mémoire du DSM-260 :

- 1) Dans la fenêtre "Store Project" (INP schéma 24), cliquez sur la zone "Store Project to Device".
- 2) Dans la fenêtre de dialogue qui s'ouvre "Store current project to device, are you sure?" confirmez la procédure ou interrompez le processus.

Une fois la transmission réussie, le message "Project stored on the device" s'affiche.

#### 6.9.5.5 Charger un projet depuis l'appareil

Pour charger sous forme de projet toute la mémoire de configuration du DSM-260 dans l'ordinateur :

- 1) Dans la fenêtre "Store Project" (ISP schéma 24), cliquez sur la zone "Read Project from Device".
- 2) Dans la fenêtre de dialogue qui s'ouvre "Read current project from device, are you sure?" confirmez la procédure ou interrompez le processus.
  - La poursuite de la transmission est affichée en dessous dans la fenêtre "Store Project".

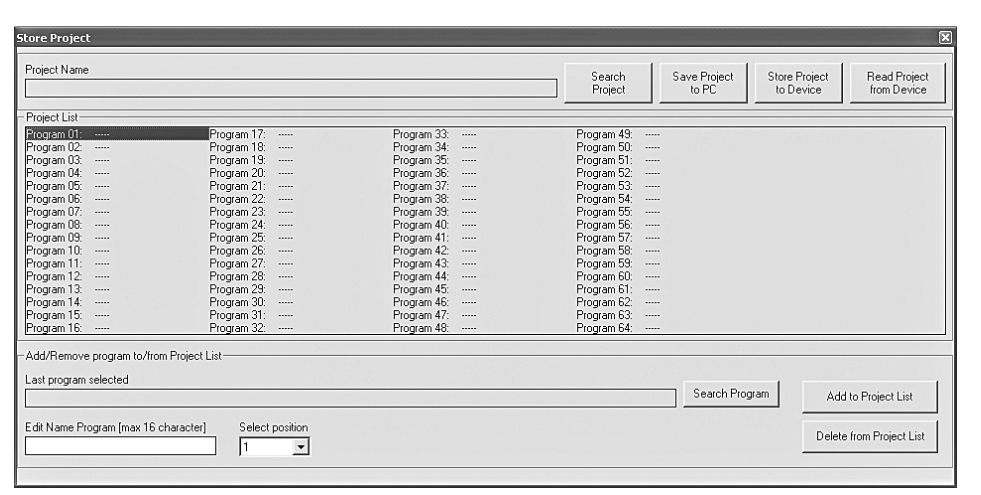

(24) Fenêtre "Store Project"

Une fois le chargement effectué, s'affiche sous "Project Name" la source du projet chargé "Device project". Le projet peut être sauvegardé par exemple sur l'ordinateur (ISP chapitre 6.9.5.2) ou comme décrit sous "créer un projet" (B chapitre 6.9.5.1) complété avec les configurations mémorisées puis retransmises dans l'appareil (R chapitre 6.9.5.4).

#### 6.10 Verrouiller l'appareil

Comme décrit dans le chapitre 5.6.2, l'appareil peut être verrouillé contre tout déréglage accidentel. C'est également possible via le programme de gestion :

1) Cliquez sur la zone suivante

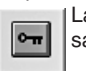

La zone est bordée de rouge, l'utilisation est verrouillée.

L'appareil reste verrouillé même une fois la liaison coupée (IR chapitre 6.12).

2) Pour désactiver le verrouillage, cliquez une nouvelle fois sur la zone.

#### 6.11 Saisir le mot de passe

Pour verrouiller l'appareil avec un mot de passe ou modifier le mot de passe de l'appareil, il est nécessaire de saisir le mot de passe actuel.

Conseil : en sortie d'usine et après la réinitialisation de l'appareil (1287 chapitre 5.7), le mot de passe 000000 est valable.

Pour compliquer un accès non autorisé, il faut impérativement modifier ce mot de passe (IST chapitre 6.11.2).

Pour saisir le mot de passe actuel :

1) Cliquez sur la zone suivante

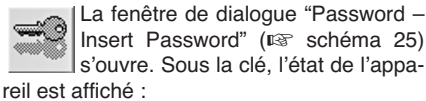

"System Unlock" : appareil non verrouillé

"System Lock" : appareil verrouillé

| Password   |               | ×  |
|------------|---------------|----|
| Insert Pas | sword         |    |
| Exit       | System Unlock | ок |

(25) Fenêtre "Insert Password"

2) Dans le champ "Insert Password" saisissez le mot de passe actuel et confirmez via la zone "OK" ou interrompez le processus avec "Exit".

Une fois le mot de passe correct saisi, la fenêtre "Password" s'ouvre (INF schéma 26).

Si un mot de passe erroné est saisi, le message "Password incorrect" s'affiche. Une fois le message confirmé, on peut renouveler la saisie.

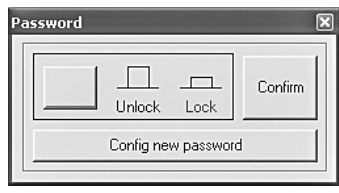

(26) Fenêtre "Password"

#### 6.11.1 Verrouiller l'appareil avec un mot de passe

1) Une fois le mot de passe correct saisi dans la fenêtre "Password" (I schéma 26), verrouillez l'appareil avec la zone gauche ou désactivez le verrouillage.

L'appareil est verrouillé lorsque l'inscription rouge "Lock" et la zone rouge sont visibles. L'inscription "Unlock" est rouge lorsque le verrouillage est désactivé.

Lorsque l'appareil est verrouillé, aucune modification des réglages n'est possible ; de toutes les zones supérieures dans la fenêtre principale, seules celles pour la saisie du mot de passe et la séparation de la liaison sont utilisables. Une fois la liaison interrompue (In chapitre 6.12), l'appareil reste verrouillé.

2) Pour confirmer, cliquez sur la zone "Confirm".

#### 6.11.2 Modifier le mot de passe

- 1) Une fois le mot de passe actuel saisi, cliquez dans la fenêtre "Password" (INP schéma 26) sur la zone "Config new password" .
  - La fenêtre pour la saisie du nouveau mot de passe s'ouvre.
- 2) Dans le champ "Insert New Password" saisissez le nouveau mot de passe et pour confirmer, répétez dans le champ "Confirm New Password". Un mot de passe se compose de 6 signes au plus, on peut utiliser des majuscules, minuscules en code ASCII, des chiffres et blancs.

Si la saisie contient des caractères invalides, le message "Value passwords incorrect" s'affiche.

Si les données dans les deux champs ne correspondent pas, le message "Passwords don't match" s'affiche.

Après la confirmation d'un message, on peut corriger la saisie.

3) Pour verrouiller ou désactiver le verrouillage, saisissez le mot de passe dans la fenêtre qui vient de s'ouvrir et confirmez avec "OK" ou interrompez le processus avec "Exit".

## 6.12 Interruption de la liaison

Pour interrompre la liaison entre le logiciel PC et un DSM-260, cliquez sur la zone suivante. Dans la fenêtre de dialogue qui s'ouvre

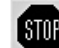

"Do you want to disconnect this device, are you sure?", confirmez la procédure ou interrompez le processus.

Ensuite le DSM-260 peut être utilisé directement.

Une fois la liaison coupée, il faut quitter le programme de gestion pour une gestion à distance de l'appareil et redémarrer.

# 7 Interrupteurs Groundlift

Pour éviter tout ronflement par des bouclages de masse, le DSM-260 est doté de deux interrupteurs de coupure de masse.

Les boucles de masse peuvent survenir lorsque deux appareils ont un contact via la masse de signal ou via le conducteur de l'alimentation ou une liaison conductrice des boîtiers dans le rack.

Pour séparer la masse de signal dans l'appareil de la masse du boîtier, mettez l'interrupteur MAIN (16) sur la position LIFT. Si des ronflements apparaissent uniquement en liaison avec la gestion à distance via USB ou RS-485. on peut séparer la masse de ces interfaces de la masse du signal. Pour ce faire, mettez l'interrupteur USB/RS-485 (21) sur la position LIFT.

# 8 Caractéristiques techniques

| Bande passante : 20 – 20 000 Hz<br>±1 dB                                                                          |
|----------------------------------------------------------------------------------------------------|
| Entrées analogiques<br>Tension d'entrée : 7,75 V max.<br>Impédance : 25 kΩ<br>Branchements : XLR, sym.            |
| Entrée numérique<br>Interface : S/PDIF<br>Taux échantillonnage : . 32/44,1/48 kHz<br>Branchement : RCA            |
| Sorties<br>Tension de sortie : 7,75 V max.<br>Impédance : 150 Ω<br>Branchements : XLR, sym.                       |
| Rapport signal/bruit: > 110 dB                                                                                    |
| Taux de distorsion : < 0,005 %                                                                                    |
| Convertisseur A/D et D/A<br>Quantification : 24 bits<br>Echantillonnage : 48 kHz                                  |
| Processeur effets<br>Type DSP : SAM3716<br>Format de données : 24 bits (données)<br>× 96 bits (coeffi-<br>cients) |
| Alimentation:                                                                                                    |
| Consommation : 50 VA max.                                                                                         |
| Température fonc. : 0-40 °C                                                                                       |
| $\begin{array}{llllllllllllllllllllllllllllllllllll$                                                              |
| Poids :                                                                                                    |

Tout droit de modification réservé.

# Contenidos

| 1            | Elementos de Funcionamiento                         | ~ ~ |
|--------------|-----------------------------------------------------|-----|
|              | y Conexiones                                        | 22  |
| 1.1          | Panel frontal                                       | 22  |
| 1.2          | Parte posterior                                     | 23  |
| 2            | Notas de Seguridad                                  | 23  |
| 3            | Aplicaciones                                        | 23  |
| 4            | Colocación y Conexión del Aparato                   | 23  |
| 4.1          | Fuentes de señal                                    | 23  |
| 4.2          | Amplificador                                        | 24  |
| 4.3          | Ordenador                                           | 24  |
| 4.4          | Conexión a la corriente                             | 24  |
| 5            | Funcionamiento                                      | 24  |
| 5.1          | Conexión/Desconexión                                | 24  |
| 5.2          | Ajustes básicos (System Utilities)                  | 24  |
| 5.2.1        | Configuración del modelo                            | 24  |
| 5.2.2        | Selección de una fuente de señal                    | 24  |
| 5.2.3        | Funcionamiento de la conexión                       | 24  |
| 5.2.4        | Unidad para demora de señal                         | 24  |
| 5.2.5        | Fundido si hay cambios de valor                     | 25  |
| 5.2.6        | Visualización de la versión                         | 05  |
| E 0          |                                                     | 20  |
| 5.3<br>5.2.1 | Silonoiar una optrada y                             | 25  |
| 5.5.1        | seleccionarla para el ajuste                        | 25  |
| 5.3.2        | Aiuste de la amplificación (Gain)                   | 25  |
| 5.3.3        | Aiuste de la demora (Delav)                         | 25  |
| 5.3.4        | Aiuste del control de sonido                        |     |
|              | (EQ 1 a 5)                                          | 25  |
| 5.3.4        | .1 Bypass                                           | 26  |
| 5.3.4        | .2 Selección del tipo de filtro                     | 26  |
| 5.3.4        | .3 Cambio de los parámetros de filtro .             | 26  |
| 5.4          | Configuración de salidas                            | 26  |
| 5.4.1        | Silenciar una salida y seleccionarla para el aiuste | 26  |
| 5.4.2        | Cambio del nombre                                   | 26  |
| 5.4.3        | Selección de la señal de entrada                    | 27  |
| 544          | Aiuste de la demora (Delav)                         | 27  |
| 545          | Filtro pasa alto y filtro pasa bajo                 | 28  |
| 546          | Aiuste del control de sonido                        | 20  |
| 00           | (EQ 1 a 5)                                          | 28  |
| 5.4.6        | .1 Bypass                                           | 28  |
| 5.4.6        | .2 Selección del tipo de filtro                     | 28  |
| 5.4.6        | .3 Cambio de los parámetros de filtro .             | 29  |
| 5.4.7        | Compresor (Compressor)                              | 29  |
| 5.4.8        | Ajuste de la amplificación (Gain)                   | 29  |
| 5.4.9        | Limitación de nivel (Limiter)                       | 29  |
| 5.4.1        | 0 Inversión de fase (Polarity)                      | 29  |
| 5.4.1        | 1 Indicación LED (Vu-Meter)                         | 30  |
| 5.5          | Configuración de una memoria<br>(Program Utilities) | 30  |
| 5.5.1        | Memorización de una configuración                   | 30  |
| 5.5.2        | Carga de una configuración                          | 30  |
| 5.5.3        | Borrar una configuración                            | 30  |
| 5.6          | Ajustes de seguridad                                | 30  |
| 5.6.1        | Ocultación de Parámetros                            | 30  |
| 5.6.2        | Bloqueo del aparato                                 | 30  |
| 5.6.2        | .1 Desbloqueo del aparato                           | 31  |
| 5.6.3        | Bloqueo del funcionamiento                          |     |
| 2.0.0        | con una contraseña                                  | 31  |
| 5.6.3        | .1 Introducir o modificar una contraseña            | 31  |
| 5.6.3        | .2 Bloqueo del aparato                              | 31  |
| 5.6.3        | .3 Desbloqueo del aparato                           | 31  |
| 5.7          | Reajuste del aparato                                | 31  |

| 6 F     | uncionamiento Remoto                       |
|---------|--------------------------------------------|
| m       | ediante un Ordenador                       |
| 6.1 lr  | stalación del software de PC31             |
| 6.1.1   | Instalación de la unidad USB 31            |
| 6.2 S   | elección de la interfaz                    |
| 6.3 Ir  | iicialización del software de PC 32        |
| 6.4 V   | istas                                      |
| 6.4.1   | Vista "Overview" 32                        |
| 6.4.2   | Vista "Delays"                             |
| 6.4.2.1 | Unidad para demora de señal 33             |
| 6.4.3   | Vista "Gains" 33                           |
| 6.4.3.1 | Inversión de fase (Phase) 33               |
| 6.4.3.2 | Indicación LED (Vu-Meter Mode) 33          |
| 6.4.3.3 | Selección de la fuente de señal 33         |
| 6.4.3.4 | Fundido si hay cambios de valor 33         |
| 6.4.4   | Vista de un canal de entrada               |
| 6.4.4.1 | Amplificación                              |
| 6.4.4.2 | Silenciamiento                             |
| 6.4.4.3 | Demora de señal                            |
| 6.4.4.4 | Control del sonido 34                      |
| 6.4.4.5 | Respuesta de frecuencia                    |
| 6.4.5   | Vista de un canal de salida                |
| 6.4.5.1 | Silenciamiento                             |
| 6.4.5.2 | Selección de la señal de entrada 34        |
| 6.4.5.3 | Demora de señal                            |
| 6.4.5.4 | Filtro pasa alto y filtro pasa bajo 34     |
| 6.4.5.5 | Control del sonido                         |
| 6.4.5.6 | Respuesta de frecuencia                    |
| 6.4.5.7 | Compresor                                  |
| 6.4.5.8 | Amplificación                              |
| 6.4.5.9 | Limitación de nivel (Limiter)36            |
| 6.4.5.1 | 0 Inversión de fase                        |
| 6.4.6   | Enlace de los canales                      |
| 6.5 C   | opia de los ajustes                        |
| 6.5.1   | Copia de los ajustes de una entrada . 36   |
| 6.5.2   | Copia de los ajustes de una salida 36      |
| 6.6 C   | arga de una configuración de modelo 36     |
| 6.7 R   | enombrar las salidas                       |
| 6.8 R   | enombrar el aparato                        |
| 6.9 A   | dministración de las configuraciones 37    |
| 6.9.1   | Guardar la configuración                   |
| (       | en el ordenador                            |
| 6.9.2   | Carga de una configuración                 |
| 6021    | Memorización de la configuración           |
| 0.9.3   | en el aparato                              |
| 6.9.4   | Carga de la configuración                  |
| (       | desde el aparato                           |
| 6.9.5   | Administración de las configuraciones      |
| (       | como proyecto                              |
| 6.9.5.1 | Compilación de un proyecto 38              |
| 6.9.5.2 | Memorización de un proyecto 38             |
| 6.9.5.3 | Carga de un proyecto                       |
| 6.9.5.4 | Transferencia de un proyecto<br>al aparato |
| 6.9.5.5 | Carga de un proyecto desde<br>el aparato   |
| 6.10 B  | loqueo del aparato                         |
| 6.11 lr | sertar una contraseña                      |
| 6.11.1  | Bloqueo del aparato con<br>una contraseña  |
| 6.11.2  | Cambio de una contraseña                   |
| 6.12 S  | eparación de la conexión                   |
| 7 Ir    | nterruptores de masa                       |
| 8 E     | specificaciones                            |

Todos los elementos de funcionamiento y las conexiones que se describen pueden encontrarse en la página 3 desplegable.

# 1 Elementos de Funcionamiento y Conexiones

# 1.1 Panel frontal

- 1 Visualizador LC
- 2 Control rotatorio NAV/PM1 para seleccionar los objetos del menú, para seleccionar los parámetros y para cambiar los valores
- 3 Control rotatorio PM2 para cambiar los ajustes, dependiendo del objeto de submenú seleccionado
- 4 Botón ENTER para abrir un submenú seleccionado y para confirmar una entrada
- 5 Botón ESC para cancelar una entrada y para salir de un submenú
- 6 Botón UTILITY para abrir el menú para los ajustes del sistema general
- 7 Control rotatorio PM3 para cambiar los ajustes, dependiendo del objeto de submenú seleccionado
- 8 LED MUTE, para cada una de las entradas A y B y para las salidas 1 a 6, indica el silenciamiento de la entrada o la salida
- **9** LED EDIT, para cada una de las entradas A y B y para las salidas 1 a 6, muestra que la entrada o la salida se ha seleccionado para cambiar sus ajustes
- 10 Botón para la selección o la anulación de una entrada o una salida para cambiar sus ajustes o silenciarla

Botón pulsado durante unos instantes (2 s aprox.):

La entrada o la salida está silenciada o el sonido se ha reactivado [LED MUTE (8) se apaga o se enciende]

Botón pulsado brevemente:

La entrada o la salida se selecciona o se anula [LED EDIT (9) se ilumina o se apaga]

Para hacer ajustes para varias salidas en conjunto, pueden seleccionarse más salidas además de la salida ya seleccionada. Estas salidas se pueden deseleccionar individualmente La anulación de la primera salida seleccionada implica la anulación de todas las salidas. El ajuste de ambas entradas puede enlazarse del mismo modo. Luego, solamente se adaptan los parámetros cambiados durante el enlace. Se mantienen todos los ajustes individuales de las entradas y las salidas.

- 11 Línea de LEDs, para cada una de las dos entradas, para indicar el nivel de señal de entrada; si el LED CLIP se ilumina, significa que la entrada está sobrecargada, en este caso atenúe el nivel de salida de la fuente de señal como corresponda
- 12 Línea de LEDs, para cada una de las salidas 1 a 6, para mostrar el nivel de señal o la atenuación del rango dinámico dependiendo del ajuste "Vu-Meter Mode" de la salida

#### LIMIT

Se ilumina cuando el limitador o el compresor está activo y atenúa el rango dinámico de la señal de salida

"Vu-Meter Mode" = "Level"

Los 5 LEDs inferiores muestran (según la impresión) el nivel de salida absoluto. Si el LED CLIP se ilumina, significa que la salida está sobrecargada. En este caso, reduzca el nivel mediante la atenuación de la amplificación (gain) para esta salida. El LED CLIP también se puede iluminar si sucede alguna sobrecarga en el control de sonido en caso de ajustes de filtro extremos.

# "Vu-Meter" = "Limiter Act"

Los cinco LEDs inferiores muestran, desde arriba hacia abajo, la atenuación del nivel en el limitador. Para este tipo de visualización, el LED CLIP se ilumina continuamente y no muestra la sobrecarga de la salida.

"Vu-Meter" = "RMS Cmp Act"

Los cinco LEDs inferiores muestran, desde arriba hacia abajo, la atenuación del nivel en el compresor. Para este tipo de visualización, el LED CLIP se ilumina continuamente y no muestra la sobrecarga de la salida.

# 1.2 Parte posterior

## 13 Interruptor POWER

- 14 Toma de corriente para la conexión a un enchufe (230 V~/50 Hz) mediante el cable de corriente entregado
- 15 Soporte para el fusible de corriente; cambie siempre un fusible fundido sólo por otro del mismo tipo
- 16 Interruptor de separación de masa MAIN para las conexiones de audio: GND

Masa de señal y masa de carcasa conectadas

LIFT

Masa de señal y masa de carcasa separadas

- 17 Toma USB, tipo A, para la conexión de un PC para el control remoto del DSM-260
- 18 Toma XLR RS485 OUT para la conexión de otro aparato que haya que controlar si existe un control remoto por ordenador mediante la toma RS485IN (19)
- **19** Toma XLR RS485IN para la conexión de un PC para el control remoto
- 20 Entrada S/PDIF como toma RCA, para conectar una fuente de señal de audio digital
- 21 Interruptor de separación de masa USB/ RS485 para ambas interfaces, para controlar el aparato mediante un ordenador: GND

Masa de señal y masa de carcasa conectadas

LIFT

Masa de señal y masa de carcasa separadas

- 22 Salidas de señal de audio simétricas OUT-PUT 1 a 6 como tomas XLR
- 23 Entradas de señal de audio simétricas INPUT 1 y 2 como tomas XLR para la conexión de fuentes de señal analógicas

# 2 Notas de Seguridad

El aparato cumple con todas las directivas relevantes de la UE y por lo tanto está marcado con el símbolo  $C \in$ .

ADVERTENCIA El aparato está alimentado con

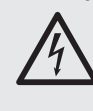

un voltaje peligroso. Deje el mantenimiento en manos del personal cualificado. No inserte nada a través de las rejillas de ventilación. El manejo inexperto o la modificación del aparato pueden provocar una descaroa.

Es imprescindible que preste atención a los puntos siguientes:

- El aparato está adecuado para su utilización sólo en interiores. Protéjalo de goteos y salpicaduras, elevada humedad del aire y calor (temperatura ambiente admisible: 0-40 °C).
- No coloque ningún recipiente lleno de líquido encima del aparato, como por ejemplo un vaso.
- El calor que se genera en el aparato tiene que expulsarse mediante la circulación del aire. Así pues, las rejillas de ventilación no deben obstruirse.
- No ponga el aparato en funcionamiento y desconecte inmediatamente el enchufe de la toma de corriente si:
  - 1. Existe algún daño visible en el aparato o en el cable de corriente.
  - 2. Aparece algún defecto por caída o accidente similar.

3. No funciona correctamente.

Sólo el personal cualificado puede reparar el aparato bajo cualquier circunstancia.

- No tire nunca del cable de corriente para desconectar el enchufe de la toma de corriente, tire siempre del enchufe.
- Utilice sólo un paño suave y seco para la limpieza, no utilice nunca ni productos químicos ni agua.
- No podrá reclamarse garantía o responsabilidad alguna por cualquier daño personal o material resultante si el aparato se utiliza para otros fines diferentes a los originalmente concebidos, si no se conecta o se utiliza adecuadamente o no se repara por expertos.

Si va a poner el aparato fuera de servicio definitivamente, llévelo a la planta de reciclaje de la zona para que su eliminación no sea perjudicial para el medio ambiente.

# **3** Aplicaciones

El DSM-260 es un procesador digital de señal con dos entradas (analógicas o digitales) y seis salidas. Se suministra como un enlace entre un mezclador y los amplificadores de un sistema de megafonía y combina las funciones de filtros crossover, ecualizadores, demoras, compresores y limitadores. Debido a su gran variedad de posibilidades de configuración, se puede utilizar en los arreglos de altavoces más diferentes. Se pueden abrir tres configuraciones de modelo disponibles con asignaciones típicas de funciones para los canales de entrada y los canales de salida como base para ajustes individuales. Además, el aparato puede reconfigurarse para numerosos requisitos posteriores.

Pueden memorizarse 64 configuraciones en el aparato y abrirse, si es necesario. Mediante el software entregado, el DSM-260 puede también controlarse remotamente y cómodamente mediante un ordenador. El ordenador está conectado mediante la interfaz USB o un bus de datos RS-485 que permite la conexión de hasta 32 aparatos.

Los ajustes siguientes se pueden hacer en cada canal de entrada:

- Ganancia [-12...+6 dB]
- Ecualizador paramétrico con 5 filtros (17 tipos de filtros para cada selección)
- Demora [849 ms máx.], para introducirse como indicación temporal (ms) o distancia (m)
- Silenciamiento

Los ajustes siguientes se pueden hacer en cada canal de salida:

- Asignación a una señal de entrada o a la señal master de ambas entradas
- Filtro pasa alto y filtro pasa bajo con 11 características de filtro de diferentes curvas para crear filtros crossover
- Ecualizador paramétrico con 5 filtros (17 tipos de filtros para cada selección)
- Demora [849 ms máx.], para introducirse como indicación temporal (ms) o distancia (m)
- Compresor
- Ganancia [-12...+6 dB]
- Limitador de pico [-10...+20 dBu]
- Inversión de fase
- Silenciamiento

Se pueden descargar ejemplos de configuraciones para recintos diferentes por Internet: www.imgstageline.com

# 4 Colocación y Conexión del Aparato

El DSM-260 está previsto para su montaje en rack (482 mm/19") pero también puede utilizarse como elemento de sobremesa. Para su instalación en rack, se necesita 1 unidad de rack (1 U = unidad de rack = 44.45 mm).

Antes de conectar o modificar cualquier conexión existente, desconecte el DSM-260 y todos los aparatos conectados.

# 4.1 Fuentes de señal

Conecte fuentes de señal analógica con nivel de línea, p. ej. la salida de un preamplificador o un mezclador, a las tomas XLR INPUTS A y B (23). Las tomas están diseñadas para señales simétricas; la configuración de contactos se muestra en la fig. 2. Para conectar fuentes con señales asimétricas, utilice adaptadores con los contactos XLR 1 y 3 punteados.

Conecte fuentes de señal digital a una salida teniendo en cuenta el estándar S/PDIF a la toma S/PDIF (20).

Las señales de entrada digitales y analógicas sólo se pueden procesar alternativamente (seleccione fuente de señal, 🖙 apartado 5.2.2).

## 4.2 Amplificador

Conecte los amplificadores o aparatos para el procesamiento de señal posterior a las conexiones XLR OUTPUTS (22).

# 4.3 Ordenador

Para el control remoto del DSM-260 mediante un ordenador, conecte el ordenador a través del cable USB a la toma 🗠 (17).

Como alternativa, el aparato puede controlarse mediante la interfaz RS-485. Conecte la salida RS-485 del ordenador a la toma RS-485 IN (19); la configuración de contactos se muestra en la figura 2. La toma de salida RS-485 OUT (18) puede conectarse a la toma RS-485 IN de otro DSM-260. De este modo, se pueden controlar hasta 32 aparatos en cadena.

Si hay que conectar varios aparatos y se tienen que utilizar líneas de control más largas, debería colocarse un resistor de terminación (resistor de  $120 \Omega$  entre los pines 2 y 3 de la conexión) en la salida de control del último aparato de la cadena para prevenir interferencias durante la transmisión de señal.

#### 4.4 Conexión a la corriente

Conecte el cable de corriente entregado a la toma de corriente (14) y el enchufe a una toma (230 V~/50 Hz).

# 5 Funcionamiento

# 5.1 Conexión/Desconexión

Antes de encender los amplificadores conectados, conecte el DSM-260 con el interruptor POWER (13). Se cargan los ajustes del último funcionamiento y se muestra el nombre de la última configuración cargada desde la memoria.

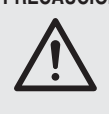

PRECAUCIÓN El DSM-260 ofrece unas posibilidades de configuración muy flexibles. Por ejemplo, una salida configurada para controlar un tweeter puede convertirse en la salida de frecuencia de graves de otra configuración.

Para prevenir cualquier sobrecarga de los altavoces, antes de conectar los amplificadores, compruebe siempre si la configuración cargada del DSM-260 corresponde al conjunto de altavoces conectado.

Después de utilizarlo, desconecte el aparato con el interruptor POWER. Se mantendrán todos los ajustes.

#### 5.2 Ajuste básico (System Utilities)

El DSM-260 se ajusta mediante un menú en el visualizador (1). El menú se abre para los ajustes generales del sistema con el botón UTILITY (6), los menús para el ajuste de las entradas y las salidas se abren mediante la selección de la entrada o salida con el botón correspondiente (10). Para navegar por el menú y cambiar los ajustes, utilice los botones ENTER (4), ESC (5) y el control rotatorio NAV/PM1 (2). Puede seleccionarse un objeto de menú con el control rotatorio. El botón ENTER abre el submenú o confirma una entrada mientras que el botón ESC vuelve al nivel de menú superior sin aceptar un cambio. Para cambiar parámetros, los dos controles rotatorios PM2 (3) y PM3 (7) están también disponibles. Si en el visualizador aparece \* tras una opción, significa que corresponde al ajuste actual.

En la figura 3 de la página 3 se muestra una vista general del menu "UTILITY".

#### 5.2.1 Configuración del modelo

Para crear una nueva configuración para la que no se ha guardado ningún modelo como "Program" (R apartado 5.5.1), se puede volver a las tres siguientes configuraciones de modelos:

2x2 WAY + SUB

Filtro crossover estéreo para sistemas de 2 vías con salida de subwoofer mono adicional

| Nombre de la salida | Asignacion |
|---------------------|------------|
| Low-A               | InÂ        |
| Low-B               | InB        |
| High-A              | InΑ        |
| Hi9h-B              | InB        |
| Sub-A               | InA+InB    |
| Sub-B               | InA+InB    |

2x3 WAY XOVER

Filtro crossover estéreo para sistemas de 3 vías

| Nombre de la salida | Asignación |
|---------------------|------------|
| Low-A               | InA        |
| Low-B               | InB        |
| Mid-A               | InA        |
| Mid-B               | InB        |
| High-A              | InA        |
| Hi9h-B              | InB        |

- 6 WAY XOVER
  - 6 salidas independientes que sólo reciben la señal desde la entrada A

| Nombre de la salida | Asignación |
|---------------------|------------|
| Near-1              | InΑ        |
| Near-2              | InΑ        |
| Mid-1               | InΑ        |
| Mid-2               | InA        |
| Far-1               | InA        |
| Far-2               | InA        |

1) Para abrir el menú, pulse el botón UTILITY (6).

Aparecerá System Utilities.

- 2) Para abrir este submenú, pulse el botón
  - ENTER (4). Aparecerá System Setup.
- 3) Para abrir este submenú, pulse el botón ENTER. Utilice el control rotatorio PM2 (3) para selec-

cionar uno de las tres configuraciones de modelos y confirme con el botón ENTER.

4) Confirme la visualización

New Xover

[Enter] to confirm

una vez más con el botón ENTER (o cancele el procedimiento con el botón ESC). Durante la carga de la configuración de modelo, en el visualizador aparece:

Please Wait.... Changing Xover

Las salidas ahora se asignan a las entradas y se nombran según la configuración del modelo. Todos los parámetros se reajustan en los valores estándar (amplificación de entrada y salida ajustada en 0 dB, filtros desactivados, los puntos de activación del compresor y del limitador en los valores más elevados, tiempo de demora en 0, fase normal). Como precaución, las salidas se silencian por el momento y tienen que activarse individualmente y manualmente.

5) Para salir del menú, pulse dos veces el botón ESC (5). También se puede cambiar directamente al ajuste de una entrada o una salida con uno de los botones (10).

Importante: Cuando se selecciona una configuración de modelo, sólo se preajustan los nombres de las salidas y la asignación de las salidas a las entradas. Para utilizar el DSM-260 como filtro crossover, adapte siempre los filtros a los altavoces que se utilizan antes de la aplicación (INST apartado 5.4.5), ya que el funcionamiento de un altavoz fuera de su rango de frecuencias puede provocar distorsiones y sobrecargar el altavoz.

## 5.2.2 Selección de una fuente de señal

El aparato tiene entradas para señales analógicas (23) y digitales (20) que pueden utilizarse alternativamente.

- 1) Abra el menú con el botón UTILITY (6). Aparecerá System Utilities.
- Para abrir este submenú, pulse el botón 2) ENTER (4).

Aparecerá System Setup.

- 3) Seleccione el objeto de menú Input Routing con el control rotativo NAV/PM1 (2) y confirme con el botón ENTER.
- 4) Utilice el control rotatorio PM2 (3) para seleccionar las entradas analógicas Source : Analog o la entrada digital Source : Digital y confirme con el botón ENTER.
- 5) Para salir del menú, pulse dos veces el botón ESC (5). También se puede ir directamente al ajuste de una entrada o una salida con uno de los botones (10).

#### 5.2.3 Funcionamiento de la conexión

Durante la conexión, las señales de salida del DSM-260 pueden fundirse lentamente para prevenir volúmenes inesperados.

Para activar y desactivar esta función:

- 1) Abra el menú con el botón UTILITY (6). Aparecerá System Utilities.
- Para abrir este submenú, pulse el botón 2) ENTER (4).

Aparecerá System Setup.

- 3) Utilice el control rotatorio NAV/PM1 (2) para seleccionar el objeto de menú Power-On Procedure y confirme con el botón ENTER.
- 4) Utilice el control rotatorio PM2 (3) para definir si las señales tienen que fundirse automáticamente (Fade-In: On) o salir inmediatamente a máximo nivel (Fade-In: Off) y confirmar la selección con el botón ENTER.
- 5) Para salir del menú, pulse dos veces el botón ESC (5). También se puede ir directamente al ajuste de una entrada o una salida con uno de los botones (10).

#### 5.2.4 Unidad para demora de señal

Las señales de todas las entradas y salidas se pueden demorar individualmente. Esto es útil por ejemplo si los altavoces están colocados a distancias diferentes de los oyentes. Para compensar el tiempo de demora del sonido, la señal del altavoz más cercano se demora para que no llegue al oyente antes que a la señal del altavoz más lejano.

Para evitarle al usuario el problema de calcular el tiempo de demora del sonido, puede introducirse la demora no sólo como indicación temporal sino también como distancia. El aparato hace los cálculos con una velocidad del sonido de 340 m/s.

- 1) Abra el menú con el botón UTILITY (6). Aparecerá System Utilities.
- 2) Para abrir este submenú, pulse el botón ENTER (4).

Aparecerá System Setup.

- 3) Utilice el control rotatorio NAV/PM1 (2) para seleccionar el objeto de menú Delau Units y confirme con el botón ENTER.
- 4) Utilice el control rotatorio PM2 (3) si hay que introducir los valores de demora como indi-

cación temporal (Unit: Time (ms)) o como distancia (Unit: Distance(m)) y confirme la selección con el botón ENTER.

 5) Para salir del menú, pulse dos veces el botón ESC (5). También se puede ir directamente al ajuste de una entrada o una salida con uno de los botones (10).

# 5.2.5 Fundido si hay cambios de valor

Para prevenir cambios de nivel repentinos al cambiar los ajustes, los cambios de nivel pueden apagarse automáticamente. Para activar/desactivar esta función:

- 1) Abra el menú con el botón UTILITY (6). Aparecerá System Utilities.
- 2) Para abrir este submenú, pulse el botón ENTER (4).
  - Aparecerá System Setup.
- Utilice el control rotatorio NAV/PM1 (2) para seleccionar el objeto de menú Ramps on changes y confirme con el botón ENTER.
- 4) Utilice el control rotatorio PM2 (3) para definir si los cambios tienen que fundirse (Ramps = Ūn) o hacerse abruptamente (Ramps = Ūff) y confirmar la selección con el botón ENTER.
- Para salir del menú, pulse dos veces el botón ESC (5). También se puede ir directamente al ajuste de una entrada o una salida con uno de los botones (10).

5.2.6 Visualización de la versión de firmware

Para visualizar la versión del firmware (software de funcionamiento del DSM-260):

- 1) Abra el menú con el botón UTILITY (6). Aparecerá System Utilities.
- 2) Para abrir este submenú, pulse el botón ENTER (4).

Aparecerá System Setup.

- 3) Utilice el control rotatorio NAV/PM1 (2) para seleccionar el objeto de menú Software Version y confirme con el botón ENTER. Se muestra el número de versión, p.ej. Version : V1.00
- Para salir del menú, pulse tres veces el botón ESC (5). También se puede ir directamente al ajuste de una entrada o una salida con uno de los botones (10).

# 5.3 Configuración de entradas

Las señales de las entradas pueden procesarse antes de que se distribuyan a las salidas. Pasan por la siguiente cadena de procesamiento:

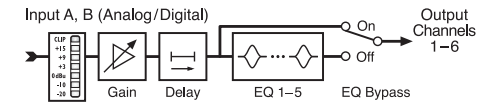

(4) Diagrama de un canal de entrada

#### 5.3.1 Silenciar una entrada y seleccionarla para el ajuste

Cada entrada puede silenciarse con el botón (10) bajo su indicación de nivel y también seleccionarse para el cambio de los ajustes.

Pulse el botón durante unos instantes (2 s aprox.): Se silencia la entrada o se reactiva el sonido. Si se silencia una entrada, se ilumina el LED MUTE (8).

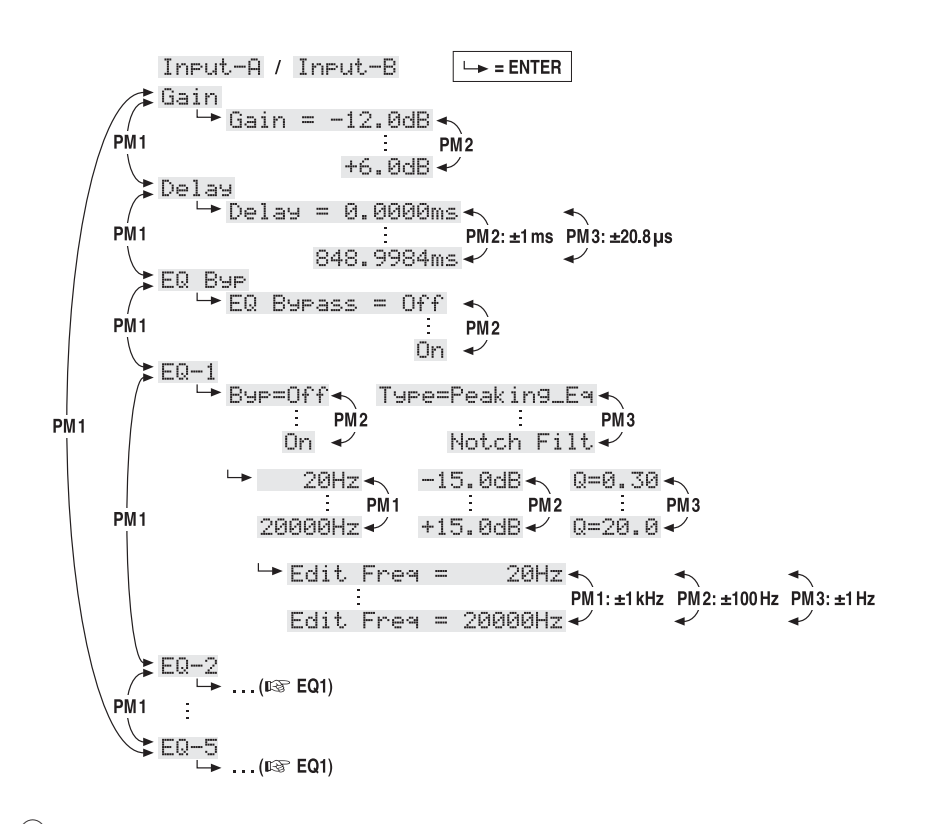

- (5) Estructura del menú para el ajuste de un canal de entrada
- Pulse brevemente el botón: Se selecciona o se anula la entrada. Si se selecciona una entrada, se ilumina el LED EDIT (9).

Para hacer ajustes para ambas entradas al mismo tiempo, además de la entrada ya seleccionada, se puede seleccionar la otra entrada. Puede anularse nuevamente. Si la primera entrada seleccionada se anula, se anularán ambas entradas. Solamente se adaptan los parámetros cambiados durante el enlace. Se mantienen todos los ajustes individuales de las entradas.

Cuando se selecciona una entrada, en el visualizador (1) se muestra el último objeto de menú seleccionado para esta entrada en el menú de ajustes de entradas (ISF fig. 5). Los objetos de menú se seleccionan y los ajustes se modifican con los controles rotatorios NAV/PM1 (2), PM2 (3) y PM3 (7) y los botones ENTER (4) y ESC (5).

#### 5.3.2 Ajuste de la amplificación (Gain)

El nivel de una señal de entrada se puede adaptar mediante el ajuste de la ganancia en el rango de -12 dB a + 6 dB.

- 1) Seleccione una entrada con su botón (10).
- Seleccione el objeto de menú Gain con el control rotatorio NAV/PM1 y confirme con el botón ENTER. Se muestra el ajuste actual (p. ej. ÷Gain = Ø.ødB).
- Ajuste la ganancia deseada con el control rotatorio PM2. El cambio se hace efectivo inmediatamente.
- 4) Salga del submenú con el botón ESC.

# 5.3.3 Ajuste de la demora (Delay)

Cada señal de entrada se puede demorar hasta 848 ms. De este modo se pueden compensar las diferencias de tiempo de demora en el sonido para varias distancias de altavoces.

- 1) Seleccione una entrada con su botón (10).
- Seleccione el objeto de menú Del au con el control rotatorio NAV/PM1 y confirme con el botón ENTER.

Se muestra el ajuste actual, p. ej.

→Delay = 100.1040ms

Depende del submenú "Delay Units" en el menú para ajustes del sistema general que la demora se haga como indicación temporal ( $\mathfrak{m} \equiv \mathfrak{)}$  o como distancia ( $\mathfrak{m}$ ) [ $\mathfrak{I} \cong$  apartado 5.2.4].

- Ajuste la demora deseada con los controles rotatorios PM2 [aproximado] y PM3 [fino]. El cambio se hace efectivo inmediatamente.
- 4) Salga del submenú con el botón ESC.

**5.3.4** Ajuste del control de sonido (EQ 1 a 5) Cada entrada tiene 5 filtros que pueden ajustarse independientemente de los demás. Mediante la función EQ Bypass se pueden desviar todos los filtros de la entrada.

- 1) Seleccione una entrada con su botón (10).
- Seleccione el objeto de menú EQ B⊎F con el control rotatorio NAV/PM1 y confirme con el botón ENTER. Se muestra el ajuste actual.
- Utilice el control rotatorio PM2 para definir si los filtros de este canal van a ser efectivos (→EQ Bypass : 0ff) o desviados (→EQ Bypass : 0n). El cambio se hace efectivo inmediatamente.
- 4) Salga del submenú con el botón ESC.

Para cada uno de los 5 filtros (EQ-1 a EQ-5) se pueden ajustar los parámetros siguientes. La desactivación de la función descrita anteriormente (EQ BUPASS = Off) es un prerrequisito para el cambio de estos parámetros. De lo contrario aparecerá una nota sobre este tema cuando abra uno de los siguientes objetos de submenús.

## 5.3.4.1 Bypass

Esta función permite el desvío del filtro seleccionado.

1) Seleccione una entrada con su botón (10).

- Seleccione el filtro (EQ−1 a EQ−5) con el control rotatorio NAV/PM1 y confirme con el botón ENTER. Se muestra el ajuste actual, p. ej. ⇒Byp=0ff
- Utilice el control rotatorio PM2 para definir si el filtro seleccionado van a ser efectivo (→B⊌p=□ff) o desviado (→B⊎p=□n). El cambio se hace efectivo inmediatamente.
- 4) Salga del submenú con el botón ESC.

Con la función bypass activa (BˈJP=Ūn), no se podrán cambiar los otros parámetros de este filtro.

## 5.3.4.2 Selección del tipo de filtro

Hay 17 tipos de filtros disponibles con características diferentes. Para cambiar el tipo de filtro:

- 1) Seleccione una entrada con su botón (10).
- Seleccione el filtro (EQ-1 a EQ-5) con el control rotatorio NAV/PM1 y confirme con el botón ENTER. Se muestra el ajuste actual, p. ej.

Input-A EQ-1 ♦ →Byp=Off Type=Peaking\_Eq

Además del tipo de filtro (Peak i ng\_Eq) se muestra también un símbolo para su característica (\$) en la parte superior derecha.

 Seleccione el tipo de filtro con el control rotatorio PM3. El cambio se hace efectivo inmediatamente.

Están disponibles los siguientes tipos de filtros:

- Peaking\_Ea (Peaking Equalizer) Filtro con aviso con atenuación/ganancia ajustable, frecuencia de medios y factor de calidad
- Hi-Shelu\_1 (High Shelving Filter 1)
   Filtro shelving de frecuencias agudas de primer orden
   El nivel en la frecuencia de corte ajustable es de 3dB bajo/sobre la ganancia/atenuación ajustada; la curva es de 6 dB/octava.
- Hi-Shelu\_2 (High Shelving Filter 2)
   Filtro shelving de frecuencias agudas de segundo orden
   El nivel en la frecuencia de corte ajustable es

de 3 dB bajo/sobre la ganancia/atenuación ajustada; la curva es de 12 dB/octava.

 Hi-Shelv\_Q (High Shelving Filter Q)
 Filtro shelving simétrico de frecuencias agudas.

El nivel de la frecuencia de corte ajustable es la mitad de la ganancia/atenuación ajustada; la curva depende del factor de calidad ajustable

Lo-She1u\_1 (Low Shelving Filter 1) Filtro shelving de frecuencias graves de primer orden El nivel en la frecuencia de corte ajustable es de 3 dB baio/cobre la ganancia/atenuación

de 3 dB bajo/sobre la ganancia/atenuación ajustada; la curva es de 6 dB/octava. Lo-She1u\_2 (Low Shelving Filter 2)

- Filtro shelving de frecuencias graves de segundo orden El nivel en la frecuencia de corte ajustable es de 3 dB bajo/sobre la ganancia/atenuación ajustada; la curva es de 12 dB/octava.
- Lo-She1u\_Q (Low Shelving Filter Q) Filtro shelving simétrico de frecuencias graves. El nivel de la frecuencia de corte ajustable es la mitad de la ganancia/atenuación ajustada;

la curva depende del factor de calidad ajustable

- Low Pass\_1 (Low Pass Filter 1)
   Filtro pasa bajo de primer orden con una atenuación de 3 dB en la frecuencia de corte y una curva de 6 dB/octava
- Low Pass\_2 (Low Pass Filter 2)
   Filtro pasa bajo de segundo orden con una atenuación de 3 dB en la frecuencia de corte y una curva de 12 dB/octava
- Some state and state and state a
- HighPass\_1 (High Pass Filter 1)
   Filtro pasa alto de primer orden con una atenuación de 3 dB en la frecuencia de corte y una curva de 6 dB/octava
- HighPass\_2 (High Pass Filter 2)
   Filtro pasa alto de segundo orden con una atenuación de 3 dB en la frecuencia de corte y una curva de 12 dB/octava
- HighPass\_Q (High Pass Filter Q)
   Filtro pasa alto con factor de calidad variable
- All Pass\_1 (All Pass Filter 1)
   Filtro de paso general con una amplitud de frecuencia de respuesta constante y un giro de fase de 90° en la frecuencia ajustable.
- A11 Pass\_2 (All Pass Filter 2)
   Filtro de paso general con una magnitud de frecuencia de respuesta constante y un giro de fase de 180° en la frecuencia ajustable.
- Band Pass (Band Pass Filter) Filtro pasa banda con una banda pasante alrededor de la frecuencia ajustable. El ancho de banda se define mediante el factor de calidad ajustable.
- Notch Filt (Notch Filter)
   Filtro de muesca para la atenuación de banda estrecha del nivel alrededor de la frecuencia ajustable.
   El rango de la atenuación se define mediante el factor de calidad ajustable.

#### 5.3.4.3 Cambio de los parámetros de filtro

- 1) Seleccione una entrada con su botón (10).
- Utilice el control rotatorio NAV/PM1 para seleccionar el filtro que quiera (EQ-1 a EQ-5) y confirme con el botón ENTER. Se muestra el ajuste actual, p. ej.

 Pulse el botón ENTER. Se muestran los parámetros del filtro presente, p. ej.

→ 1000Hz +11.5dB Q=1.1

Esto significa frecuencia de medios = 1000 Hz, ganancia = 11,5 dB,

factor de calidad de filtro = 1,1

Nota: La disponibilidad de un parámetro depende del tipo de filtro seleccionado.

 Ajuste la frecuencia con el control rotatorio NAV/PM1. El cambio se hace efectivo inmediatamente.

Para cambios de frecuencia más rápidos, pulse el botón ENTER. En la línea inferior del visualizador se mostrará p. ej.:

→Edit Frequ = 1000Hz

Ahora la frecuencia se puede cambiar fácilmente con los controles rotatorios NAV/PM1 en pasos de 1000 Hz, PM2 en pasos de 100 Hz y PM3 en pasos de 1 Hz. Para volver al nivel de menú superior, pulse el botón ESC.

- 5) Ajuste la ganancia/atenuación con el control rotatorio PM2.
- Ajuste el factor de calidad del filtro con el control rotatorio PM3. El cambio se hace efectivo inmediatamente.

Para volver al nivel de menú superior, pulse el botón ESC. Para salir del menú de ajustes, pulse el botón ESC repetidamente o anule la entrada seleccionada en primer lugar.

# 5.4 Configuración de salidas

Las señales de todas las salidas se ejecutan a través de la cadena de procesamiento que se muestra en la fig. 6.

# 5.4.1 Silenciar una salida y seleccionarla para el ajuste

Cada salida puede silenciarse y seleccionarse para el cambio de ajustes con el botón (10) bajo su indicación de nivel.

- Pulse el botón durante unos instantes (2 s aprox.): Se silencia la salida o se reactiva el sonido. Con la salida silenciada, se ilumina el LED MUTE (8). Cuando se selecciona una nueva configuración de modelo o se reajusta la configuración del modelo actual mediante la función "System Setup" (III) apartado 5.2.1), se silencian todas las salidas como precaución por el momento. Las salidas necesarias tienen que conectarse de nuevo, como se describe aquí.
- Pulse brevemente el botón:

Se selecciona o se anula la salida. Si se selecciona la salida, se ilumina el LED EDIT (9).

Para hacer ajustes para varias salidas en conjunto, pueden seleccionarse más salidas además de la salida ya seleccionada. Estas salidas pueden anularse de nuevo. Si la primera salida seleccionada se anula, se anularán todas las salidas. Solamente se adaptan los parámetros cambiados durante el enlace. Se mantienen todos los ajustes individuales de las salidas.

Cuando se selecciona una salida, en el visualizador (1) se muestra el último objeto de menú seleccionado para esta salida en el menú de ajustes de salidas (ING) fig. 7). Los objetos de menú se seleccionan y los ajustes se modifican con los controles rotatorios NAV/PM1 (2), PM2 (3) y PM3 (7) y los botones ENTER (4) y ESC (5).

## 5.4.2 Cambio del nombre

Después de seleccionar una configuración de modelo mediante la función "System Setup" (I apartado 5.2.1), las salidas se nombran según la función que tengan prevista. Estos nombres pueden cambiarse, p. ej. para indicar el sitio de los altavoces.

- 1) Seleccione una salida con su botón (10).
- Utilice el control rotatorio NAV/PM1 para seleccionar el objeto de menú Name y confirme con el botón ENTER. Se muestra el nombre actual, p. ej.
  - →Name = Low-A

Parpadea el primer carácter del nombre.

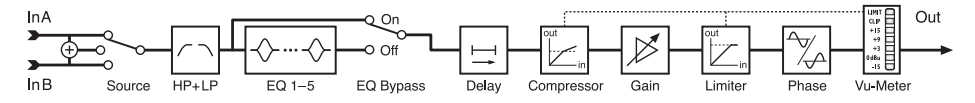

(6) Diagrama de un canal de salida

3) Utilice el control rotatorio PM2 para cambiar el carácter que parpadea. Seleccione el siguiente carácter que hay que cambiar con el control rotatorio NAV/PM1.

El nombre de la salida puede estar formado por un máximo de 6 caracteres.

 Para aceptar el cambio, pulse el botón ENTER. Para mantener el nombre antiguo, pulse el botón ESC.

Nota: Si se seleccionan varias salidas, sólo se cambia el nombre de la salida seleccionada en primer lugar con esta función.

# 5.4.3 Selección de la señal de entrada (Source)

Después de seleccionar una configuración de modelo mediante la función "System Setup" (R apartado 5.2.1), las salidas se asignan a las entradas según la función que tengan prevista. Además de estas tres configuraciones de modelos, hay muchísimas más configuraciones posibles. Para ello, cada salida puede asignarse nuevamente a la salida A, B o a la suma mono de ambas entradas (A+B) individualmente. Sin embargo, se mantiene el nombre de la configuración del modelo original.

- 1) Seleccione una salida con su botón (10).
- Utilice el control rotatorio NAV/PM1 para seleccionar el objeto de menú Source y confirme con el botón ENTER. Se muestra la asignación actual, p. ej.

→Source = InA

- Utilice el control rotatorio PM2 para seleccionar la señal de entrada: Entrada A (InĤ), entrada B (InB) o la suma mono de ambas entradas (InĤ+InB). El cambio se hace efectivo inmediatamente.
- 4) Salga del submenú con el botón ESC.

# 5.4.4 Ajuste de la demora (Delay)

Cada señal de salida se puede demorar hasta 848 ms. De este modo se pueden compensar diferencias de los tiempos de demora del sonido para distancias diferentes de altavoces. Si se ha ajustado una demora en la señal de entrada asignada, se añaden los tiempos.

- 1) Seleccione una salida con su botón (10).
- Utilice el control rotatorio NAV/PM1 para seleccionar el objeto de menú Delay y confirme con el botón ENTER. Se muestra el ajuste actual, p. ej.

→Delay = 100.1040ms

Depende del submenú "Delay Units" en el menú para ajustes del sistema general que la demora se haga como indicación temporal ( $\mathfrak{m} \equiv 0$  o como distancia ( $\mathfrak{m}$ ) [ $\mathfrak{I} \circledast$  apartado 5.2.4].

- Utilice los controles rotatorios PM2 [aproximado] y PM3 [fino] para ajustar la demora. El cambio se hace efectivo inmediatamente.
- 4) Salga del submenú con el botón ESC.

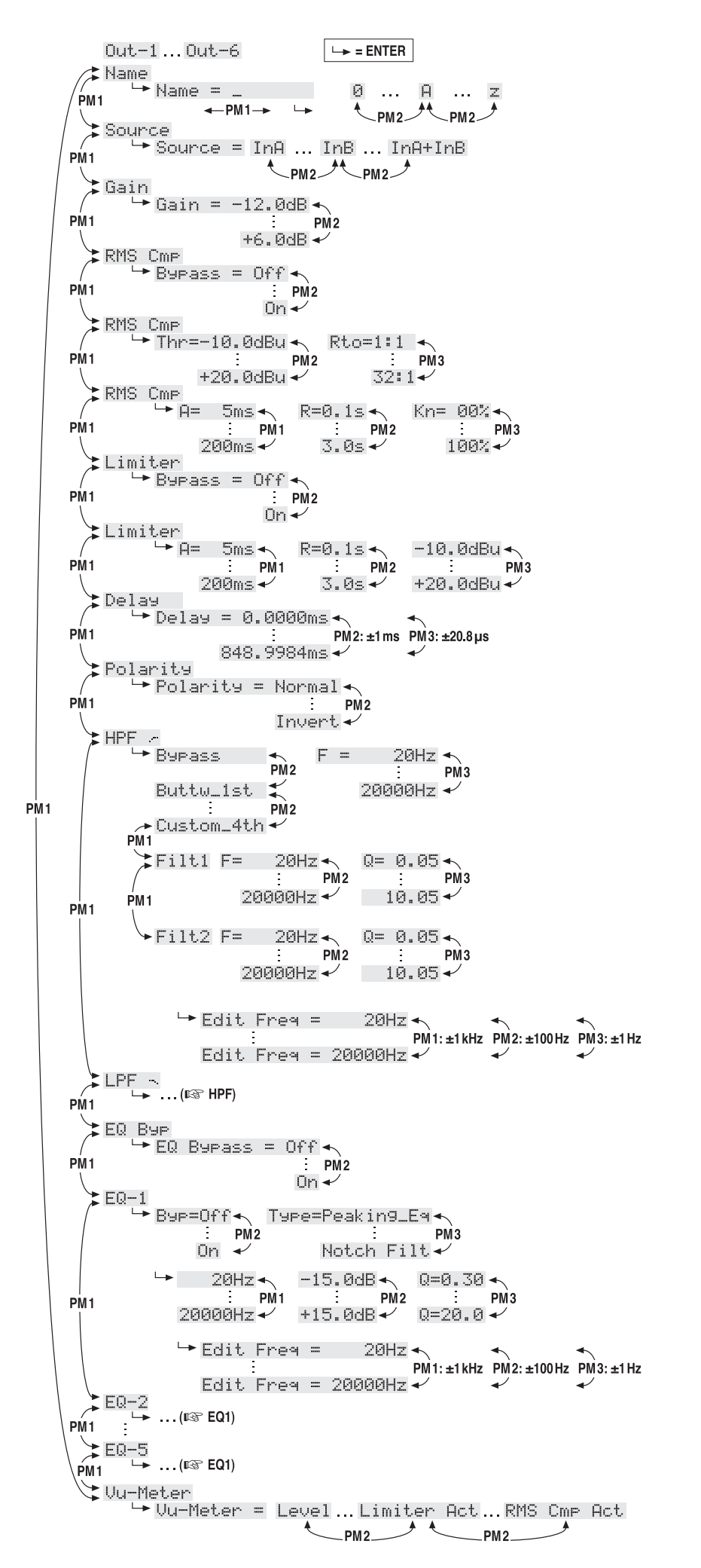

(7) Estructura del menú para el ajuste de un canal de salida

A

# 5.4.5 Filtro pasa alto y filtro pasa bajo

Cada salida tiene un filtro pasa alto y un filtro pasa bajo que, si se combinan, primeramente realizan la función de filtro crossover (para la distribución dependiente de la frecuencia, de una señal de entrada a dos o varios canales de salida).

- 1) Seleccione una salida con su botón (10).
- Para ajustar el filtro pasa alto, utilice el control rotatorio NAV/PM1 para seleccionar el objeto de menú HPF - y confirme con el botón ENTER.

Se muestra el ajuste actual, p. ej.

→Bessel\_2nd F = 100Hz que serían las características del filtro: Bessel, 2º orden, frecuencia de corte = 100 Hz

 Utilice el control rotatorio PM2 para seleccionar una de las 11 características de filtro o Bupass para desviar el filtro. El cambio se hace efectivo inmediatamente.

Están disponibles las siguientes características de filtros:

Buttw\_1st

Filtro Butterworth de primer orden con curva de 6 dB/octava

Buttw\_2nd

Filtro Butterworth de segundo orden con curva de 12 dB/octava

LRiley\_2nd

Filtro Linkwitz-Riley de segundo orden con curva de 12 dB/octava

Bessel\_2nd

Filtro Bessel de segundo orden con curva de 12 dB/octava

Buttw\_3rd

Filtro Butterworth de tercer orden con curva de 18 dB/octava

Buttw\_4th

Filtro Butterworth de cuarto orden con curva de 24 dB/octava

LRiley\_4th Filtro Linkwitz-Riley de cuarto orden con

curva de 24 dB/octava Bessel\_4th

Filtro Bessel de cuarto orden con curva de 24 dB/octava

# Custom\_2nd

Filtro de segundo orden con factor de calidad variable (Q), curva de 12 dB/octava

Custom\_3rd

Dos filtros de cascada con frecuencias de corte ajustables por separado y factor de calidad variable (Q) para el segundo filtro, curva de 18 dB/octava

Custom\_4th

Dos filtros de cascada con frecuencias de corte ajustables por separado y factor de calidad variable (Q) para ambos filtros, curva de 24 dB/octava

 Utilice el control rotatorio PM3 (7) para ajustar la frecuencia. El cambio se hace efectivo inmediatamente.

Para hacer grandes cambios de frecuencia más rápidos, pulse el botón ENTER. En la línea inferior del visualizador se mostrará p. ej.:

→Edit Freq = 100Hz

Ahora la frecuencia se puede cambiar fácilmente con los controles rotatorios NAV/PM1 en pasos de 1000 Hz, PM2 en pasos de 100 Hz y PM3 en pasos de 1 Hz. Para volver al nivel de menú superior, pulse el botón ESC.

5) Para ajustar los parámetros adicionales dependiendo de las características de los filtros "Custom..." utilice el control rotatorio NAV/PM1 para seleccionar el filtro individual Filt1 o Filt2, p. ej.

→Filt1 F = 100Hz Q= 0.80

Los parámetros se pueden modificar de acuerdo con los controles rotatorios PM2 y PM3. El cambio se hace efectivo inmediatamente.

Proceda como en el paso 4) para un cambio rápido de frecuencia.

- 6) Salga del submenú con el botón ESC.
- 7) El filtro pasa bajo se puede ajustar del mismo modo. Para ello, abra el objeto de menú LPF → en el paso 2).

**5.4.6** Ajuste del control de sonido (EQ 1 a 5) Además del filtro pasa alto y del filtro pasa bajo, cada salida tiene 5 filtros que se pueden ajustar independientemente. Mediante la función EQ Bypass, estos filtros se pueden desviar completamente.

- 1) Seleccione una salida con su botón (10).
- Utilice el control rotatorio NAV/PM1 para seleccionar el objeto de menú EQ Bup y confirme con el botón ENTER. Se muestra el ajuste actual.
- Utilice el control rotatorio PM2 para definir si los filtros de este canal van a ser efectivos (→EQ Bypass # Off) o desviados (→EQ Bypass # On). El cambio se hace efectivo inmediatamente.
- 4) Salga del submenú con el botón ESC.

Para cada uno de los 5 filtros (EQ-1 a EQ-5) se pueden ajustar los parámetros siguientes. La desactivación de la función descrita anteriormente (EQ BUPASS : Off) es un prerrequisito para el cambio de estos parámetros. De lo contrario aparecerá una nota sobre este tema cuando abra uno de los siguientes objetos de submenús.

#### 5.4.6.1 Bypass

Esta función sólo permite el desvío del filtro seleccionado.

- 1) Seleccione una salida con su botón (10).
- Utilice el control rotatorio NAV/PM1 para seleccionar el filtro que quiera (EQ−1 a EQ−5) y confirme con el botón ENTER. Se muestra el ajuste actual, p. ej. →Byp=Off
- Utilice el control rotatorio PM2 para definir si el filtro va a ser efectivo (→Bup=□f·f) o desviado (→Bup=□n). El cambio se hace efectivo inmediatamente.
- 4) Salga del submenú con el botón ESC.

Con la función bypass activa (BHP=On), no se podrán cambiar los otros parámetros de este filtro.

# 5.4.6.2 Selección del tipo de filtro

Hay 17 tipos de filtros disponibles con características diferentes. Para cambiar el tipo de filtro:

- 1) Seleccione una salida con su botón (10).
- Utilice el control rotatorio NAV/PM1 para seleccionar el filtro que quiera (EQ-1 a EQ-5) y confirme con el botón ENTER. Se muestra el ajuste actual, p. ej.

Input-A EQ-1 ♦

→Byp=Off Type=Peaking\_E۹ Además del tipo de filtro (Peaking\_E۹), se muestra un símbolo para su característica (◊) en la parte superior derecha.

 Seleccione el tipo de filtro con el control rotatorio PM3. El cambio se hace efectivo inmediatamente.

Pueden seleccionarse los siguientes tipos de filtro:

- Peaking\_Eq (Peaking Equalizer) Filtro con aviso con atenuación/ganancia ajustable, frecuencia de medios y factor de calidad
- Hi-Shelu\_1 (High Shelving Filter 1)
   Filtro shelving de frecuencias agudas de primer orden
   El nivel en la frecuencia de corte ajustable es

de 3 dB bajo/sobre la ganancia/atenuación ajustada; la curva es de 6 dB/octava.

- Hi-Shelu\_2 (High Shelving Filter 2)
   Filtro shelving de frecuencias agudas de segundo orden
   El nivel en la frecuencia de corte ajustable es de 3 dB bajo/sobre la ganancia/atenuación ajustada; la curva es de 12 dB/octava.
- Hi-Shelu\_Q (High Shelving Filter Q)
   Filtro shelving simétrico de frecuencias agudas.

El nivel de la frecuencia de corte ajustable es la mitad de la ganancia/atenuación ajustada; la curva depende del factor de calidad ajustable

> Lo-Shelu\_1 (Low Shelving Filter 1) Filtro shelving de frecuencias graves de primer orden

El nivel en la frecuencia de corte ajustable es de 3 dB bajo/sobre la ganancia/atenuación ajustada; la curva es de 6 dB/octava.

- Lo-She1v\_2 (Low Shelving Filter 2)
   Filtro shelving de frecuencias graves de segundo orden
   El nivel en la frecuencia de corte ajustable es de 3 dB bajo/sobre la ganancia/atenuación ajustada; la curva es de 12 dB/octava.
- Lo-She1v\_Q (Low Shelving Filter Q)
   Filtro shelving simétrico de frecuencias graves.
   El nivel de la frecuencia de corte ajustable es

la mitad de la ganancia/atenuación ajustable es la curva depende del factor de calidad ajustable

- Low Pass\_1 (Low Pass Filter 1)
   Filtro pasa bajo de primer orden con una atenuación de 3 dB en la frecuencia de corte y una curva de 6 dB/octava
- Low Pass\_2 (Low Pass Filter 2)
   Filtro pasa bajo de segundo orden con una atenuación de 3 dB en la frecuencia de corte y una curva de 12 dB/octava
- Low Pass\_Q (Low Pass Filter Q)
   Filtro pasa bajo con factor de calidad variable
- HighPass\_1 (High Pass Filter 1)
   Filtro pasa alto de primer orden con una atenuación de 3 dB en la frecuencia de corte y una curva de 6 dB/octava
- HighPass\_2 (High Pass Filter 2)
   Filtro pasa alto de segundo orden con una atenuación de 3 dB en la frecuencia de corte y una curva de 12 dB/octava
- HighPass\_Q (High Pass Filter Q)
   Filtro pasa alto con factor de calidad variable

- All Pass\_1(All Pass Filter 1)
   Filtro de paso general con una amplitud de frecuencia de respuesta constante y un giro de fase de 90° en la frecuencia ajustable.
- All Pass\_2 (All Pass Filter 2)
   Filtro de paso general con una amplitud de frecuencia de respuesta constante y un giro de fase de 180° en la frecuencia ajustable.
- Band Pass (Band Pass Filter) Filtro pasa banda con una banda pasante alrededor de la frecuencia ajustable. El ancho de banda se define mediante el factor de calidad ajustable.
- Notch Filt (Notch Filter)
   Filtro de muesca para la atenuación de banda estrecha del nivel alrededor de la frecuencia ajustable.
   El rango de la atenuación se define mediante

el factor de calidad ajustable.

# 5.4.6.3 Cambio de los parámetros de filtro

- 1) Seleccione una salida con su botón (10).
- Utilice el control rotatorio NAV/PM1 para seleccionar el filtro que quiera (EQ-1 a EQ-5) y confirme con el botón ENTER. Se muestra el ajuste actual, p. ej. Out.-1 Low-A EQ-1 ◊

→Byp=Off Type=Peaking\_Eq

 Pulse el botón ENTER. Se muestran los parámetros del filtro presente, p. ej.

→ 1000Hz +11.5dB Q=1.1

Esto significa frecuencia de medios = 1000 Hz, ganancia = 11,5 dB,

factor de calidad de filtro = 1,1

Nota: La disponibilidad de un parámetro depende del tipo de filtro seleccionado.

 Ajuste la frecuencia con el control rotatorio NAV/PM1. El cambio se hace efectivo inmediatamente.

Para cambios de frecuencia más rápidos, pulse el botón ENTER. En la línea inferior del visualizador se mostrará p. ej.:

→Edit Frequ = 1000Hz

Ahora la frecuencia se puede cambiar fácilmente con los controles rotatorios NAV/PM1 en pasos de 1000 Hz, PM2 en pasos de 100 Hz y PM3 en pasos de 1 Hz. Para volver al nivel de menú superior, pulse el botón ESC.

- 5) Ajuste la ganancia/atenuación con el control rotatorio PM2.
- Ajuste el factor de calidad del filtro con el control rotatorio PM3. El cambio se hace efectivo inmediatamente.

Para volver al nivel de menú superior, pulse el botón ESC. Para salir del menú de ajustes, pulse el botón ESC repetidamente o anule la salida seleccionada en primer lugar.

## 5.4.7 Compresor (Compressor)

El compresor reduce el rango dinámico y atenúa el nivel por encima de un umbral ajustable. Esto es necesario si el rango dinámico de la señal de audio es superior que el permitido por el amplificador o por la situación auditiva (p. ej. con una música de fondo). También se pueden reducir diferencias de nivel (p. ej. para cambiar las distancias de los micrófonos) o para atenuar picos de señal para permitir un ajuste de ganancia mayor y de este modo obtener un volumen medio superior.

El compresor responde al valor efectivo (RMS) de la señal. La actividad del compresor

se muestra con el LED LIMIT de la indicación de salida (12). Además, se puede mostrar la reducción de nivel provocada por el compresor en lugar del nivel de salida (1837 apartado 5.4.11).

- 1) Seleccione una salida con su botón (10).
- Los ajustes del compresor están divididos en tres objetos de menú RMS CmP. Seleccione el primero con el control rotatorio NAV/PM1 y confirme con el botón ENTER. Se muestra el ajuste actual, p. ej.

Out-1 Low-A RMS Cmp →Bypass = Off

- 3) Utilice el control rotatorio PM2 para definir si el compresor se tiene que utilizar para esta salida (Burass = Off) o desviarse (Burass = On). El cambio se hace efectivo inmediatamente.
- 4) Salga del submenú con el botón ESC.
- Utilice el control rotatorio NAV/PM1 para seleccionar el siguiente objeto de menú y confirme con el botón ENTER. Se muestra el ajuste actual, p. ej.

Out-1 Low-A RMS Cmp →Thr=+11.8dBu Rto=10:1

- 6) Utilice el control rotatorio PM2 para ajustar el valor del umbral (Threshold). Si se excede el valor, se reduce la amplificación. Utilice el control PM3 para ajustar el rango de compresión (Ratio). Por ejemplo, un rango de compresión 19 1 significa que con un aumento de nivel de entrada de 20 dB por encima del valor de umbral, el nivel de salida sólo aumentará en 2 dB.
- 7) Salga del submenú con el botón ESC.
- 8) Utilice el control rotatorio NAV/PM1 para seleccionar el siguiente objeto de menú y confirme con el botón ENTER.
   Se muestra el ajuste actual, p. ej.
   Out-1 Low-A RMS CMP

→A= 50ms R=0.5s Kn= 00%

9) Utilice el control rotatorio NAV/PM1 para ajustar el tiempo de ataque (Attack Time). Utilice el control rotatorio PM2 para ajustar el tiempo de liberación (Release Time), es decir, el tiempo hasta que la amplificación ha alcanzado de nuevo su valor original si un nivel ha caído por debajo del valor del umbral. El control PM3 permite definir si el cambio a la compresión se tiene que hacer de un modo abrupto kn=00% (Hard Knee) o con un nivel de transición kn=100% (Soft Knee) cuando se excede el valor del umbral. El valor define el nivel del rango de transición.

10) Salga del submenú con el botón ESC.

#### 5.4.8 Ajuste de la amplificación (Gain)

El nivel de una señal de salida se puede adaptar mediante el ajuste de la ganancia en el rango de -12 dB a +6 dB. De este modo se puede compensar parcialmente la atenuación provocada por el compresor.

- 1) Seleccione una salida con su botón (10).
- Seleccione el objeto de menú Gain con el control rotatorio NAV/PM1 y confirme con el botón ENTER. Se muestra el ajuste actual (p. ej. ÷Gain = Ø. ØdB).
- Ajuste la ganancia deseada con el control rotatorio PM2. El cambio se hace efectivo inmediatamente.
- 4) Salga del submenú con el botón ESC.

# 5.4.9 Limitación de nivel (Limiter)

El limitador permite limitar rápidamente la señal en un nivel ajustado. De este modo, los amplificadores están protegidos contra sobrecargas y los altavoces contra posibles daños. Funciona de un modo similar al compresor descrito anteriormente. Sin embargo, mientras el compresor permite un aumento del nivel de salida dependiendo del rango de compresión ajustado, el valor de umbral del limitador define el límite superior absoluto de la señal de salida (rango de compresión =  $\infty$  : 1).

El limitador responde a los valores de pico de las señales. La actividad del limitador se muestra con el LED LIMIT de la indicación de salida (12). Además, se puede mostrar la reducción de nivel provocada por el limitador en lugar del nivel de salida (1877) apartado 5.4.11).

- 1) Seleccione una salida con su botón (10).
- Los ajustes del limitador están divididos en dos objetos de menú Limiter. Seleccione el primero con el control rotatorio NAV/PM1 y confirme con el botón ENTER. Se muestra el ajuste actual, p. ej.

Out-1 Low-A Limiter →Bypass = Off

- Utilice el control rotatorio PM2 para definir si el limitador se tiene que utilizar para esta salida (Bupass = Off) o desviarse (Bupass = On). El cambio se hace efectivo inmediatamente.
- 4) Salga del submenú con el botón ESC.
- Utilice el control rotatorio NAV/PM1 para seleccionar el siguiente objeto de menú y confirme con el botón ENTER.
   Se muestra el ajuste actual, p. ej.

Out-1 Low-A Limiter →A= 50ms R=0.5s +10.4dBu

- 6) Utilice el control rotatorio NAV/PM1 para ajustar el tiempo de ataque (Attack Time) y el control rotatorio PM2 para ajustar el tiempo de liberación (Release Time), es decir, el tiempo hasta que la amplificación ha alcanzado de nuevo su valor original si un nivel ha caído por debajo del valor del umbral. Utilice el control rotatorio PM3 para ajustar el valor de umbral, es decir, el nivel de salida admitido como máximo. Si se excede el valor, se reduce la amplificación.
- 7) Salga del submenú con el botón ESC.

# 5.4.10 Inversión de fase (Polarity)

La señal de una salida se puede invertir (inversión de fase), p. ej. para compensar una inversión de polaridad al conectar los altavoces.

- 1) Seleccione una salida con su botón (10).
- Utilice el control rotatorio NAV/PM1 para seleccionar el objeto de menú Polanity y confirme con el botón ENTER. Se muestra el ajuste actual, p. ej.
  - →Polarity = Normal
- 3) Utilice el control rotatorio PM2 para definir si tiene que invertirse la señal de salida (Polarity = Invert) o no (Polarity = Normal). El cambio se hace efectivo inmediatamente.
- 4) Salga del submenú con el botón ESC.

# 5.4.11 Indicación LED (Vu-Meter)

La indicación LED de cada salida puede mostrar la reducción de nivel del compresor o del limitador en vez del nivel de salida. Para seleccionar el tipo de indicación:

1) Seleccione una salida con su botón (10).

2) Utilice el control rotatorio NAV/PM1 para seleccionar el objeto de menú Uu-Meter y confirme con el botón ENTER. Se muestra el ajuste actual, p. ej.

→Vu-Meter = Level

- 3) Utilice el control rotatorio PM2 para seleccionar el tipo de indicación:
  - Vu-Meter = Level
  - LIMIT CLIP CLIP +15 +9 Indicación del nivel de salida
  - (correspondiente a la impresión)
  - Si se ilumina el LED CLIP, significa
  - +3 dBu -15 que la salida o un miembro de la 0 dBu cadena de procesamiento se ha sobrecargado. En estos casos, reduzca la amplificación en el punto

correspondiente. Vu-Meter = Limiter Act

- LIMIT 0 0 dB 0 -3 dB 0 -6 dB 0 Indicación de la reducción del nivel
- en el limitador (correspondiente a la
- figura de la izquierda)
- -9 dB 🗖 EI LED CLIP se ilumina continua-
- -12 dB mente con este tipo de indicación (como marca 0 dB) y no muestra ninguna sobrecarga.

Vu-Meter = RMS Cmp Act

- LIMIT 0 dB -3 dB -6 dB -9 dB Indicación de la reducción del nivel
- en el compresor (correspondiente a
- la figura de la izquierda)
- EI LED CLIP se ilumina continua--9 dB -12 dB -15 dB mente con este tipo de indicación (como marca 0 dB) y no muestra ninguna sobrecarga.

Independientemente del ajuste seleccionado, el LED LIMIT siempre se ilumina cuando el compresor o el limitador limitan el nivel.

4) Salga del submenú con el botón ESC.

Para salir del menú de ajustes, pulse el botón ESC repetidamente o anule la primera salida seleccionada.

#### 5.5 Configuración de una memoria (Program Utilities)

Los ajustes hechos en el DSM-260 se mantienen después de la desconexión. Además, existe la posibilidad de memorizar hasta 64 configuraciones como "Program" en el aparato. No se memorizan sólo los ajustes hechos en los menús de entradas y salidas, también el silenciamiento de entradas y salidas.

También se puede acceder a estas configuraciones memorizadas en el aparato mediante el control remoto del DSM-260 mediante un ordenador (R apartado 6.9.4).

#### 5.5.1 Memorización de una configuración

- 1) Para abrir el menú, pulse el botón UTILITY (6). Aparecerá System Utilities.
- 2) Utilice el control rotatorio NAV/PM1 (2) para seleccionar el objeto de menú Program Utilities y confirme con el botón ENTER (4)
- 3) Utilice el control rotatorio NAV/PM1 para seleccionar el objeto de menú Save a Program y confirme con el botón ENTER.
- 4) Utilice el control rotatorio PM2 (3) para seleccionar una de las 64 memorias y confirme con el botón ENTER. Para prevenir la sobreescritura de alguna memoria, seleccione una memoria libre (Empty Memory).

Para confirmar la sobreescritura de una configuración memorizada anteriormente (indicación: [Enter] to Overwrite) pulse el botón ENTER o cancele el procedimiento con el botón ESC.

Como apunte para introducir un nombre, en la línea superior del visualizador aparece:

Set Program Name

Parpadea el primer carácter del nombre anterior. Para mantener el nombre previo, proceda con el paso 6).

5) Utilice el control rotatorio PM2 para cambiar el carácter que parpadea. Utilice con el control rotatorio NAV/PM1 para seleccionar el siguiente carácter que hay que cambiar en cada caso.

El nombre de la configuración puede estar formado por un máximo de 16 caracteres. Están disponibles las mayúsculas y las minúsculas de los caracteres ASCII, números y algunos caracteres especiales.

6) Deje de introducir el nombre con el botón ENTER. Para memorizar la configuración, pulse el botón ENTER de nuevo (o cancele el procedimiento con el botón ESC).

Durante la memorización aparece en el visualizador:

Saving to Memory....

Salga del submenú con el botón ESC.

Después de salir del menú, el nombre de la configuración memorizada se visualiza bajo el nombre de la configuración de modelo seleccionada originalmente.

# 5.5.2 Carga de una configuración PRECAUCIÓN

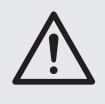

Antes de cargar una configuración, compruebe siempre si se corresponde con el conjunto de altavoces conectados.

Debido a la gran flexibilidad de posibilidades de configuración DSM-260, p. ej. una salida configurada para controlar un tweeter puede convertirse en la salida de frecuencia de graves después de cargar otra configuración. En este caso, existe el riesgo de sobrecarga para un tweeter conectado a esta salida.

Para cargar una configuración memorizada anteriormente:

- 1) Abra el menú con el botón UTILITY (6). Aparecerá System Utilities.
- 2) Utilice el control rotatorio NAV/PM1 (2) para seleccionar el objeto de menú Program Utilities y confirme con el botón ENTER (4).
- 3) Confirme el objeto de menú Recalla Program con el botón ENTER. Si todavía no se ha memorizado ninguna configuración, aparecerá brevemente el mensaje: No Stored Xovers.
- 4) Utilice el control rotatorio PM2 (3) para seleccionar una de las configuraciones memorizadas y confirme con el botón ENTER. Para cargar la configuración, (indicación: [Enter] to Recall), pulse el botón ENTER de nuevo (o cancele el procedimiento con el botón ESC).

Durante la carga aparece en el visualizador:

Loading New Program....

5) Salga del submenú con el botón ESC.

Después de salir del menú, el nombre de la última configuración cargada se visualiza bajo la configuración de modelo seleccionada originalmente.

#### 5.5.3 Borrar una configuración

Para borrar una configuración que ya no se necesita de la memoria del DSM-260:

- 1) Abra el menú con el botón UTILITY (6). Aparecerá System Utilities.
- Utilice el control rotatorio NAV/PM1 (2) para seleccionar el objeto de menú Program Utilities y confirme con el botón ENTER (4).
- 3) Utilice el control rotatorio NAV/PM1 para seleccionar el objeto de menú Delete a Program y confirme con el botón ENTER.
- 4) Utilice el control rotatorio PM2 (3) para seleccionar la memoria que hay que borrar y confirme con el botón ENTER. Para borrar la configuración, (indicación: [Enter] to Delete), pulse el botón ENTER de nuevo (o cancele el procedimiento con el botón FSC).

Durante el borrar aparece en el visualizador:

Deleting Program....

5) Salga del submenú con el botón ESC.

# 5.6 Ajustes de seguridad

(Security Utilities)

El DSM-260 puede bloquearse contra desajustes accidentales y funcionamiento no autorizado. Existe la posibilidad de definir si los ajustes tienen que ser visibles u ocultos cuando el aparato está bloqueado.

#### 5.6.1 Ocultación de Parámetros

Para definir si los ajustes tienen que ser visibles u ocultos cuando el aparato está bloqueado:

1) Para abrir el menú, pulse el botón UTILITY (6).

Aparecerá System Utilities.

- 2) Utilice el control rotatorio NAV/PM1 (2) para seleccionar el objeto de menú Security Utilities y confirme con el botón ENTER (4).
- 3) Confirme el objeto de menú Show Panameter con el botón ENTER.
- 4) Utilice el control rotatorio PM2 (3) para definir si los ajustes tienen que ser visibles (Parameter will be shown) u ocultos (Parameter will not be shown) cuando el aparato está bloqueado. El ajuste actual está marcado con \*\*.
- 5) Confirme la selección con el botón ENTER o cancele el procedimiento con el botón ESC.
- 6) Para salir del submenú, pulse el botón ESC.

#### 5.6.2 Bloqueo del aparato

Para bloquear el aparato contra desajustes accidentales:

1) Para abrir el menú, pulse el botón UTILITY (6).

Aparecerá System Utilities.

- 2) Utilice el control rotatorio NAV/PM1 (2) para seleccionar el objeto de menú Security Utilities y confirme con el botón ENTER (4).
- 3) Utilice el control rotatorio NAV/PM1 para seleccionar el objeto de menú Lock Unit. y confirme con el botón ENTER. En el visualizador se muestra:

Lock : Off (aparato no bloqueado)

- Utilice el control rotatorio PM2 (3) para cam-4) biar el aiuste a:

Lock : On (bloquear el aparato) 5) Confirme la selección con el botón ENTER o cancele el procedimiento con el botón ESC.

En el visualizador aparece el símbolo <sup>1</sup>/<sub>2</sub> para un aparato bloqueado de este modo. Ahora ya no se pueden cambiar los ajustes o silenciar entradas o salidas. Dependerá del preajuste "Show Parameter" (I paratado 5.6.1) que los ajustes para entradas o salidas sean visibles.

# 5.6.2.1 Desbloqueo del aparato

Para desbloquear el aparato:

 Pulse el botón UTILITY (6). En el visualizador se muestra:

SECURITY UTILITY: Lock Unit

- Pulse el botón ENTER (4).
   Utiliza el control rotatoria DMO.
- Utilice el control rotatorio PM2 (3) para seleccionar Lock I Off y confirme con el botón ENTER.
- 4) Para salir del submenú, pulse el botón ESC.

#### 5.6.3 Bloqueo del aparato con una contraseña

El aparato se puede proteger contra el funcionamiento no autorizado con una contraseña. Hay que introducir primero la contraseña.

## 5.6.3.1 Introducir o modificar una contraseña

 Para abrir el menú, pulse el botón UTILITY (6).

Aparecerá System Utilities.

- 2) Utilice el control rotatorio NAV/PM1 (2) para seleccionar el objeto de menú Security Utilities y confirme con el botón ENTER (4).
- Utilice el control rotatorio NAV/PM1 para seleccionar el objeto de menú User Password y confirme con el botón ENTER. En el visualizador se muestra:

User Password

El subrayado parpadeante marca la posición para insertar el primer carácter.

4) Introduzca la contraseña actual: Utilice el control rotatorio PM2 para cambiar el carácter que parpadea. Utilice con el control rotatorio NAV/PM1 para seleccionar la posición del siguiente carácter que hay que introducir en cada caso.

Nota: Después de enviarse y de reajustar el aparato (I apartado 5.7), se aplica la contraseña siguiente: 000000

Para aumentar la dificultad del acceso no autorizado, se tendría que cambiar esta contraseña.

- 5) Pulse el botón ENTER para terminar la entrada.
  - Cuando introduzca una contraseña no válida, aparecerá el siguiente mensaje:

Password Wrong!

1

En este caso, repita la entrada desde el paso 3).

Cuando introduzca una contraseña válida, aparecerá el siguiente mensaje: New Password

Γ\_

6) Si no quiere ningún cambio en la contraseña, salga de este apunte con el botón ESC.

Sin embargo, para cambiar la contraseña, inserte aquí la nueva contraseña y confirme con el botón ENTER. La contraseña puede estar formada por un máximo de 6 caracteres. Existe la posibilidad de utilizar mayúsculas y minúsculas del código ASCII, números y espacios en blanco. Después de entrarla, aparecerá el siguiente mensaje:

Confirm Password

Introduzca la contraseña de nuevo y confirme con el botón ENTER.

7) Para salir del submenú, pulse el botón ESC.

## 5.6.3.2 Bloqueo del aparato

- Abra el menú con el botón UTILITY (6). Aparecerá Sustem Utilities.
- 2) Utilice el control rotatorio NAV/PM1 (2) para seleccionar el objeto de menú Security Utilities y confirme con el botón ENTER (4).
- Utilice el control rotatorio NAV/PM1 para seleccionar el objeto de menú Enable Password y confirme con el botón ENTER. En el visualizador se muestra:

Password : Disable (aparato no bloqueado)

4) Utilice el control rotatorio PM2 (3) para cambiar el ajuste a:

Password : Enable

(bloqueo del aparato con una contraseña)

**Nota:** Para que esto sea posible, tiene que introducir la contraseña correcta cada vez que se conecte el aparato (ISP apartado 5.6.3.1).

 Confirme la selección con el botón ENTER o cancele el procedimiento con el botón ESC.

En el visualizador aparece el símbolo ≞ si un aparato se bloquea de este modo. Ahora ya no se pueden cambiar los ajustes o silenciar entradas o salidas. Dependerá del preajuste "Show Parameter" que los ajustes para entradas o salidas sean visibles (rଙ apartado 5.6.1).

# 5.6.3.3 Desbloqueo del aparato

Para desbloquear el aparato:

- 1) Pulse el botón UTILITY (6). En el visualizador se muestra:
  - SECURITY UTILITY: User Password
- Pulse el botón ENTER (4). Este visualizador muestra:

User Password

El subrayado parpadeante marca la posición para insertar el primer carácter.

- Introduzca la contraseña: Utilice el control rotatorio PM2 para cambiar el carácter que parpadea. Utilice con el control rotatorio NAV/PM1 para seleccionar la posición del siguiente carácter que hay que introducir en cada caso.
- Pulse el botón ENTER para terminar la entrada.

Cuando introduzca una contraseña no válida, aparecerá el siguiente mensaje: Password Wrong!

En este caso, repita la entrada desde el paso 2).

5) Para salir del submenú, pulse el botón ESC.

#### 5.7 Reajuste del aparato

El aparato se puede reajustar con los ajustes de fábrica. Luego todos los ajustes hechos por el usuario, incluyendo las configuraciones memorizadas, se perderán irremediablemente. Para mantener estas configuraciones (Programs), tienen que estar guardadas externamente en un ordenador (ISS apartado 6.9.5.5).

E

- Con el aparato desconectado, mantenga los botones ENTER (4), ESC (5) y UTILITY (6) pulsados al mismo tiempo y conecte el aparato con el interruptor POWER (13).
- 2) Cuando el visualizador muestre el mensaje

Please Wait.... Memory Reset

libere los botones.

Se reajustarán todos los ajustes y quedará preseleccionada la configuración de modelo 2×3 WAY XOUER (filtro crossover estéreo para sistemas de 3 vías). La contraseña para bloquear el aparato (re apartado 5.6.3) vuelve a ser: 000000

# 6 Funcionamiento Remoto mediante un Ordenador

El DSM-260 puede funcionar remotamente mediante el software de ordenador entregado. Todos los ajustes se pueden hacer del mismo modo que mediante el menú del aparato, sin embargo, la presentación es mucho más clara. Los ajustes de filtro también se pueden hacer gráficamente con el ratón y las respuestas de frecuencias resultantes y las fases se muestran como curvas. Además, existe la posibilidad de copiar ajustes entre los canales, salvar configuraciones en el ordenador y administrar la memoria de configuración completa como proyecto.

Se pueden descargar ejemplos de configuraciones para diferentes recintos por Internet: www.imgstageline.com.

#### 6.1 Instalación del software de PC

Requisitos del sistema para la instalación del programa de control entregado: PC con sistema operativo *Windows XP (SP2)* o superior, 256 MB de RAM como mínimo, 50 MB de espacio en el disco duro y una interfaz USB o RS-485. La resolución de pantalla puede ser de 1024 × 768 píxeles como mínimo. Para instalar el software del PC, inicie el programa de instalación SETUP.EXE del CD entregado y siga las instrucciones del programa de instalación.

Windows es una marca registrada de Microsoft Corporation en USA y otros países.

#### 6.1.1 Instalación de la unidad USB

Se necesita un driver especial para la conexión mediante la interfaz USB. Este driver está disponible en el CD entregado. Para la instalación automática del driver, abra el archivo SETUP-USB.EXE. El driver simula una interfaz en serie para el software de funcionamiento.

# 6.2 Selección de la interfaz

Para cambiar entre interfaz RS-485 y la conexión USB:

- 1) Abra el menú con el botón UTILITY (6). Aparecerá System Utilities.
- Utilice el control rotatorio NAV/PM1 (2) para seleccionar el objeto de menú Interface Utilities y confirme con el botón ENTER (4).

Aparecerá Interface Setup.

- 3) Pulse el botón ENTER.
- 4) Utilice el control rotatorio PM2 (3) para definir si hay que utilizar la interfaz USB (Source : USB) o la interfaz RS-485 (Source : RS485). El ajuste actual está marcado con \*.
- Confirme la selección con el botón ENTER o cancele el procedimiento con el botón ESC.
- 6) Si se ha seleccionado la interfaz RS-485, defina también el número de aparato para distinguir varios aparatos en el bus de datos: Gire el control rotatorio NAV/PM1 en sentido horario hasta que se muestre el número de aparato, p. ej.:

Remote ID Num = 01 \*

Utilice el control rotatorio PM2 para ajustar el número que quiera (@1 a 32) y confirme con el botón ENTER.

7) Para salir del submenú, pulse el botón ESC.

# 6.3 Inicialización del software de PC

- Inicie el programa de control DSM-260 Vx.x.EXE en el PC.
- Seleccione la interfaz que quiera ("USB" o "RS485") en "Communication Port" dentro del recuadro "Select".
- 3) Si se selecciona "USB" (ISF fig. 8), la interfaz de serie que simula el driver para el software tiene que seleccionarse en "COM Select". Existe la posibilidad de encontrar la interfaz COM actual en los ajustes del sistema operativo en ♦ Panel de Control, ♦ Propiedades del Sistema (Hardware) ♦ Administrador de Dispositivos ♦ Puertos (COM y LPT). Lee p. ej.

🥮 🖉 USB Serial Port (COM7)

Si aparecen conflictos con otros aparatos, el número de la interfaz COM se puede cambiar aquí (a través de ) Propiedades ) Configuración de Puerto ) Avanzado...)

| Select 🛛 🗙                          |   |  |
|-------------------------------------|---|--|
| Communication Port                  |   |  |
| O USB C RS485                       |   |  |
| Connection                          |   |  |
| <ul> <li>with one device</li> </ul> | L |  |
| C with 2 or max 10 device           |   |  |
| C with 2 or max 20 device           |   |  |
| C with more device                  |   |  |
| D Select                            |   |  |
| 0 -                                 |   |  |
| COM Select                          | L |  |
| СОМ 7 💌                             | L |  |
|                                     |   |  |
| Exit >>                             |   |  |
|                                     |   |  |

- 8 Ventana "Select Communication Port" USB
- Si se selecciona "RS485" (ISF fig. 9), indique el número de aparatos conectados en "Connection":

"with one device"

1

- 2-10 "with 2 or max. 10 devices"
- 2-20 "with 2 or max. 20 devices"
- 21-32 "with more devices"

En los campos "ID Select" o "Set device ID" seleccione el número del aparato respectivo (IC apartado 6.2).

| Select                                                                                 | 2                                                                                                    |
|----------------------------------------------------------------------------------------|----------------------------------------------------------------------------------------------------|
| Communication Port                                                                     | Set device ID<br>Device1 with ID: 1 -<br>Device2 with ID: 2 -<br>Device3 with ID: 3 -<br>Device4 with ID: 4 -                                                                                                    |
| with 2 or max 10 device     with 2 or max 20 device     with more device     ID Select | Device5 with ID: 5<br>Device6 with ID: 6<br>Device7 with ID: 7<br>Device8 with ID: 8<br>Device9 with ID: 9<br>Device9 with ID: 9<br>The second second secon |
| COM Select                                                                             | Device10 with ID: 10 💌                                                                                                    |

9 Ventana "Select Communication Port" – RS-485

 Confirme la selección con un clic en el botón ">>" (o salga del programa haciendo clic en "Exit").

Se abrirá la ventana principal y después de unos instantes aparecerá una lista con los aparatos conectados (🖙 fig. 10).

En el aparato ahora se visualiza:

System Lock PC Connection

y ya no se puede utilizar directamente mientras exista la conexión (para desconectar la conexión 🖙 apartado 6.12).

Si no fuera posible realizar la conexión con los aparatos, aparecerá el mensaje "COM not found or Devices unconnected, do you want to continue in demo mode?" y se ofrece el inicio del programa de control sin conexión a un DSM-260 (modo Demo). Si hace clic en "Si", el programa se inicia en el modo demo con uno o varios aparatos virtuales "Demo Device" en la lista.

Si hace clic en "No", el programa finaliza.

Si no se hace ninguna conexión, puede ser debido a las causas siguientes:

- Se ha ajustado una interfaz errónea (ICS apartado 6.2)
- Los aparatos no se han conectado correctamente
- Un aparato no está conectado
- Se ha abierto un submenú en el aparato [para salir de los submenús, pulse el botón ESC (5), repetidamente si es necesario]

| List ID   |        | × |
|-----------|--------|---|
| Name & ID | Device |   |
| DSM-260   | ID:0   |   |
|           |        |   |
|           |        |   |
|           |        |   |

(10) Lista de aparatos "List ID"

#### 6.4 Vistas

En la ventana para cada aparato se puede cambiar entre las vistas presentadas como "tabs": "Overview", "Delays", "Gains" y los ajustes para cada canal de entrada y cada canal de salida.

#### 6.4.1 Vista "Overview"

Esta vista (IN) fig. 11) ofrece una vista general rápida de la configuración. Muestra los dos canales de entrada de la izquierda y los seis canales de salida de la derecha. Las líneas entremedio representan la asignación de las salidas a las entradas. El icono Muestra el silenciamiento de un canal.

Haga clic en los bloques funcionales en las cadenas de procesamiento de señal presentadas para cambiar a una vista en la que el ajuste se pueda cambiar.

| 🔜 ID:0 DSM-260 - Name Program loa                                                  | aded from device: 2x3 WAY X                                                                                                    | OVER - Type: 2x3 WAY X          | OVER                                                                         |            |
|------------------------------------------------------------------------------------|----------------------------------------------------------------------------------------------------|---------------------------------|------------------------------------------------------------------------------|------------|
|                                                                                    | itore                                                                                                    | Copy Ouput System<br>Copy Setup |                                                                              |            |
| In A In B Low-A                                                                    | Low-B Mid-A Mid                                                                                                    | I-B High-A High-I               | B Gains Delay                                                                | s Overview |
| In A QV<br>Input 1 — Gain — PEQ — Delay<br>Input 2 — Gain — PEQ — Delay<br>In B QV | ++X-over+Delay+Cor<br>++X-over+Delay+Cor<br>++X-over+Delay+Cor<br>++X-over+Delay+Cor<br>++X-over+Delay+Cor<br>++X-over+Delay+Cor | npr                             | Low-A (D)<br>Low-B (D)<br>Mid-A (D)<br>Mid-B (D)<br>High-A (D)<br>High-B (D) |            |
| InA & InB                                                                          | Low-A                                                                                                    | Low-B Mid-A                     | Mid-B High-A                                                                 | High-B     |

(1) Vista "Overview"

# 6.4.2 Vista "Delays"

Esta vista (IN) fig. 12) ofrece una vista general de los ajustes de demora de todas las entradas y salidas. Además, las asignaciones de las salidas a las entradas se muestran como líneas.

Para cambiar los valores de demora, haga clic en las flechas junto a los campos de entrada: Haga un ajuste aproximado con las flechas sobre "Adj" y un ajuste fino con las flechas sobre "Fine". Alternativamente, el valor también se puede entrar directamente en un campo. Luego el número insertado se redondea al siguiente valor posible.

Cuando cambie los valores, se pueden enlazar las entradas o las salidas para facilitar la entrada de los mismos valores (IRSF apartado 6.4.6).

#### 6.4.2.1 Unidad para demora de señal

La unidad para la demora de señal puede seleccionarse en "Units" como "Time" (tiempo en ms) o "Meter" (distancia en m) [detalles 🖙 apartado 5.2.4]. Este ajuste cambia las unidades de todos los tiempos de demora de este aparato.

#### 6.4.3 Vista "Gains"

Esta vista (ISF fig. 13) ofrece una vista general de los ajustes de ganancia de todos los canales de entrada y todos los canales de salida. Además, se muestra el silenciamiento de todos los canales, la inversión de fase y los tipos de indicación LED de las salidas. También existe la posibilidad de seleccionar la fuente de señal y el fundido en caso de cambios de valor.

Para cambiar la amplificación de un canal, mueva el control correspondiente con el ratón o, con un control seleccionado, en el teclado con los botones de flecha y de desplazamiento. Para silenciar un canal o para cancelar el silenciamiento, haga clic en el botón "Mute" bajo el control correspondiente. Con el canal silenciado, el botón está en rojo.

Cuando cambie los valores, se pueden enlazar las entradas o las salidas para facilitar la entrada de los mismos valores (IR apartado 6.4.6).

#### 6.4.3.1 Inversión de fase (Phase)

Una marca en el campo "Phase 180°" bajo el control de un canal de salida indica la inversión de fase de la señal de salida (comparar "Polarity" 🖙 apartado 5.4.10). Para el cambio, haga clic en el campo.

#### 6.4.3.2 Indicación LED (Vu-Meter Mode)

En "Vu-Meter Mode" se puede seleccionar el tipo de indicación LED para cada salida. Las opciones corresponden con los ajustes siguientes en el aparato (INST) apartado 5.4.11).

| "Level"   | =Level   |     |
|-----------|----------|-----|
| "Limiter" | =Limiter | Act |
| "Compr"   | =RMS Cmp | Act |

#### 6.4.3.3 Selección de la fuente de señal

En "Select Input" se puede seleccionar entre las entradas análogas o la entrada digital. Este ajuste corresponde con el objeto de menú Input. Rout.ing en el menú para ajustes generales del aparato (IS) apartado 5.2.2).

#### 6.4.3.4 Fundido si hay cambios de valor

Una marca en el campo "Ramps on Changes" muestra si la función de fundido se ha seleccionado al cambiar los ajustes (ISP apartado 5.2.5). Para el cambio, haga clic en el campo.

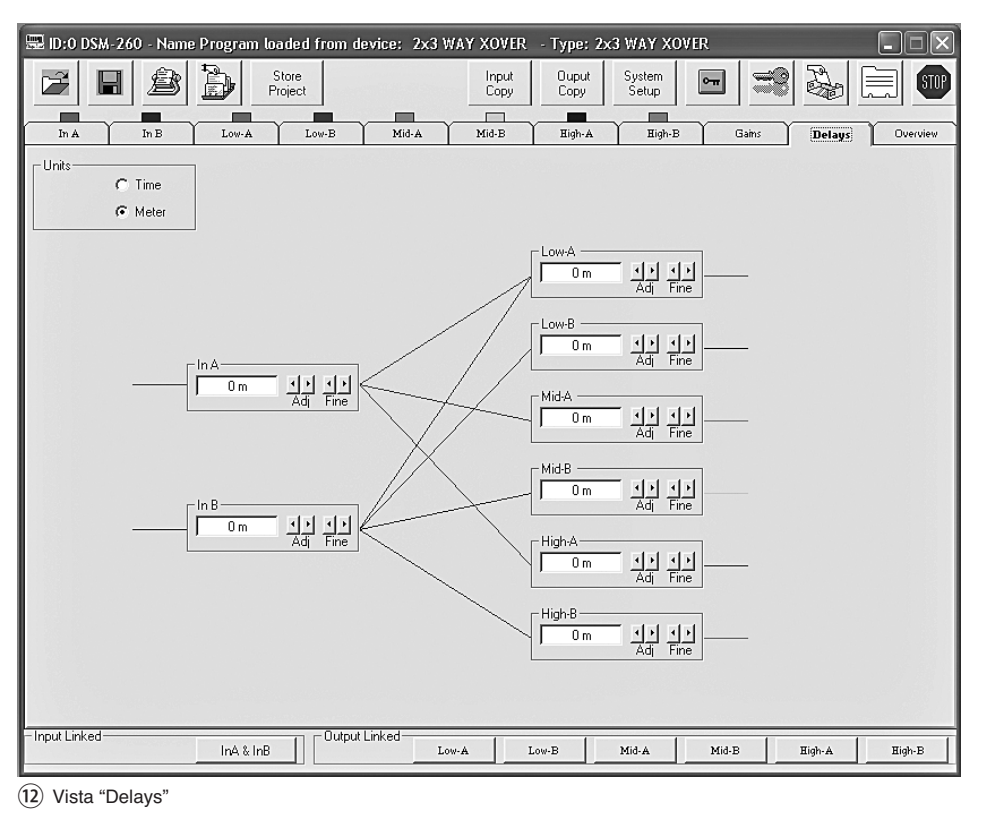

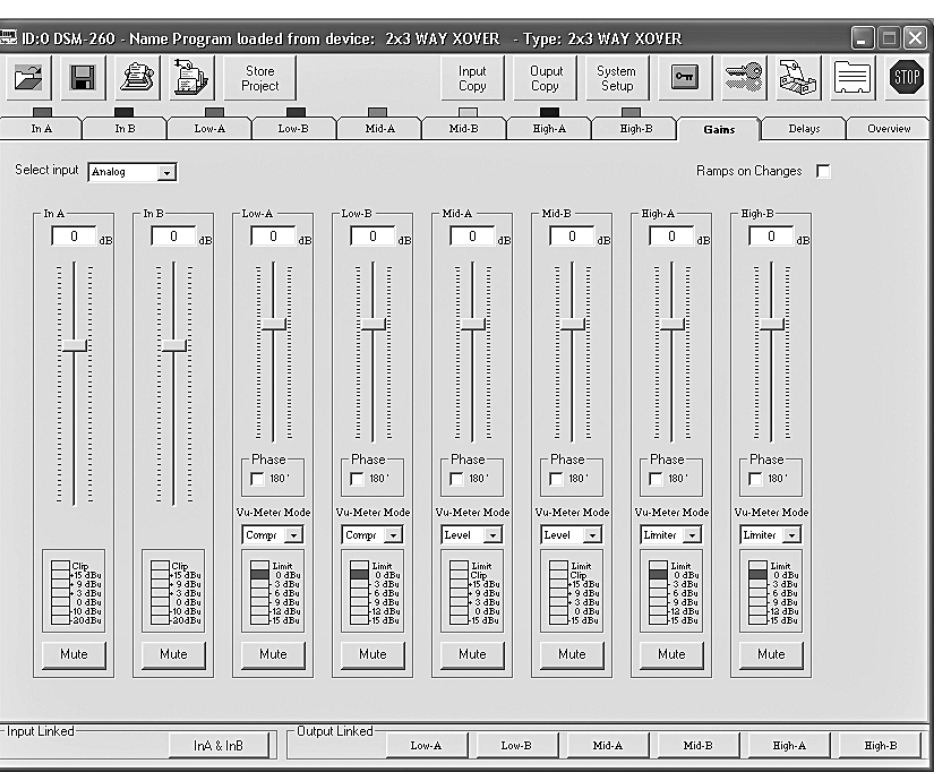

#### (13) Vista "Gains"

#### 6.4.4 Vista de un canal de entrada

Esta vista (IS fig. 14) ofrece una presentación claramente ordenada para todos los parámetros de la entrada correspondiente. Cuando cambie los valores, se pueden enlazar ambos canales de entrada para facilitar la entrada de los mismos valores en ambos canales de entrada (IS apartado 6.4.6).

#### 6.4.4.1 Amplificación

En "Gain" se puede ajustar la amplificación de entrada. Para cambiar la amplificación, mueva el control con el ratón o, con un control seleccionado, en el teclado con los botones de flecha y de desplazamiento. Este es el mismo parámetro que en la vista "Gains" (IIST) apartado 6.4.3).

#### 6.4.4.2 Silenciamiento

Como alternativa al silenciamiento en la vista "Gains" (🖙 apartado 6.4.3) se puede silenciar la entrada también en esta vista.

Para el silenciamiento o para su cancelación, haga clic en el botón "Mute". Con el canal silenciado, el botón está en rojo.

## 6.4.4.3 Demora de señal

En "Delay" se puede ajustar el tiempo de demora para la señal de entrada. La unidad (metro o milisegundo) se puede cambiar en la vista "Gains" (IS) apartado 6.4.2.1).

Para cambiar el valor de demora, haga clic en las flechas bajo el campo de entrada: Haga un ajuste aproximado con las flechas sobre "Adj" y un ajuste fino con las flechas sobre "Fine". A

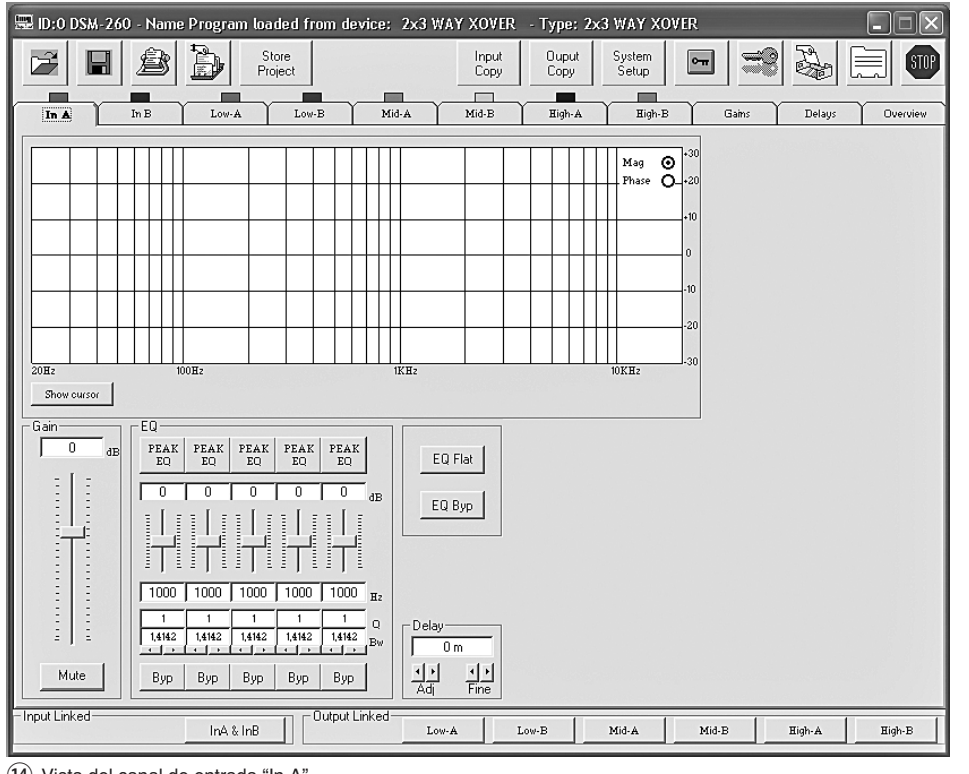

14 Vista del canal de entrada "In A"

Alternativamente, el valor también se puede entrar directamente en el campo. Luego el número insertado se redondea al siguiente valor posible. Este es el mismo parámetro que en la vista "Delays" (IIST apartado 6.4.2).

# 6.4.4.4 Control del sonido

En "EQ" se pueden ajustar los 5 filtros independientes del canal de entrada ( $\mathbb{R}$  fig. 15).

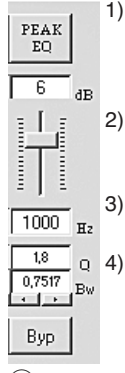

A

 Seleccione el tipo de filtro con el botón superior (en este caso "PEAK EQ") [descripción de los tipos de filtro IIS apartado 5.3.4.2]

- Ajuste el nivel de aumento o de atenuación con el control deslizante.
- Inserte la frecuencia de filtro en el campo bajo el control.
- 18 q 4) Inserte el factor de filtro de calidad (Q) o el valor relativo para la banda pasante (Bw) en el campo correspondiente o ajústelos haciendo clic en las flechas bajo los campos. El número insertado se redondea al siguiente valor posible.

Nota: La disponibilidad de un parámetro depende del tipo de filtro seleccionado.

- Haciendo clic en el botón "Byp" se puede desactivar el filtro individual. El botón se pone en rojo. Para reactivar el filtro, haga clic de nuevo en el botón.
- 6) Para desactivar todos los filtros de esta entrada, haga clic en el botón "EQ Byp". El botón se pone en rojo. Para reactivar los filtros, haga clic de nuevo en el botón.
- 7) Para reajustar los valores de amplificación de todos los filtros de esta entrada, haga clic en el botón "EQ Flat" y confirme o cancele el procedimiento en la ventana de diálogo "Flat Eq – Are you sure?" que se abrirá.

Luego se desactivan todos los filtros y se pueden reactivar haciendo clic en el botón "Byp".

Nota: Como alternativa, el nivel de aumento/atenuación y la frecuencia del filtro se pueden ajustar también gráficamente (I apartado 6.4.4.5).

#### 6.4.4.5 Respuesta de frecuencia

El rango superior de la vista muestra la frecuencia de respuesta del canal de entrada, dependiendo del ajuste de la amplificación de entrada y el control de sonido.

En la parte superior derecha del diagrama se puede seleccionar la presentación como una respuesta de magnitud de frecuencia "Mag" o respuesta de frecuencia de fase "Phase".

Cuando se hace clic en el botón "Show cursor", se muestra un punto de referencia gráfico (I, I, I, I, I) junto a la curva para cada filtro (II) fig. 16) si la presentación se hace como respuesta de frecuencia de magnitud. Utilizando el ratón, los filtros se pueden ajustar ahora gráficamente moviendo estos puntos respecto a la frecuencia y el aumento/atenuación de nivel (si se admite por el tipo de filtro seleccionado).

Cuando se haga clic de nuevo en el botón "Show cursor", desaparecerán estos puntos de referencia.

#### 6.4.5 Vista de un canal de salida

Esta vista (IIII) ofrece una presentación claramente ordenada para todos los parámetros de la salida correspondiente. Cuando cambie los valores, se pueden enlazar los canales de salida para facilitar la entrada de los mismos valores para varios canales de salida (I apartado 6.4.6).

#### 6.4.5.1 Silenciamiento

Como alternativa al silenciamiento en la vista "Gains" (IS" apartado 6.4.3) la salida también se puede silenciar en esta vista.

Para silenciar o cancelar el silenciamiento, haga clic en el botón "Mute". Con el canal silenciado, el botón está en rojo.

#### 6.4.5.2 Selección de la señal de entrada

Seleccione en "Routing" la señal de entrada para el canal de salida: "In A", "In B" o la señal mezclada "In A+B". Esta asignación se muestra en las vistas "Overview" (IS fig. 11) y "Delays" (IS fig. 12) mediante líneas coloreadas.

#### 6.4.5.3 Demora de señal

En "Delay" se puede ajustar la demora para la señal de salida. La unidad (metro o milisegundo) se puede cambiar en la vista "Gains" (I apartado 6.4.2.1).

Para cambiar el valor de demora, haga clic en las flechas junto al campo de entrada: Haga un ajuste aproximado con las flechas sobre "Adj" y un ajuste fino con las flechas sobre "Fine". Alternativamente, el valor también se puede entrar directamente en el campo. Luego el número insertado se redondea al siguiente valor posible.

Este es el mismo parámetro que en la vista "Delays" (IS apartado 6.4.2).

#### 6.4.5.4 Filtro pasa alto y filtro pasa bajo

Si se combinan, los filtros pasa alto y pasa bajo de las salidas deberían cumplir primeramente las funciones de un filtro crossover para la distribución dependiente de la frecuencia de una señal de entrada, a dos o varios canales de salida. Cuando se ajustan los filtros, es de utilidad que la respuesta de frecuencia de varias salidas se pueda mostrar en un diagrama (III) apartado 6.4.5.6).

- Para ajustar un filtro pasa alto, introduzca la frecuencia de corte en el campo "Frequency [Hz]", en "High Pass filter" y seleccione de la lista "Slope" la característica de filtro o bien "Bypass" si el filtro no se va a utilizar (detalles sobre las características del filtro re apartado 5.4.5).
- Para ajustar el filtro pasa bajo, introduzca la frecuencia de corte en el campo "Frequency [Hz]", en "Low Pass filter" y seleccione de la

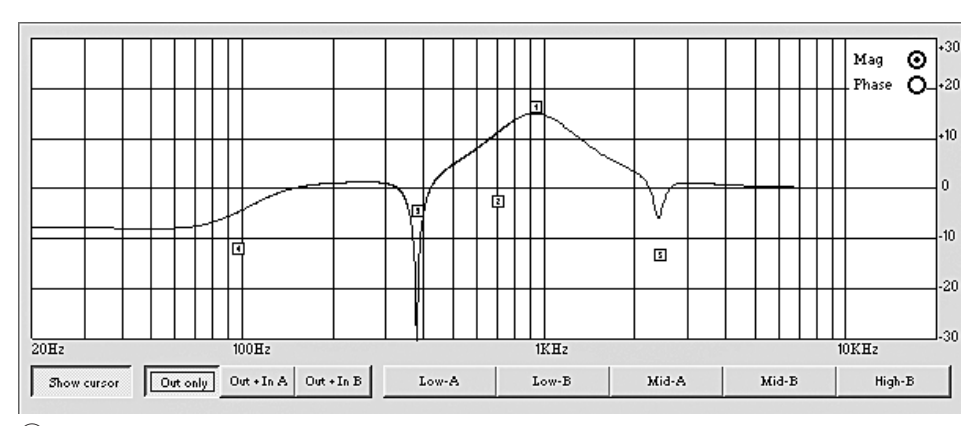

(16) Curva de filtro con marcas

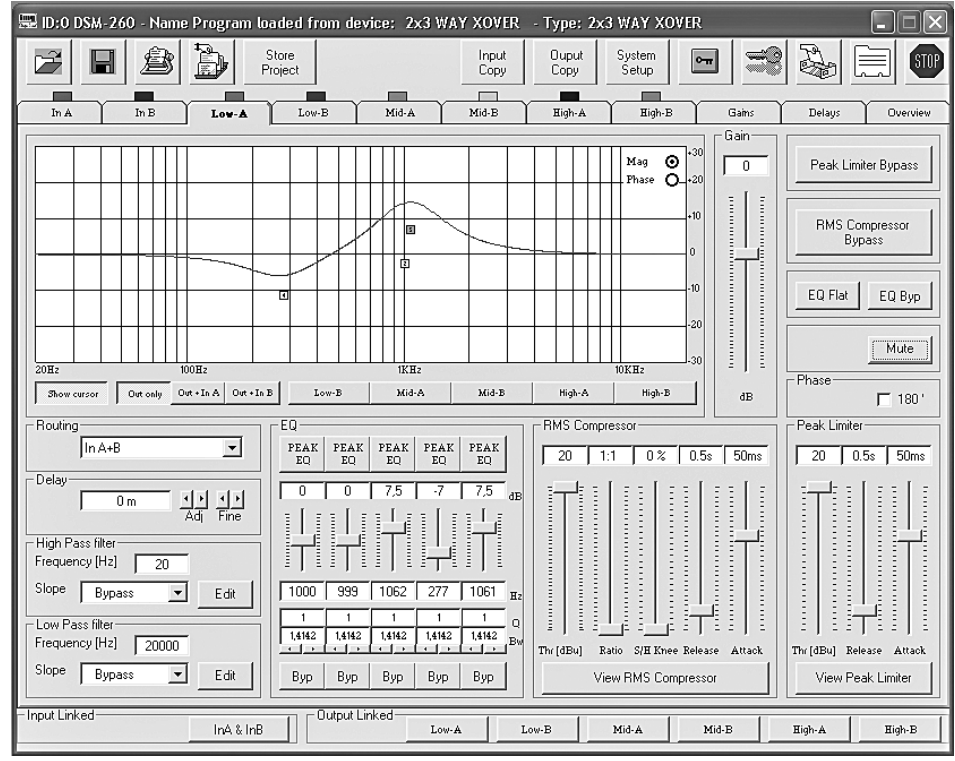

(17) Vista del canal de salida "Low-A"

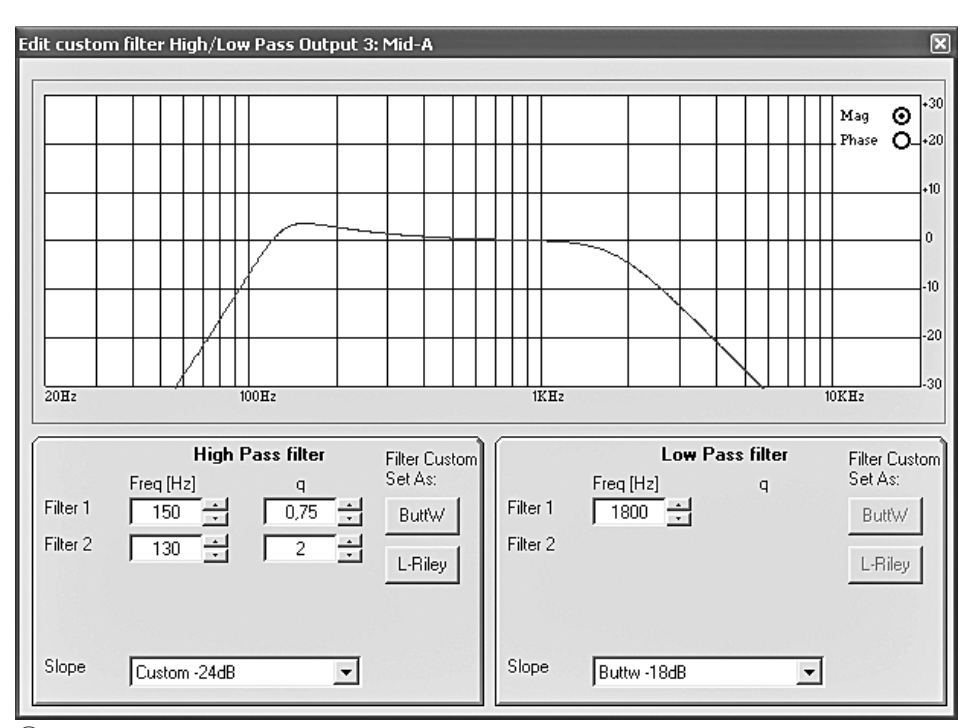

(18) Ventana "Edit custom filter ..."

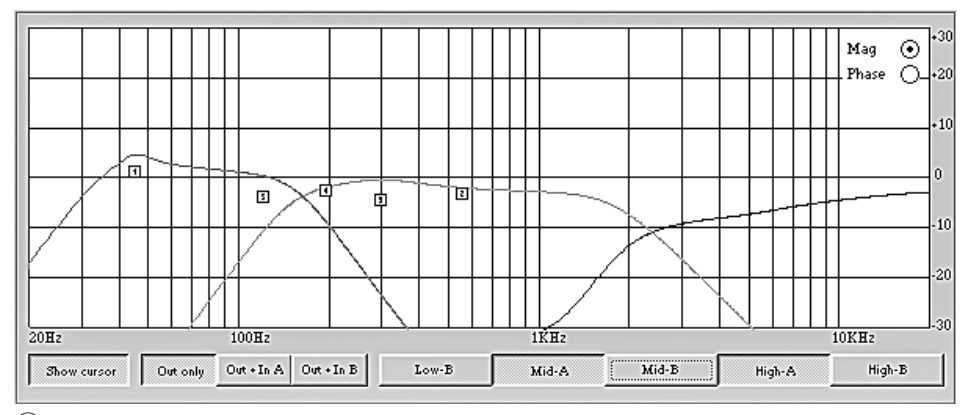

(19) Curvas de filtro de varias salidas

lista "Slope" la característica de filtro o bien "Bypass" si el filtro no se va a utilizar (detalles sobre las características del filtro  $\mu$  apartado 5.4.5). A

 Para las características de filtro "Custom..." para ajustar parámetros adicionales, haga clic en uno de los dos botones "Edit". Luego se abrirá la ventana "Edit custom filter High/ Low Pass ..." (IIII).

Contrariamente a la presentación de la respuesta de frecuencia en la ventana principal del canal de salida (R apartado 6.4.5.6), en este caso sólo se muestra el cambio de la respuesta de frecuencia del filtro pasa alto y del filtro pasa bajo.

En la parte superior derecha del diagrama se puede seleccionar la presentación como una respuesta de magnitud de frecuencia "Mag" o respuesta de frecuencia de fase "Phase".

Dependiendo de la característica de filtro "Custom..." seleccionada, se insertarán campos de entrada adicionales para más parámetros. Con los botones "ButtW" y "L-Riley" se pueden preajustar las características de filtro Butterworth y Linkwitz-Riley, si es posible, como base para un ajuste individual.

#### 6.4.5.5 Control del sonido

En "EQ" se pueden ajustar los 5 filtros independientes del canal de salida, tal y como se describe para los canales de entrada ( $\mathbb{I}$  apartado 6.4.4.4).

#### 6.4.5.6 Respuesta de frecuencia

El rango superior de la vista muestra la respuesta de frecuencia del canal de salida, dependiendo del ajuste de los filtros pasa alto y pasa bajo, el control de sonido y la amplificación de salida.

En la parte superior derecha del diagrama se puede seleccionar entre la presentación como una respuesta de magnitud de frecuencia "Mag" y respuesta de frecuencia de fase "Phase".

Los botones bajo el diagrama permiten definir si sólo se tienen que mostrar los ajustes del canal de salida "Out only" o también los ajustes del canal de entrada A "Out + In A" o si el canal de entrada B "Out + In B" tiene que considerarse para la presentación.

Las curvas de los otros canales de salida pueden insertarse también o eliminarse del diagrama mediante los botones nombrados acordemente (IISF fig. 19). De este modo, se puede mostrar p. ej. cómo las respuestas frecuencia de magnitud de los canales de un filtro crossover se complementan entre sí.

Cuando se hace clic en el botón "Show cursor", se muestra un punto de referencia gráfico (,, ,, ,, ,, ,, ,, ) junto a la curva (,, fig. 16), para cada filtro, para la presentación de una respuesta de frecuencia de magnitud. Utilizando el ratón, los filtros se pueden ajustar ahora gráficamente moviendo estos puntos respecto a la frecuencia y el aumento/atenuación de nivel (si se admite por el tipo de filtro seleccionado).

Cuando se haga clic de nuevo en el botón "Show cursor", desaparecerán los puntos de referencia.

#### 6.4.5.7 Compresor

Para cambiar los parámetros del compresor, mueva el control correspondiente en "RMS Compressor" con el ratón o, con un control seleccionado, en el teclado con los botones de flecha y de desplazamiento. (Detalles sobre el funcionamiento y los parámetros del compresos rar apartado 5.4.7)

Para desviar el compresor o reactivarlo, haga clic en el botón "RMS Compressor Bypass". Con el compresor desactivado, el botón se ilumina en rojo.

Cuando se hace clic en el botón "View RMS Compressor", se abre la ventana "RMS Compressor & Peak Limiter ... " (III fig. 20). Contiene los mismos controles para los parámetros y el botón "Bypass" para desviar el compresor. Además, el nivel de señal de la entrada y salida del compresor se muestra gráficamente dependiendo de los ajustes del compresor. El efecto de un cambio de los parámetros "Threshold", "Ratio" o "Soft/Hard Knee" se hace visible inmediatamente en este caso.

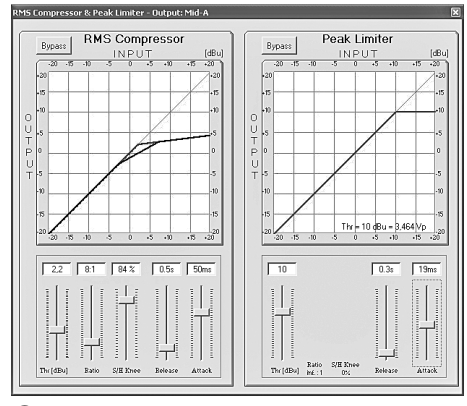

(20) Ventana "RMS Compressor & Peak Limiter"

#### 6.4.5.8 Amplificación

El nivel de la señal de salida se puede adaptar en "Gain", en el rango de -12 dB a +6 dB. Una reducción de nivel provocada por el compresor se puede compensar parcialmente.

Para cambiar la ganancia, mueva el control con el ratón o, con un control seleccionado, en el teclado con los botones de flecha y de desplazamiento.

Este es el mismo parámetro que en la vista "Gains" (🖙 apartado 6.4.3).

## 6.4.5.9 Limitación de nivel (Limiter)

Para cambiar los parámetros de límite en "Peak Limiter", mueva el control correspondiente con el ratón o, con un control seleccionado, en el teclado con los botones de flecha v de desplazamiento. (Detalles sobre el funcionamiento y los parámetros del limitador 🐼 apartado 5.4.9)

Para desviar el limitador o reactivarlo, haga clic en el botón "Peak Limiter Bypass". Con el limitador desactivado, el botón se ilumina en rojo.

Cuando se hace clic en el botón "View Peak Limiter", se abre la ventana "RMS Compressor & Peak Limiter..." (I fig. 20). Contiene los mismos controles para los parámetros y el botón "Bypass" para desviar el limitador. Además, el nivel de señal de la entrada del limitador y de la salida se muestran gráficamente dependiendo de los ajustes del limitador. El efecto de un cambio del parámetro "Threshold" se hace visible inmediatamente. Bajo la curva se muestra el voltaje de pico correspondiente [Vp] además del nivel máximo [dBu] ajustado mediante "Threshold".

#### 6.4.5.10 Inversión de fase

Una marca en el campo "Phase 180°" indica la inversión de fase de la señal de salida (comparar "Polarity" 🖙 apartado 5.4.10). Para el cambio, haga clic en el campo. Este es el mismo parámetro que en la vista "Gains" (IISP apartado 6.4.3.1).

#### 6.4.6 Enlace de los canales

Para el mismo ajuste de ciertos parámetros de varias salidas o para el mismo ajuste de ambas entradas se pueden enlazar las entradas o salidas durante el ajuste. Los parámetros cambiados en una salida serán idénticos para todas las salidas enlazadas. Asimismo, los ajustes hechos durante el enlace de las entradas se hacen en ambos canales de entrada al mismo tiempo. Solamente se adaptan los parámetros cambiados durante el enlace. Se mantienen todos los ajustes individuales de las entradas o salidas.

#### Para enlazar las entradas:

1) Haga clic en el botón "InA & InB", en la parte baja de la ventana en "Input Linked". El botón aparece "pulsado" y la inscripción se vuelve azul.

El enlace se mantiene incluso cuando se cambia a otra vista.

2) Para terminar el enlace, haga clic de nuevo en el botón.

# Para enlazar las salidas:

1) En la parte baja de la ventana en "Output Linked", haga clic en los botones de todas las salidas cuyos parámetros tengan que ajustarse del mismo modo. Si se está mostrando la vista para una salida especial (1287 fig. 17), haga clic también en el botón para esta salida. Los botones aparecen "pulsados" y la inscripción se vuelve azul.

El enlace se mantiene incluso cuando se cambia a otra vista.

2) Para liberar el enlace de una salida, haga clic de nuevo en su botón.

El enlace no tiene efecto en las funciones "Mute", "Vu-Meter Mode" y en el nombramiento de las salidas.

# 6.5 Copia de los ajustes

Contrariamente al enlace de los canales cuando sólo se adaptan los parámetros cambiados durante el enlace, la función de copia transfiere todos los ajustes de un canal a otro.

#### 6.5.1 Copia de los ajustes de una entrada

- 1) Haga clic en el botón "Input Copy". Se abre la ventana "Input Copy".
- 2) Seleccione en "Input Source" la entrada cuyos ajustes hay que transferir a la otra.
- 3) Seleccione en "Input Destination" la otra entrada.
- 4) Confirme la selección con "Confirm" o cancele el procedimiento con "Cancel".
- 5) En otra ventana "Copy Input Are you sure?" confirme o cancele el procedimiento.

#### 6.5.2 Copia de los ajustes de una salida

- 1) Haga clic en el botón "Output Copy". Se abre la ventana "Output Copy".
- 2) Seleccione en "Output Source" la salida cuyos ajustes hay que transferir a otra.
- 3) En "Output Destination" seleccione la salida en la que se tienen que aceptar los aiustes.
- 4) Confirme la selección con "Confirm" o cancele el procedimiento con "Cancel".
- 5) En otra ventana "Copy Output Are you sure?" confirme o cancele el procedimiento.

# 6.6 Carga de una configuración de modelo

Cuando se carga una configuración de modelo, se reajustan todos los ajustes actuales. Las salidas se asignan a las entradas y se nombran según la configuración del modelo.

- 1) Para cargar una configuración de modelo, haga clic en el botón "System Setup". Aparece la ventana "System Setup".
- 2) Seleccione uno de los 3 modelos de configuraciones. (Detalles sobre las configuraciones de modelo 🖙 apartado 5.2.1).
- 3) Confirme la selección con "Confirm" o cancele el procedimiento con "Cancel".
- En la ventana que abre "Change Xover Type, 4) are you sure?" o "Reload Xover Type, are you sure?" (cuando se carga la misma configuración de modelo) confirme o cancele el procedimiento.

Importante: Después de seleccionar una configuración de modelo, sólo se preajustan los nombres de las salidas y la asignación de las salidas a las entradas. Para utilizar el DSM-260 como filtro crossover, adapte siempre los filtros a los altavoces utilizados antes de la aplicación, ya que el funcionamiento de un altavoz fuera de su rango de frecuencias puede provocar distorsiones y sobrecargar el altavoz.

# 6.7 Renombrar las salidas

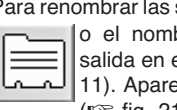

Para renombrar las salidas, haga clic en el botón o el nombre de una entrada o una salida en el campo "Overview" (ISP fig. 11). Aparece la ventana "Edit Names" (III). Los nombres de las sali-

das Out1 a Out6 se pueden cambiar aquí. Un nombre puede constar de un máximo de 6 caracteres. Se recomienda abstenerse de utilizar caracteres especiales (específicos de un país) [p. ej. ä, ö, ü,  $\beta$ , è, ô, ì, á, ñ,  $\mu$ ] puesto que no se verán correctamente en el visualizador del DSM-260.

| dit Names | ×      |
|-----------|--------|
| InA       | In A   |
| In B      | In B   |
| Out1      | Low-A  |
| Out2      | Low-B  |
| Out3      | Mid-A  |
| Out4      | Mid-B  |
| Out5      | High-A |
| Out6      | High-B |
| Cancel    | ОК     |

(21) Ventana "Edit Names"

#### 6.8 Renombrar el aparato

Para renombrar el aparato, haga clic en el siguiente botón.

Aparece la ventana "Name Device -Edit Name Device" y se puede cambiar 83 el nombre actual del aparato. El nombre puede constar de un máximo de 16 caracteres y aparece en la lista "List ID" (I fig. 10). Cuando se utilizan varios aparatos, sirve para distinguirlos.

| Store Program                                                                                                    |                                                                                                    |                                                                                                    |                                                                                                    |       | × |
|----------------------------------------------------------------------------------------------------|----------------------------------------------------------------------------------------------------|----------------------------------------------------------------------------------------------------|----------------------------------------------------------------------------------------------------|-------|---|
| Memory Program                                                                                                    |                                                                                                    |                                                                                                    |                                                                                                    |       |   |
| 101 mg, first       102. Program Emply       103 mg, third       104. Program Emply       105 mg, 5th       105. Program Emply       107. Program Emply       108. de Arth       108. de Arth       109. de Dorgram Emply       111. Program Emply       122. Program Emply       122. Program Emply       123. Program Emply       134. Program Emply       135. Program Emply       135. Program Emply       136. Program Emply       136. Program Emply       137. Program Emply       136. Program Emply       136. Program Emply       147. Program Emply       136. Program Emply       137. Program Emply       136. Program Emply       137. Program Emply       137. Program Emply       137. Program Emply       137. Program Emply       137. Program Emply       137. Program Emply       137. Program Emply       137. Program Emply       137. Program Emply       137. Program Emply       137. Program Emply       137. Program Emply       137. Program Emply | 17: Program Emply<br>18: Program Emply<br>19: Program Emply<br>20: Program Emply<br>21: Program Emply<br>22: Program Emply<br>24: Program Emply<br>24: Program Emply<br>25: Program Emply<br>26: Program Emply<br>27: Program Emply<br>28: Program Emply<br>28: Program Emply<br>28: Program Emply<br>29: Program Emply<br>29: Program Emply<br>20: Program Emply<br>20: Program Emply<br>20: Program Emply<br>20: Program Emply<br>20: Program Emply<br>21: Program Emply<br>22: Program Emply<br>23: Program Emply<br>24: Program Emply<br>24: Program Emply<br>25: Program Emply<br>26: Program Emply<br>27: Program Emply<br>27: Program Emply<br>28: Program Emply<br>29: Program Emply<br>29: Program Emply<br>20: Program Emply<br>20: Program E | 31: Program Emply<br>31: Program Emply<br>35: Program Emply<br>36: Program Emply<br>37: Program Emply<br>38: Program Emply<br>40: Program Emply<br>41: Program Emply<br>42: Program Emply<br>42: Program Emply<br>44: Program Emply<br>44: Program Emply<br>45: Program Emply<br>46: Program Emply<br>46: Program Emply<br>46: Program Emply<br>47: Program Emply<br>47: Program Emply<br>46: Program Emply<br>47: Program Emply<br>47: Program Emply<br>47: Program Emply<br>48: Program Emply<br>40: Program Emply<br>40: Program Emply<br>41: Program Emply<br>41: Program Emply<br>42: Program Emply<br>44: Program Emply<br>45: Program Emply<br>45: Program Emply<br>45: Program Emply<br>46: Program Emply<br>46: Program Emply<br>47: Program Emply<br>47: Program Emply<br>47: Program Emply<br>47: Program Emply<br>48: Program Emply<br>48: Program Emply<br>49: Program Emply<br>40: Program Emply<br>40: Program Emply<br>40: Program Emply<br>41: Program Emply<br>41: Program Emply<br>42: Program Emply<br>44: Program Emply<br>45: Program Emply<br>45: Program Emply<br>46: Program Emply<br>47: Program Emply<br>47: Program Emply<br>47: Program Emply<br>48: Program Emply<br>49: Program Emply<br>40: Program Emply<br>40: Program E | 49: Program Empty<br>50: Program Empty<br>51: Program Empty<br>52: Program Empty<br>53: Program Empty<br>54: Program Empty<br>55: Program Empty<br>56: Program Empty<br>59: Program Empty<br>60: Program Empty<br>60: Program Empty<br>61: Program Empty<br>62: Program Empty<br>62: Program Empty<br>63: Program Empty<br>63: Program Empty<br>63: Program Empty<br>63: Program Empty |       |   |
| Edit Name                                                                                                    | Select position                                                                                                    | to. Trogram Empty                                                                                                    | on riegion anpy                                                                                                    |       |   |
|                                                                                                    | 10 💌                                                                                                    |                                                                                                    |                                                                                                    | Store |   |

(22) Ventana "Store Program"

| Read Program                                                                                                    |                                                                                                    |                                                                                                    |                                                                                                    |        | [    |
|----------------------------------------------------------------------------------------------------|----------------------------------------------------------------------------------------------------|----------------------------------------------------------------------------------------------------|----------------------------------------------------------------------------------------------------|--------|------|
| Memory Program                                                                                                    |                                                                                                    |                                                                                                    |                                                                                                    |        |      |
| 11 mov int<br>22. Program Empty<br>13. mov third<br>44. Program Empty<br>05. mov 5th<br>06. Program Empty<br>07. Program Empty<br>10. Program Empty<br>10. Program Empty<br>11. Program Empty<br>12. Program Empty<br>13. Program Empty<br>14. Program Empty<br>14. Program Empty | 17: Program Emply<br>18: Program Emply<br>19: Program Emply<br>20: Program Emply<br>21: Program Emply<br>22: Program Emply<br>23: Program Emply<br>24: Program Emply<br>25: Program Emply<br>26: Program Emply<br>27: Program Emply<br>28: Program Emply<br>29: Program Emply<br>29: Program Emply | 33. Program Emply<br>34. Program Emply<br>35. Program Emply<br>36. Program Emply<br>37. Program Emply<br>38. Program Emply<br>48. Program Emply<br>41. Program Emply<br>42. Program Emply<br>43. Program Emply<br>43. Program Emply<br>44. Program Emply<br>45. Program Emply | 43: Program Empty<br>50: Program Empty<br>51: Program Empty<br>52: Program Empty<br>53: Program Empty<br>54: Program Empty<br>56: Program Empty<br>56: Program Empty<br>58: Program Empty<br>58: Program Empty<br>58: Program Empty<br>51: Program Empty<br>51: Program Empty<br>52: Program Empty<br>52: Program Empty |        |      |
| 16: Program Empty                                                                                                    | 32: Program Empty                                                                                                    | 48: Program Empty                                                                                                    | 64: Program Empty                                                                                                    |        |      |
|                                                                                                    |                                                                                                    |                                                                                                    |                                                                                                    | Cancel | Read |

(23) Ventana "Read Program"

#### 6.9 Administración de las configuraciones

Cada configuración ajustada en el DSM-260 puede memorizarse permanentemente en una de las 64 memorias como "Program". Mediante el programa de control, estas configuraciones se pueden leer desde la memoria del DSM-260 y se pueden guardar en el ordenador o p. ej. se pueden modificar o retransferir al aparato. Además, se pueden compilar hasta 64 configuraciones como proyecto y esto se puede guardar de nuevo o transferirse al aparato.

# 6.9.1 Guardar la configuración en el ordenador

Para guardar la configuración actual en el ordenador:

Se abre la ventana "Guardar como".

1) Haga clic en el siguiente botón.

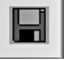

2) Introduzca el nombre de archivo que quiera, seleccione la memoria y guarde el archivo. Como preajuste para la memoria, se selecciona la subcarpeta "Program", que se ha creado automáticamente durante la instalación del programa. La extensión de archivo \*.d26 se asigna automáticamente al nombre.

#### 6.9.2 Carga de una configuración desde el ordenador

PRECAUCIÓN

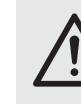

Antes de cargar una configuración, compruebe siempre si se corresponde con el conjunto de altavoces conectados.

Debido a la flexibilidad de posibilidades de configuración DSM-260, p. ej. una salida configurada para controlar un tweeter puede convertirse en la salida de frecuencia de graves después de cargar otra configuración. En este caso, existe el riesgo de sobrecarga para un tweeter conectado a esta salida.

Para cargar una configuración memorizada en el ordenador:

1) Haga clic en el siguiente botón.

Se abre la ventana "Abrir".

 Seleccione el archivo que quiera y confirme. Si el archivo seleccionado no contiene ninguna configuración válida, aparecerá el siguiente mensaje "Load Program – File not admitted".

# 6.9.3 Memorización de la configuración en el aparato

Para memorizar la configuración actual en el DSM-260:

1) Haga clic en el siguiente botón.

Se abre la ventana "Store Program" (🖙 fig. 22). E

- 2) En el campo "Select Position" o haciendo doble clic en una entrada de la lista, seleccione una memoria en "Memory Program". Se puede seleccionar una memoria "Program Empty" libre o una memoria ocupada para sobrescribir su contenido.
- 3) Introduzca el nombre para la configuración en el campo "Edit Name". El nombre puede constar de un máximo de 16 caracteres. Se recomienda abstenerse de utilizar caracteres especiales (específicos de un país) [p. ej. ä, ö, ü, β, è, ô, ì, á, ñ, μ] puesto que no se verán correctamente en el visualizador del DSM-260.
- 4) Para guardar, haga clic en el botón "Store" o cancele el procedimiento con "Cancel".
- En otra ventana "Store Program Are you sure?" confirme o cancele el procedimiento. Después de guardar, se cerrará la ventana "Store Program".

# 6.9.4 Carga de la configuración desde el aparato

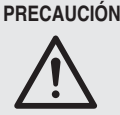

Antes de cargar una configuración, compruebe siempre si se corresponde con el conjunto de altavoces conectados.

Debido a la flexibilidad de posibilidades de configuración DSM-260, p. ej. una salida configurada para controlar un tweeter puede convertirse en la salida de frecuencia de graves después de cargar otra configuración. En este caso, existe el riesgo de sobrecarga para un tweeter conectado a esta salida.

Para cargar una configuración de la memoria del DSM-260:

1) Haga clic en el siguiente botón.

Se abre la ventana "Read Program" (r fig. 23).

- 2) Seleccione una configuración de la lista en "Memory Program".
- Para cargar, haga clic en el botón "Read" o cancele el procedimiento con "Cancel".

Si se ha seleccionado una memoria "Program Empty" libre, aparecerá el mensaje de error "Read Program – Program empty".

 En otra ventana "Read Program – Overwriting current editing, are you sure?" confirme o cancele el procedimiento.

Después de guardar, se cerrará la ventana "Read Program".

#### 6.9.5 Administración de las configuraciones como proyecto

Se pueden combinar hasta 64 configuraciones (es decir, todas las memorias del DSM-260) como proyectos de modo que no se tengan que transferir, memorizar y cargar individualmente. Se puede compilar un nuevo proyecto a partir de configuraciones individuales si ya se han memorizado en el ordenador (ISP apartado 6.9.1). Alternativamente, se puede cargar la memoria completa del DSM-260 como proyecto para guardarse como copia de seguridad en el ordenador o servir como base de un nuevo proyecto.

#### 6.9.5.1 Compilación de un proyecto

Para compilar un nuevo proyecto:

- 1) Haga clic en el botón "Store Project". Se abre la ventana "Store Project" (1387 fig. 24).
- 2) Seleccione la memoria en el campo "Select Position" o en la lista en "Project List".
- 3) Cargue una configuración memorizada en el ordenador mediante el botón "Search Program".
- 4) Introduzca el nombre para la configuración en el campo "Edit Name Program". El nombre puede constar de un máximo de 16 caracteres. Se recomienda abstenerse de utilizar caracteres especiales (específicos de un país) [p. ej. ä, ö, ü,  $\beta$ , è, ô, ì, á, ñ,  $\mu$ ] puesto que no se verán correctamente en el visualizador del DSM-260.
- 5) Añada la configuración a la lista con el botón "Add to Project List".
- 6) Repita los pasos 2) a 6) hasta que tenga todas las configuraciones que quiera en el proyecto.
- 7) Para eliminar una configuración de la lista de proyectos, seleccione la memoria en el campo "Select Position" o en la lista en "Project List" y haga clic en el botón "Delete from Project List". En la ventana abierta "Delete Program from the Project list, are you sure?" confirme o cancele el procedimiento.
- 8) Antes de cerrar la ventana "Store Project", guarde siempre el proyecto (127 apartado 6.9.5.2) o de lo contrario se perderá.

# 6.9.5.2 Memorización de un proyecto

Para guardar el proyecto después de que el proyecto se haya creado nuevamente o se haya cargado de la memoria del DSM-260:

- 1) Haga clic en el botón "Save Project to PC" en la ventana "Store Project" (INT fig. 24).
- 2) Introduzca el nombre de archivo que quiera, seleccione la memoria y guarde el archivo. Como preajuste para la memoria, se selecciona la subcarpeta "Project", que se ha

creado automáticamente durante la instalación del programa. La extensión de archivo de archivo \*.prj se asigna automáticamente al nombre.

#### 6.9.5.3 Carga de un proyecto

Para cargar un proyecto memorizado en el ordenador:

- 1) Haga clic en el botón "Store Project". Se abre la ventana "Store Project" (1037 fig. 24).
- 2) Haga clic en el botón "Search Project". Se abre la ventana "Abrir".
- 3) Seleccione el archivo de proyecto que quiera y confirme.

En la ventana "Store Project" en "Project Name" estarán ahora presentes el nombre de archivo y la memoria del proyecto cargado.

#### 6.9.5.4 Transferencia de un proyecto al aparato

Un proyecto se puede transferir completamente a la memoria del DSM-260. Se sobrescriben los contenidos de la memoria previa. Para las posiciones libres de la lista de proyectos "-----", los contenidos de la memoria correspondiente en el aparato permanecen sin cambios. De este modo, se pueden completar o cambiar sólo algunas configuraciones en el aparato.

Para transferir el proyecto actual a la memoria del DSM-260:

- 1) En la ventana "Store Project" (1287 fig. 24) haga clic en el botón "Store Project to Device".
- 2) En la ventana que se abre "Store current project to device, are you sure?" confirme o cancele el procedimiento.

Después de una transferencia correcta, aparecerá el mensaje "Project stored on the device".

#### 6.9.5.5 Carga de un proyecto desde el aparato

Para cargar la memoria de configuración completa del DSM-260 como un proyecto en el ordenador:

- 1) Haga clic en el botón "Read Project from Device" en la ventana "Store Project" (IN fig. 24).
- 2) En la ventana abierta "Read current project from device - are you sure?" confirme o cancele el procedimiento.

El progreso de la transferencia aparece en la parte inferior de la ventana "Store Project".

Después de la carga podrá encontrar "Device project" en "Project Name" como fuente del proyecto cargado. Ahora el proyecto se puede guardar por ejemplo en el ordenador (IR apartado 6.9.5.2) o, tal y como se describe en "Compila-

Project Name Save Project Store Project Read Project Search Project Project List Program 17: Program 18: Program 19: Program 20: Program 21: Program 49: Program 50: Program 51: Program 52: Program 53: Program 33: Program 34: Program 35: Program 36: Program 37: ogram 02 ogram 03 ogram 04 ogram 05 ogram 06: ogram 06: ogram 07: Program 22: Program 23: Program 38 Program 39 Program 40 Program 53: Program 55: Program 56: Program 57: ogram 08. ogram 09: Program 26: Program 27: Program 28: ogram 58 ogram 59 ogram 60 ogram 10. ogram 11: Agran. Program E Program 62 Program 63, ogram 64: Program 29: Program 29: Program 30: Program 45 Program 45 Program 46 ogram 47 ogram 48 Search Program Add to Project List Select posi Delete from Project List 1 -

(24) Ventana "Store Project"

ción de proyecto" (IR apartado 6.9.5.1), se puede completar con configuraciones memorizadas y luego transferirse al aparato (I apartado 6.9.5.4).

# 6.10 Bloqueo del aparato

Tal y como se describe en el apartado 5.6.2, el aparato se puede bloquear con desajustes accidentales. Esto también se puede hacer mediante el programa de control:

1) Haga clic en el siguiente botón.

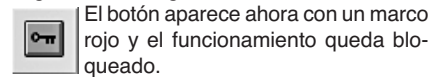

Después de separar la conexión (INST apartado 6.12) el aparato permanece bloqueado.

2) Para el desbloqueo, pulse el botón de nuevo.

#### 6.11 Insertar una contraseña

Para poder bloquear el aparato con una contraseña o para cambiar la contraseña del aparato, es necesario introducir primero la contraseña actual.

Nota: Después de enviarse y de reajustar el aparato (INST apartado 5.7), se aplica la contraseña siguiente: 000000

Para aumentar la dificultad del acceso no autorizado, se tendría que cambiar esta contraseña (I apartado 6.11.2).

Para introducir la contraseña actual:

1) Haga clic en el siguiente botón.

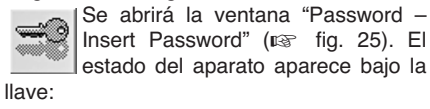

"System Unlock" - aparato no blogueado "Custom Look"

| Password              | × |
|-----------------------|---|
| Insert Password       |   |
| Exit System Unlock OK |   |

(25) Ventana "Insert Password"

2) Inserte la contraseña actual en el campo "Insert Password" y confirme con el botón "OK" o cancele el procedimiento con "Exit".

Después de insertar la contraseña correcta, aparecerá la ventana "Password" (ISP fig. 26).

Si introduce una contraseña incorrecta, aparecerá el mensaje "Password incorrect". Después de confirmar el mensaje, puede intentarlo de nuevo.

| Password           | ×       |
|--------------------|---------|
|                    | Confirm |
| Config new passwor | d       |

(26) Ventana "Password"

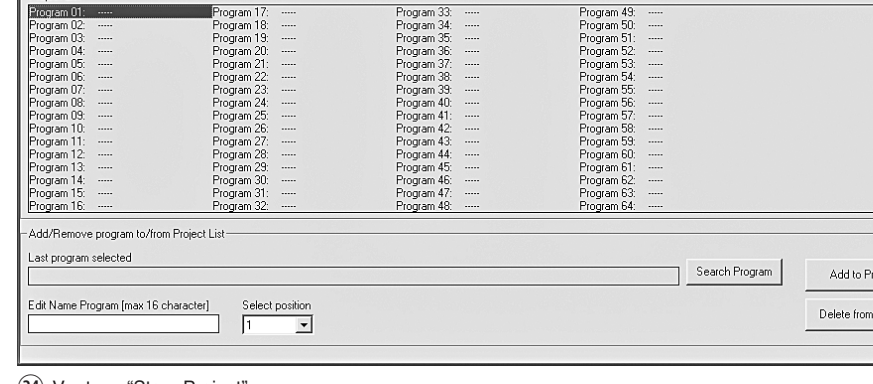

#### 6.11.1 Bloqueo del aparato con una contraseña

Con la indicación en rojo "Lock" y el botón rojo, el aparato está bloqueado. La indicación "Unlock" aparece en rojo cuando el aparato está desbloqueado.

Con el aparato bloqueado, no se puede hacer ningún cambio de los ajustes. Todos los botones superiores de la ventana principal no se pueden utilizar excepto el botón de insertar la contraseña y el botón para separar la conexión. Incluso después de separar la conexión (I aparato 6.12) el aparato permanece bloqueado.

 Para confirmar, haga clic en el botón "Confirm".

# 6.11.2 Cambio de una contraseña

 Después de insertar la contraseña actual en la ventana "Password" (res fig. 26), haga clic en el botón "Config new password".

Se abrirá la ventana para insertar la nueva contraseña.

- 2) Inserte la nueva contraseña en el campo "Insert New Password" y repítala en el campo "Confirm New Password" para comfirmar. La contraseña puede estar formada por un máximo de 6 caracteres. Existe la posibilidad de utilizar mayúsculas y minúsculas del código ASCII, números y espacios en blanco. Si se insertan caracteres inválidos, apare
  - cerá el mensaje "Value passwords incorrect". Si las entradas en ambos campos no concuerdan, aparecerá el mensaje "Passwords don't match".

Después de la confirmación de un mensaje, puede corregirse la entrada.

 Para posteriores bloqueos o desbloqueos, inserte la contraseña de nuevo en la ventana abierta y confirme con "OK" o cancele el procedimiento con "Exit".

#### 6.12 Separación de la conexión

Para separar la conexión entre el software de PC y el DSM-260, haga clic en el siguiente botón.

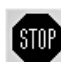

En la ventana que se abre "Do you want to disconnect this device, are you sure?" confirme o cancele el procedimiento.

Luego de DSM-260 se podrá utilizar directamente de nuevo.

Después de separar la conexión, el programa de control tiene que cerrarse y reiniciarse para el funcionamiento remoto del aparato.

# 7 Interruptores de masa

Para prevenir zumbidos de interferencias de los bucles de masa, el DSM-260 está equipado con dos interruptores de separación de masa.

Los bucles de masa aparecen si dos aparatos tienen contacto mediante la masa de señal y mediante el conductor de protección de la alimentación o una conexión conductiva de las carcasas en el rack.

Para separar la masa de señal en el aparato de la masa de la carcasa, ajuste el interruptor MAIN (16) en la posición LIFT. Si los zumbidos de interferencias solo aparecen en conexión con el control remoto mediante USB o RS-485, la masa de estas interfaces se puede separar de la masa de señal. Para ello ajuste el interruptor USB/RS-485 (21) en la posición LIFT.

# 8 Especificaciones

| Banda pasante: 20 – 20 000 Hz<br>±1 dB                                                                              |
|----------------------------------------------------------------------------------------------------|
| Entradas analógicas<br>Voltaje de entrada: Máx. 7,75 V<br>Impedancia: 30 kΩ<br>Conexiones: XLR, sim.                |
| Entrada digital<br>Interfaz: S/PDIF<br>Niveles de muestreo: 32/44,1/48 kHz<br>Conexión: phono                       |
| Salidas<br>Voltaje de salida: Máx. 7,75 V<br>Impedancia: 150 Ω<br>Conexiones: XLR, sim.                             |
| Relación sonido/ruido: > 110 dB                                                                                     |
| THD:< 0,005 %                                                                                                    |
| Convertidores A/D y D/A<br>Cuantificación: 24 bits<br>Nivel de muestreo: 48 kHz                                     |
| Procesador de efectos<br>Tipo de DSP: SAM3716<br>Formato de datos: 24 bits (datos)<br>× 96 bits (coeficien-<br>tes) |
| Alimentación:                                                                                                    |
| Consumo: Máx. 50 VA                                                                                                 |
| Temperatura ambiente:0-40 °C                                                                                        |
| Dimensiones:                                                                                                    |
| Peso: 2.5 kg                                                                                                    |

Sujeto a modificaciones técnicas.

# D Spis treści

| 1     | Elementy sterujące i                                                  |
|-------|-----------------------------------------------------------------------|
|       | gniazda połączeniowe 40                                               |
| 1.1   | Panel przedni 40                                                      |
| 1.2   | Panel tylny                                                           |
| 2     | Środki bezpieczeństwa41                                               |
| 3     | Zastosowanie                                                          |
| 4     | Montaż i podłączanie urządzenia 41                                    |
| 4.1   | Źródła sygnału 41                                                     |
| 4.2   | Wzmacniacze41                                                         |
| 4.3   | Komputer 42                                                           |
| 4.4   | Zasilanie42                                                           |
| 5     | Obsługa urządzenia 42                                                 |
| 5.1   | Włączanie/wyłączanie urządzenia 42                                    |
| 5.2   | Ustawienia podstawowe<br>(System Utilities)                           |
| 5.2.1 | Modelowa konfiguracja                                                 |
| 5.2.2 | 2 Wybór źródła sygnału                                                |
| 5.2.3 | 3 Stopniowe wzmocnienie sygnału 42                                    |
| 5.2.4 | Funkcja opóźnienia sygnału 42                                         |
| 5.2.5 | 5 Płynne przechodzenie przy zmianach                                  |
|       | wartosci                                                              |
| 5.2.6 | vvyswietianie wersji firmware'a 43                                    |
| 5.3   | Konfiguracja wejsc                                                    |
| 5.3.  | zmiany ustawień 43                                                    |
| 5.3.2 | 2 Regulacia wzmocnienia (Gain) 43                                     |
| 5.3.3 | <ul> <li>3 Regulacia opóźnienia (Delav) 43</li> </ul>                 |
| 5.3.4 | 4 Regulacja ustawień dźwięku                                          |
|       | (EQ 1 do 5)43                                                         |
| 5.3.4 | 4.1 Obejście                                                          |
| 5.3.4 | 4.2    Wybór rodzaju filtra                                           |
| 5.3.4 | 1.3 Zmiana parametrów filtra                                          |
| 5.4   | Konfiguracja wyjść 44                                                 |
| 5.4.1 | l Wyciszenie wyjścia i<br>jego wybór do regulacji                     |
| 5.4.2 | 2 Zmiana nazw wyjść44                                                 |
| 5.4.3 | 3 Wybór kanału wejściowego (Source) . 45                              |
| 5.4.4 | Regulacja opóźnienia (Delay) 45                                       |
| 5.4.5 | 5 Filtr górnoprzepustowy i<br>dolnoprzepustowy                        |
| 5.4.6 | <ul> <li>Regulacja ustawień dźwięku</li> <li>(EQ 1 do 5)46</li> </ul> |
| 5.4.6 | 3.1 Obejście                                                          |
| 5.4.6 | 3.2 Wybór rodzaju filtra                                              |
| 5.4.6 | 3.3 Zmiana parametrów filtra                                          |
| 5.4.7 | 7 Kompresor (Compressor)47                                            |
| 5.4.8 | B Regulacja wzmocnienia (Gain) 47                                     |
| 5.4.9 | Ogranicznik poziomu (Limiter) 47                                      |
| 5.4.1 | 10 Odwrócenie fazy (Polarity)                                         |
| 5.4.1 | 1 Wskaźnik diodowy (Vu-Meter) 48                                      |
| 5.5   | Pamięć konfiguracji (Program Utilities) 48                            |
| 5.5.1 | Zapamiętywanie konfiguracji 48                                        |
| 5.5.2 | 2 Wczytywanie konfiguracji 48                                         |
| 5.5.3 | 3 Usuwanie konfiguracji                                               |
| 5.6   | Ustawienia zabezpieczeń<br>(Security Utilities)                       |
| 5.6.1 | Ukrywanie ustawień 48                                                 |
| 5.6.2 | 2 Blokowanie urządzenia                                               |
| 5.6.2 | 2.1 Zdejmowanie blokady urządzenia . 49                               |
| 5.6.3 | 3 Zabezpieczanie hasłem 49                                            |
| 5.6.3 | 3.1 Wprowadzanie i zmiana hasła 49                                    |
| 5.6.3 | 3.2 Blokowanie urządzenia                                             |
| 5.6.3 | 3.3 ∠dejmowanie blokady urządzenia . 49                               |
| 5.7   | Resetowanie urządzenia                                                |

| 6     | Zdalna obsługa urządzenia                          |    |
|-------|----------------------------------------------------|----|
|       | przez komputer                                     | 49 |
| 6.1   | Instalacja oprogramowania PC                       | 49 |
| 6.1.1 | Instalacja sterownika USB                          | 49 |
| 6.2   | Wybór portu                                        | 49 |
| 6.3   | Uruchamianie oprogramowania PC                     | 50 |
| 6.4   | Widoki                                             | 50 |
| 6.4.1 |                                                    | 50 |
| 6.4.2 | 2 Widok "Delays"                                   | 51 |
| 6.4.2 | 2.1 Funkcja opóźnienia sygnału                     | 51 |
| 6.4.3 | Widok "Gains"                                      | 51 |
| 6.4.3 | 3.1 Odwrócenie fazy (Phase)                        | 51 |
| 6.4.3 | 3.2 Wskaźnik diodowy<br>(Vu-Meter Mode)            | 51 |
| 6.4.3 | 3.3 Wybór źródła sygnału                           | 51 |
| 6.4.3 | 8.4 Płynne przechodzenie przy<br>zmianach wartości | 51 |
| 644   | Widok kanału wejściowego                           | 51 |
| 644   | 1 Wzmocnienie                                      | 51 |
| 644   | 2 Wyciszenie                                       | 51 |
| 644   | <ul> <li>A Opóźnienie sygnału</li> </ul>           | 51 |
| 644   | 4 Regulacia dźwieku                                | 52 |
| 644   | 5 Charakterystyka czestotliwościowa                | 52 |
| 645   | Widok kanału wejściowego                           | 52 |
| 645   | 1 Wyciszanie                                       | 52 |
| 645   | 2 Wybór svanału wejściowego                        | 52 |
| 645   |                                                    | 52 |
| 645   | 54 Filtr dórnoprzepustowy i                        | 02 |
| 0.4.0 | dolnoprzepustowy                                   | 52 |
| 6.4.5 | 5.5 Regulacja ustawień dźwięku                     | 53 |
| 6.4.5 | 5.6 Charakterystyka częstotliwościowa              | 53 |
| 6.4.5 | 5.7 Kompresor                                      | 53 |
| 6.4.5 | 5.8 Wzmocnienie                                    | 54 |
| 6.4.5 | 5.9 Ogranicznik poziomu (Limiter)                  | 54 |
| 6.4.5 | 5.10 Odwrócenie fazy (Phase)                       | 54 |
| 6.4.6 | S Łączenie kanałów                                 | 54 |
| 6.5   | Kopiowanie ustawień                                | 54 |
| 6.5.1 | Kopiowanie ustawień dla wejść                      | 54 |
| 6.5.2 | 2 Kopiowanie ustawień dla wyjść                    | 54 |
| 6.6   | Wczytywanie modelowej konfiguracji .               | 54 |
| 6.7   | Zmiana nazw wyjść                                  | 54 |
| 6.8   | Zmiana nazwy urządzenia                            | 54 |
| 6.9   | Zarządzanie konfiguracjami                         | 55 |
| 6.9.1 | Zapisywanie konfiguracji<br>na komputerze          | 55 |
| 6.9.2 | 2 Wczytywanie konfiguracji                         |    |
| 6.9.3 | Z komputera                                        | 55 |
| 604   | w urządzeniu                                       | 55 |
| 0.9.4 | z urządzenia                                       | 55 |
| 6.9.5 | Zarządzanie konfiguracjami<br>jako projektem       | 56 |
| 6.9.5 | 5.1 Tworzenie projektu                             | 56 |
| 6.9.5 | 5.2 Zapisywanie projektu                           | 56 |
| 6.9.5 | 5.3 Wczytywanie projektu                           | 56 |
| 6.9.5 | 5.4 Przesvłanie proiektu do urzadzenia             | 56 |
| 6.9.5 | 5.5 Wczytywanie projektu z urzadzenia              | 56 |
| 6.10  | Blokowanie urządzenia                              | 56 |
| 6.11  | Zabezpieczanie hasłem                              | 56 |
| 6.11  | .1 Blokowanie urzadzenia za                        |    |
|       | pomocą hasła                                       | 57 |
| 6.11. | .2 Zmiana hasła                                    | 57 |
| 6.12  | Odłączanie urządzenia od komputera .               | 57 |
| 7     | Przełącznik separacji masy                         | 57 |
| 8     | Specyfikacja                                       | 57 |

Schematy elementów sterujących i gniazd połączeniowych znajdują się na stronie 3.

# 1 Elementy sterujące i gniazda połączeniowe

# 1.1 Panel przedni

- 1 Wyświetlacz LCD
- 2 Pokrętło NAV/PM1: wybór pozycji z menu, wybór parametrów, zmiana wartości
- **3** Pokrętło PM2: zmiana ustawień, w zależności od pozycji wybranej z podmenu
- 4 Klawisz ENTER: przywołanie podmenu i potwierdzenie wyboru
- 5 Klawisz ESC: anulowanie wyboru i wyjście z podmenu
- 6 Klawisz UTILITY: przywołanie menu ustawień systemowych
- 7 Pokrętło PM3: zmiana ustawień, w zależności od pozycji wybranej z podmenu
- 8 Dioda MUTE: osobno dla wejść A i B oraz dla wyjść od 1 do 6, wskazanie wyciszenia danego wejścia lub wyjścia
- 9 Dioda EDIT: osobno dla wejść A i B oraz dla wyjść od 1 do 6, wskazanie wejścia lub wyjścia wybranego do zmiany ustawień
- 10 Klawisz wielofunkcyjny: wybór lub anulowanie wyboru wejścia albo wyjścia przeznaczonego do zmiany ustawień lub wyciszenia

dłuższe przyciśnięcie klawisza (około 2 s): Wyciszenie wejścia lub wyjścia albo przywrócenie dźwięku [dioda MUTE (8) zapala się lub gaśnie]

krótkie przyciśnięcie klawisza:

Wybór lub rezygnacja z wyboru wejścia lub wyjścia [dioda EDIT (9) zapala się lub gaśnie]

Aby wprowadzić ustawienia dla kilku wyjść jednocześnie, oprócz wybranego wyjścia można wybrać kilka innych. Można także skasować wybór poszczególnych wyjść. Rezygnacja z wyboru pierwszego wyjścia powoduje rezygnację z wyboru wszystkich wyjść. W analogiczny sposób można połączyć oba wejścia w celu zmiany ustawień. Zmianie podlegają tylko parametry regulowane po połączeniu kanałów, pozostałe indywidualne ustawienia pozostają bez zmian.

- 11 Rząd diod, osobno dla każdego wejścia: wskazanie poziomu sygnału na wejściu; jeżeli zaświeci się dioda CLIP, oznacza to, że wejście jest przeciążone, należy wówczas odpowiednio zmniejszyć poziom sygnału ze źródła
- 12 Rząd diod osobno dla wyjść od 1 do 6: wskazanie poziomu sygnału lub zmniejszenia mocy dynamicznej, w zależności od ustawień "Vu-Meter Mode" dla wyjścia

LIMIT

świeci się przy włączonym ograniczniku lub kompresorze, zmniejszającym moc dynamiczną sygnału wyjściowego

# "Vu-Meter Mode" = "Level"

Pięć dolnych diod wskazuje (zgodnie z nadrukiem) bezwzględny poziom na wyjściu. Jeżeli zaświeci się dioda CLIP, oznacza to, że wyjście jest przeciążone. Należy wówczas zredukować poziom poprzez zmniejszenie wzmocnienia dla danego wyjścia. Dioda CLIP może także się zaświecić w przypadku przeciążenia regulacji głośności przy najwyższych ustawieniach filtra

"Vu-Meter" = "Limiter Act"

Pięć dolnych diod wskazuje od góry do dołu zmniejszenie poziomu przez ogranicznik. Wówczas dioda CLIP stale się świeci i nie wskazuje przeciążenia na wyjściu.

"Vu-Meter" = "RMS Cmp Act"

Pięć diod dolnych diod wskazuje od góry do dołu zmniejszenie poziomu przez kompresor. Wówczas dioda CLIP stale się świeci i nie wskazuje przeciążenia na wyjściu.

## 1.2 Panel tylny

13 Włącznik zasilania POWER

- 14 Gniazdo zasilania do łączenia z gniazdkiem sieciowym 230 V~/50 Hz za pomocą dołączonego kabla zasilającego
- 15 Oprawka bezpiecznika; Spalony bezpiecznik należy wymieniać na nowy o identycznych parametrach
- 16 Przełącznik separacji mas MAIN dla złącz audio:
  - GND

połączenie mas sygnału i obudowy

LIFT

separacja mas sygnału i obudowy (pętla masy)

- 17 Gniazdo USB typu A: do podłączenia komputera w celu zdalnego sterowania urządzeniem DSM-260
- 18 Gniazdo XLR RS485 OUT: do podłączenia kolejnego urządzenia, w przypadku zdalnego sterowania przez komputer za pomocą gniazda RS485 IN (19)
- 19 Gniazdo XLR RS485 IN: do podłączenia komputera w celu zdalnego sterowania urządzeniem
- 20 Wejście S/PDIF jako gniazdo RCA: do podłączenia źródła cyfrowego sygnału audio
- 21 Przełącznik separacji mas USB/RS485 dla obu interfejsów to sterowania urządzeniem przez komputer:

GND

połączenie mas sygnału i obudowy

I IFT

separacja mas sygnału i obudowy (pętla masy)

- 22 Symetryczne wyjścia sygnału audio OUT-PUT od 1 do 6 jako gniazda XLR
- 23 Symetryczne wejścia sygnału audio INPUT 1 i 2 jako gniazda XLR, do połączania analogowych źródeł sygnału

# 2 Środki bezpieczeństwa

Urządzenie spełnia wymogi norm obowiązujących w Unii Europejskiej, oznaczone zostało więc symbolem **C**.

OSTRZEŻENIE Urządzenie jest zasilane napię-

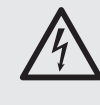

ciem sieciowym, które stanowi potencjalne zagrożenie dla użytkownika. Naprawę urządzenia należy zlecić specjaliście. Nie wolno zakrywać otworów wentylacyjnych. Nieostrożne obchodzenie się z urządzeniem lub zmiana połączeń mogą spowodować porażenie prądem elektrycznym.

Należy przestrzegać następujących zasad:

- Urządzenie przeznaczone jest do użytku w pomieszczeniach zamkniętych. Należy chronić je przed bezpośrednim kontaktem z wodą, działaniem wilgoci oraz wysokiej temperatury (zakres dopuszczalnej temperatury otoczenia pracy wynosi od 0 do 40 °C).
- Na obudowie urządzenia nie wolno stawiać pojemników z płynem (np. szklanek).
- Należy zapewnić swobodną cyrkulację powietrza, aby zapobiec przegrzaniu. Nie wolno zasłaniać otworów wentylacyjnych w obudowie urządzenia.
- Należy przerwać użytkowanie urządzenia oraz niezwłocznie wyjąć wtyczkę zasilania z gniazda jeśli:
  - nastąpiło widoczne uszkodzenie urządzenia lub kabla zasilającego,
  - 2. mogło nastąpić uszkodzenie urządzenia np. na skutek jego upuszczenia,
  - 3. urządzenie działa nieprawidłowo.

Wszelkie naprawy należy zlecić specjaliście.

- Nie wolno odłączać urządzenia z gniazda sieciowego ciągnąc za kabel zasilania - należy zawsze chwytać za wtyczkę.
- Do czyszczenia urządzenia należy używać suchej, miękkiej tkaniny. Nie wolno stosować wody ani chemicznych środków czyszczących.
- Producent ani dostawca nie ponoszą odpowiedzialności za wynikłe szkody: uszkodzenie sprzętu lub obrażenia użytkownika, jeśli urządzenie było używane niezgodnie z ich przeznaczeniem, nieprawidłowo zamontowane, podłączone lub obsługiwane bądź poddane nieautoryzowanej naprawie.

Po całkowitym zakończeniu eksploatacji urządzenia należy przekazać je do punktu utylizacji odpadów, aby uniknąć zanieczyszczenia środowiska.

# 3 Zastosowanie

Urządzenie DSM-260 jest procesorem sygnałowym przeznaczonym do cyfrowej obróbki sygnałów, wyposażonym w dwa wejścia (analogowe i cyfrowe) oraz sześć wyjść. Urządzenie włącza się w tor sygnałowy między mikser a wzmacniacze mocy. Posiada ono funkcje zwrotnicy, korektora, kompresora, limitera oraz opóźnienia sygnału. Dzięki uniwersalnej konfiguracji urządzenia można je stosować w różnych systemach nagłośnieniowych. Trzy modelowe konfiguracje z funkcjami przypisanymi do kanałów wejściowych i wyjściowych są punktem wyjścia dla własnych ustawień. Istnieje także możliwość dopasowania konfiguracji urządzenia do indywidualnych potrzeb użytkownika. W pamięci urządzenia można zapisać 64 konfiguracje, a następnie przywołać je w odpowiednim momencie. Można także zdalnie sterować urządzeniem DSM-260 przez komputer, przy użyciu oprogramowania (w komplecie). Komputer podłącza się przez port USB lub za pomocą szyny danych RS-485, która umożliwia podłączenie do 32 urządzeń.

Dla każdego kanału wejściowego dostępne są następujące ustawienia:

- wzmocnienie [-12...+6 dB]
- korektor parametryczny z 5 filtrami (do wyboru 17 rodzajów filtra)
- opóźnienie [do 849 ms] wprowadzane jako czas (ms) lub odległość (m)
- wyciszenie

Dla każdego kanału wyjściowego dostępne są następujące ustawienia:

- przypisanie obu wejść do sygnału wejściowego lub do sygnału głównego
- filtr górnoprzepustowy i dolnoprzepustowy z 11 charakterystykami filtra o różnym stopniu nachylenia do tworzenia zwrotnic
- korektor parametryczny z 5 filtrami (do wyboru 17 rodzajów filtra)
- opóźnienie [do 849 ms] wprowadzane jako czas (ms) lub odległość (m)
- kompresor
- wzmocnienie [-12...+6 dB]
- ogranicznik szczytów [-10...+20 dBu]
- odwrócenie fazy
- wyciszenie

Gotowe modelowe konfiguracje dla różnych systemów nagłośnieniowych są dostępne na stronie internetowej www.imgstageline.com.

# 4 Montaż i

# podłączanie urządzenia

Urządzenie jest przystosowane do montażu na stojaku rack (482 mm/19"), można je również ustawić jako urządzenie wolnostojące. W przypadku montażu w racku urządzenie zajmuje jedną przestrzeń montażową (1 U = 44,45 mm). Urządzenie można także ustawić w wybranym miejscu na równej powierzchni, w pozycji poziomej.

Przed rozpoczęciem podłączania bądź zmianą połączeń należy bezwzględnie wyłączyć DSM-260 oraz urządzenia, które będą podłączane.

# 4.1 Źródła sygnału

Do gniazd XLR INPUTS A i B (23) należy podłączyć analogowe źródła sygnału liniowego, np. wyjście przedwzmacniacza lub miksera. Gniazda przystosowane są do sygnałów symetrycznych; konfiguracja styków została pokazana na schemacie nr 2. Przy podłączaniu niesymetrycznych źródeł sygnału należy użyć przejściówek ze zmostkowanymi stykami XLR 1 i 3.

Cyfrowe źródła sygnału należy podłączać do gniazda S/PDIF (20) zgodnie ze standardem S/PDIF.

Sygnały analogowy oraz cyfrowy przetwarzane są osobno (wybór źródła sygnału, 🖙 rozdział 5.2.2).

## 4.2 Wzmacniacze

Wzmacniacze mocy lub urządzenia do dalszego przetwarzania sygnału należy podłączyć do złącz XLR OUTPUTS (22).

41

P

#### 4.3 Komputer

Zdalne sterowanie urządzeniem DSM-260 przez komputer jest możliwe po podłączeniu komputera do gniazda 🗠 (17) za pomocą kabla USB.

Można także sterować urządzeniem poprzez port RS-485. W tym celu należy podłączyć wyjście RS-485 komputera do gniazda RS-485 IN (19); konfiguracja styków została pokazana na schemacie nr 2. Gniazdo wyjściowe RS-485 OUT (18) można podłączyć do gniazda RS-485 IN kolejnego urządzenia DSM-260. W ten sposób można połączyć szeregowo do 32 urządzeń.

W przypadku połączenia kilku urządzeń z użyciem długich przewodów, zacisk wyjściowy ostatniego urządzenia w szeregu powinien być wyposażony w rezystor obciążeniowy (rezystor 120 Ω między pinem 2 i 3) aby uniknąć interferencji podczas transmisji sygnału.

## 4.4 Zasilanie

Podłączyć dołączony kabel zasilający do gniazda zasilania (14), a następnie do gniazdka sieciowego (230 V~/50 Hz).

# 5 Obsługa urządzenia

## 5.1 Włączanie/wyłączanie urządzenia

Przed włączeniem podłączonych wzmacniaczy należy uruchomić urządzenie DSM-260 za pomocą włącznika zasilania POWER (13). Załadują się ostatnie ustawienia i pojawi się nazwa ostatniej konfiguracji załadowanej z pamięci.

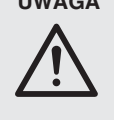

UWAGA Dzięki dużej elastyczności konfiguracji procesora DSM-260, np. na wyjście obsługujące głośnik wysokotonowy, w nowej konfiguracji może zostać podane pasmo basowe. W tym przypadku istnieje ryzyko przeciążenia i uszkodzenia ałośnika wysokotonowego.

Przed wczytaniem konfiguracji, należy zawsze sprawdzić, czy jest ona odpowiednia do podłączonej instalacji głośnikowej.

Po zakończeniu użytkowania urządzenia należy je wyłączyć za pomocą klawisza POWER. Wprowadzone ustawienia zostaną zachowane.

#### 5.2 Ustawienia podstawowe (System Utilities)

Wprowadzanie ustawień dla urządzenia DSM-260 odbywa się przez menu na wyświetlaczu (1). Klawisz UTILITY (6) służy do przywołania menu w celu wprowadzenia ogólnych ustawień systemowych; aby wprowadzić ustawienia dla wejść i wyjść należy przywołać menu wybierając wejście lub wyjście za pomocą odpowiedniego klawisza (10). Do poruszania się po menu i do zmiany ustawień służą klawisze ENTER (4), ESC (5) oraz pokrętło NAV/PM1 (2). Za pomocą pokrętła można wybrać pozycję menu. Klawisz ENTER służy do przywołania podmenu lub potwierdzenia wprowadzonych zmian, natomiast za pomocą klawisza ESC powraca się do wyższego poziomu menu bez zatwierdzenia wprowadzonych zmian. Dodatkowo, dwa pokrętła PM2 (3) i PM3 (7) służą do zmiany parametrów. Jeżeli na wyświetlaczu pojawi się symbol \* za daną opcją, oznacza to, że odpowiada ona obecnemu ustawieniu.

Na schemacie nr 3 na stronie 3 znajduje się przegląd menu "UTILITY".

#### 5.2.1 Modelowa konfiguracja

Aby utworzyć nową konfigurację, dla której nie został zapisany model jako "Program" (I rozdział 5.5.1), można wrócić do jednej z trzech modelowych konfiguracji:

2x2 WAY + SUB

| Zwrotnica stereo dla s | vstemów dwudrożnych  |
|------------------------|----------------------|
| z dodatkowym wyjście   | em mono na subwoofer |
| nazwa wyjścia          | przypisane wejście   |
| Low-A                  | InA                  |
| Low-B                  | InB                  |
| High-A                 | InA                  |
| High-B                 | InB                  |
| Sub-A                  | InA+InB              |
| Sub-B                  | InA+InB              |

2x3 WAY XOVER

| Zwrotnica stereo dla s | systemów trójdrożnych |
|------------------------|-----------------------|
| nazwa wyjścia          | przypisane wejście    |
| Low-A                  | InA                   |
| Low-B                  | InB                   |
| Mid-A                  | InA                   |
| Mid-B                  | InB                   |
| High-A                 | InA                   |
| High-B                 | InB                   |
|                        |                       |

- 6 WAY XOVER
  - 6 niezależnych wyjść, które odbierają sygnał z weiścia A

| ,             |                    |
|---------------|--------------------|
| nazwa wyjścia | przypisane wejście |
| Near-1        | InA                |
| Near-2        | InA                |
| Mid-1         | InA                |
| Mid-2         | InA                |
| Far-1         | InA                |
| Far-2         | Inθ                |

1) Wcisnąć klawisz UTILITY (6) aby przywołać menu.

Na wyświetlaczu pojawi się komunikat Sustem Utilities.

- 2) Aby przywołać wybrane podmenu, wcisnać klawisz ENTER (4). Na wyświetlaczu pojawi się komunikat System Setup.
- 3) Aby wybrać to podmenu, wcisnąć klawisz ENTER.

Za pomocą pokrętła PM2 (3) wybrać jedną z modelowych konfiguracji, następnie potwierdzić wybór klawiszem ENTER.

4) Następnie ponownie potwierdzić wybór New Xover

[Enter] to confirm

za pomocą klawisza ENTER (lub zrezygnować z wyboru przy użyciu klawisza ESC). Podczas ładowania modelowej konfiguracji na wyświetlaczu pojawi się komunikat:

Please Wait.... Changing Xover

Wyjścia zostaną przypisane do wejść i odpowiednio nazwane, zgodnie z przykładową konfiguracją. Wszystkie parametry zostaną ustawione na standardowe wartości (wzmocnienie na wejściu i wyjściu ustawione na 0 dB, filtry wyłączone, punkty aktywacji kompresora i ogranicznika ustawione na najwyższą wartość, czas opóźnienia ustawiony na 0, normalna faza). Dla bezpieczeństwa, wyjścia zostały tymczasowo wyciszone i trzeba każde z nich włączyć ręcznie.

5) Aby wyjść z menu, należy dwukrotnie nacisnąć klawisz ESC (5). Można także bezpośrednio przejść do ustawienia wejścia lub wyjścia przy użyciu jednego z klawiszy (10).

Ważne: Przy wyborze modelowej konfiguracji zaprogramowane są tylko nazwy wyjść i ich przypisanie do wejść. Jeżeli urządzenie DSM-260 ma spełniać funkcję zwrotnicy, należy wcześniej dopasować filtry do rodzaju głośników (I rozdział 5.4.5), ponieważ praca głośnika poza jego zakresem częstotliwości może prowadzić do powstania zakłóceń i przeciążenia głośnika.

# 5.2.2 Wybór źródła sygnału

Urządzenie posiada analogowe (23) i cyfrowe (20) wejścia sygnałowe.

- 1) Przywołać menu za pomocą klawisza UTI-LITY (6). Na wyświetlaczu pojawi się komunikatSystem Utilities.
- 2) Aby przywołać to podmenu, wcisnąć klawisz ENTER (4). Na wyświetlaczu pojawi się komunikat System Setup.
- 3) Wybrać pozycję menu Input Routing za pomocą pokrętła NAV/PM1 (2) i potwierdzić wybór klawiszem ENTER.
- 4) Za pomocą pokrętła PM2 (3) wybrać wejścia analogowe Source : Analog lub wejście cyfrowe Source : Digital, następnie potwierdzić wybór klawiszem ENTER.
- 5) Aby opuścić menu, należy dwukrotnie nacisnąć klawisz ESC (5). Można także bezpośrednio przeiść do ustawienia weiścia lub wyjścia przy użyciu jednego z klawiszy (10).

#### 5.2.3 Stopniowe wzmocnienie sygnału

Funkcja stopniowego wzmocnienia sygnału wyjściowego, dostępna podczas włączania urządzenia DSM-260, pozwala uniknąć nagłych skoków poziomu głośności.

Aby włączyć lub wyłączyć tę funkcję należy:

- 1) Przywołać menu za pomocą klawisza UTI-LITY (6). Na wyświetlaczu pojawi się komunikatSystem Utilities.
- 2) Aby przywołać to podmenu, wcisnąć klawisz ENTER (4). Na wyświetlaczu pojawi się komunikat System Setup.
- 3) Za pomocą pokrętła NAV/PM1 (2) wybrać pozycję menu Power-On Procedure, następnie potwierdzić wybór klawiszem ENTER.
- 4) Za pomocą pokrętła PM2 (3) wybrać, czy sygnał ma być wzmacniany automatycznie (Fade-In: On) czy ma być od razu podany w pełnym poziomie głośności (Fade-In: Off), następnie potwierdzić wybór klawiszem ENTER.
- 5) Aby opuścić menu, należy dwukrotnie nacisnąć klawisz ESC (5). Można także bezpośrednio przejść do ustawienia wejścia lub wyjścia przy użyciu jednego z klawiszy (10).

#### 5.2.4 Funkcja opóźnienia sygnału

Można ustawić opóźnienie sygnału osobno dla każdego z wejść i wyjść. Funkcja ta przydaje się wówczas, gdy głośniki znajdują się w różnych odległościach od słuchaczy. Aby zrównoważyć czas opóźnienia dźwięku, sygnał z głośnika położonego blisko słuchacza zostaje opóźniony, dzięki czemu nie dociera on przed sygnałem z głośnika, który znajduje się w większej odległości od słuchacza.

Opóźnienie dźwięku można wprowadzać zarówno jako czas, jak i jako odległość, co ułatwia ustawienia i pozwala uniknąć konieczności dokonywania obliczeń opóźnienia. Przyjęta prędkość dźwięku wynosi 340 m/s.

- 1) Należy przywołać menu za pomocą klawisza UTILITY (6). Na wyświetlaczu pojawi się komunikatSystem Utilities.
- 2) Aby przywołać to podmenu, wcisnąć klawisz FNTFR (4).
  - Na wyświetlaczu pojawi się komunikat Sustem Setup.

- Za pomocą pokrętła NAV/PM1 (2) wybrać pozycję menu Delay Units, następnie potwierdzić wybór klawiszem ENTER.
- 4) Za pomocą pokrętła PM2 (3) wybrać, czy opóźnienie ma być wprowadzane jako czas (Unit: Time(ms)) czy jako odległość (Unit: Distance(m)), następnie potwierdzić wybór klawiszem ENTER.
- Aby opuścić menu, należy dwukrotnie nacisnąć klawisz ESC (5). Można także bezpośrednio przejść do ustawienia wejścia lub wyjścia przy użyciu jednego z klawiszy (10).

#### 5.2.5 Płynne przechodzenie przy zmianach wartości

Płynne przechodzenie pozwala na uniknięcie nagłych skoków poziomu przy zmianie ustawień. Aby włączyć lub wyłączyć tę funkcję należy:

- Przywołać menu za pomocą klawisza UTILITY (6). Na wyświetlaczu pojawi się komunikat System Utilities.
- Aby przywołać to podmenu, wcisnąć klawisz ENTER (4). Na wyświetlaczu pojawi się komunikat Sustem Setup.
- Za pomocą pokrętła NAV/PM1 (2) wybrać pozycję menu Ramps on changes, następnie potwierdzić wybór klawiszem ENTER.
- 4) Za pomocą pokrętła PM2 (3) wybrać, czy zmiany mają być wprowadzone płynnie (Ramps # Ūn) czy też od razu (Ramps # Ūff), a następnie potwierdzić wybór klawiszem ENTER.
- Aby opuścić menu, należy dwukrotnie nacisnąć klawisz ESC (5). Można także bezpośrednio przejść do ustawienia wejścia lub wyjścia przy użyciu jednego z klawiszy (10).

#### 5.2.6 Wyświetlanie wersji firmware'a

Aby wyświetlić wersję firmware'a (oprogramowanie urządzenia DSM-260) należy:

- Przywołać menu za pomocą klawisza UTILITY (6). Na wyświetlaczu pojawi się komunikat System Utilities.
- Aby przywołać to podmenu, wcisnąć klawisz ENTER (4).
   Na wyświetlaczu pojawi się komunikat Sustem Setup.
- Za pomocą pokrętła NAV/PM1 (2) wybrać pozycję menu Software Version, następnie potwierdzić wybór klawiszem ENTER. Na wyświetlaczu pojawi się numer wersji, np. Version: U1.00
- Aby opuścić menu, należy trzykrotnie nacisnąć klawisz ESC (5). Można także bezpośrednio przejść do ustawienia wejścia lub wyjścia przy użyciu jednego z klawiszy (10).

# 5.3 Konfiguracja wejść

Sygnały z wejść można przetwarzać zanim zostaną podane do wyjść. Na schemacie przedstawiono łańcuch przetwarzania sygnału:

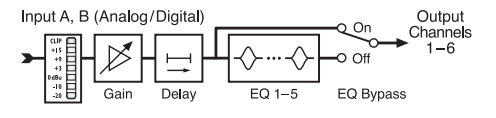

(4) Schemat blokowy kanału wejściowego

# 5.3.1 Wyciszenie wejścia i jego wybór do zmiany ustawień

Za pomocą klawisza (10), znajdującego się pod wskaźnikiem poziomu, można wyciszyć każde z wejść, a także wybrać wejście do zmiany ustawień.

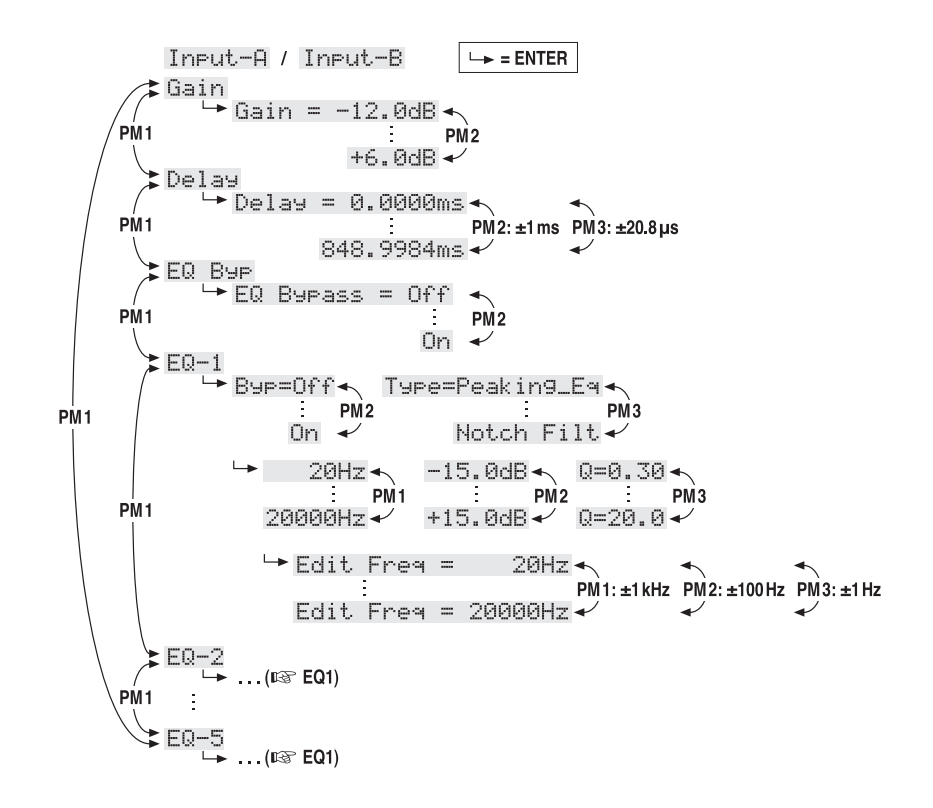

- (5) Struktura menu regulacji ustawień kanału wejściowego
- Dłuższe naciśnięcie klawisza (około 2 s): Wyciszenie wejścia lub ponowne włączenie dźwięku. Jeżeli wejście zostało wyciszone, zaświeci się dioda MUTE (8).
- Krótkie naciśnięcie klawisza:
  - Wybór lub rezygnacja z wyboru wejścia. Jeżeli wejście zostało wybrane, zaświeci się dioda EDIT (9).

Aby zmienić ustawienia obu wejść jednocześnie, po wybraniu pierwszego wejścia można wybrać kolejne; można także skasować wybór. Rezygnacja z wyboru pierwszego wejścia powoduje skasowanie wyboru obu wejść. Zmianie podlegają tylko parametry regulowane po połączeniu kanałów, pozostałe indywidualne ustawienia pozostają bez zmian.

Przy wyborze wejścia, na wyświetlaczu (1) pojawi się ostatnia pozycja przywołana dla danego wejścia z menu ustawień dla wejść (ICSF schemat nr 5). Do wyboru pozycji menu i zmiany ustawień służą pokrętła NAV/PM1 (2), PM2 (3) i PM3 (7) oraz klawisze ENTER (4) i ESC (5).

# 5.3.2 Regulacja wzmocnienia (Gain)

Poziom sygnału wejściowego można ustawić przez regulację wzmocnienia w zakresie od -12 dB do +6 dB.

- 1) Wybrać wejście za pomocą odpowiedniego klawisza (10).
- Wybrać pozycję menu Gain za pomocą pokrętła NAV/PM1 i potwierdzić wybór klawiszem ENTER. Na wyświetlaczu pojawi się bieżące ustawienie (np. ÷Gain = Ø. ØdB).
- Ustawić odpowiednią wartość wzmocnienia za pomocą pokrętła PM2. Zmiana jest natychmiastowa.
- Aby opuścić podmenu należy nacisnąć klawisz ESC.

## 5.3.3 Regulacja opóźnienia (Delay)

Można wprowadzić opóźnienie do 848 ms dla każdego sygnału wejściowego. Dzięki temu można wyrównać różnice wynikające z opóźnie-

nia sygnału np. gdy głośniki znajdują się w różnych odległościach od słuchaczy.

- Wybrać wejście za pomocą odpowiedniego klawisza (10).
- Wybrać pozycję menu Dela⊌ za pomocą pokrętła NAV/PM1 i potwierdzić wybór klawiszem ENTER.

Na wyświetlaczu pojawi się bieżące ustawienie, np.

→Delay = 100.1040ms

Wartość opóźnienia może być wprowadzana jako czas (ms) lub jako odległość (m), w zależności od ustawień wprowadzonych w podmenu "Delay Units" [I rozdział 5.2.4].

- Należy ustawić odpowiednią wartość opóźnienia za pomocą pokrętła PM2 [ostre] lub PM3 [miękkie]. Zmiana jest natychmiastowa.
- Aby opuścić podmenu należy nacisnąć klawisz ESC.

# 5.3.4 Regulacja ustawień dźwięku (EQ 1 do 5)

Każde wejście ma 5 filtrów, których ustawienia można zmieniać niezależnie od pozostałych. Funkcja EQ Bypass pozwala na obejście wszystkich filtrów danego wejścia.

- 1) Wybrać wejście za pomocą klawisza (10).
- Wybrać pozycję menu EQ Bup za pomocą pokrętła NAV/PM1 i potwierdzić wybór klawiszem ENTER. Na wyświetlaczu pojawi się bieżące ustawienie.
- Za pomocą pokrętła PM2 wybrać działanie filtrów danego kanału (⇒EQ B⊎Pass I Off) lub ich obejście (⇒EQ B⊎Pass I On). Zmiana jest natychmiastowa.
- Aby opuścić podmenu należy nacisnąć klawisz ESC.

Dla każdego z 5 filtrów (EQ-1 do EQ-5) dostępna jest regulacja wielu parametrów. Przed zmianą parametrów należy wyłączyć funkcję opisaną wyżej (EQ Bupass I Off), inaczej pojawi się komunikat podczas przywoływania jednej z niżej wymienionych pozycji menu.

# 5.3.4.1 Obejście

Funkcja ta umożliwia obejście wybranego filtra.

- 1) Wybrać wejście za pomocą klawisza (10).
- Wybrać filtr (EQ−1 do EQ−5) za pomocą pokrętła NAV/PM1 i potwierdzić wybór klawiszem ENTER. Na wyświetlaczu pojawi się bieżące ustawienie, np. →Bup=Off
- Za pomocą pokrętła PM2 wybrać działanie filtra (→Bup=Ūf·f·) lub jego obejście (→Bup=Ūn). Zmiana jest natychmiastowa.
- Aby opuścić podmenu należy nacisnąć klawisz ESC.

Przy włączone funkcji obejścia (Bup=On) nie można zmieniać innych parametrów wybranego filtra.

# 5.3.4.2 Wybór rodzaju filtra

Urządzenie jest wyposażone w 17 rodzajów filtrów o różnej charakterystyce. Aby zmienić rodzaj filtra należy:

- 1) Wybrać wejście za pomocą klawisza (10).
- Wybrać filtr (EQ-1 do EQ-5) za pomocą pokrętła NAV/PM1 i potwierdzić wybór klawiszem ENTER. Na wyświetlaczu pojawi się bieżące ustawienie, np.

Input-A EQ-1 ↔ →Byp=Off Type=Peaking\_Eq

Oprócz rodzaju filtra (Peak i ng\_Ea) w prawym górnym rogu widoczny będzie symbol jego charakterystyki (◊).

 Wybrać rodzaj filtra za pomocą pokrętła PM3. Zmiana jest natychmiastowa.

Dostępne są następujące rodzaje filtrów:

- Peaking\_Eq (Peaking Equalizer) filtr o charakterystyce dzwonowej z regulacją wzmocnienia/tłumienia, częstotliwości środkowej i współczynnika dobroci
- Hi-Shelu\_1 (High Shelving Filter 1) filtr górnoprzepustowy pierwszego rzędu o charakterystyce typu shelving Poziom regulowanej częstotliwości odcięcia wynosi 3 dB poniżej/powyżej ustawionego poziomu wzmocnienia/tłumienia; nachylenie wynosi 6 dB na oktawę.
- Hi-Shelu\_2 (High Shelving Filter 2) filtr górnoprzepustowy drugiego rzędu o charakterystyce typu shelving Poziom regulowanej częstotliwości odcięcia wynosi 3 dB poniżej/powyżej ustawionego poziomu wzmocnienia/tłumienia; nachylenie wynosi 12 dB na oktawę.
- Hi-Shelu\_Q (High Shelving Filter Q) symetryczny filtr górnoprzepustowy o charakterystyce typu shelving Poziom regulowanej częstotliwości odcięcia wynosi połowę ustawionej wartości poziomu wzmocnienia/tłumienia; nachylenie zależy od współczynnika dobroci
- Lo-She1u\_1 (Low Shelving Filter 1) filtr dolnoprzepustowy pierwszego rzędu o charakterystyce typu shelving Poziom regulowanej częstotliwości odcięcia wynosi 3 dB poniżej/powyżej ustawionego poziomu wzmocnienia/tłumienia; nachylenie wynosi 6 dB na oktawę.
- Lo-She1u\_2 (Low Shelving Filter 2) filtr dolnoprzepustowy drugiego rzędu o charakterystyce typu shelving Poziom regulowanej częstotliwości odcięcia wynosi 3 dB poniżej/powyżej ustawionego poziomu wzmocnienia/tłumienia; nachylenie wynosi 12 dB na oktawę.

- Lo-She1u\_Q (Low Shelving Filter Q) symetryczny filtr dolnoprzepustowy o charakterystyce typu shelving Poziom regulowanej częstotliwości odcięcia wynosi połowę ustawionej wartości poziomu wzmocnienia/tłumienia; nachylenie zależy od wsoółczynnika dobroci
- Low Pass\_1 (Low Pass Filter 1) filtr dolnoprzepustowy pierwszego rzędu, tłumienie 3 dB częstotliwości odcięcia, nachylenie 6 dB na oktawę
- Low Pass\_2 (Low Pass Filter 2) filtr dolnoprzepustowy drugiego rzędu, tłumienie 3 dB częstotliwości odcięcia, nachylenie 12 dB na oktawę
- Low Pass\_Q (Low Pass Filter Q) filtr dolnoprzepustowy ze zmiennym współczynnikiem dobroci
- HighPass\_1 (High Pass Filter 1) filtr górnoprzepustowy pierwszego rzędu, tłumienie 3 dB częstotliwości odcięcia, nachylenie 6 dB na oktawę
- HighPass\_2 (High Pass Filter 2) filtr górnoprzepustowy drugiego rzędu, tłumienie 3 dB częstotliwości odcięcia, nachylenie 12 dB na oktawę
- HighPass\_Q (High Pass Filter Q) filtr górnoprzepustowy ze zmiennym współczynnikiem dobroci
- Ĥ11 Pass\_1 (All Pass Filter 1) filtr przepustowy o stałej charakterystyce częstotliwościowo-amplitudowej i odwróceniu fazy o 90° przy regulowanej częstotliwości
- A11 Pass\_2 (All Pass Filter 2) filtr przepustowy o stałej charakterystyce częstotliwościowo-bezwzględnej i odwróceniu fazy o 180° przy regulowanej częstotliwości.
- Band Pass (Band Pass Filter) filtr pasmowy z pasmem przepustowym około regulowanej częstotliwości. Współczynnik dobroci określa szerokość pasma.
- Hot.ch Filt. (Notch Filter) filtr pasmowo-zaporowy, wąskopasmowe tłumienie poziomu około regulowanej częstotliwości. Współczynnik dobroci określa wartość tłumienia.

#### 5.3.4.3 Zmiana parametrów filtra

- Należy wybrać wejście za pomocą klawisza (10).
- Za pomocą pokrętła NAV/PM1 wybrać filtr (EQ-1 to EQ-5) i potwierdzić wybór klawiszem ENTER. Na wyświetlaczu pojawi się bieżące ustawienie, np.

- Wcisnąć klawisz ENTER. Na wyświetlaczu pojawią się parametry filtra, np.
  - → 1000Hz +11.5dB Q=1.1

tj. średnie częstotliwości = 1000 Hz, wzmocnienie = 11,5 dB, współczynnik dobroci filtra = 1,1

Uwaga: Dostępność parametrów zależy od wybranego rodzaju filtra.

 Za pomocą pokrętła NAV/PM1 ustawić częstotliwość. Zmiana jest natychmiastowa. Należy nacisnąć klawisz ENTER dla szybszych zmian częstotliwości. W dolnym rzędzie wyświetlacza pojawi się np.:

→Edit Frequ = 1000Hz

Można teraz zmienić częstotliwość za pomocą pokrętła NAV/PM1 co 1000 Hz, PM2 co 100 Hz lub PM3 co 1 Hz. Aby powrócić do wyższego poziomu menu należy nacisnąć klawisz ESC.

- 5) Za pomocą pokrętła PM2 ustawić wzmocnienie/tłumienie.
- Za pomocą pokrętła PM3 ustawić współczynnik dobroci filtra. Zmiana jest natychmiastowa.

Aby przejść do kolejnego poziomu menu, wcisnąć klawisz ESC. Aby wyjść z menu, należy kilkakrotnie wcisnąć klawisz ESC lub zrezygnować z poprzedniego wyboru.

# 5.4 Konfiguracja wyjść

Na schemacie nr 6 przedstawiono łańcuch przetwarzania sygnału wszystkich wyjść.

#### 5.4.1 Wyciszenie wyjścia i jego wybór do regulacji

Za pomocą klawisza (10), znajdującego się pod wskaźnikiem poziomu, można wyciszyć każde z wyjść, a także wybrać wyjście do zmiany ustawień.

# Dłuższe naciśnięcie klawisza (około 2 s):

Wyciszenie wyjścia lub ponowne włączenie dźwięku. Jeżeli wyjście zostało wyciszone, zaświeci się dioda MUTE (8). W przypadku wyboru nowej konfiguracji modelowej lub zresetowania bieżącej konfiguracji poprzez funkcję "System Setup" (ISP rozdział 5.2.1), wszystkie wyjścia zostaną tymczasowo wyciszone. Wybrane wyjścia trzeba ponownie włączyć zgodnie z instrukcją.

Krótkie naciśnięcie klawisza:

Wybór lub rezygnacja z wyboru wyjścia. Jeżeli wyjście zostało wybrane, zaświeci się dioda EDIT (9).

Aby wprowadzić ustawienia dla kilku wyjść jednocześnie, po wybraniu wyjścia można wybrać kolejne. Można także skasować wybór. Rezygnacja z wyboru pierwszego wyjścia powoduje skasowanie wyboru wszystkich wyjść. Zmianie podlegają tylko parametry regulowane po połączeniu kanałów, pozostałe indywidualne ustawienia pozostają bez zmian.

Przy wyborze wyjścia na wyświetlaczu (1) pojawi się ostatnia pozycja przywołana dla danego wyjścia z menu ustawień dla wyjść (ISS schemat nr 7). Do wyboru pozycji menu i zmiany ustawień służą pokrętła NAV/PM1 (2), PM2 (3) i PM3 (7) oraz klawisze ENTER (4) i ESC (5).

#### 5.4.2 Zmiana nazw wyjść

Po wybraniu modelowej konfiguracji poprzez funkcję "System Setup" (I rational razwane zgodnie z ich funkcją. Nazwy te można zmienić np. aby wskazywały rozmieszczenie głośników.

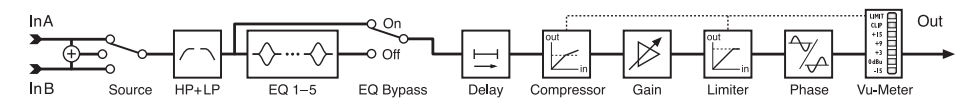

(6) Schemat blokowy kanału wyjścioweg

- 1) Wybrać wyjście za pomocą odpowiedniego klawisza (10).
- Za pomocą pokrętła NAV/PM1 wybrać pozycję menu Name, następnie potwierdzić wybór klawiszem ENTER. Na wyświetlaczu pojawi się bieżąca nazwa, np.

→Name = Low-A

Pierwszy znak nazwy będzie migać.

 Za pomocą pokrętła PM2 zmienić migający znak. Następnie wybrać kolejny znak, który ma być zmieniony, za pomocą pokrętła NAV/ PM1; z pozostałymi znakami należy postępować analogicznie.

Nazwa wyjścia może zawierać do 6 znaków.

 Aby potwierdzić zmianę, wcisnąć klawisz ENTER. Aby pozostawić poprzednią nazwę, należy nacisnąć klawisz ESC.

Uwaga: Jeżeli wybrano kilka wyjść, za pomocą tej funkcji można zmienić tylko nazwę wyjścia, które zostało wybrane jako pierwsze.

# 5.4.3 Wybór kanału wejściowego (Source)

Po wybraniu modelowej konfiguracji poprzez "System Setup" (I regimensional formation in the setup" (I regimension in the setup" (I regimension in the setup in the setup in th

- 1) Wybrać wyjście za pomocą odpowiedniego klawisza (10).
- Za pomocą pokrętła NAV/PM1 wybrać pozycję menu Source, następnie potwierdzić wybór klawiszem ENTER. Na wyświetlaczu pojawi się bieżące ustawienie, np.

→Source = InA

- Za pomocą pokrętła PM2 wybrać sygnał wejściowy: wejście A (InĤ), wejście B (InB) lub sumę monofonicznego sygnału z obu wejść (InĤ+InB). Zmiana jest natychmiastowa.
- Aby opuścić podmenu należy nacisnąć klawisz ESC.

## 5.4.4 Regulacja opóźnienia (Delay)

Można wprowadzić opóźnienie do 848 ms dla każdego sygnału wyjściowego. Dzięki temu można wyrównać różnice wynikające z opóźnienia dźwięku np. gdy głośniki znajdują się w różnych odległościach. Jeżeli opóźnienie zostało już ustawione dla przypisanego sygnału wejściowego, czasy zsumują się.

- Wybrać wyjście za pomocą odpowiedniego klawisza (10).
- Za pomocą pokrętła NAV/PM1 wybrać pozycję menu Delay, następnie potwierdzić wybór klawiszem ENTER.
   Na wyświetlaczu pojawi się bieżące ustawienie, np.

→Delay = 100.1040ms

Wartość opóźnienia może być wprowadzana jako czas (ms) lub jako odległość (m), w zależności od ustawień wprowadzonych w podmenu "Delay Units" [IST rozdział 5.2.4].

- Ustawić odpowiednią wartość opóźnienia za pomocą pokrętła PM2 [ostre] lub PM3 [miękkie]. Zmiana jest natychmiastowa.
- Aby opuścić podmenu należy nacisnąć klawisz ESC.

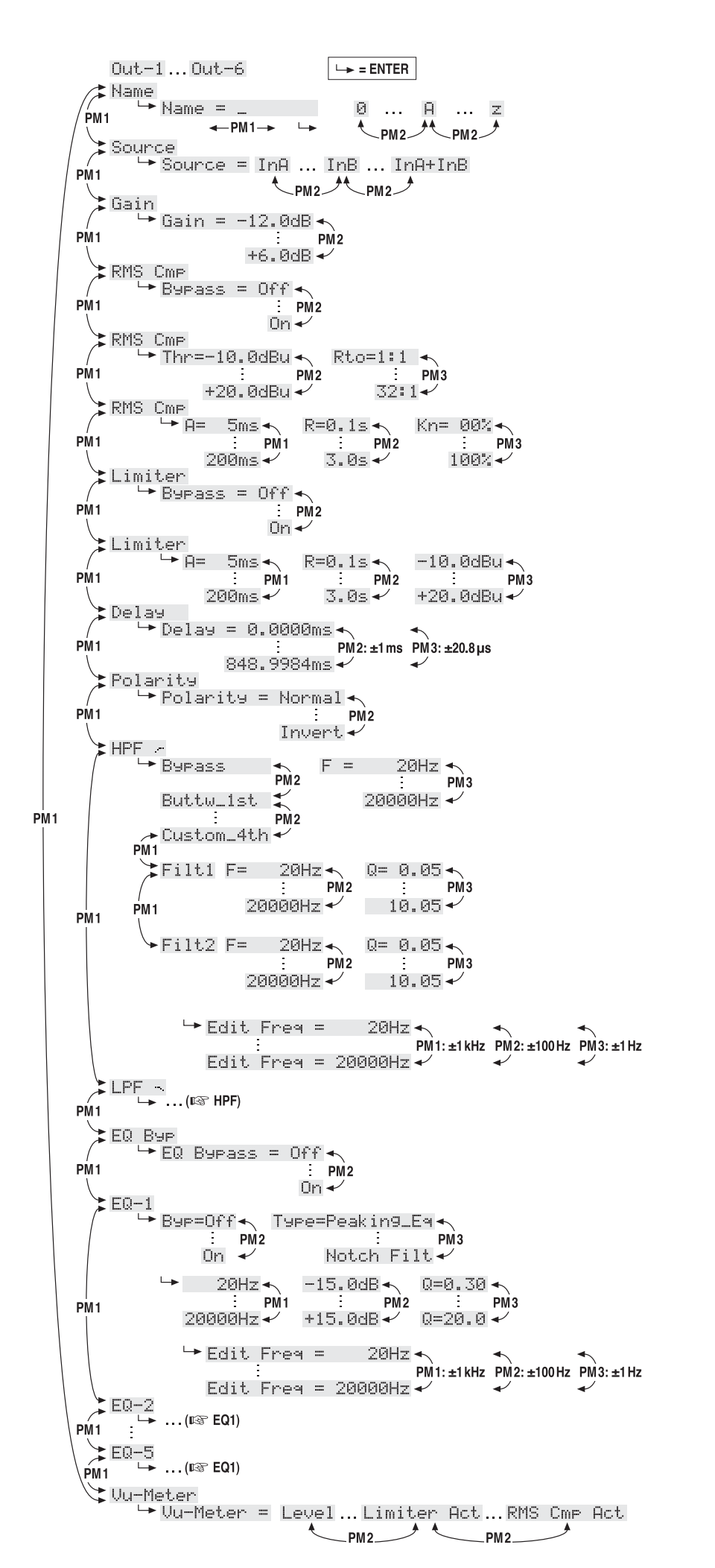

(7) Struktura menu do regulacji kanału wyjściowego

P

#### 5.4.5 Filtr górnoprzepustowy i dolnoprzepustowy

Każde wyjście posiada filtr górnoprzepustowy i dolnoprzepustowy, które w połączeniu pełnią funkcję zwrotnicy (rozdzielnie sygnału wejściowego do dwóch lub więcej kanałów wyjściowych, w zależności od częstotliwości).

- 1) Wybrać wyjście za pomocą odpowiedniego klawisza (10).
- 2) Aby wprowadzić ustawienia dla filtra górnoprzepustowego należy za pomocą pokrętła NAV/PM1 wybrać pozycję menu HPF ~, następnie potwierdzić wybór klawiszem ENTER.

Na wyświetlaczu pojawi się bieżące ustawienie, np.

 $\Rightarrow$ Bessel\_2nd F = 100Hz

tzn. charakterystyka filtra: Bessel, drugiego rzędu, częstotliwość odciecia =100 Hz

3) Za pomocą pokrętła PM2 wybrać jedną z 11 charakterystyk filtra lub wybrać Bupass aby obejść filtr. Zmiana jest natychmiastowa. Dostępne są następujące charakterystyki filtra:

Buttw\_1st

filtr Butterwortha pierwszego rzędu o nachyleniu 6 dB na oktawe

Buttw\_2nd

filtr Butterwortha drugiego rzędu o nachyleniu 12 dB na oktawe

LRiley\_2nd

filtr Linkwitz-Riley'a drugiego rzędu o nachyleniu 12 dB na oktawę

# Bessel\_2nd

filtr Bessela drugiego rzędu o nachyleniu 12 dB na oktawe

Buttw\_3rd

filtr Butterwortha trzeciego rzędu o nachyleniu 18 dB na oktawę

# Buttw\_4th

filtr Butterwortha czwartego rzędu o nachyleniu 24 dB na oktawę

## LRiley\_4th

filtr Linkwitz-Riley'a czwartego rzędu o nachyleniu 24 dB na oktawę

## Bessel\_4th

filtr Bessela czwartego rzędu o nachyleniu 24 dB na oktawę

Custom\_2nd

filtr drugiego rzędu ze zmiennym współczynnikiem dobroci (Q), nachylenie 12 dB na oktawe

Custom\_3rd

dwa filtry kaskadowe z oddzielna regulacja częstotliwości odcięcia i zmiennym współczynnikiem dobroci (Q) dla drugiego filtra, nachylenie 18 dB na oktawę

Custom\_4th

dwa filtry kaskadowe z oddzielną regulacją częstotliwości odcięcia i zmiennym współczynnikiem dobroci (Q) dla obu filtrów, nachylenie 24 dB na oktawę

4) Za pomocą pokrętła PM3 (7) należy ustawić częstotliwość. Zmiana jest natychmiastowa. Aby szybciej wprowadzić większe zmiany częstotliwości, należy nacisnąć klawisz ENTER. W dolnym rzędzie wyświetlacza pojawi się np.

→Edit Freq = 100Hz

Można teraz zmienić częstotliwość za pomocą pokrętła NAV/PM1 co 1000 Hz, PM2 co 100 Hz lub PM3 co 1 Hz. Aby powrócić do wyższego poziomu menu, należy nacisnąć klawisz ESC.

5) Aby ustawić dodatkowe parametry dla charakterystyki filtra "Custom ... ", należy za pomocą pokrętła NAV/PM1 wybrać filtr Filt1 lub Filt2, np.

→Filt1 F = 100Hz Q= 0.80

Parametry można zmieniać pokrętłami PM2 i PM3. Zmiana jest natychmiastowa.

Aby szybciej wprowadzić zmiany częstotliwości należy postępować zgodnie z instrukcją podaną w podpunkcie 4)

- 6) Aby opuścić podmenu należy nacisnąć klawisz ESC.
- 7) Aby zmienić ustawienia filtra dolnoprzepustowego należy postępować analogicznie. W tym celu należy przywołać pozycję menu LPF  $\neg$  w podpunkcie 2).

## 5.4.6 Regulacja ustawień dźwięku (EQ 1 do 5)

Oprócz filtra górnoprzepustowego i dolnoprzepustowego każde wyjście ma 5 filtrów, które można ustawiać niezależnie od pozostałych. Funkcja EQ Bypass pozwala na obejście filtrów.

- 1) Wybrać wyjście za pomocą klawisza (10).
- 2) Za pomocą pokrętła NAV/PM1 wybrać pozycję menu EQ Bup i potwierdzić wybór klawiszem ENTER. Na wyświetlaczu pojawi się bieżace ustawienie.
- 3) Za pomocą pokrętła PM2 wybrać działanie filtrów dla danego kanału (→EQ Bypass : Off) lub ich obejście (+EQ Bypass : On). Zmiana jest natychmiastowa.
- 4) Aby opuścić podmenu wcisnąć klawisz ESC.

Dla każdego z 5 filtrów (EQ-1 do EQ-5) dostępna jest regulacja wielu parametrów. Przed zmianą parametrów należy wyłączyć funkcję opisaną wyżej (EQ Bypass : Off), inaczej pojawi sie komunikat podczas przywoływania jednej z niżej wymienionych pozycji menu.

# 5.4.6.1 Obeiście

Funkcja ta umożliwia obejście wybranego filtra.

- 1) Wybrać wyjście za pomocą klawisza (10).
- 2) Za pomocą pokrętła NAV/PM1 wybrać filtr (EQ-1 do EQ-5) i potwierdzić wybór klawiszem ENTER. Na wyświetlaczu pojawi się bieżące ustawienie, np. →Byp=Off
- 3) Za pomocą pokrętła PM2 wybrać działanie filtrów dla danego kanału (÷Bup=0ff) lub ich obejście (+Bup=On). Zmiana jest natychmiastowa.
- 4) Aby opuścić podmenu wcisnąć klawisz ESC.

Przy włączone funkcji obejścia (Bup=On) nie można zmieniać innych parametrów filtra.

## 5.4.6.2 Wybór rodzaju filtra

Urządzenie jest wyposażone w 17 rodzajów filtrów o różnej charakterystyce. Aby zmienić rodzaj filtra należy:

- 1) Wybrać wyjście za pomocą klawisza (10).
- 2) Wybrać filtr (EQ-1 do EQ-5) za pomocą pokrętła NAV/PM1 i potwierdzić wybór klawiszem ENTER. Na wyświetlaczu pojawi się bieżące ustawienie, np.

Input-A EQ-1 💠 →Byp=Off Type=Peaking\_Eq

Oprócz rodzaju filtra (Peaking\_Eq) w prawym górnym rogu widoczny będzie symbol jego charakterystyki (�).

3) Wybrać rodzaj filtra za pomocą pokrętła PM3. Zmiana jest natychmiastowa.

Dostępne są następujące rodzaje filtrów:

- Peaking\_Eq (Peaking Equalizer) filtr o charakterystyce dzwonowej z regulacją wzmocnienia/tłumienia, częstotliwości środkowej i współczynnika dobroci
- < Hi-Shelv\_1 (High Shelving Filter 1) filtr górnoprzepustowy pierwszego rzędu o charakterystyce typu shelving Poziom regulowanej częstotliwości odcięcia wynosi 3 dB poniżej/powyżej ustawionego poziomu wzmocnienia/tłumienia; nachylenie wynosi 6 dB na oktawę.
- Hi-Shelv\_2 (High Shelving Filter 2) ~ filtr górnoprzepustowy drugiego rzędu o charakterystyce typu shelving Poziom regulowanej częstotliwości odcięcia wynosi 3 dB poniżej/powyżej ustawionego poziomu wzmocnienia/tłumienia; nachylenie wynosi 12 dB na oktawę.
- < Hi-Shelv\_Q (High Shelving Filter Q) symetryczny filtr górnoprzepustowy o charakterystyce typu shelving Poziom regulowanej częstotliwości odcięcia wynosi połowę ustawionej wartości poziomu wzmocnienia/tłumienia; nachylenie zależy od współczynnika dobroci
- Lo-Shelv\_1 (Low Shelving Filter 1) > filtr dolnoprzepustowy pierwszego rzędu o charakterystyce typu shelving Poziom regulowanej częstotliwości odcięcia wynosi 3 dB poniżej/powyżej ustawionego poziomu wzmocnienia/tłumienia; nachylenie wynosi 6 dB na oktawę.
- Lo-Shelv\_2 (Low Shelving Filter 2) > filtr dolnoprzepustowy drugiego rzędu o charakterystyce typu shelving Poziom regulowanej częstotliwości odcięcia wynosi 3 dB poniżej/powyżej ustawionego poziomu wzmocnienia/tłumienia; nachylenie wynosi 12 dB na oktawę
- > Lo-Shelu\_Q (Low Shelving Filter Q) symetryczny filtr dolnoprzepustowy o charakterystyce typu shelving Poziom regulowanej częstotliwości odcięcia wynosi połowę ustawionej wartości poziomu wzmocnienia/tłumienia; nachylenie zależy od współczynnika dobroci
- Low Pass\_1 (Low Pass Filter 1) filtr dolnoprzepustowy pierwszego rzędu, tłumienie 3 dB częstotliwości odcięcia, nachylenie 6 dB na oktawe
- Low Pass\_2 (Low Pass Filter 2) filtr dolnoprzepustowy drugiego rzędu, tłumienie 3 dB częstotliwości odcięcia, nachylenie 12 dB na oktawę
- Low Pass\_Q (Low Pass Filter Q) filtr dolnoprzepustowy ze zmiennym współczynnikiem dobroci
- HighPass\_1 (High Pass Filter 1) filtr górnoprzepustowy pierwszego rzędu, tłumienie 3 dB częstotliwości odcięcia, nachylenie 6 dB na oktawę
- HighPass\_2 (High Pass Filter 2) filtr górnoprzepustowy drugiego rzędu, tłumienie 3 dB częstotliwości odcięcia, nachylenie 12 dB na oktawę
- HighPass\_Q (High Pass Filter Q) filtr górnoprzepustowy ze zmiennym współczynnikiem dobroci
- All Pass\_1 (All Pass Filter 1) filtr przepustowy o stałej charakterystyce częstotliwościowo-amplitudowej i odwróceniu fazy o 90° przy regulowanej częstotliwości

- Ĥ11 Pass\_2 (All Pass Filter 2) filtr przepustowy o stałej charakterystyce częstotliwościowo-bezwzględnej i odwróceniu fazy o 180° przy regulowanej częstotliwości.
- Band Pass (Band Pass Filter) filtr pasmowy z pasmem przepustowym około regulowanej częstotliwości. Współczynnik dobroci określa szerokość pasma.
- Not.ch Filt. (Notch Filter) filtr pasmowo-zaporowy, wąskopasmowe tłumienie poziomu około regulowanej częstotliwości. Współczynnik dobroci określa wartość tłumienia.

## 5.4.6.3 Zmiana parametrów filtra

- 1) Wybrać wyjście za pomocą odpowiedniego klawisza (10).
- Za pomocą pokrętła NAV/PM1 wybrać filtr (EQ-1 do EQ-5) i potwierdzić wybór klawiszem ENTER. Na wyświetlaczu pojawi się bieżące ustawienie, np.

Out-1 Low-A EQ-1 ↔ →Byp=Off Type=Peakin9\_E9

 Wcisnąć klawisz ENTER. Na wyświetlaczu pojawią się parametry filtra, np.

→ 1000Hz +11.5dB Q=1.1

tj. średnie częstotliwości = 1000 Hz, wzmocnienie = 11,5 dB, współczynnik dobroci filtra = 1,1

Uwaga: Dostępność parametru zależy od wybranego rodzaju filtra.

 Za pomocą pokrętła NAV/PM1 ustawić częstotliwość. Zmiana jest natychmiastowa. Wcisnąć klawisz ENTER dla szybszych zmian częstotliwości. W dolnym rzędzie wyświetlacza pojawi się np.:

→Edit Frequ = 1000Hz

Można teraz zmienić częstotliwość za pomocą pokrętła NAV/PM1 co 1000 Hz, PM2 co 100 Hz lub PM3 co 1 Hz. Aby powrócić do wyższego poziomu menu wcisnąć klawisz ESC.

- 5) Za pomocą pokrętła PM2 ustawić wzmocnienie/tłumienie.
- Za pomocą pokrętła PM3 ustawić współczynnik dobroci filtra. Zmiana jest natychmiastowa.

Aby przejść do kolejnego poziomu menu, wcisnąć klawisz ESC. Aby wyjść z menu, należy kilkakrotnie nacisnąć klawisz ESC lub zrezygnować z poprzedniego wyboru.

## 5.4.7 Kompresor (Compressor)

Kompresor redukuje zakres dynamiki oraz tłumi sygnał po przekroczeniu pewnego regulowanego poziomu. Jest to konieczne, jeżeli zakresy dynamiki sygnału audio jest wyższy niż dopuszczalny dla wzmacniacza lub sytuacji odsłuchu (np. w przypadku tła muzycznego). Możliwe jest także zmniejszenie różnic poziomów (np. przy zmianie odległości od mikrofonu) oraz tłumienie szczytów sygnału, w celu umożliwienia większego wzmocnienia i uzyskania wyższych poziomów dźwięku.

Kompresor pracuje z efektywnymi wartościami (RMS) sygnału. Aktywowanie kompresora sygnalizowane jest za pomocą diody LIMIT w sekcji wyjściowej (12). Dodatkowo, możliwe jest pokazanie poziomu redukowanego przez kompresor zamiast poziomu wyjściowego (🖙 rozdz. 5.4.11).

- 1) Wybrać wyjście klawiszem (10).
- Ustawienia kompresora podzielone są na trzy punkty menu RMS Cmp. Wybrać pierwszy punkt pokrętłem NAV/PM1 i zatwierdzić klawiszem ENTER.

Pokazane zostanie bieżące ustawienie, np. Out-1 Low-A RMS Cmp →Bypass = Off

- 3) Za pomocą pokrętła PM2 zdefiniować czy kompresor ma być używany dla tego wyjścia (Bupass = 0ff) czy pominięty (Bupass = 0n). Zmiana ustawienia jest efektywna od razu.
- 4) Wyjść z podmenu klawiszem ESC.
- Za pomocą pokrętła NAV/PM1 wybrać następny punkt menu i zatwierdzić klawiszem ENTER.

Pokazane zostanie bieżące ustawienie, np.

Out-1 Low-A RMS Cmp →Thr=+11.8dBu Rto=10:1

- 6) Za pomocą pokrętła PM2 ustawić wartość progową (Threshold). Przekroczenie tej wartości spowoduje zmniejszenie wzmocnienia. Za pomocą pokrętła PM3 ustawić współczynnik kompresji (Ratio). Przykładowo, współczynnik kompresji 10:1 oznacza, że zwiększenie poziomu wejściowego o 20 dB powyżej wartości progowej spowoduje zwiększenie poziomu na wyjściu tylko o 2 dB.
- 7) Wyjść z podmenu klawiszem ESC.
- Za pomocą pokrętła NAV/PM1 wybrać następny punkt menu i zatwierdzić klawiszem ENTER.

Pokazane zostanie bieżące ustawienie, np. Out−1 Low−A RMS CmP →A= 50ms R=0.5s Kn= 00%

9) Za pomocą pokrętła NAV/PM1 ustawić czas narastania (Attack Time). Za pomocą pokrętła PM2 ustawić czas zwalania (Release Time), tj. czas powrotu do oryginalnej wartości, w przypadku gdy poziom spadnie poniżej wartości progowej. Pokrętło PM3 pozwala na zdefiniowanie, czy zmiana kompresji ma następować natychmiastowo Kn=100% (Hard Knee) czy stopniowo Kn=100% (Soft Knee) po przekroczeniu wartości progowej.

10) Wyjść z podmenu klawiszem ESC.

# 5.4.8 Regulacja wzmocnienia (Gain)

Poziom sygnału wyjściowego może być dopasowywany poprzez regulację wzmocnienia, w zakresie –12 dB do +6 dB. Pozwala to na częściową kompensację tłumienia poziomu poprzez kompresor.

- 1) Wybrać wyjście klawiszem (10).
- Wybrać punkt Gain z menu, za pomocą pokrętła NAV/PM1 i zatwierdzić klawiszem ENTER. Pokazane zostanie bieżące ustawienie (np. ÷Gain = Ø.ØdB).
- 3) Ustawić żądane wzmocnienie pokrętłem PM2. Zmiana jest natychmiastowa.
- 4) Wyjść z podmenu klawiszem ESC.

#### 5.4.9 Ogranicznik poziomu (Limiter)

Limiter służy do szybkiego ograniczania poziomu sygnału do ustawionej wartości. Chroni to wzmacniacze przed przeciążeniem oraz głośniki przed uszkodzeniem. Zasada działania podobna jest do kompresora. Różnica polega na tym, że kompresor pozwala na dalsze zwiększanie poziomu wyjściowego, zależnie od ustawionego stopnia kompresji, natomiast wartość progowa limitera limiter definiuje absolutny górny limit poziomu sygnału na wyjściu (współczynnik kompresji =  $\infty$ : 1).

Limiter pracuje ze szczytowymi wartościami sygnału. Aktywowanie limitera sygnalizowane jest za pomocą diody LIMIT w sekcji wyjściowej (12). Dodatkowo, możliwe jest pokazanie poziomu redukowanego przez limiter zamiast poziomu wyjściowego (ISS rozdz. 5.4.11).

- 1) Wybrać wyjście klawiszem (10).
- Ustawienia limitera podzielone są na dwa punkty menu Limiter. Wybrać pierwszy punkt pokrętłem NAV/PM1 i zatwierdzić klawiszem ENTER.

Pokazane zostanie bieżące ustawienie, np.

Out-1 Low-A Limiter →Bypass = Off

- 3) Za pomocą pokrętła PM2 zdefiniować czy limiter ma być używany dla tego wyjścia (Bupass = Ūff) czy pominięty (Bupass = Ūn). Zmiana ustawienia jest efektywna od razu.
- 4) Wyjść z podmenu klawiszem ESC.
- Za pomocą pokrętła NAV/PM1 wybrać następny punkt menu i zatwierdzić klawiszem ENTER.

Pokazane zostanie bieżące ustawienie, np.

Out-1 Low-A Limiter

→A= 50ms R=0.5s +10.4dBu

- 6) Za pomocą pokrętła NAV/PM1 ustawić czas narastania (Attack Time). Za pomocą pokrętła PM2 ustawić czas zwalania (Release Time), tj. czas powrotu do oryginalnej wartości, w przypadku gdy poziom spadnie poniżej wartości progowej. Pokrętło PM3 pozwala na ustawienie wartości progowej, tj. maksymalnego dopuszczalnego poziomu na wyjściu. Przekroczenie tej wartości spowoduje redukcję wzmocnienia.
- 7) Wyjść z podmenu klawiszem ESC.

#### 5.4.10 Odwrócenie fazy (Polarity)

Sygnał wyjściowy może zostać odwrócony (przeciwna faza), np. w celu naprawy odwróconej fazy przy źle podłączonych głośnikach.

- 1) Wybrać wyjście klawiszem (10).
- 2) Za pomocą pokrętła NAV/PM1 wybrać punkt Polarity i zatwierdzić klawiszem ENTER. Pokazane zostanie bieżące ustawienie, np. ⇒Polarity = Normal
- 3) Za pomocą pokrętła PM2 włączyć odwrócenie (Polarity = Invert) lub je wyłączyć (Polarity = Normal). Zmiana ustawienia jest efektywna od razu.
- 4) Wyjść z podmenu klawiszem ESC.

# 5.4.11 Wskaźnik diodowy (Vu-Meter)

Wskaźnik diodowy dla każdego wyjścia może pokazywać poziom redukowany przez kompresor lub limiter, zamiast poziomu wyjściowego. Aby wybrać rodzaj wskazania:

- 1) Wybrać wyjście klawiszem (10).
- 2) Za pomocą pokrętła NAV/PM1 wybrać punkt Uu-Meter z menu i zatwierdzić klawiszem ENTER

Pokazane zostanie bieżące ustawienie, np. →Vu-Meter = Level

- 3) Za pomocą pokrętła PM2 wybrać typ wskazania:
  - Vu-Meter = Level

wskazanie poziomu wyjściowego

- (zgodnie z nadrukiem)
- Jeżeli dioda CLIP zapala się, wyjście
- +3 dBu -15 lub część łańcucha przetwarzania 0 dBu jest przesterowana. Należy wów-
- czas zmniejszyć wzmocnienie w danym punkcie.

Vu-Meter = Limiter Act

- LIMIT OdB -3 dB -6 dB wskazanie poziomu redukowanego
- przez limiter (zgodnie z rysunkiem
- po lewej)

Dioda CLIP świeci ciągle podczas

-12 dB tego wskazania (jako oznaczenie 0 dB) i nie pokazuje przesterowania.

Vu-Meter = RMS Cmp Act

- wskazanie poziomu redukowanego
- przez kompresor (zgodnie z rysun-
- -3 dB kiem po lewej)
- -9 dB Dioda CLIP świeci ciągle podczas
- tego wskazania (jako oznaczenie -1 5 dB 🖯
  - 0 dB) i nie pokazuje przesterowania.

Niezależnie od wybranego ustawienia, dioda LIMIT zapala się zawsze, gdy kompresor lub limiter ograniczają poziom.

4) Wyjść z podmenu klawiszem ESC.

Aby wyjść z menu, należy kilkakrotnie nacisnąć klawisz ESC lub zrezygnować z wyboru wyjścia.

#### 5.5 Pamięć konfiguracji (Program Utilities)

Wszystkie wprowadzone do DSM-260 ustawienia są zapamiętywane po wyłączeniu. Dodatkowo, w urzadzeniu można zapisać do 64 konfiguracji jako "Program". Zapamiętane zostają nie tylko ustawienia w menu dla wejść i wyjść, ale także wyciszenia wejść i wyjść.

Dostep do konfiguracji DSM-260 jest możliwy zdalnie, za pomocą komputera (I rozdz. 6.9.4).

#### 5.5.1 Zapamiętywanie konfiguracji

1) Wcisnąć klawisz UTILITY (6), aby wywołać menu.

Pojawi się System Utilities.

- 2) Za pomocą pokrętła NAV/PM1 (2) wybrać punkt Program Utilities i zatwierdzić klawiszem ENTER (4).
- 3) Za pomocą pokrętła NAV/PM1 wybrać punkt Save a Program i zatwierdzić klawiszem ENTER (4).
- 4) Za pomocą pokrętła PM2 (3) wybrać jedną z 64 komórek pamięci i zatwierdzić klawiszem ENTER. Aby uniknąć utraty poprzednio zapisanych konfiguracji, wybrać wolną komórkę pamięci (Empty Memory).

Aby potwierdzić chęć nadpisania wcześniejszej konfiguracji (wskazanie: [Enter] to Overwrite) wcisnać klawisz ENTER lub przerwać procedurę klawiszem ESC.

Następnie należy wpisać nazwę w górnej linii wyświetlacza:

Set Pro9ram Name

Miga pierwszy znak poprzedniej nazwy. Aby pozostawić nazwę, przejść do punktu 6).

5) Za pomocą pokrętła PM2 zmienić migający znak. Za pomocą pokrętła NAV/PM1 przejść do następnego znaku.

Nazwa konfiguracji może składać się z max 16 znaków. Dostępne są wielkie i małe litery z kodu ASCII oraz znaki specjalne.

6) Zakończenie wpisywania nazwy odbywa się po wciśnięciu klawisza ENTER. Aby zapisać konfigurację, ponownie wcisnąć klawisz ENTER (lub przerwać procedurę klawiszem ESC).

Podczas zapisywania, wyświetlacz pokazuje:

Saving to Memory....

7) Wyjść z podmenu klawiszem ESC.

Po wyjściu z menu, nazwa zapamiętanej konfiguracji wyświetlana jest pod nazwą modelowej konfiguracji wybranej oryginalnie.

# 5.5.2 Wczytywanie konfiguracji

#### UWAGA

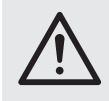

Przed wczytaniem konfiguracji, należy zawsze sprawdzić, czy jest ona odpowiednia do podłączonej instalacji głośnikowej.

Dzięki dużej elastyczności konfiguracji procesora DSM-260, np. na wyjście obsługujące głośnik wysokotonowy, w nowej konfiguracji może zostać podane pasmo basowe. W tym przypadku istnieje ryzyko przeciążenia i uszkodzenia głośnika wysokotonowego.

Sposób wczytywania zapamiętanej konfiguracji jest następujący:

- 1) Wywołać menu klawiszem UTILITY (6). Pojawi się System Utilities.
- 2) Za pomocą pokrętła NAV/PM1 (2) wybrać punkt Program Utilities i zatwierdzić klawiszem ENTER (4).
- 3) Zatwierdzić polecenie Recall a Program klawiszem ENTER. Jeżeli nie zapisano żadnej konfiguracji, pojawi się komunikat: No Stored Xovers.
- 4) Za pomocą pokrętła PM2 (3) wybrać jedną z konfiguracji i zatwierdzić klawiszem ENTER. Aby wczytać wybraną konfigurację (wskazanie: [Enter] to Recall), wcisnać ponownie klawisz ENTER (lub przerwać procedurę klawiszem ESC).

Podczas wczytywania wyświetlany jest komunikat:

Loading New Program....

5) Wyjść z podmenu klawiszem ESC.

Po wyjściu z menu, nazwa wczytanej ostatnio konfiguracji wyświetlana jest pod nazwą modelowej konfiguracji wybranej oryginalnie.

#### 5.5.3 Usuwanie konfiguracji

Aby skasować zbędą konfigurację z pamięci DSM-260:

1) Wywołać menu klawiszem UTILITY (6). Pojawi się System Utilities.

- 2) Za pomocą pokrętła NAV/PM1 (2) wybrać z menu punkt Program Utilities i zatwierdzić klawiszem ENTER (4).
- 3) Za pomocą pokrętła NAV/PM1 wybrać z menu punkt Delete a Program i zatwierdzić klawiszem ENTER.
- 4) Za pomocą pokrętła PM2 (3) wybrać odpowiednią komórkę pamięci i zatwierdzić klawiszem ENTER. Aby usunąć wybraną konfigurację (wskazanie: [Enter] to Delete), wcisnąć ponownie klawisz ENTER lub przerwać procedurę klawiszem ESC.

Podczas kasowania wyświetlany jest komunikat:

Deleting Program....

5) Wyjść z podmenu klawiszem ESC.

#### 5.6 Ustawienia zabezpieczeń (Security Utilities)

Istnieje możliwość zabezpieczenia procesora DSM-260 przed przypadkowym rozregulowaniem oraz dostępem osób niepowołanych. Ustawienia mogą być widoczne lub ukryte podczas gdy urządzenie jest zablokowane.

#### 5.6.1 Ukrywanie ustawień

Sposób ukrywania ustawień przy zablokowanym urządzeniu jest następujący:

- 1) Wywołać menu klawiszem UTILITY (6). Pojawi się System Utilities.
- 2) Za pomocą pokrętła NAV/PM1 (2) wybrać z menu punkt Security Utilities i zatwierdzić klawiszem ENTER (4).
- 3) Zatwierdzić polecenie Show Parameter klawiszem ENTER.
- 4) Za pomocą pokrętła PM2 (3) zdefiniować, czy ustawienia mają być widoczne (Parameter will be shown) czy ukryte (Parameter will not be shown) po zablokowaniu urządzenia. Bieżące ustawienie oznaczone jest <sup></sup>\*.
- 5) Zatwierdzić wybór klawiszem ENTER lub przerwać procedurę klawiszem ESC.
- 6) Wyjść z podmenu klawiszem ESC.

#### 5.6.2 Blokowanie urządzenia

Aby zablokować urządzenie przed przypadkowym rozregulowaniem:

- 1) Wywołać menu klawiszem UTILITY (6). Pojawi się System Utilities.
- 2) Za pomocą pokrętła NAV/PM1 (2) wybrać z menu punkt Security Utilities i zatwierdzić klawiszem ENTER (4).
- 3) Za pomocą pokrętła NAV/PM1 wybrać z menu punkt Lock Unit i zatwierdzić klawiszem ENTER. Na wyświetlaczu pojawi się: Lock : Off ж

(urządzenie odblokowane)

4) Za pomocą pokrętła PM2 (3) zmienić ustawienie na:

Lock : On

(urządzenie zablokowane)

5) Zatwierdzić wybór klawiszem ENTER lub przerwać procedurę klawiszem ESC.

Na wyświetlaczu pojawi się symbol 1. dla zablokowanego urządzenia. Nie ma teraz możliwości zmiany ustawień ani wyciszania wejść i wyjść. Zależnie od ustawienia parametru "Show Parameter" (I rozdz. 5.6.1) ustawienia wejść lub wyjść są widoczne.

#### 5.6.2.1 Zdejmowanie blokady urządzenia

Aby odblokować urzadzenie:

- 1) Wcisnąć klawisz UTILITY (6). Na wyświetlaczu pojawi się:
  - SECURITY UTILITY: Lock Unit
- 2) Wcisnąć klawisz ENTER (4).
- 3) Za pomocą pokrętła PM2 (3) wybrać Lock # Of f i zatwierdzić klawiszem ENTER.
- Wyjść z podmenu klawiszem ESC.

#### 5.6.3 Zabezpieczanie hasłem

Istnieje możliwość zabezpieczenia urządzenia za pomocą hasła. Hasło to należy najpierw wprowadzić do urządzenia.

# 5.6.3.1 Wprowadzanie i zmiana hasła

- 1) Wywołać menu klawiszem UTILITY (6). Pojawi się System Utilities.
- 2) Za pomocą pokrętła NAV/PM1 (2) wybrać z menu punkt Security Utilities i zatwierdzić klawiszem ENTER (4).
- 3) Za pomocą pokrętła NAV/PM1 wybrać z menu punkt User Password i zatwierdzić klawiszem ENTER. Na wyświetlaczu pojawi sie:

User Password Γ\_ ٦

Migające podkreślenie oznacza pozycję do ustawienia pierwszego znaku.

4) Wpisać hasło zabezpieczające: Za pomocą pokrętła PM2 zmienić migający znak. Za pomocą pokrętła NAV/PM1 przejść do następnego znaku.

Uwaga: Po zresetowaniu urzadzenia (INProzdz. 5.7), ustawiane jest hasło: 000000

Zaleca się zmianę tego hasła, aby utrudnić dostęp osobom niepowołanym.

5) Wcisnąć klawisz ENTER aby zatwierdzić. Po wpisaniu błędnego hasła, pojawi się komunikat:

Password Wron9!

W tym przypadku powtórzyć czynności od kroku 3).

Po wpisaniu prawidłowego hasła, pojawi sie komunikat:

New Password ٦

- Γ\_
- 6) Jeżeli zmiana hasła nie jest pożądana, przerwać procedurę klawiszem ESC.

Aby zmienić hasło, należy wpisać tu nowe i zatwierdzić klawiszem ENTER. Hasło może składać się z max 6 znaków. Dostępne są wielkie i małe litery z kodu ASCII, cyfry oraz znak spacji.

Po wpisaniu nowego hasła pojawi się komunikat:

Confirm Password Γ\_ ]

Należy ponownie wpisać nowe hasło i zatwierdzić klawiszem ENTER.

7) Wyjść z podmenu klawiszem ESC.

#### 5.6.3.2 Blokowanie urządzenia

- 1) Wywołać menu klawiszem UTILITY (6). Pojawi się System Utilities.
- 2) Za pomocą pokrętła NAV/PM1 (2) wybrać z menu punkt Security Utilities i zatwierdzić klawiszem ENTER (4).
- 3) Za pomocą pokrętła NAV/PM1 wybrać z menu punkt Enable Password i zatwierdzić klawiszem ENTER. Na wyświetlaczu pojawi sie:

Password : Disable (urządzenie odblokowane)

4) Za pomocą pokrętła PM2 (3) zmienić ustawienie na:

Password : Enable

(urządzenie zabezpieczone hasłem)

Uwaga: Wprowadzenie hasła będzie teraz konieczne po każdym uruchomieniu urządzenia (🖙 rozdz. 5.6.3.1).

5) Zatwierdzić wybór klawiszem ENTER lub przerwać procedurę klawiszem ESC.

Na wyświetlaczu pojawi się symbol 🏽 dla urządzenia zabezpieczonego hasłem. Nie ma teraz możliwości zmiany ustawień ani wyciszania wejść i wyjść. Zależnie od ustawienia parametru "Show Parameter" (🖙 rozdz. 5.6.1) ustawienia wejść lub wyjść są widoczne.

#### 5.6.3.3 Zdejmowanie blokady urządzenia

Aby odblokować urządzenie:

1) Wcisnąć klawisz UTILITY (6). Na wyświetlaczu pojawi się:

SECURITY UTILITY: User Password

2) Wcisnąć klawisz ENTER (4). Na wyświetlaczu pojawi się: User Password

1

Γ....

Migające podkreślenie oznacza pozycję do ustawienia pierwszego znaku.

Wprowadzić hasło: 3) Za pomocą pokrętła PM2 zmienić migający znak. Za pomocą pokrętła NAV/PM1 przejść do następnego znaku.

4) Wcisnąć klawisz ENTER aby zatwierdzić. Po wpisaniu błędnego hasła, pojawi się komunikat:

Password Wron9!

W tym przypadku powtórzyć czynności od kroku 2)

5) Wyjść z podmenu klawiszem ESC.

#### 5.7 Resetowanie urządzenia

Istnieje możliwość zresetowania urządzenia do ustawień fabrycznych. Wszystkie wprowadzone ustawienia oraz zapamiętane konfiguracje zostaną utracone bezpowrotnie. Aby zachować zapamiętane konfiguracje (Programs), należy zapisać je wcześniej na komputerze (INSP rozdz. 6.9.5.5).

1) Przy wyłączonym urządzeniu, przytrzymać wciśnięte klawisze ENTER (4), ESC (5) oraz UTILITY (6) i równocześnie włączyć urządze-P nie przełącznikiem POWER (13).

- 2) Na wyświetlaczu pojawi się komunikat
  - Please wait... Memory Reset

Zwolnić wciśnięte klawisze.

Wszystkie ustawienia zostaną skasowane i ustawiona zostanie modelowa konfiguracja 2×3 WAY XOUER (zwrotnica stereo dla systemów 3-drożnych) oraz hasło zabezpieczające (🖙 rozdz. 5.6.3): 000000

# 6 Zdalna obsługa urządzenia przez komputer

Procesor DSM-260 może być sterowany zdalnie poprzez dołączone oprogramowanie komputerowe. Wszystkie ustawienia dokonywane sa podobnie jak w menu urządzenia, a ich prezentacja jest o wiele bardziej przejrzysta. Ustawienia filtrów przedstawione są w sposób graficzny, a regulacja krzywych charakterystyk częstotliwościowej oraz fazowej odbywa się za pomocą myszki. Dodatkowo, możliwe jest kopiowanie ustawień pomiędzy poszczególnymi kanałami, zapisywanie konfiguracji w pamięci komputera oraz administrowanie całą pamięcią konfiguracji jako projektem.

Przykładowe konfiguracje dla różnych systemów głośnikowych można ściągnąć ze strony internetowej producenta: www.imgstageline.com.

#### 6.1 Instalacja oprogramowania PC

Oprogramowanie ma następujące wymagania sprzętowe: komputer PC z systemem operacyjnym Windows XP (SP2) lub wyższym, pamięć operacyjna minimum 256 MB, 50 MB wolnej przestrzeni na dysku oraz interfejs USB lub RS-485. Zalecana rozdzielczość monitora wynosi minimum 1024 × 768 pikseli. Instalacja oprogramowania na komputerze rozpoczyna się po uruchomieniu ikony SETUP.EXE na dołączonej płycie CD.

Windows jest marką zastrzeżoną dla Microsoft Corporation w USA i innych krajach.

#### 6.1.1 Instalacja sterownika USB

Do połączenia przez interfejs USB wymagany jest specjalny sterownik. Dostępny jest on na płycie CD. Instalacja sterownika rozpoczyna się po uruchomieniu ikony SETUP-USB.EXE. Sterownik tworzy port szeregowy dla oprogramowania.

#### 6.2 Wybór portu

Aby przełączać się między portem RS-485 a interfejsem USB:

- 1) Wywołać menu klawiszem UTILITY (6). Pojawi się System Utilities.
- 2) Za pomocą pokrętła NAV/PM1 (2) wybrać z menu punkt Interface Utilities i zatwierdzić klawiszem ENTER (4). Pojawi się Interface Setup
- 3) Wcisnąć klawisz ENTER.

- Za pomocą pokrętła PM2 (3) wybrać interfejs USB (Source # USB) lub port RS-485 (Source # RS485). Bieżące ustawienie oznaczone jest \*.
- 5) Zatwierdzić wybór klawiszem ENTER lub przerwać procedurę klawiszem ESC.
- Jeżeli wybrano port RS-485, należy dodatkowo wprowadzić numer urządzenia, w celu rozróżnienia go przy równoczesnym sterowaniu kilkoma urządzeniami przez magistralę danych:

Przekręcić pokrętło NAV/PM1 w prawo aż pojawi się numer np.:

Remote ID Num = 01 \*

Za pomocą pokrętła PM2 ustawić żądany numer (@1 do  $\Im2$ ) i zatwierdzić klawiszem ENTER.

7) Wyjść z podmenu klawiszem ESC.

# 6.3 Uruchamianie oprogramowania PC

- Do uruchamiania programu służy ikona DSM-260 Vx.x.EXE.
- Wybrać odpowiedni interfejs ("USB" lub "RS485") w oknie "Select" poniżej "Communication Port".
- 3) Jeżeli wybrano "USB" (IISF rys. 8), należy wybrać port szeregowy stworzony przez sterownik, poniżej "COM Select". Bieżący interfejs COM można znaleźć w ustawieniach systemowych systemu operacyjnego: Panel sterowania, I System (Sprzęt) Menedżer urządzeń Porty (COM oraz LPT) np.

Jeżeli istnieje konflikt z innym urządzeniem, należy zmienić numer interfejsu COM (**\** Właściwości **\** Ustawienia portów **\** Zaawansowane...).

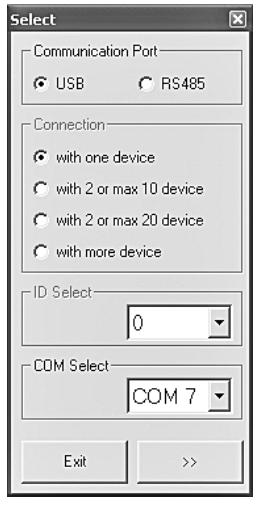

(8) Okno "Select Communication Port" – USB

- Jeżeli wybrano "RS485" (I reg rys. 9), wprowadzić numer urządzenia pod "Connection":
  - 1 "with one device"
  - 2-10 "with 2 or max. 10 devices"
  - 2-20 "with 2 or max. 20 devices"
  - 21-32 "with more devices"

W polach "ID Select" lub "Set device ID" wybrać numer wprowadzony dla danego urządzenia (II-37 rozdz. 6.2).

| Select                    | ×                      |
|---------------------------|------------------------|
| Communication Port        | Set device ID          |
| C USB C RS485             | Device1 with ID: 1     |
| Connection                | Device2 with ID: 2     |
| C with one device         | Device3 with ID: 3 💽   |
| ☞ with 2 or max 10 device | Device4 with ID: 4     |
| C with 2 or max 20 device | Device5 with ID: 5     |
| C with more device        | Device6 with ID: 6     |
|                           | Device7 with ID: 7     |
|                           | Device8 with ID: 8     |
|                           | Device9 with ID: 9     |
| COM Select                | Device10 with ID: 10 💌 |
| СОМ 7 💽                   |                        |
|                           |                        |
| Exit >>                   |                        |

(9) Okno "Select Communication Port" – RS-485

 Zatwierdzić wybór klikając na klawisz ">>" (lub zamknąć program klikając na "Exit").

Otworzy się okno główne i po krótkiej chwili pojawi się lista podłączonych urządzeń (rse rys. 10).

Wyświetlacz urządzenia pokaże:

System Lock

PC Connection

Nie ma teraz możliwości sterowania urządzeniem poprzez jego panel (rozłączanie połączenia 🖙 rozdz. 6.12).

Jeżeli nie udało się nawiązać połączenia z urządzeniem, przy uruchamianiu programu pojawi się komunikat "COM not found or Devices unconnected, do you want to continue in demo mode?" i zaproponowane zostanie uruchomienie wersji bez połączenia z DSM-260 (tryb Demo).

Po kliknięciu na "Yes" włączy się tryb demo z jednym lub kilkoma wirtualnymi urządzeniami na liście "Demo Device". Po kliknięciu na "No" program zostanie zamknięty.

Powodem nieudanego połączenia może być: – źle ustawiony interfejs

- (🖙 rozdz. 6.2)
- źle podłączone urządzenie
- wyłączenie urządzenia
- wywołanie podmenu na urządzeniu [należy wyjść z podmenu, wciskając kilkukrotnie klawisz ESC (5)]

| List ID   |          | × |
|-----------|----------|---|
| Name & IE | ) Device |   |
| DSM-260   | ID:0     |   |
|           |          |   |
|           |          |   |
|           |          |   |

10 Lista urządzeń "List ID"

 Dwukrotne kliknięcie na listę urządzeń "List ID" (IS" rys. 10) otwiera okno z bieżącą konfiguracją urządzenia.

# 6.4 Widoki

W oknie każdego urządzenia, możliwe jest przełączanie między przedstawieniem parametrów w tabeli "tabs": "Overview", "Delays", "Gains" oraz ustawieniami dla każdego kanału wejściowego oraz wyjściowego.

# 6.4.1 Widok "Overview"

Widok ten (INF rys. 11) oferuje szybki podgląd konfiguracji. Pokazuje dwa kanały wejściowe po lewej stronie oraz sześć kanałów wyjściowych po prawej. Linie pomiędzy poszczególnymi segmentami reprezentują przypisanie wyjść do wejść. Ikona INF oznacza wyciszenie danego kanału.

Po kliknięciu na dany blok funkcyjny w łańcuchu przetwarzania sygnału, następuje przełączenie widoku na okno umożliwiające zmianę ustawień.

| 🖫 ID:0 DSM-260 - Name Program loaded from device: 2x3 WAY XOVER - Type: 2x3 WAY XOVER                                                            |
|----------------------------------------------------------------------------------------------------|
| Image: Store Project     Input Copy     Ouput System     Image: Store Store Store       Image: Data     Data     Data     Data     Data     Data |
| h A     h B     Low A     Low B     Mid-A     Mid-B     Bigh-A     Bigh-B     Gains     Delays     Operative                                     |
| InA & InB Compose Linked Low-A Low-B Mid-A Mid-B High-A High-B                                                                                   |

1 Widok "Overview"

#### 6.4.2 Widok "Delays"

Widok ten (IN rys. 12) oferuje możliwość ustawienia opóźnień dla wszystkich wejść oraz wyjść. Ponadto, pokazuje przypisanie wyjść do wejść, w postaci linii.

Aby zmienić wartość opóźnień, kliknąć na strzałki obok pól tekstowych: wartości można wprowadzać za pomocą strzałek powyżej "Adj", a dokładną regulację – powyżej "Fine". Alternatywnie, możliwe jest bezpośrednie wpisywanie wartości w polu tekstowym. Wpisana wartość zaokrąglana jest do najbliższej możliwej.

Podczas zmiany wartości, możliwe jest łączenie wejść lub wyjść, w celu wspólnego ustawiania wartości (III rozdz. 6.4.6).

#### 6.4.2.1 Funkcja opóźnienia sygnału

Opóźnienie sygnału można wybrać pod "Units" jako "Time" (czas w ms) lub "Meter" (odległość w m) [szczegóły 🖙 rozdz. 5.2.4]. Ustawienie to zmienia jednostkę dla wszystkich opóźnień w urządzeniu.

#### 6.4.3 Widok "Gains"

Widok ten (ISP rys. 13) oferuje możliwość regulacji wzmocnienia dla wszystkich kanałów wejściowych oraz wyjściowych. Ponadto, pokazuje wyciszanie wszystkich kanałów, przesunięcie fazowe oraz typ wskaźników diodowych dla wszystkich wyjść. Umożliwia także wybór źródła dźwięku oraz płynne przechodzenie w przypadku zmian wartości.

Aby zmienić wzmocnienie kanału, przesunąć odpowiedni regulator za pomocą myszy lub, po zaznaczeniu regulatora, za pomocą strzałek na klawiaturze. Aby wyciszyć kanał lub wyłączyć wyciszenie, kliknąć na klawisz "Mute" pod odpowiednim regulatorem, klawisz zmieni kolor na czerwony.

Podczas zmiany wartości, możliwe jest łączenie wejść lub wyjść, w celu wspólnego ustawiania wartości (INGP rozdz. 6.4.6).

#### 6.4.3.1 Odwrócenie fazy (Phase)

Zaznaczenie w polu "Phase 180°" poniżej regulatora kanału wyjściowego, wskazuje przesunięcie fazowe sygnału wyjściowego (porównaj z "Polarity" 🖙 rozdz. 5.4.10). Kliknąć w odpowiednim polu, aby zmienić ustawienie.

#### 6.4.3.2 Wskaźnik diodowy (Vu-Meter Mode)

Pod "Vu-Meter Mode" możliwy jest wybór typu wskaźnika diodowego dla każdego wyjścia. Możliwości wyboru odpowiadają poniższym ustawieniom w urządzeniu (IISF rozdz. 5.4.11).

| "Level"   | =Level   |     |
|-----------|----------|-----|
| "Limiter" | =Limiter | Act |
| "Compr"   | =RMS Cmp | Act |

#### 6.4.3.3 Wybór źródła dźwięku

Pod "Select Input" możliwe jest przełączanie między analogowym oraz cyfrowym wejściem. Ustawienie to odpowiada punktowi Input. Rout.ing.z menu urządzenia (IS rozdz. 5.2.2).

## 6.4.3.4 Płynne przechodzenie przy zmianie wartości

Zaznaczenie w polu "Ramps on Changes" wskazuje wybór funkcji płynnego przechodzenia podczas zmiany ustawień (ISP rozdz. 5.2.5). Kliknąć w odpowiednim polu, aby zmienić ustawienie.

#### 6.4.4 Widok kanału wejściowego

Widok ten (r rys. 14) w sposób przejrzysty prezentuje wszystkie parametry bieżącego wejścia. Przy zmianie wartości możliwe jest połączenie obu kanałów wejściowych i dla równoczesnej regulacji obu kanałów (r rozdz. 6.4.6).

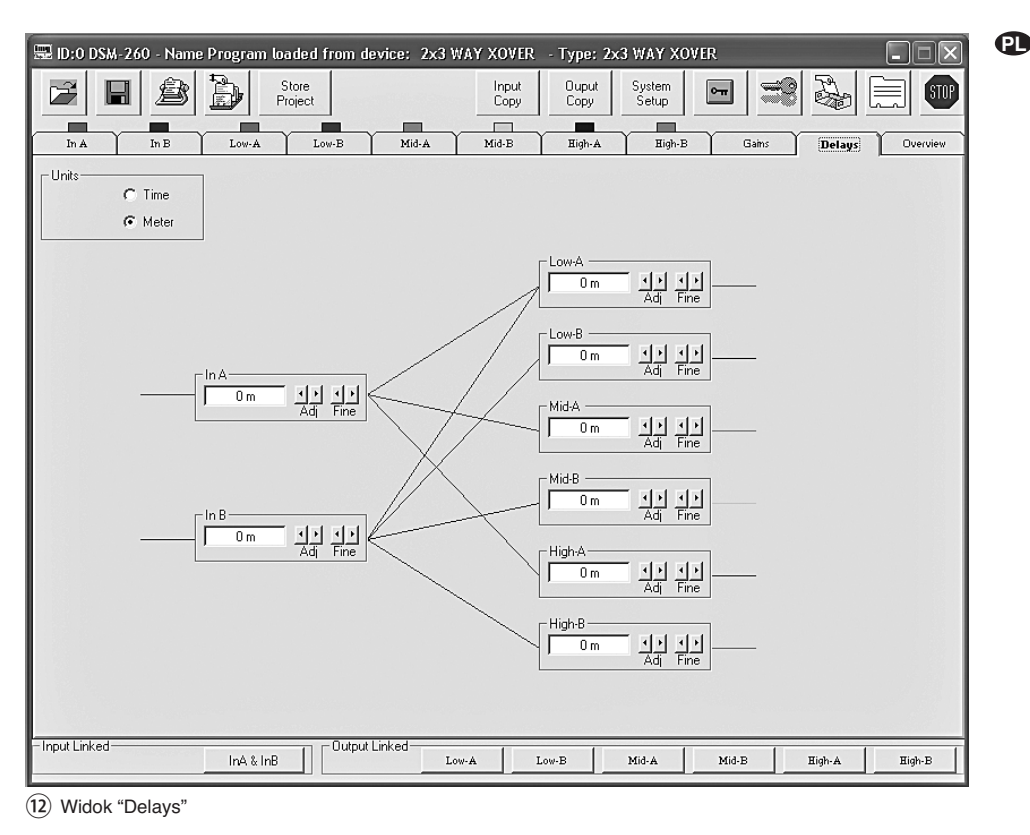

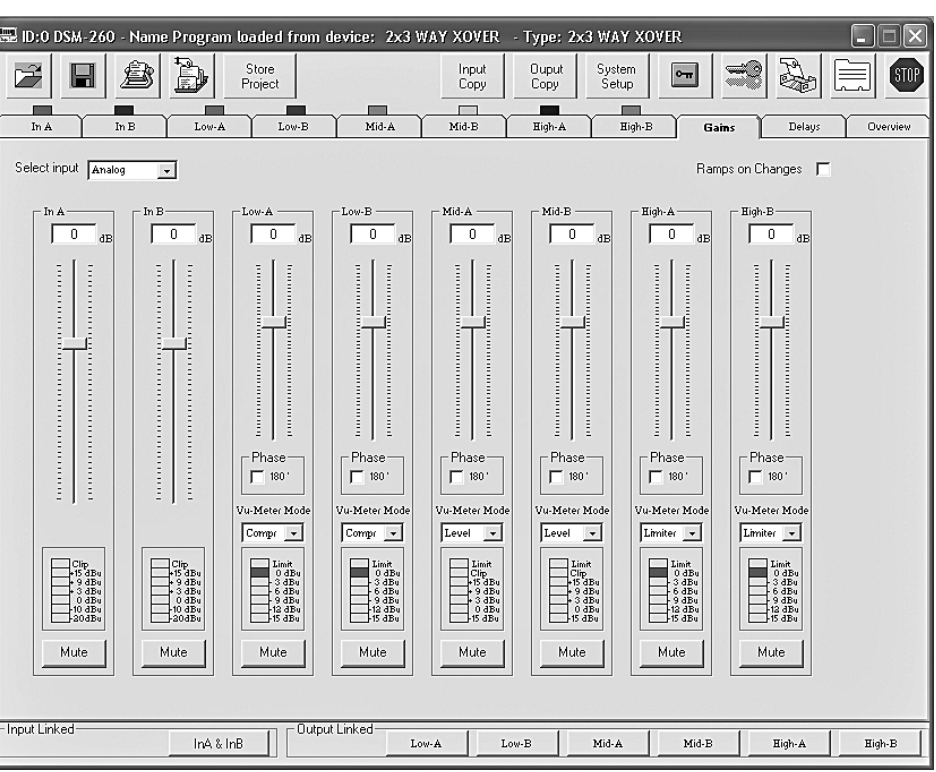

#### (13) Widok "Gains"

#### 6.4.4.1 Wzmocnienie

Pod "Gain" możliwa jest regulacja wzmocnienia wejściowego. Aby zmienić wzmocnienie, przesunąć regulator za pomocą myszy lub, po zaznaczeniu regulatora, za pomocą strzałek na klawiaturze. Jest to ten sam parametr jak w widoku "Gains" (137 rozdz. 6.4.3).

# 6.4.4.2 Wyciszanie

Oprócz wyciszania w widoku "Gains" (IS rozdz. 6.4.3) możliwe jest wyciszenie wejścia także w tym widoku.

Do wyciszania i wyłączania wyciszenia służy klawisz "Mute". Włączenie wyciszenia sygnalizowane jest kolorem czerwonym.

## 6.4.4.3 Opóźnienie sygnału

Pod "Delay" możliwe jest wprowadzenie opóźnienia sygnału wejściowego. Jednostkę (metry lub milisekundy) można zmieniać w widoku "Gains" (IST rozdz. 6.4.2.1).

Aby zmienić wartość opóźnień, kliknąć na strzałki obok pól tekstowych: wartości można wprowadzać za pomocą strzałek powyżej "Adj", a dokładną regulację – powyżej "Fine". Alternatywnie, możliwe jest bezpośrednie wpisywanie wartości w polu tekstowym. Wpisana wartość zaokrąglana jest do najbliższej możliwej. Jest to ten sam parametr jak w widoku "Delays" (ISTrozdz. 6.4.2).

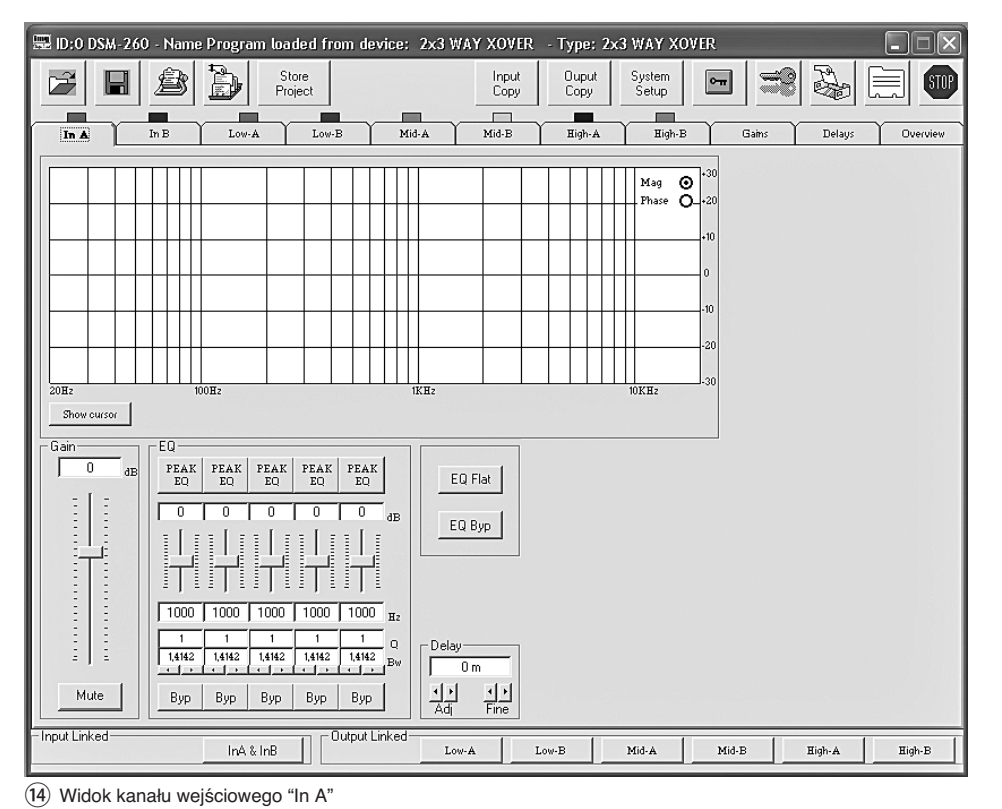

#### 6.4.4.4 Regulacja dźwięku

P

Pod "EQ" możliwe jest ustawienie 5 niezależnych filtrów 🖙 rys. 15).

- PEAK EQ
   1) Wybrać rodzaj filtru za pomocą górnego klawisza (w tym przypadku "PEAK EQ") [opisy filtrów

   6
   dB
  - Ustawić poziom podbicia lub tłumienia za pomocą regulatora suwakowego.
- 3) Wpisać częstotliwość filtru w polu poniżej regulatora.
  - Q 4) Wpisać dobroć filtru (Q) lub szerokość pasma (Bw) w odpowiednim polu lub ustawić je klikając na strzałki poniżej. Wpisana wartość zaokrąglana jest do najbliższej

Вур (15) "EQ"

1,8

0,7517 Bw

I

Uwaga: Dostępność parametrów zależy od rodzaju filtra.

możliwej.

- Klikając na klawisz "Byp", można wyłączyć poszczególne filtry. Klawisz zmieni kolor na czerwony. Aby włączyć filtr kliknąć ponownie na klawisz.
- Aby wyłączyć wszystkie filtry dla danego wejścia, kliknąć na klawisz "EQ Byp". Klawisz

zmieni kolor na czerwony. Aby włączyć filtry kliknąć ponownie na klawisz.

 Aby zresetować wartości wzmocnienia wszystkich filtrów dla danego wejścia, kliknąć na klawisz "EQ Flat" i zatwierdzić procedurę w oknie "Flat Eq – Are you sure?".

Wszystkie filtry zostają wyłączone, do ponownego ich włączenia służy klawisz "Byp".

Uwaga: Alternatywnie, poziom podbicia/tłumienia oracz częstotliwość filtra można ustawiać graficznie (IS rozdz. 6.4.4.5).

#### 6.4.4.5 Charakterystyka częstotliwościowa

W górnej części tego widoku pokazana jest charakterystyka częstotliwościowa kanału wejściowego, uwzględniająca wprowadzone ustawienia dotyczące wzmocnienia oraz dźwięku.

W prawym górnym rogu wykresu można wybrać prezentację krzywej częstotliwości "Mag" lub fazy "Phase".

Po kliknięciu na klawisz "Show cursor", obok krzywej każdego filtru (III rys. 16) pokazane zostają punkty odniesienia (II, II, II, II, II). Za pomocą myszy można w sposób graficzny regulować krzywą, przesuwając poszczególne punkty zgodnie z wymaganiami dotyczącymi poziomy podbicia/tłumienia (zależnie od wybranego rodzaju filtru).

Ponowne kliknięcie na klawisz "Show cursor" powoduje ukrycie punktów odniesienia.

# 6.4.5 Widok kanału wyjściowego

Widok ten (🖙 rys. 17) w sposób przejrzysty prezentuje wszystkie parametry bieżącego wyjścia. Przy zmianie wartości możliwe jest połączenie kilku kanałów wyjściowych i dla równoczesnej regulacji obu kanałów (🕾 rozdz. 6.4.6).

# 6.4.5.1 Wyciszanie

Oprócz wyciszania w widoku "Gains" (IS rozdz. 6.4.3) możliwe jest wyciszenie wyjścia także w tym widoku.

Do wyciszania i wyłączania wyciszenia służy klawisz "Mute". Włączenie wyciszenia sygnalizowane jest kolorem czerwonym.

#### 6.4.5.2 Wybór sygnału wejściowego

Pod "Routing" można wybrać sygnał wejściowy dla tego wyjścia: "In A", "In B" lub zmiksowany sygnał "In A+B". Przypisanie to pokazywane jest w widokach "Overview" (IIII oraz "Delays" (IIIII rys. 12) za pomocą kolorowych linii.

## 6.4.5.3 Opóźnienie sygnału

Pod "Delay" możliwe jest wprowadzenie opóźnienia sygnału wyjściowego. Jednostkę (metry lub milisekundy) można zmieniać w widoku "Gains" (IIST rozdz. 6.4.2.1).

Aby zmienić wartość opóźnień, kliknąć na strzałki obok pól tekstowych: wartości można wprowadzać za pomocą strzałek powyżej "Adj", a dokładną regulację – powyżej "Fine". Alternatywnie, możliwe jest bezpośrednie wpisywanie wartości w polu tekstowym. Wpisana wartość zaokrąglana jest do najbliższej możliwej.

Jest to ten sam parametr jak w widoku "Delays" (IS rozdz. 6.4.2).

# 6.4.5.4 Filtr górnoprzepustowy i dolnoprzepustowy

Dostępność filtrów górno i dolnoprzepustowego na kanałach wyjściowych pozwala na realizacje funkcji zwrotnicy, dzielącej częstotliwościowo sygnał w jednego wejścia na dwa lub więcej kanałów wyjściowych. Przy ustawianiu filtrów, pomocna jest wizualizacja charakterystyki częstotliwościowej poszczególnych wyjść na jednym wykresie (I res rozdz. 6.4.5.6).

 Aby ustawić filtr górnoprzepustowy, wpisać częstotliwość odcięcia w polu "Frequency [Hz]" poniżej "High Pass filter", a następnie z listy "Slope" wybrać charakterystykę filtru lub "Bypass" jeżeli filtr nie ma być używany (szczegóły dotyczące charakterystyki filtrów IST rozdz. 5.4.5).

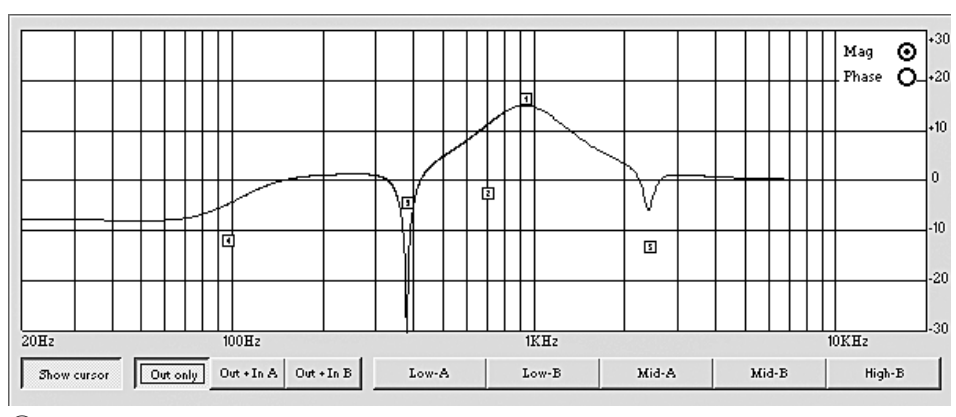

(16) Krzywa filtru

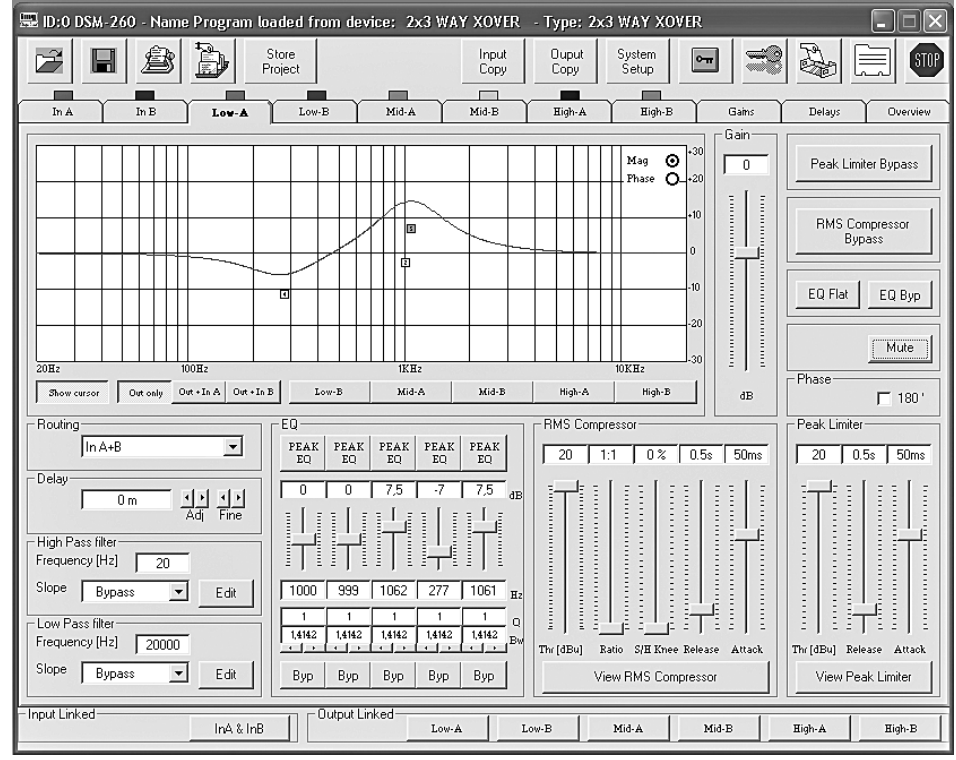

17) Widok kanału wyjściowego "Low-A"

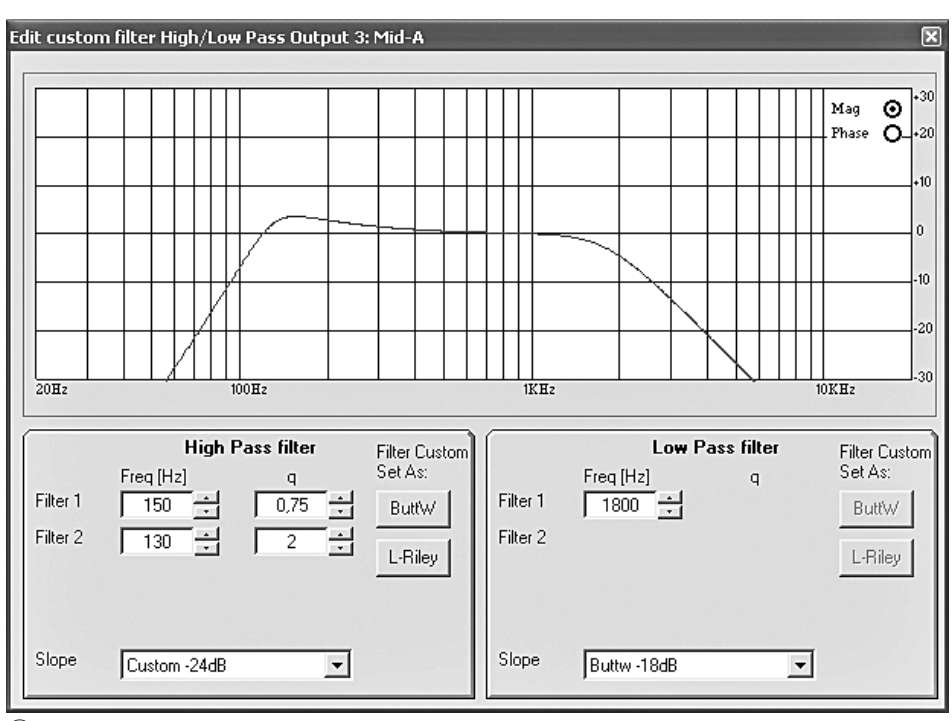

(18) Okno "Edit custom filter ...."

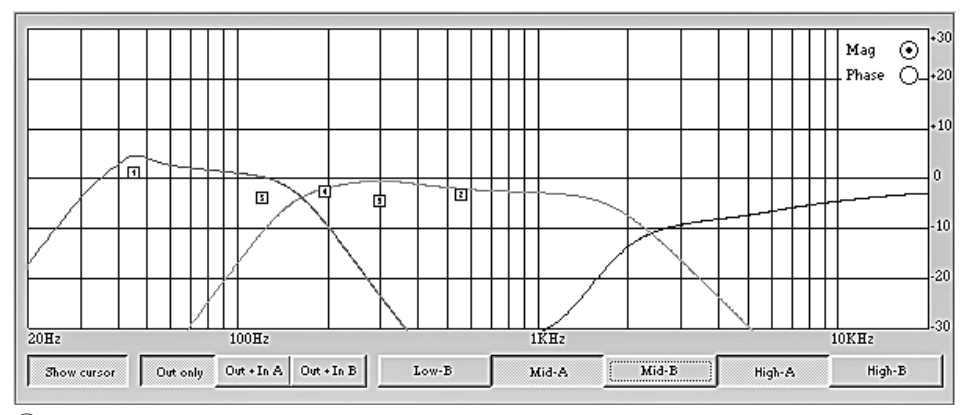

<sup>(19)</sup> Krzywe filtrów dla kilku wyjść

2) Aby ustawić filtr dolnoprzepustowy, wpisać częstotliwość odcięcia w polu "Frequency [Hz]" poniżej "Low Pass filter", a następnie z listy "Slope" wybrać charakterystykę filtru lub "Bypass" jeżeli filtr nie ma być używany (szczegóły dotyczące charakterystyki filtrów IST rozdz. 5.4.5).

P

 Dla charakterystyki filtru "Custom...", aby ustawić dodatkowe parametry, kliknąć na jeden z dwóch klawiszy "Edit". Otworzy się okno "Edit custom filter High/Low Pass ..." (p∞ rys. 18).

W przeciwieństwie do sposobu prezentowania charakterystyki częstotliwościowej w oknie głównym kanały wyjściowego (ISP rozdz. 6.4.5.6), w tym przypadku pokazana jest tylko zmiana charakterystyki przez filtr górno i dolnoprzepustowy.

W prawym górnym rogu wykresu można wybrać prezentację krzywej częstotliwości "Mag" lub fazy "Phase".

Zależnie od wybranej charakterystyki filtru "Custom...", pojawiają się dodatkowe pola z kolejnymi parametrami. Za pomocą klawiszy "ButtW" oraz "L-Riley" można ustawić charakterystyki filtrów Butterwortha i Linkwitz-Riley, jako podstawę do dalszych ustawień.

# 6.4.5.5 Regulacja dźwięku

Pod "EQ" możliwe jest ustawienie 5 niezależnych filtrów, analogicznie jak dla kanałów wejściowych (IIS rozdz. 6.4.4.4).

#### 6.4.5.6 Charakterystyka częstotliwościowa

W górnej części tego widoku pokazana jest charakterystyka częstotliwościowa kanału wyjściowego, uwzględniająca wprowadzone ustawienia dotyczące wzmocnienia oraz dźwięku.

W prawym górnym rogu wykresu można wybrać prezentację krzywej częstotliwości "Mag" lub fazy "Phase".

Klawisze poniżej wykresu pozwalają na wyświetlenie ustawień tylko dla kanału wyjściowego "Out only" lub także ustawień dla kanału wejściowego A "Out + In A" lub B "Out + In B".

Istnieje możliwość dodania na wykresie także krzywych innych kanałów wyjściowych, za pomocą odpowiednio opisanych klawiszy (IIST rys. 19). Dzięki temu, można zobaczyć i porównać poszczególne charakterystyki.

Po kliknięciu na klawisz "Show cursor", obok krzywej każdego filtru (ISP rys. 16) pokazane zostają punkty odniesienia (I, I, I, I, I, I). Za pomocą myszy można w sposób graficzny regulować krzywą, przesuwając poszczególne punkty zgodnie z wymaganiami dotyczącymi poziomy podbicia/tłumienia (zależnie od wybranego rodzaju filtru).

Ponowne kliknięcie na klawisz "Show cursor" powoduje ukrycie punktów odniesienia.

## 6.4.5.7 Kompresor

Aby pominąć kompresor lub ponownie go włączyć, kliknąć klawisz "RMS Compressor Bypass". Wyłączenie kompresora sygnalizowane jest kolorem czerwonym. Po kliknięciu na klawisz "View RMS Compressor", otwiera się okno "RMS Compressor & Peak Limiter..." (INF rys. 20). Zawiera ono te same regulatory parametrów oraz klawisz "Bypass" do pomijania kompresora. Dodatkowo, poziom sygnału na wejściu i wyjściu kompresora pokazywany jest graficznie. Efekty zmian parametrów "Threshold", "Ratio" oraz "Soft/Hard Knee" są od razu widoczne na wykresie.

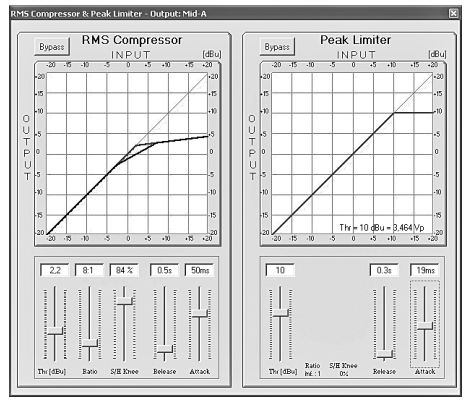

(20) Okno "RMS Compressor & Peak Limiter"

## 6.4.5.8 Wzmocnienie

Pod "Gain" możliwa jest regulacja wzmocnienia sygnału wyjściowego, w zakresie -12 dB do +6 dB. Pozwala to na częściową kompensację tłumienia wprowadzanego przez kompresor.

Aby zmienić wzmocnienie, przesunąć regulator za pomocą myszy lub, po zaznaczeniu regulatora, za pomocą strzałek na klawiaturze.

Jest to ten sam parametr jak w widoku "Gains" (III rozdz. 6.4.3).

## 6.4.5.9 Ogranicznik poziomu (Limiter)

Aby zmienić parametry limitera, przesunąć odpowiedni regulator pod "Peak Limiter", za pomocą myszy lub, po zaznaczeniu regulatora, za pomocą strzałek na klawiaturze. (Szczegóły dotyczące funkcji i parametrów limitera 🖙 rozdz. 5.4.9)

Aby pominąć limiter lub ponownie go włączyć, kliknąć klawisz "Peak Limiter Bypass". Wyłączenie limitera sygnalizowane jest kolorem czerwonym.

Po kliknięciu na klawisz "View Peak Limiter" otwiera się okno "RMS Compressor & Peak Limiter ..." (I r rys. 20). Zawiera ono te same regulatory parametrów oraz klawisz "Bypass" do pomijania limitera. Dodatkowo, poziom sygnału na wejściu i wyjściu limitera pokazywany jest graficznie. Efekty zmian parametru "Threshold" są od razu widoczne na wykresie. Poniżej krzywej, pokazywana jest bieżąca wartość szczytowa napięcia [Vp] oraz poziom maksymalny [dBu] ustawiony przez "Threshold".

#### 6.4.5.10 Odwrócenie fazy (Phase)

Zaznaczenie w polu "Phase 180°" poniżej regulatora kanału wyjściowego, wskazuje przesunięcie fazowe sygnału wyjściowego (porównaj z "Polarity" 🖙 rozdz. 5.4.10). Kliknąć w odpowiednim polu, aby zmienić ustawienie. Jest to ten sam parametr jak w widoku "Gains" (🖙 rozdz. 6.4.3.1).

#### 6.4.6 Łączenie kanałów

Aby móc równocześnie ustawiać jednakowe wartości parametrów na kilku kanałach wyjściowych lub obu kanałach wejściowych, możliwe jest połączenie wejść lub wyjść. Zmiana parametrów na jednym kanale spowoduje wówczas identyczną zmianę na pozostałych kanałach. Zmianie podlegają tylko parametry regulowane po połączeniu kanałów, pozostałe indywidualne ustawienia pozostają bez zmian.

Aby połączyć kanały wejściowe:

 Na dole okna, pod "Input Linked" kliknąć klawisz "InA & InB". Klawisz zmieni kolor na niebieski.

Połączenie jest aktywne także po przełączeniu się na inny widok.

 Aby rozłączyć kanały kliknąć ponownie na klawisz.

Aby połączyć kanały wyjściowe:

 Na dole okna, pod "Output Linked" kliknąć klawisze na wybranych kanałach. Jeżeli pojawi się widok specjalnego wyjścia (ISP rys. 17), kliknąć klawisz także dla tego wyjścia. Klawisze zmienią kolor na niebieski.

Połączenie jest aktywne także po przełączeniu się na inny widok.

Aby rozłączyć kanały kliknąć ponownie na klawisz.

Połączenie kanałów nie wpływa na funkcje "Mute", "Vu-Meter Mode" oraz na nazwy wyjść.

# 6.5 Kopiowanie ustawień

W przeciwieństwie do łączenia kanałów, gdzie zmianie podlegają tylko parametry regulowane po połączeniu kanałów, funkcja kopiowania przenosi wszystkie ustawienia z jednego kanału na drugi.

#### 6.5.1 Kopiowanie ustawień dla wejść

- 1) Kliknąć klawisz "Input Copy". Otworzy się okno "Input Copy".
- Pod "Input Source" wybrać wejście, którego ustawienia mają być kopiowane na pozostałe kanały.
- 3) Pod "Input Destination" wybrać inne wejście.
- 4) Zatwierdzić wybór poprzez "Confirm" lub przerwać procedurę przez "Cancel".
- 5) W kolejnym oknie "Copy Input Are you sure?" zatwierdzić lub przerwać procedurę.

#### 6.5.2 Kopiowanie ustawień dla wyjść

- Kliknąć klawisz "Output Copy". Otworzy się okno "Output Copy".
- Pod "Output Source" wybrać wyjście, którego ustawienia mają być kopiowane na pozostałe kanały.
- 3) Pod "Output Destination" wybrać wyjście, do którego mają być skopiowane ustawienia.
- 4) Zatwierdzić wybór poprzez "Confirm" lub przerwać procedurę przez "Cancel".
- W kolejnym oknie "Copy Output Are you sure?" zatwierdzić lub przerwać procedurę.

# 6.6 Wczytywanie modelowej konfiguracji

Po wczytaniu modelowej konfiguracji, wszystkie bieżące ustawienia zostają zresetowane. Przypisanie wyjść do wejść oraz nazewnictwo jest zgodne z modelową konfiguracją.

- Aby wczytać modelową konfigurację, kliknąć klawisz "System Setup". Otworzy się okno "System Setup".
- Wybrać jedną z 3 modelowych konfiguracji. (Szczegóły dotyczące odnośnie modelowej konfiguracji is rozdz. 5.2.1).
- 3) Zatwierdzić wybór poprzez "Confirm" lub przerwać procedurę przez "Cancel".
- 4) W nowym oknie "Change Xover Type, are you sure?" lub "Reload Xover Type, are you sure?" (przy wybraniu tej samej modelowej konfiguracji jak bieżąca) zatwierdzić lub przerwać procedure.

**Ważne:** Po wybraniu modelowej konfiguracji ustawione są tylko nazwy wyjść oraz ich przypisanie do wejść. W przypadku wykorzystywania DSM-260 jako zwrotnicy, przed rozpoczęciem pracy, należy zawsze dopasować filtry do głośników. W przeciwnym razie może wystąpić przeciążenie głośników oraz wystąpienie zakłóceń.

# 6.7 Zmiana nazw wyjść

Aby zmienić nazwy wyjść, kliknąć klawisz

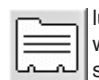

lub na nazwę wejścia lub wyjścia w widoku "Overview" (🖙 rys. 11). Pojawi się okno "Edit Names" (🖙 rys. 21). Można w nim zmienić nazwy wyjść

Out1 do Out6. Nazwa może składać się maksymalnie z 6 znaków. Nie zaleca się używania znaków specjalnych (np. ä, ö, ü, ß, è, ô, ì, á, ñ,  $\mu$ ), gdyż nie są one poprawnie wyświetlane na wyświetlaczu procesora DSM-260.

| dit Names | ×      |
|-----------|--------|
|           |        |
| InA       | In A   |
| In B      | In B   |
| Out1      | Low-A  |
| Out2      | Low-B  |
| Out3      | Mid-A  |
| Out4      | Mid-B  |
| Out5      | High-A |
| Out6      | High-B |
| Cancel    | OK     |

(21) Okno "Edit Names"

# 6.8 Zmiana nazwy urządzenia

Aby zmienić nazwę urządzenia, kliknąć następujący klawisz

Pojawi się okno "Name Device – Edit Name Device", w którym można zmienić bieżąca nazwę. Nazwa urządzenia może składać się maksymalnie z 16 znaków, i

pojawia się na liście "List ID" (🖙 rys. 10). Przypadku pracy z większą ilością urządzeń, nazwa służy do ich rozróżniania.

| Store Program                                                                                                    |                                                                                                    |                                                                                                    |                                                                                                    |              | × |
|----------------------------------------------------------------------------------------------------|----------------------------------------------------------------------------------------------------|----------------------------------------------------------------------------------------------------|----------------------------------------------------------------------------------------------------|--------------|---|
| Memory Program                                                                                                    |                                                                                                    |                                                                                                    |                                                                                                    |              |   |
| 101 mg, first<br>102 Program Empty<br>103 mg, third<br>104 Program Empty<br>105 mg, Sh<br>106 Program Empty<br>107 Program Empty<br>108 die Acht<br>108 die Acht<br>109 die Neun<br>101 Program Empty<br>112 Program Empty<br>113 Program Empty<br>13 Program Empty<br>14 Program Empty<br>15 Program Empty<br>15 Program Empty<br>15 Program Empty<br>15 Program Empty | 17. Program Emply<br>18. Program Emply<br>29. Program Emply<br>20. Program Emply<br>21. Program Emply<br>22. Program Emply<br>23. Program Emply<br>24. Program Emply<br>25. Program Emply<br>26. Program Emply<br>27. Program Emply<br>28. Program Emply<br>29. Program Emply<br>30. Program Emply<br>31. Program Emply<br>32. Program Emply<br>31. Program Emply<br>32. Program Emply<br>33. Program Emply<br>34. Program Emply | 33 Program Empty<br>34 Program Empty<br>35 Program Empty<br>36 Program Empty<br>37 Program Empty<br>39 Program Empty<br>40 Program Empty<br>40 Program Empty<br>41 Program Empty<br>43 Program Empty<br>43 Program Empty<br>45 Program Empty<br>46 Program Empty<br>47 Program Empty<br>48 Program Empty | 49. Program Empty<br>50. Program Empty<br>51. Program Empty<br>52. Program Empty<br>53. Program Empty<br>54. Program Empty<br>56. Program Empty<br>56. Program Empty<br>58. Program Empty<br>58. Program Empty<br>59. Program Empty<br>60. Program Empty<br>61. Program Empty<br>62. Program Empty<br>63. Program Empty<br>63. Program Empty<br>63. Program Empty<br>64. Program Empty |              |   |
| E dit Name                                                                                                    | Select position                                                                                                    |                                                                                                    |                                                                                                    | Cancel Store |   |

(22) Okno "Store Program"

| Read Program                                                                                                    |                                                                                                    |                                                                                                    |                                                                                                    |        | ×    |
|----------------------------------------------------------------------------------------------------|----------------------------------------------------------------------------------------------------|----------------------------------------------------------------------------------------------------|----------------------------------------------------------------------------------------------------|--------|------|
| Memory Program                                                                                                    |                                                                                                    |                                                                                                    |                                                                                                    |        |      |
| Of arroy first           02: Program Empty           02: Program Empty           03: my_bind           04: Program Empty           05: my_bind           07: Program Empty           08: de Acit           09: de Acit           11: Program Empty           12: de Acit           12: Program Empty           13: Program Empty           14: Program Empty           15: Program Empty           16: Program Empty           17: Program Empty           18: Program Empty           19: Program Empty           11: Program Empty           12: Program Empty           13: Program Empty           14: Program Empty           15: Program Empty | 17. Program Emply<br>18. Program Emply<br>19. Program Emply<br>20. Program Emply<br>21. Program Emply<br>22. Program Emply<br>23. Program Emply<br>24. Program Emply<br>25. Program Emply<br>26. Program Emply<br>28. Program Emply<br>28. Program Emply<br>29. Program Emply<br>30. Program Emply<br>30. Program Emply<br>31. Program Emply<br>31. Program Emply | 33. Program Emply<br>34. Program Emply<br>35. Program Emply<br>36. Program Emply<br>37. Program Emply<br>38. Program Emply<br>49. Program Emply<br>41. Program Emply<br>42. Program Emply<br>43. Program Emply<br>43. Program Emply<br>44. Program Emply<br>45. Program Emply<br>45. Program Emply<br>46. Program Emply | 49. Program Emply<br>50. Program Emply<br>51. Program Emply<br>52. Program Emply<br>53. Program Emply<br>54. Program Emply<br>55. Program Emply<br>56. Program Emply<br>58. Program Emply<br>58. Program Emply<br>60. Program Emply<br>61. Program Emply<br>62. Program Emply<br>63. Program Emply<br>63. Program Emply |        |      |
| rio. Piogram Emply                                                                                                    | 32. Program Empty                                                                                                    | 46. Program chipty                                                                                                    | ov. Program empty                                                                                                    | Cancel | Read |

(23) Okno "Read Program"

# 6.9 Zarządzanie konfiguracjami

Każda konfiguracja ustawiona w procesorze DSM-260, może zostać zapisana w jednej z 64 komórek pamięci jako "Program". Za pomocą programu, konfiguracje te można skopiować z pamięci DSM-260 i zapisać na komputerze, lub zmodyfikować i ponownie przesłać do urządzenia. Dodatkowo, można połączyć do 64 konfiguracji jako projekt, zapisać go lub przesłać ponownie do urządzenia.

# 6.9.1 Zapisywanie konfiguracji na komputerze

Aby zapisać bieżącą konfigurację na komputerze:

1) Kliknąć następujący klawisz.

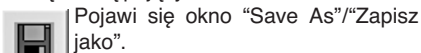

 Wpisać nazwę pliku, wybrać miejsce na dysku i zapisać plik.

Domyślnym miejscem zapisywania plików jest folder "Program", tworzony podczas instalacji programu. Utworzony plik posiada rozszerzenie \*.d26.

# 6.9.2 Wczytywanie konfiguracji z komputera UWAGA

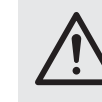

Przed wczytaniem konfiguracji, należy zawsze sprawdzić, czy jest ona odpowiednia do podłączonej instalacji głośnikowej.

Dzięki dużej elastyczności konfiguracji procesora DSM-260, np. na wyjście obsługujące głośnik wysokotonowy, w nowej konfiguracji może zostać podane pasmo basowe. W tym przypadku istnieje ryzyko przeciążenia i uszkodzenia głośnika wysokotonowego.

Aby wczytać konfigurację z pamięci komputera:

Kliknąć następujący klawisz.
 Pojawi się okno "Open"/"Otwórz".

- Ĩ
- Wybrać odpowiedni plik i uruchomić go. Jeżeli wybrany plik nie zawiera popranej konfiguracji, pojawi się komunikat "Load Program – File not admitted".

**6.9.3 Zapisywanie konfiguracji w urządzeniu** (2) Aby zapisać bieżącą konfigurację w pamięci procesora DSM-260:

1) Kliknąć następujący klawisz.

Pojawi się okno "Store Program" (🖙 rys. 22).

- 2) W polu "Select Position" lub przez dwukrotne kliknięcie rozwinąć listę i wybrać komórkę pamięci pod "Memory Program". Można wybrać wolną komórkę "Program Empty" lub zajętą i nadpisać jej zawartość.
- 3) Wpisać nazwę konfiguracji w polu "Edit Name". Nazwa może składać się maksymalnie z 6 znaków. Nie zaleca się używania znaków specjalnych (np. ä, ö, ü, β, è, ô, ì, á, ñ, μ), gdyż nie są one poprawnie wyświetlane na wyświetlaczu procesora DSM-260.
- 4) Aby zapisać, kliknąć klawisz "Store" lub przerwać procedurę klawiszem "Cancel".
- W kolejnym oknie "Store Program Are you sure?" zatwierdzić lub przerwać procedurę. Po zapisaniu, okno "Store Program" zostanie zamknięte.

# 6.9.4 Wczytywanie konfiguracji z urządzenia UWAGA

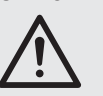

Przed wczytaniem konfiguracji, należy zawsze sprawdzić, czy jest ona odpowiednia do podłączonej instalacji głośnikowej.

Dzięki dużej elastyczności konfiguracji procesora DSM-260, np. na wyjście obsługujące głośnik wysokotonowy, w nowej konfiguracji może zostać podane pasmo basowe. W tym przypadku istnieje ryzyko przeciążenia i uszkodzenia głośnika wysokotonowego.

Aby wczytać konfigurację z pamięci procesora DSM-260:

- 1) Kliknąć następujący klawisz.
  - Pojawi się okno "Read Program" (I r rys. 23).
- Wybrać odpowiednią konfigurację z listy "Memory Program".
- Wczytać konfigurację klawiszem "Read" lub przerwać procedurę klawiszem "Cancel".

Jeżeli wybrana zostanie pusta komórka pamięci "Program Empty", pojawi się komunikat "Read Program – Program empty".

 W kolejnym oknie "Read Program – Overwriting current editing, are you sure?" zatwierdzić lub przerwać procedurę.

Po zapisaniu, okno "Read Program" zostanie zamknięte.

#### 6.9.5 Zarządzanie konfiguracjami jako projektem

# 6.9.5.1 Tworzenie projektu

Aby stworzyć nowy projekt:

- Kliknąć klawisz "Store Project". Pojawi się okno "Store Project" (ISP rys. 24).
- 2) Wybrać komórkę pamięci w polu "Select Position" lub na liście "Project List".
- Za pomocą klawisza "Search Program" wczytać konfigurację z komputera.
- 4) Wpisać nazwę konfiguracji w polu "Edit Name Program". Nazwa może składać się maksymalnie z 6 znaków. Nie zaleca się używania znaków specjalnych (np. ä, ö, ü, β, è, ô, ì, á, ñ, μ), gdyż nie są one poprawnie wyświetlane na wyświetlaczu procesora DSM-260.
- Dodać konfigurację do listy, za pomocą klawisza "Add to Project List".
- 6) Powtórzyć czynności 2) do 6) aż wszystkie żądane konfiguracje znajdą się w projekcie.
- 7) Aby usunąć konfigurację z projektu, wybrać jej komórkę pamięci w polu "Select Position" lub z listy "Project List" i kliknąć klawisz "Delete from Project List". W kolejnym oknie "Delete Program from the Project list, are you sure?" zatwierdzić lub przerwać procedurę.
- 8) Przed zamknięciem okna "Store Project" należy zapisać projekt (IS rozdz. 6.9.5.2) inaczej zostanie utracony.

#### 6.9.5.2 Zapisywanie projektu

Aby zapisać nowy lub wczytany z pamięci procesora DSM-260 projekt:

- Kliknąć klawisz "Save Project to PC" w oknie "Store Project" (I reg rys. 24).
- Wpisać nazwę pliku, wybrać miejsce na dysku i zapisać plik.

Domyślnym miejscem zapisywania plików jest folder "Project", tworzony podczas instalacji programu. Utworzony plik posiada rozszerzenie \*.prj.

#### 6.9.5.3 Wczytywanie projektu

Aby wczytać zapisany w komputerze projekt:

- 1) Kliknąć klawisz "Store Project". Pojawi się okno "Store Project" (ISP rys. 24).
- Kliknąć klawisz "Search Project". Pojawi się okno "Open".
- Wybrać odpowiedni plik i uruchomić go. W oknie "Store Project" pod "Project Name" pokazana zostanie nazwa pliku oraz lokalizacja projektu.

# 6.9.5.4 Przesyłanie projektu do urządzenia

Kompletny projekt może zostać przesłany do pamięci procesora DSM-260. Poprzednia zawartość komórek pamięci zostanie nadpisana. Zawartość komórek pokrywających się z wolnymi miejscami w projekcie "-----" pozostanie niezmieniona. Pozwala to na uzupełniania lub zamianę tylko niektórych konfiguracji w urządzeniu.

Aby przesłać bieżący projekt do pamięci procesora DSM-260:

- 1) W oknie "Store Project" (III rys. 24) kliknąć klawisz "Store Project to Device".
- W kolejnym oknie "Store current project to device, are you sure?" zatwierdzić lub przerwać procedurę.

Po udanym przesłaniu, pojawi się komunikat "Project stored on the device".

#### 6.9.5.5 Wczytywanie projektu z urządzenia

Aby wczytać kompletną zawartość konfiguracji z pamięci DSM-260 jako projekt:

- Kliknąć klawisz "Read Project from Device" w oknie "Store Project" (IS rys. 24).
- W kolejnym oknie "Read current project from device - are you sure?" zatwierdzić lub przerwać procedurę.

Postęp przesyłu pokazywany jest na dole okna "Store Project".

Po wczytaniu, "Device project" można znaleźć pod "Project Name" jako źródło wczytanego projektu. Wczytany projekt można teraz zapisać w komputerze (IST rozdz. 6.9.5.2) lub , jak opisano w rozdziale "Tworzenie projektu" (IST rozdz. 6.9.5.1), uzupełnić o kolejne konfiguracje i ponownie przesłać do urządzenia (IST rozdz. 6.9.5.4).

# 6.10 Blokowanie urządzenia

Jak opisano w rozdz. 5.6.2, urządzenie może zostać zabezpieczone przed przypadkowym rozregulowaniem. Możliwe jest to także za pomocą oprogramowania:

# 1) Kliknąć następujący klawisz.

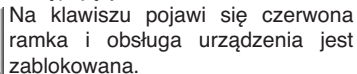

Po odłączeniu od komputera (I rozdz. 6.12) urządzenie pozostanie zablokowane.

 Aby odblokować urządzenie, kliknąć ponownie klawisz.

#### 6.11 Zabezpieczanie hasłem

Istnieje możliwość zabezpieczenia urządzenia za pomocą hasła. Hasło to należy najpierw wprowadzić do urządzenia.

**Uwaga:** Po zresetowaniu urządzenia (ISP rozdz. 5.7), ustawiane jest hasło: 000000

Zaleca się zmianę tego hasła, aby utrudnić dostęp osobom niepowołanym (🖙 rozdz. 6.11.2). Aby wpisać bieżące hasło:

1) Kliknąć następujący klawisz.

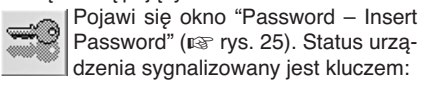

"System Unlock" – urządzenie odblokowane

# "System Lock" – urządzenie zablokowane

| Pass | sword          |             |    | Þ |
|------|----------------|-------------|----|---|
|      | Insert Passwor | d           |    |   |
|      | Exit Sy        | stem Unlock | OK | 1 |

(25) Okno "Insert Password"

- Wpisać bieżące hasło w polu "Insert Password" i zatwierdzić klawiszem "OK" lub przerwać procedurę przez "Exit".
  - Po wpisaniu prawidłowego hasła (I rrys. 26), pojawi się okno "Password".

Po wpisaniu nieprawidłowego hasła pojawi się komunikat "Password incorrect". Po zatwierdzeniu można wpisywać hasło ponownie.

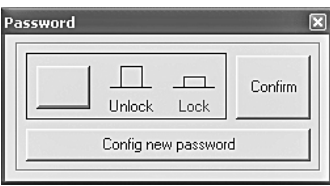

(26) Okno "Password"

| Store Project                                                                                                    |                                                                                                    |                       |                            | ×                                   |
|----------------------------------------------------------------------------------------------------|----------------------------------------------------------------------------------------------------|-----------------------|----------------------------|-------------------------------------|
| Project Name                                                                                                    | Search<br>Project                                                                                                    | Save Project<br>to PC | Store Project<br>to Device | Read Project<br>from Device         |
| Project List                                                                                                    |                                                                                                    |                       |                            |                                     |
| Program 11         Pergram 12         Pergram 32         Pergram 33           Program 03         Pergram 18         Pergram 34         Pergram 34           Program 03         Pergram 18         Pergram 34         Pergram 34           Program 03         Pergram 32         Pergram 35         Pergram 35           Program 04         Pergram 20         Pergram 36         Pergram 36           Program 05         Pergram 20         Pergram 37         Pergram 37           Program 06         Pergram 22         Pergram 38         Pergram 38           Program 07         Pergram 32         Pergram 38         Pergram 38           Program 08         Pergram 32         Pergram 38         Pergram 38           Program 08         Pergram 32         Pergram 38         Pergram 38           Program 08         Pergram 32         Pergram 38         Pergram 38           Program 08         Pergram 32         Pergram 38         Pergram 38           Program 18         Pergram 32         Pergram 44         Pergram 44           Pergram 11         Pergram 32         Pergram 44         Pergram 44           Pergram 12         Pergram 32         Pergram 44         Pergram 44           Pergram 12         Pergram 33         Pe | Program 49<br>Program 50:<br>Program 51:<br>Program 52:<br>Program 53:<br>Program 54:<br>Program 55:<br>Program 56:<br>Program 58:<br>Program 58:<br>Program 50:<br>Program 60:<br>Program 61:<br>Program 62:<br>Program 63:<br>Program 64:<br>Program 64:<br>Progra | -                     |                            |                                     |
| Program 16: Program 32: Program 48:                                                                                                    | Program 64:                                                                                                    | •                     |                            |                                     |
| -Add/Remove program to/from Project List Last program selected Edit Name Program (max 15 character) Select position 1                                                                                                    |                                                                                                    | Search Progra         | m Add<br>Delete            | o Project List<br>from Project List |

(24) Okno "Store Project"

#### 6.11.1 Blokowanie urządzenia za pomocą hasła

 Po wpisaniu prawidłowego hasła w oknie "Password" (IST rys. 26), zablokować lub odblokować urządzenie lewym klawiszem.

Jeżeli oznaczenie "Lock" oraz klawisz są czerwone, urządzenie jest zablokowane. Oznaczenie "Unlock" jest czerwone jeżeli urządzenie jest odblokowane.

Po zablokowaniu urządzenia, nie ma możliwości zmiany ustawień. Wszystkie górne klawisze w oknie głównym są nieaktywne, za wyjątkiem klawisza do wprowadzania hasła oraz klawisza rozłączającego połączenie. Po rozłączeniu (rs rozdz. 6.12) urządzenie pozostaje zablokowane.

2) Aby zatwierdzić kliknąć klawisz "Confirm".

## 6.11.2 Zmiana hasła

 Po wpisaniu bieżącego hasła w oknie "Password" (I rz rys. 26), kliknąć klawisz "Config new password".

Pojawi się okno do wpisania nowego hasła.

2) Wprowadzić nowe hasło w polu "Insert New Password" i powtórzyć je w polu "Confirm New Password". Hasło może składać się z max 6 znaków. Dostępne są wielkie i małe litery z kodu ASCII, cyfry oraz znak spacji.

Jeżeli hasło zawiera nieprawidłowe znaki, pojawi się komunikat "Value passwords incorrect".

Jeżeli w obu polach wpisano różne hasła, pojawi się komunikat "Passwords don't match".

Po zatwierdzeniu można wpisywać hasło ponownie.

 Aby ponownie zablokować lub odblokować urządzenie, wpisać ponownie hasło w otwartym oknie, a następnie zatwierdzić "OK" lub przerwać procedurę przez "Exit".

#### 6.12 Odłączanie urządzenia od komputera

Aby zakończyć połączenie między komputerem PC a DSM-260, kliknąć następujący klawisz.

STOP

connect this device, are you sure?" zatwierdzić lub przerwać procedurę.

W kolejnym oknie "Do you want to dis-

Procesor DSM-260 może być teraz sterowany poprzez jego panel.

Po rozłączeniu, należy zamknąć lub zrestartować program, aby móc ponownie sterować urządzeniem.

# 7 Przełącznik separacji masy

Aby zapobiec pojawianiu się przydźwięków związanych z powstawaniem pętli masy, procesor DSM-260 wyposażono w dwa przełączniki separujące.

Pętla masy powstaje jeżeli dwa urządzenia połączone są poprzez drogę sygnałową oraz żyłę ochronną zasilacza lub uziemienie obudowy w racku.

Aby odseparować masę sygnału od obudowy, ustawić przełącznik MAIN (16) na pozycję LIFT. Jeżeli przydźwięk pojawia się tylko przy zdalnym sterowaniu przez interfejs USB lub RS-485, należy ustawić przełącznik USB/RS-485 (21) na pozycję LIFT.

# 8 Specyfikacja

| Pasmo przenoszenia: 20–20 000 Hz<br>±1 dB                                                            |
|----------------------------------------------------------------------------------------------------|
| Wejścia analogowe<br>napięcie wejściowe: max 7,75 V<br>impedancja: 30 kΩ<br>złącza: XLR, sym.        |
| Wejścia cyfrowe<br>interfejs: S/PDIF<br>próbkowanie: 32/44,1/48 kHz<br>złącza: phono                 |
| Wyjścia<br>napięcie wyjściowe: max 7,75 V<br>impedancja: 150 Ω<br>złącza: XLR, sym.                  |
| Stosunek S/N: > 110 dB                                                                               |
| THD:< 0,005 %                                                                                        |
| Konwertery A/D i D/A<br>kwantyzacja: 24 bity<br>próbkowanie: 48 kHz                                  |
| Procesor efektowy<br>DSP typ: SAM3716<br>data format: 24 bity (data)<br>× 96 bitów<br>(coefficients) |
| Zasilanie: 230 V~/50 Hz                                                                              |
| Pobór mocy: max 50 VA                                                                                |
| Zakres temperatur:0-40 °C                                                                            |
| Wymiary (S $\times$ W $\times$ D): 482 $\times$ 44 $\times$ 230 mm $$1\ U$$                          |
| Waga: 2,5 kg                                                                                         |

Z zastrzeżeniem możliwości zmian.

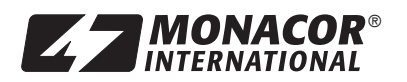

MONACOR INTERNATIONAL GmbH & Co. KG • Zum Falsch 36 • 28307 Bremen • Germany<br/>Copyright<sup>©</sup> by MONACOR INTERNATIONAL. All rights reserved.28307 Bremen • Germany<br/>A-1225.99.01.05.2011